Manuel technique et pédagogique

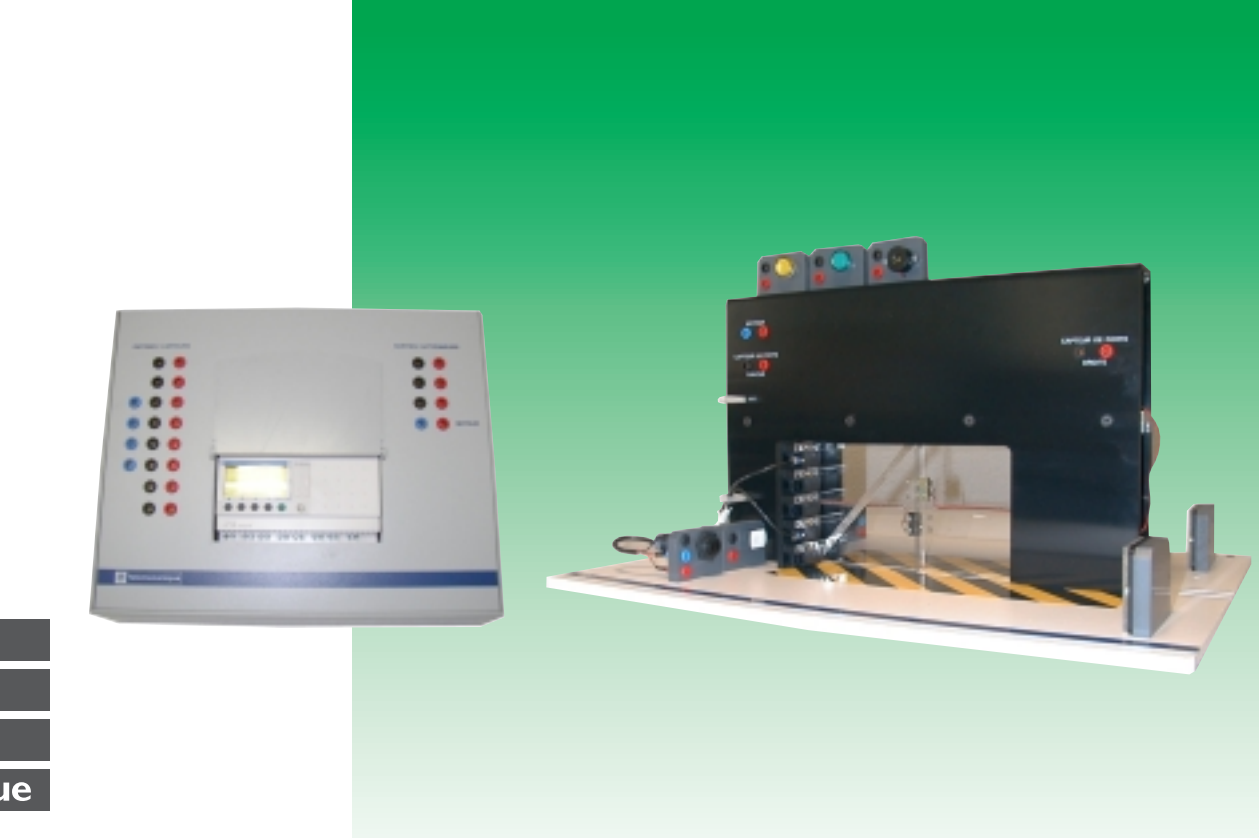

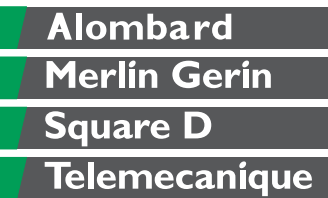

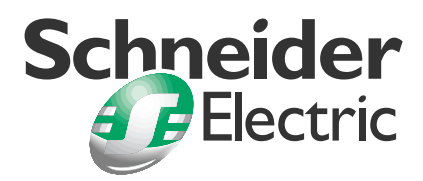

Porte coulissante

## Zeliocoulis

Manuel technique et pédagogique

| AVERTISSEMENTS | Tous les exemples développés dans ce manuel sont d'ordre<br>pédagogique, et peuvent à ce titre ne pas représenter totalement la<br>réalité. Ils ne doivent en aucun cas être utilisés, même partiellement,<br>pour des applications industrielles, ni servir de modèle pour de telles<br>applications. |
|----------------|----------------------------------------------------------------------------------------------------|
|                | Les produits présentés dans ce manuel sont à tout moment susceptibles<br>d'évolutions quant à leurs caractéristiques de présentation, de<br>fonctionnement ou d'utilisation. Leur description ne peut en aucun cas<br>revêtir un aspect contractuel.                                                   |
|                | L'Institut Schneider Formation accueillera favorablement toute demande<br>de réutilisation, à des fins didactiques, des graphismes ou des<br>applications contenus dans ce manuel.                                                                                                    |
|                | © CITEF S.A.S. Toute reproduction de cet ouvrage est strictement interdite sans l'autorisation expresse de l'Institut Schneider Formation.                                                                                                    |

## Sommaire général

|    |      |                                              | page |
|----|------|----------------------------------------------|------|
| 1  | Prés | entation                                     | 5    |
|    | 1.1  | Présentation de l'équipement                 | 7    |
|    | 1.2  | Présentation de la pédagogie                 | 8    |
| 2  | Elén | nents fournis avec l'équipement              | 11   |
|    | 2.1  | Matériel fourni                              | 13   |
|    | 2.2  | Matériel non fourni                          | 15   |
|    | 2.3  | Documents fournis                            | 15   |
|    | 2.4  | Liste de groupage                            | 16   |
| 3  | Con  | ditions d'utilisation                        | 19   |
|    | 3.1  | Avertissements                               | 21   |
|    | 3.2  | Symboles utilisés                            | 22   |
|    | 3.3  | Environnement                                | 23   |
| 4  | Mise | e en service                                 | 25   |
|    | 4.1  | Installation                                 | 27   |
|    | 4.2  | Raccordement                                 | 27   |
|    | 4.3  | Préparation et mise en service               | 28   |
|    | 4.4  | Description de l'équipement                  | 28   |
|    | 4.5  | Fonctionnement                               | 31   |
|    | 4.6  | Consignation                                 | 37   |
| 5  | Cara | actéristiques techniques                     | 39   |
|    | 5.1  | Caractéristiques électriques                 | 41   |
|    | 5.2  | Caractéristiques mécaniques                  | 41   |
| 6  | Trav | aux pratiques                                | 43   |
|    | 6.1  | Guide de travail classe                      | 45   |
|    | 6.2  | Document ressource classe                    | 63   |
|    | 6.3  | Documents élèves                             | 89   |
|    | 6.4  | Document professeur corrigé avec "Automgem"  | 115  |
|    | 6.5  | Document professeur avec corrigé "Zeliosoft" | 151  |
| 7  | Dos  | sier mécanique                               | 173  |
| 8  | Dos  | sier électrique                              | 187  |
|    | 8.1  | Schémas électriques                          | 189  |
|    | 8.2  | Programme du Zelio                           | 215  |
| 9  | Cara | actéristiques des constituants               | 225  |
| Ŭ  | 9.1  | Zelio Logic                                  | 227  |
|    | 9.2  | Détecteurs de proximité inductifs            | 243  |
|    | 9.3  | Détecteurs photoélectriques                  | 247  |
|    | 9.4  | Unités de commande et de signalisation       | 251  |
| 10 | Mair | ntenance                                     | 255  |
|    | 10.1 | Entretien                                    | 257  |
|    | 10.2 | Dépannage                                    | 257  |
|    | 10.3 | Nos coordonnées                              | 257  |
| 11 | Décl | aration de conformité                        | 259  |

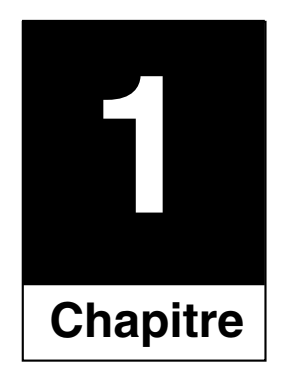

# Présentation

#### 1.1 Présentation de l'équipement

L'ensemble comprend :

□ Une partie commande servant à réaliser l'automatisme ou l'interface avec un PC, elle intègre :

- un module Zelio avec 12 entrées et 8 sorties raccordées sur douilles femelles pour un raccordement facile avec les capteurs et les actionneurs,

- une alimentation 24 Vcc,
- la prise secteur et un interrupteur de mise sous tension.
- Note: Le module Zelio peut :
  - être programmé à partir de son clavier,
  - être programmé à partir du logiciel "Zelio soft",

- servir d'interface avec un PC, dans cette configuration l'automatisme peut-être réalisé par fonctions avec le logiciel "Automgem".

❑ **Une partie opérative**, représentant une porte coulissante double du type de celles rencontrées dans les magasins, est prévue pour être équipée de capteurs et d'actionneurs pour en assurer le fonctionnement.

**Un ensemble de matériel** (capteurs, actionneurs, accessoires et câbles).

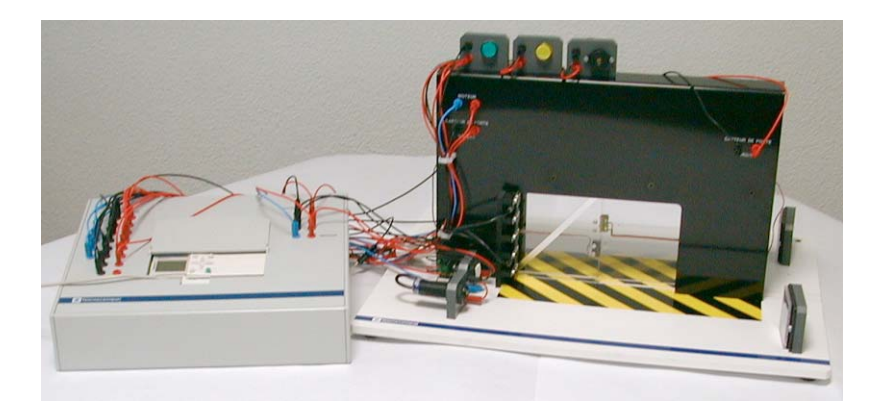

### 1.2 Présentation de la pédagogie

#### Objectifs pédagogiques

Cet équipement a pour objectif pédagogique :

Une découverte des automatismes et de la programmation logique.

□ Une identification du rôle et des principes de fonctionnement des capteurs et des actionneurs afin d'en connaître leur utilisation.

#### Objectifs de formation des travaux pratiques

□ Les différents exercices permettent à l'élève de découvrir et de mettre en oeuvre progressivement l'environnement technologique nécessaire à la gestion d'un système automatique d'ouverture et fermeture de porte.

Ils abordent :

- L'identification et la découverte du fonctionnement des capteurs et des actionneurs dans différentes technologies (détecteurs inductifs, détecteurs photoélectriques, capteurs de fin de course).

- La mise en œuvre des capteurs et des actionneurs.

- La programmation logique du fonctionnement en manuel et en automatique de la porte "**Zeliocoulis**".

- La réalisation d'organigrammes de fonctionnement.

- L'utilisation d'un cahier des charges.

□ La partie commande est gérée par un module logique Zelio. L'élève s'initie à la programmation et étudie le fonctionnement automatique de la porte.

L'ensemble a été conçu pour une utilisation dans les sections s'initiant à l'apprentissage des automatismes.

□ Une pédagogie adaptée a été réalisée pour les **classes de collèges** (5<sup>e</sup> et 3<sup>e</sup>) option LV2 et technologie, elle correspond à : "Réalisation Assistée par ordinateur".

Domaine complémentaire : automatismes pilotés par ordinateur.

Les différents travaux pratiques correspondent aux activités demandées et aux compétences attendues.

□ Les automatismes sont abordés avec le logiciel "**Automgem**" en termes de fonctions avec des expressions tel que : *Au début*, *ensuite, jusqu'à, faire, et, ou, etc* …

1

| Outils et méthodes         | Acquisition de o            |    |    |  |
|----------------------------|-----------------------------|----|----|--|
|                            | Programmation               | ٦  |    |  |
| Savoir-faire               | Réglage des détecteurs      |    | 00 |  |
|                            | Mise en œuvre               | 00 |    |  |
| Composants (technologie et | Interrupteurs de            | 00 |    |  |
| comportement)              | Détecteurs indu             |    |    |  |
|                            | Détecteurs photoélectriques |    |    |  |
|                            | Découvrir                   |    |    |  |
|                            | Approfondir                 |    |    |  |
|                            | Maîtriser                   |    |    |  |

Les travaux pratiques sont destinés aux filières suivantes :

|                          | CAP | BEP | Bac Pro | STI | BTS | Collège |
|--------------------------|-----|-----|---------|-----|-----|---------|
| Génie électrique         |     |     |         |     |     |         |
| Automatisme informatique |     |     |         |     |     |         |
| Enseignement général     |     |     |         |     |     |         |

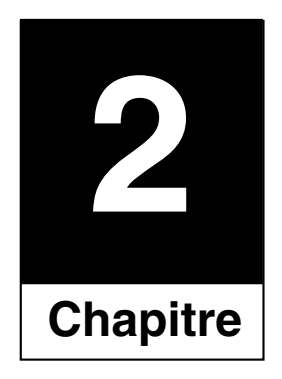

# Eléments fournis avec l'équipement

#### 2.1 Matériel fourni

L'ensemble complet référence MD1AE835 comprend :

□ Une partie commande sous la forme d'un pupitre référence MD1AE833 intégrant :

- Un module Zelio avec 8 entrées et 3 sorties raccordées sur douilles femelles, et 2 autres sorties pilotant les relais pour le moteur.

- Deux douilles femelles Ø 2 mm pour le raccordement du moteur.
- Vingt douilles femelles Ø 2 mm pour le raccordement des capteurs.
- Six douilles femelles Ø 2 mm pour le raccordement des actionneurs.
- Une alimentation 24 Vcc.
- Deux relais pour l'inversion de sens de marche du moteur.
- La prise secteur et un interrupteur de mise sous tension.

La partie opérative représentant une porte coulissante double.

Un ensemble documentation comprenant :

- 1 manuel technique et pédagogique papier,

- 1 CD-Rom avec le manuel technique et pédagogique en .pdf, le guide d'exploitation Zelio en .pdf, l'autoformation Zelio et le Zelio Soft V1.5 pour la conversion des programmes

- 1 câble de liaison PC/Zelio2 référence SR2CBL01.

Un lot d'accessoires comprenant :

- 2 détecteurs photoélectriques montés sur supports équipés de 3 douilles femelles Ø 2 mm,

- 2 réflecteurs, pour détecteur photoélectrique, monté sur support,
- 2 miroirs, pour détecteurs photoélectriques, montés sur support,

 - 2 détecteurs de proximité inductifs équipés de 3 douilles femelles Ø 2 mm,

- 2 boutons poussoirs blancs Ø 16 mm montés sur supports équipés de 2 douilles femelles Ø 2 mm,

- 1 voyant vert à diode électroluminescente Ø 16 mm monté sur supports équipés de 2 douilles femelles Ø 2 mm,

- 1 voyant orange à diode électroluminescente Ø 16 mm monté sur supports équipés de 2 douilles femelles Ø 2 mm,

- 1 câble pour relier le Zelio à un PC,

- 1 buzzer monté sur supports équipés de 2 douilles femelles  $\ensuremath{\mathnormal{0}}$  2 mm,

- 12 cordons rouges munis de fiches pour douilles sécurisées  $\ensuremath{\mathnormal{0}}$  2 mm,

- 11 cordons noirs munis de fiches pour douilles sécurisées  $\ensuremath{\textit{Ø}}\xspace 2 \mbox{ mm},$ 

- 5 cordons bleus munis de fiches pour douilles sécurisées  $\varnothing$  2 mm.

- 2.2 Matériel non fourni
  Logiciel de programmation du Zelio référence SR2SFT01.
  Logiciel "Automgem".
  Le micro-ordinateur.
- 2.3 Documents fournis
- Un manuel technique et pédagogique, référence : MD1AD831.

## 2.4 Liste de groupage

|                                                    | Equipement complet | Partie commande |
|----------------------------------------------------|--------------------|-----------------|
| Référence                                          | MD1AE835           | MD1AE833        |
| Partie opérative                                   | ٥                  |                 |
| Partie commande avec Zelio                         | ٥                  | ٥               |
| Cordon secteur                                     | ٥                  | ٥               |
| Documentation réf : MD1AD831                       | ٥                  |                 |
| Cordon Zelio / PC ; réf : SR2CBL01                 | ٥                  | ٥               |
| Détecteur photo ; réf : XUB1APANL2                 | 2                  |                 |
| Réflecteur réf : XUZC50 50x50mm                    | 2                  |                 |
| Miroir 50 x 50                                     | 2                  |                 |
| Détecteur inductif ; réf : XS508B1PAL2             | 2                  |                 |
| Bouton Ø 16 mm blanc ; réf : XB6DA11B              | 2                  |                 |
| Voyant vert 24 Vcc Ø 16 mm ;<br>réf : XB6AV3BB     | 1                  |                 |
| Voyant orange 24 Vcc Ø 16 mm ;<br>réf : XB6AV5BB   | 1                  |                 |
| Buzzer 24 Vcc                                      | 1                  |                 |
| Cordon rouge L 60 cm avec 2 fiches mâles           | 11                 |                 |
| Cordon rouge L 100 cm avec 2 fiches mâles          | 1                  |                 |
| Cordon noir L 60 cm avec 2 fiches<br>mâles         | 10                 |                 |
| Cordon noir L 100 cm avec 2 fiches mâles           | 1                  |                 |
| Cordon bleu L 60 cm avec 2 fiches mâles            | 5                  |                 |
| Support muni de 3 douilles pour détecteur photo    | 2                  |                 |
| Support muni de 2 douilles pour boutons et voyants | 4                  |                 |
| Support muni de 2 douilles pour buzzer             | 1                  |                 |
| Support pour réflecteur et miroirs                 | 3                  |                 |

**Note :** Les détecteurs photoélectriques sont montés et câblés sur les supports équipés de 3 douilles femelles.

Les boutons Ø 16 mm, les voyants Ø 16 mm et le buzzer sont montés et câblés sur les supports équipés de 2 douilles femelles.

Les détecteurs inductifs sont équipés d'un câble de 20 cm muni de 3 douilles femelles protégé par un manchon.

Les réflecteurs et les deux miroirs sont montés sur les supports.

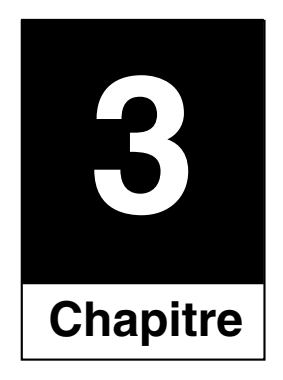

# Conditions d'utilisation

#### 3.1 Avertissements

■ Prendre connaissance de l'ensemble de la documentation de l'équipement et conserver soigneusement celle-ci.

■ Respecter scrupuleusement les avertissements et instructions figurant dans la documentation comme sur l'équipement lui-même.

■ Toutes les manipulations se feront dans le plus strict respect des consignes de sécurité liées à l'exploitation d'un système électromécanique.

■ L'ensemble "**Zeliocoulis**" a fait l'objet d'une certification ; il est conçu et réalisé en conformité avec les normes et principes de sécurité des personnes et des biens. Néanmoins, étant alimenté sous tension **230 Volts,** sa manipulation

exige un minimum de précautions pour s'affranchir des risques d'accident liés à l'utilisation de matériel sous tension.

■ L'usage de l'ensemble "**Zeliocoulis**" à d'autre fins que celles prévues par l'Institut Schneider Formation est rigoureusement interdit.

■ Les travaux pratiques devront se faire sous la responsabilité d'un enseignant ou toute autre personne habilitée et formée aux manipulations de matériel sous tension.

■ L'équipement "**Zeliocoulis**" peut-être utilisé simultanément par deux élèves maximum.

■ Dans l'équipement "**Zeliocoulis**" l'utilisateur et l'opérateur peuvent-être la même personne.

## 3.2 Symboles utilisés

- Courant alternatif
   Courant continu
   Borne de Terre
   Marche
- O Arrêt

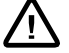

Attention (voir documents d'accompagnement)

#### 3.3 Environnement

#### ■ Température

❑ Utilisation : - 5°C < t < + 40°C</li>
 ❑ Stockage : - 25°C < t < + 60°C</li>

#### Hygrométrie

□ Utilisation : humidité relative < 50% pour t = + 40°C

□ Stockage : humidité relative < 90% pour t = + 20°C

#### Altitude

□ Inférieure à 2000 m (6600 pieds)

#### Pollution

□ L'ensemble "**Zelioucoulis**" est conçu pour être utilisé dans des conditions où il n'existe pas de pollution, seulement une pollution sèche non conductrice.

Bruit : inférieur à 70 dBA

#### ■ Luminosité

Il est préférable de travailler sur l'équipement avec un éclairement de :

□ 250 lux pour les gros travaux.

□ 500 lux pour les moyens travaux.

750 lux pour les petits travaux.

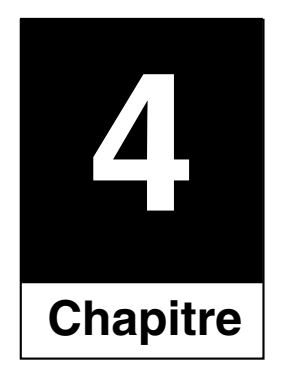

# Mise en service

#### 4.1 Installation

**Ensemble Zeliocoulis** 

**Raccordement** 4.2

Dès la réception de l'équipement pédagogique vérifier la quantité et la référence des matériels à l'aide de la liste de groupage donnant le détail du colisage.

#### ■ Mise en place

La partie opérative ainsi que la partie commande sont prévues pour être posées à plat sur une table de hauteur 70 à 80 cm.

Les deux parties doivent être proches l'une de l'autre afin de les relier facilement avec les cordons fournis.

Les manipulations s'effectuent dans la position assise.

La mise sous tension de l'ensemble "Zeliocoulis" fait référence aux normes nationales d'installation NFC15-100.

■ Mise à la Terre : un conducteur de protection est incorporé au cordon secteur muni d'une fiche 2P + T 16A.

#### Source d'alimentation

La source d'alimentation à laquelle l'équipement est raccordé doit présenter les caractéristiques suivantes :

| - Tension :   | 230 V monophasé ± 10 % |
|---------------|------------------------|
| - Fréquence : | 50 Hz ± 5%             |
| - Courant :   | 10 A                   |

- Classe de protection : Ш

Rappel : le réseau électrique doit comporter en amont de l'équipement un disjoncteur D.D.R. (Dispositif Différentiel Résiduel) de sensibilité  $\leq$  30mA de classe AC.

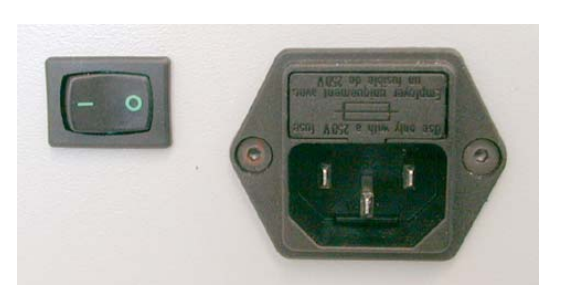

#### Raccordement secteur

Avant branchement au réseau, s'assurer que l'interrupteur situé à côté de la prise secteur est sur la position " O ".

■ La fiche d'alimentation 2P + T ne peut être branchée que dans une prise munie d'un conducteur de protection.

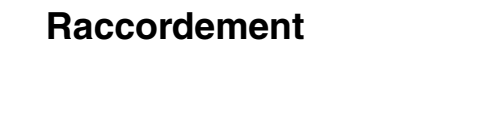

Institut Schneider Formation / MD1AD831 / 02-2005 / IE : 02

## ■ Raccordement de la partie opérative avec la partie commande

Le raccordement des capteurs et des actionneurs de la partie opérative vers la partie commande se fait par des cordons de longueur 60 et 100 cm de couleurs noire, rouge et bleue.

Ils sont munis de fiches mâles de Ø 2 mm pour douilles sécurisées.

Pour un raccordement aisé, positionner la partie commande à gauche de la partie opérative.

Les deux fils de longueur 100 cm sont prévus pour le raccordement du "capteur de porte de droite".

- 4.3 Préparation et mise en service
- 4.4 Description de l'équipement

#### Réglage

L'équipement est livré prêt à l'emploi et ne nécessite aucun réglage préalable à son utilisation.

L'équipement "Zeliocoulis" permet :

- d'appréhender l'environnement technologique nécessaire à la réalisation d'un automatisme,

- la mise en œuvre de capteurs et d'actionneurs pour la commande et le contrôle d'un système automatisé,

- l'étude du fonctionnement en manuel ou en automatique d'une porte coulissante du type porte de magasin.

#### Partie opérative

Elle représente une porte coulissante double montée sur une base support, elle est équipée de :

□ 2 capteurs de fin de course simulant un anti-pincement au niveau fermeture des portes. Ils sont câblés sur 2 x 2 douilles femelles noires et rouges ramenées sur la partie fixe de la façade.

□ 1 moteur 12 Vcc qui assure l'ouverture et la fermeture de la porte. Il est câblé sur 2 douilles femelles bleue et rouge ramenées sur la partie fixe de la façade.

□ 6 emplacements sur la base pour positionner les 2 détecteurs photoélectriques, leurs réflecteurs et les 2 boutons-poussoirs.

□ 5 emplacements sur la façade pour positionner les 2 détecteurs inductifs, ce qui permet de contrôler une ouverture totale ou partielle des portes.

□ 3 emplacements sur la partie supérieure de la porte pour positionner les 2 voyants et le buzzer.

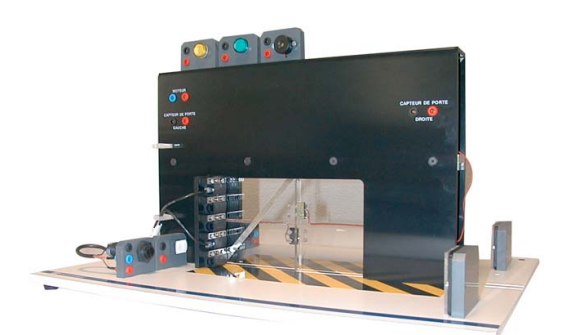

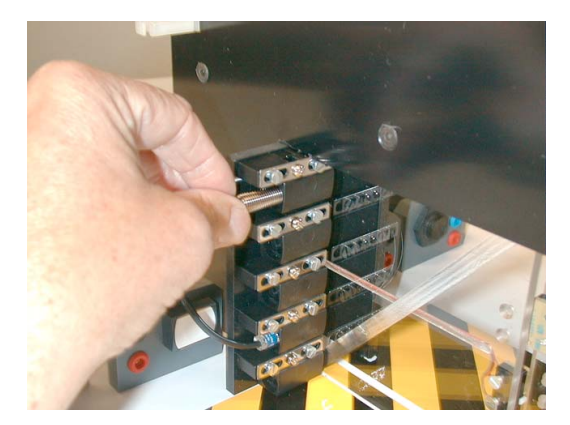

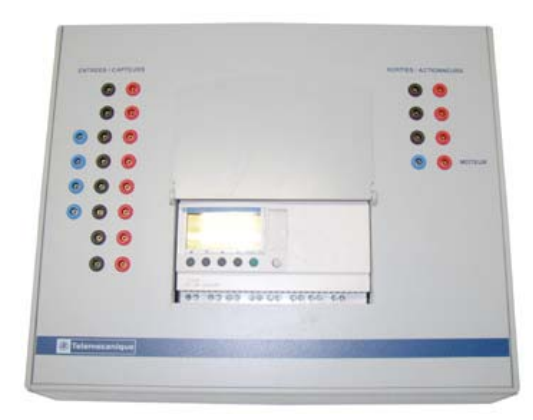

Pupitre de commande

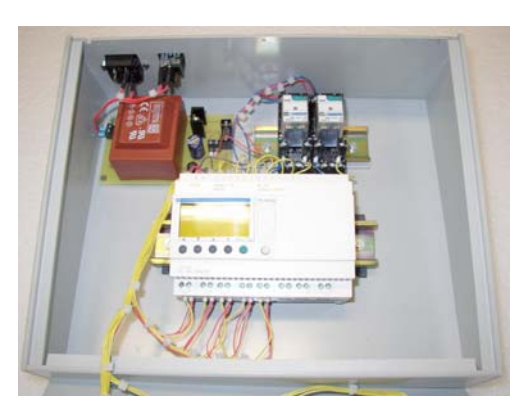

Intérieur Zeliocoulis

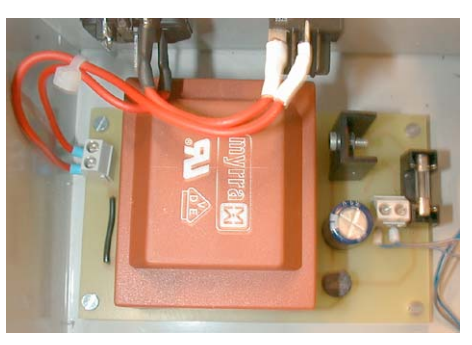

Transformateur

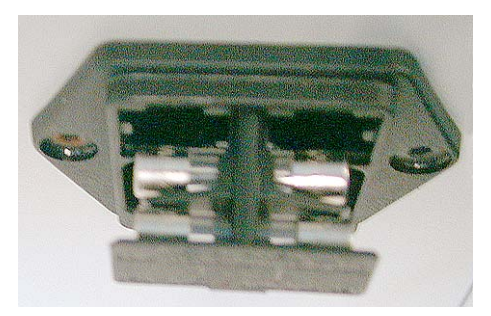

Fusible

#### Partie commande

La partie commande sous la forme d'un pupitre comprend :

- à l'intérieur
- un module Zelio avec 12 entrées et 8 sorties référence SR2B201BD.
- une alimentation 24 Vcc protégée par un fusible 1 A TT.
- deux relais pour l'inversion de sens de marche du moteur.

□ sur la face supérieure sont montées

 - à gauche 20 douilles femelles (8 rouges, 8 noires et 4 bleues) pour le raccordement des capteurs.
 Sérigraphie au-dessus des douilles de gauche "ENTREES / CAPTEURS".

- à droite 8 douilles femelles (4 rouges et 3 noires et 1 bleue) pour le raccordement des actionneurs.

Sérigraphies au-dessus des douilles de droite "SORTIES / ACTIONNEURS" et à côté de celles du bas "MOTEUR".

#### sur le côté haut

- la prise pour le raccordement au secteur avec un interrupteur de mise sous tension.

- un fusible de protection 125 mA TT + un de rechange (sur le réseau 230 Vca).

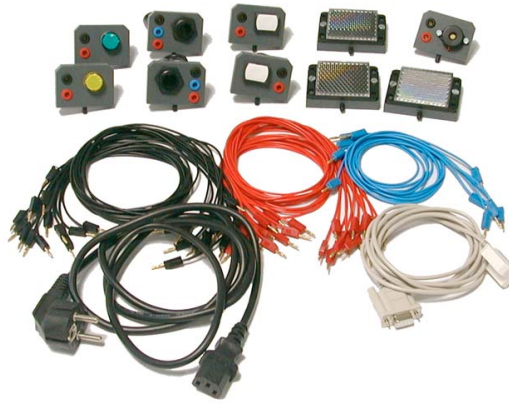

Capteurs, actionneurs et accessoires

#### ■ Capteurs, actionneurs et accessoires

Tous les éléments séparés sont montés et câblés sur des supports conçus pour être implantés dans les emplacements prévus à cet effet sur la partie opérative.

Ils se composent de :

- 2 détecteurs photoélectriques montés sur supports et raccordés sur 3 douilles femelles (rouge, noire et bleue).

- 2 réflecteurs et 2 miroirs de dimension 50 mm x 50 mm montés sur supports.

- 2 boutons poussoirs blancs montés sur supports et raccordés sur 2 douilles femelles (rouge et noire).

- 2 voyants à diodes électroluminescentes (1 vert et 1 orange) montés sur supports et raccordés sur 2 douilles femelles (rouge et noire).

- 1 buzzer monté sur support et raccordé sur 2 douilles femelles (rouge et noire).

- 2 détecteurs de proximité Ø 8 mm, portée 1,5 mm avec un câble de 20 cm muni de 3 douilles femelles (rouge, noire et bleue).

#### 4.5 Fonctionnement

Il y a deux possibilités d'utilisation de l'ensemble "Zeliocoulis".

■ Avec le logiciel "**Automgem**", le module Zelio sert d'interface entre les capteurs, les actionneurs et le PC. Dans cette configuration le système les identifie et la programmation est faite dans le PC.

■ Programmation du fonctionnement dans le module Zelio, directement sur le Zelio par ses touches fonction ou avec le logiciel "**Zeliosoft**". Dans cette configuration un câblage pour les entrées et les sorties a été défini.

#### ■ Programmation avec "Automgem"

■ Positionner l'interrupteur se trouvant près de la prise de courant sur " I ".

Contrôler que le module interface (Zelio) est sur stop.

A l'ouverture, l'interface propose à l'utilisateur le choix complémentaire de l'état de courant : c'est toujours le "oui" qui clignote.

Si le programme est en mode RUN : stop prog. est proposé. Les touches de navigation "  $\downarrow$  " permettent de changer ce choix. Une fois que le mode stop est validé avec la touche Menu/OK, l'affichage se positionne sur l'écran entrées-sorties. Démarrer "Automgem" (voir procédure page 70).

■ Les entrées capteurs et les sorties actionneurs n'étant pas définies, sauf pour le moteur, l'élève à libre choix des emplacements pour les raccorder ; par contre il devra toujours respecter les couleurs des fiches et des douilles.

**Note :** Le moteur étant piloté dans les deux sens avec inversion par des relais à l'intérieur du coffret, il est impératif de le raccorder sur les douilles bleue et rouge à coté de son repère.

■ L'élève câble les uns après les autres les actionneurs et les capteurs nécessaires pour piloter l'ouverture et la fermeture de la porte, il les identifie après chaque raccordement sur son PC avec le logiciel "Automgem". Il doit respecter les zones repérées "ENTRÉES / CAPTEURS", "SORTIES / ACTIONNEURS", et "MOTEUR".

■ Les détecteurs inductifs contrôlent les positions fermée et ouverte de la porte ; ils peuvent-être montés dans cinq emplacements différents, ce qui permet une ouverture et fermeture partielle de la porte.

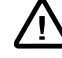

Leurs portées étant de 1,5 mm il est impératif de les monter correctement. Il faut les glisser à fond dans deux des 5 trous des supports et serrer les vis de blocage ; ce sont eux qui donneront les informations pour l'arrêt de l'ouverture et fermeture de la porte.

Ensuite réaliser le programme du fonctionnement par blocs fonctions avec le logiciel "**Automgem**" sur le micro ordinateur.

#### ■ Programmation avec le Zelio

■ Le module Zelio peut se programmer, soit directement sur le Zelio par ses touches de fonction, soit avec le logiciel "**Zeliosoft**".

Dans cette configuration, un câblage pour les entrées et les sorties a été défini.

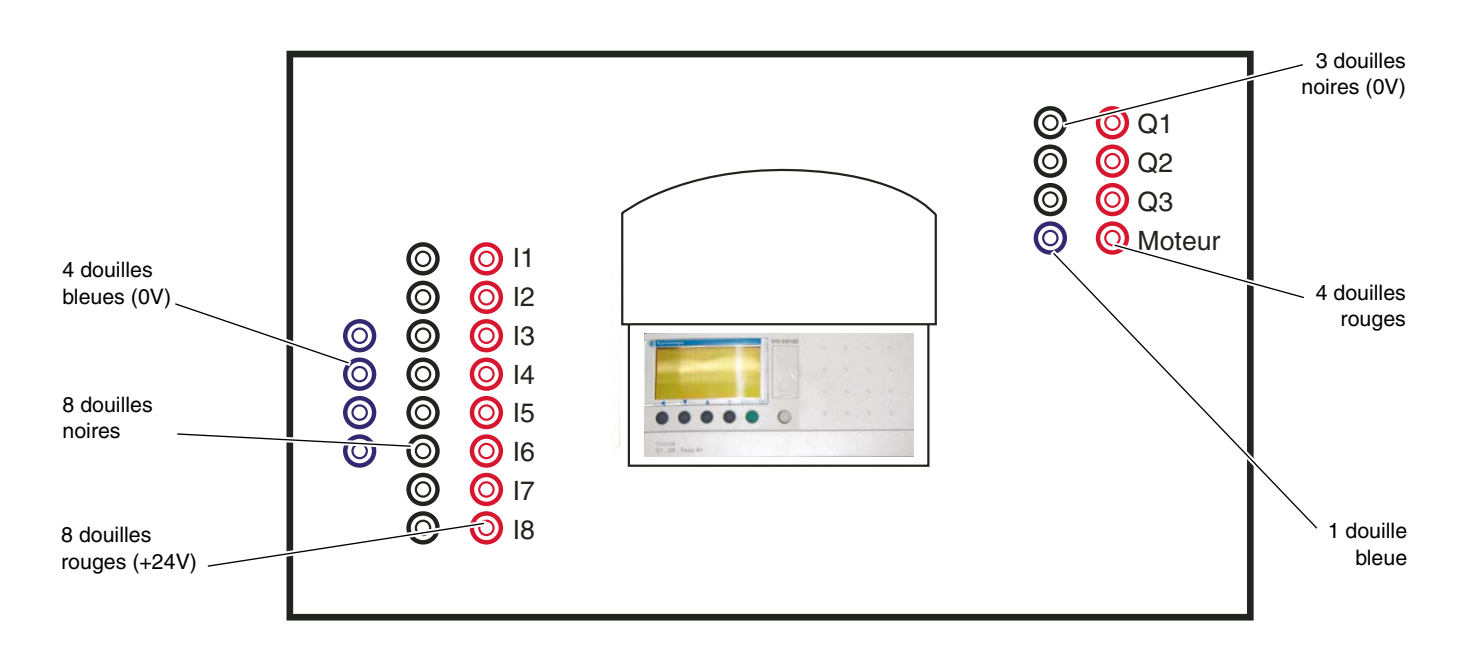

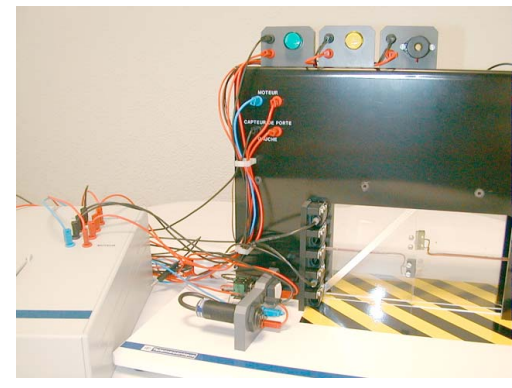

Raccordement des entrées et des sorties

| Raccordement des entrées |                                       | Raccordement des sorties |               |  |
|--------------------------|---------------------------------------|--------------------------|---------------|--|
| 11                       | Bouton-poussoir 1                     | Q1                       | Voyant vert   |  |
| 12                       | Bouton-poussoir 2                     | Q2                       | Voyant orange |  |
| 13                       | Détecteur inductif "porte<br>ouverte" | Q3                       | Buzzer        |  |
| 14                       | Détecteur inductif "porte<br>fermée"  | Q4                       | Relais 1      |  |
| 15                       | Détecteur photoélectrique 1           | Q5                       | Relais 2      |  |
| 16                       | Détecteur photoélectrique 2           |                          |               |  |
| 17                       | Capteur porte droite                  |                          |               |  |
| 18                       | Capteur porte Gauche                  |                          |               |  |

Note : Les relais R1 et R2 sont câblés dans le coffret, R1 correspond à la fermeture de la porte, R2 correspond à l'ouverture de la porte. ■ L'élève câble en respectant les couleurs des douilles, ainsi que l'emplacement des actionneurs et des capteurs nécessaires pour piloter l'ouverture et la fermeture de la porte.

■ Les détecteurs inductifs contrôlent les positions fermée et ouverte de la porte ; ils peuvent-être montés dans cinq emplacements différents ce qui permet une ouverture et fermeture partielle de la porte.

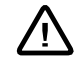

Leurs portées étant de 1,5 mm il est impératif de les monter correctement. Il faut les glisser à fond dans deux des 5 trous des supports et serrer les vis de blocage, ce sont eux qui donneront les informations pour l'arrêt de l'ouverture et fermeture de la porte.

**Note :** Le moteur étant piloté dans les deux sens avec inversion par des relais à l'intérieur du coffret, il est impératif de le raccorder sur les douilles bleue et rouge à coté de son repère.

■ Une fois le câblage des capteurs et des actionneurs terminé, mettre l'équipement sous tension. Positionner l'interrupteur se trouvant prés de la prise de courant sur " I ".

Puis réaliser le programme de fonctionnement, soit directement avec le module "**Zelio logic**", soit avec le logiciel "**Zeliosoft**" (Réf : SR2SFT01) sur le micro ordinateur.

#### Information Compatibilités logiciels entre le Zelio 1 et le Zelio2

Compatibilité ascendante :

Le logiciel Zelio1 (SR1SFT01) programme les produits SR1.

Le logiciel Zelio2 (SR2SFT01) programme les produits SR2 & SR3...

Le logiciel SR2SFT01 récupère les programmes réalisés avec SR1SFT01 V1.5 pour les adapter / transférer sur les SR2/SR3. Il faut faire le choix "Document Zelo1(.zel)" dans la fenêtre d'ouverture des noms de fichiers. (voir ci dessous). Cela permet d'éviter la ressaisie du programme.

| Ouvrir             |                             |         | ? 🔀     |
|--------------------|-----------------------------|---------|---------|
| Regarder dans :    | 22User                      | - 🔁 💣 🗉 |         |
|                    |                             |         |         |
|                    |                             |         |         |
|                    |                             |         |         |
|                    |                             |         |         |
|                    |                             |         |         |
| Nom du fichier :   |                             |         |         |
| Nom da nomer :     |                             |         | Odvin   |
| Fichiers de type : | Document ZelioSoft 2 (.zm2) |         | Annuler |
|                    | Document ZelioSoft 2 (.zm2) |         |         |
|                    | Document Zelio1[.zel]       |         |         |
|                    | rousies inclueis ( . )      |         |         |

2°) Compatibilité descendante :

Le logiciel Zelio1 SR1SFT01 ne permet pas de programmer les produits SR2/SR3...

Le logiciel Zelio2 SR2SFT02 ne permet pas de programmer les produits SR1...

Un utilisateur qui a un parc installé de SR1, doit maintenir sur son PC les 2 logiciels SR1SFT01 V1.5 & SR2SFT01 V2.0 dans le cas où les nouvelles applications seraient développées en SR2/SR3.(idem pour les cordons, qui ne sont pas les mêmes)

Nota : Sur le CD rom du soft Zelio2 (SR2SFT01), l'utilisateur trouvera la dernière version du logiciel SR1SFT01 (V1.5) lui permettant de se mettre à jour pour assurer la compatibilité avec la procédure (copie écran) citée ci dessus.
#### Description du fonctionnement

■ La porte s'ouvre après action sur un des deux boutons d'appel, elle reste ouverte 5 secondes et se referme sauf si :

- un des deux détecteurs photoélectriques se trouve occulté.
- un des deux fins de course anti-pincement est actionné.

Dans ces deux cas la temporisation revient à 0, ou si la porte à commencé son cycle de fermeture, elle s'arrête, et s'ouvre de nouveau pour 5 secondes.

Fonctionnement des voyants et du buzzer

- Le voyant orange clignote pendant les phases d'attente, ouverture et fermeture.

- Le voyant vert s'allume quand la porte est ouverte.

- Le buzzer sonne par intermittence pendant les phases ouverture et fermeture.

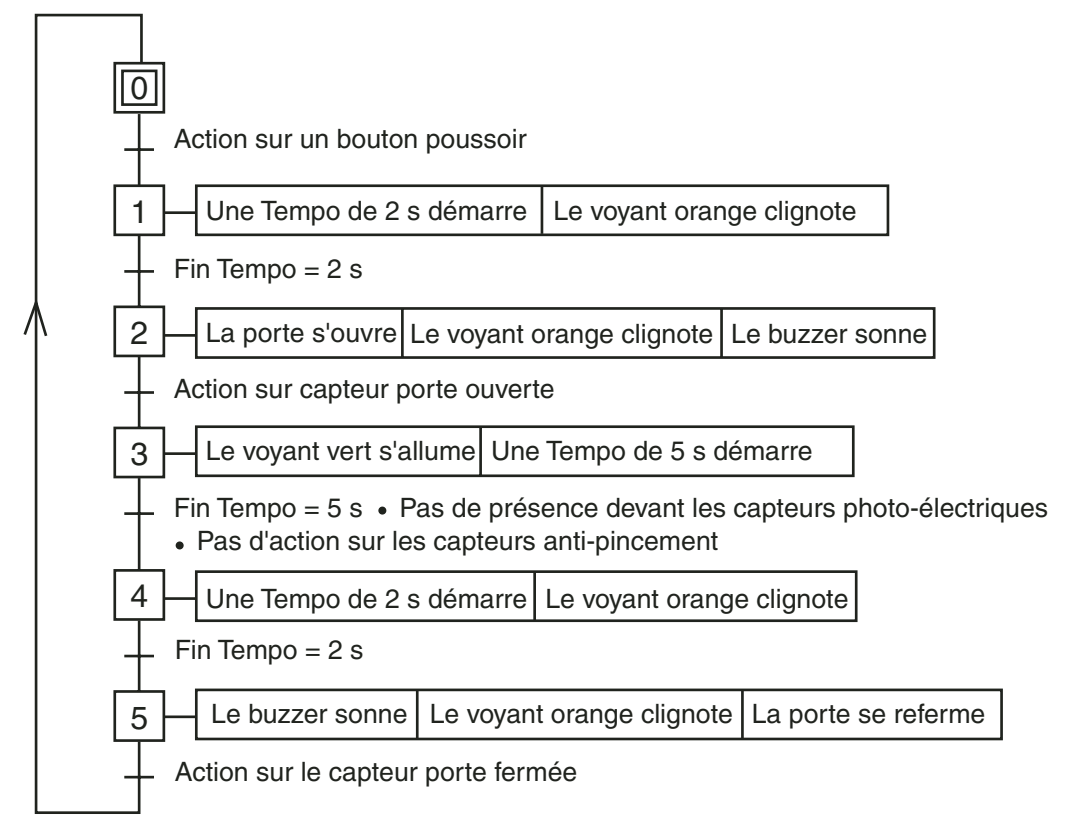

#### Sécurité

■ Quand la porte est ouverte, toute présence devant un détecteur photoélectrique ou toute action sur un capteur anti-pincement relance la temporisation à 5 s.

■ Pendant la phase de fermeture de la porte, toute présence devant un détecteur photo électrique, ou toute action sur un capteur antipincement, ou tout contact avec un doigt et les deux bord des portes se fermant, donne un ordre de réouverture, en reprenant le cycle comme un ordre d'ouverture.

■ Si un des deux détecteurs de proximité contrôlant l'ouverture ou la fermeture de la porte est mal positionné, la porte ne va pas recevoir l'ordre d'arrêt, continuer son mouvement et sortir de la crémaillère.

- Faire "stop" si vous êtes sous "Automgem".

- Si vous êtes en mode "Zelio" le mettre en stop.

Procédure pour repositionner la porte qui a dépassé le détecteur ouverture :

**1** - Choisir un bouton poussoir et le raccorder avec un cordon rouge sur une douille rouge côté Entrées / Capteurs (+ 24 V) de la partie commande.

**2** - Prendre un cordon noir, le raccorder à la douille noire du bouton poussoir, et de l'autre sur la douille rouge du moteur de la partie opérative.

**3** - Prendre un cordon bleu, le raccorder d'un côté sur une douille bleue côté Entrées / Capteurs (0 V) de la partie commande, et de l'autre sur la douille bleue du moteur de la partie opérative.

4 - Appuyer sur le bouton par impulsion : le moteur tourne dans le sens fermeture ; pousser sur les deux portes simultanément pour les réenclencher sur le pignon.

■ Procédure pour repositionner la porte qui a dépassé le détecteur fermeture :

1 - Procéder comme ci dessus en inversant les fils bleu et noir sur le moteur partie opérative : appuyer sur le bouton, **le moteur tourne** dans le sens fermeture.

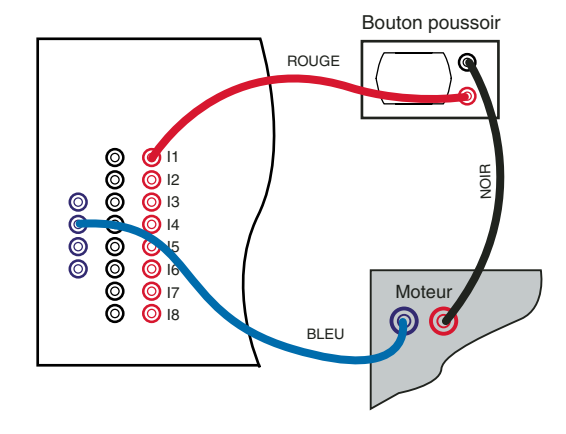

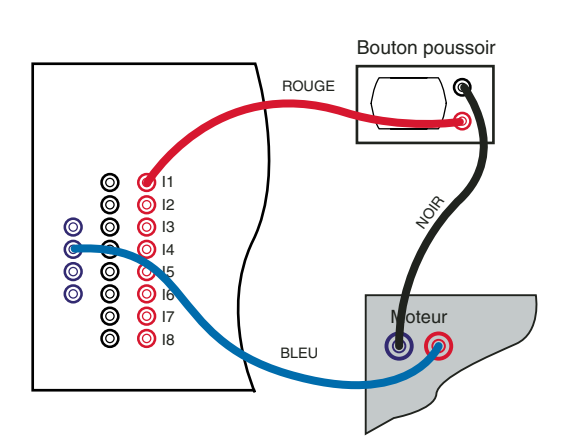

#### 4.6 Consignation

La consignation sera effectuée par une personne habilitée. Réaliser la consignation de l'équipement dans l'ordre suivant :

- 1 Arrêter l'équipement, positionner l'interrupteur sur " O ".
- 2 Déconnecter la partie commande du réseau.

**3** - Déconnecter les câbles reliant la partie commande à la partie opérative.

4 - Ranger la partie commande et le cordon dans une armoire fermée à clé.

**5** - Remettre la clé du cadenas à la personne responsable de la consignation.

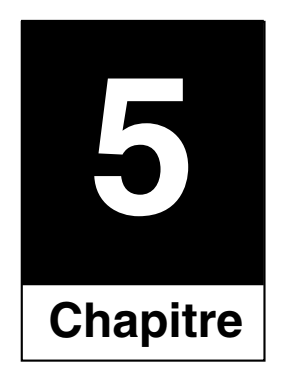

# Caractéristiques techniques

# 5.1 Caractéristiques<br/>électriquesTension d'alimentation :230V ~ (± 10%)Fréquence :30 Hz ± 5%Puissance absorbée :< 30 VA</td>Tension assignée de tenue au chocs :2,5 kVClasse de protection aux chocs électriques:ICatégorie d'installation :II

#### 5.2 Caractéristiques mécaniques

| Dimensions :     |        |  |
|------------------|--------|--|
| Partie opérative |        |  |
| Hauteur :        | 400 mm |  |
| Largeur :        | 500 mm |  |
| Profondeur :     | 500 mm |  |
| Poids :          | 3 kg   |  |
| Partie commande  |        |  |
| Hauteur :        | 120 mm |  |
| Largeur :        | 310 mm |  |
| Profondeur :     | 250 mm |  |
| Poids :          | 2 kg   |  |

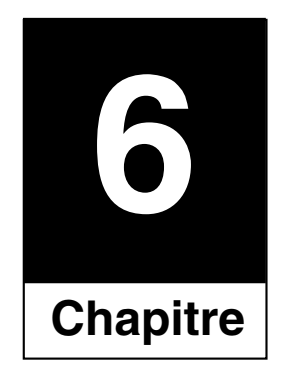

## Travaux pratiques

#### 6.1 Guide de travail classe

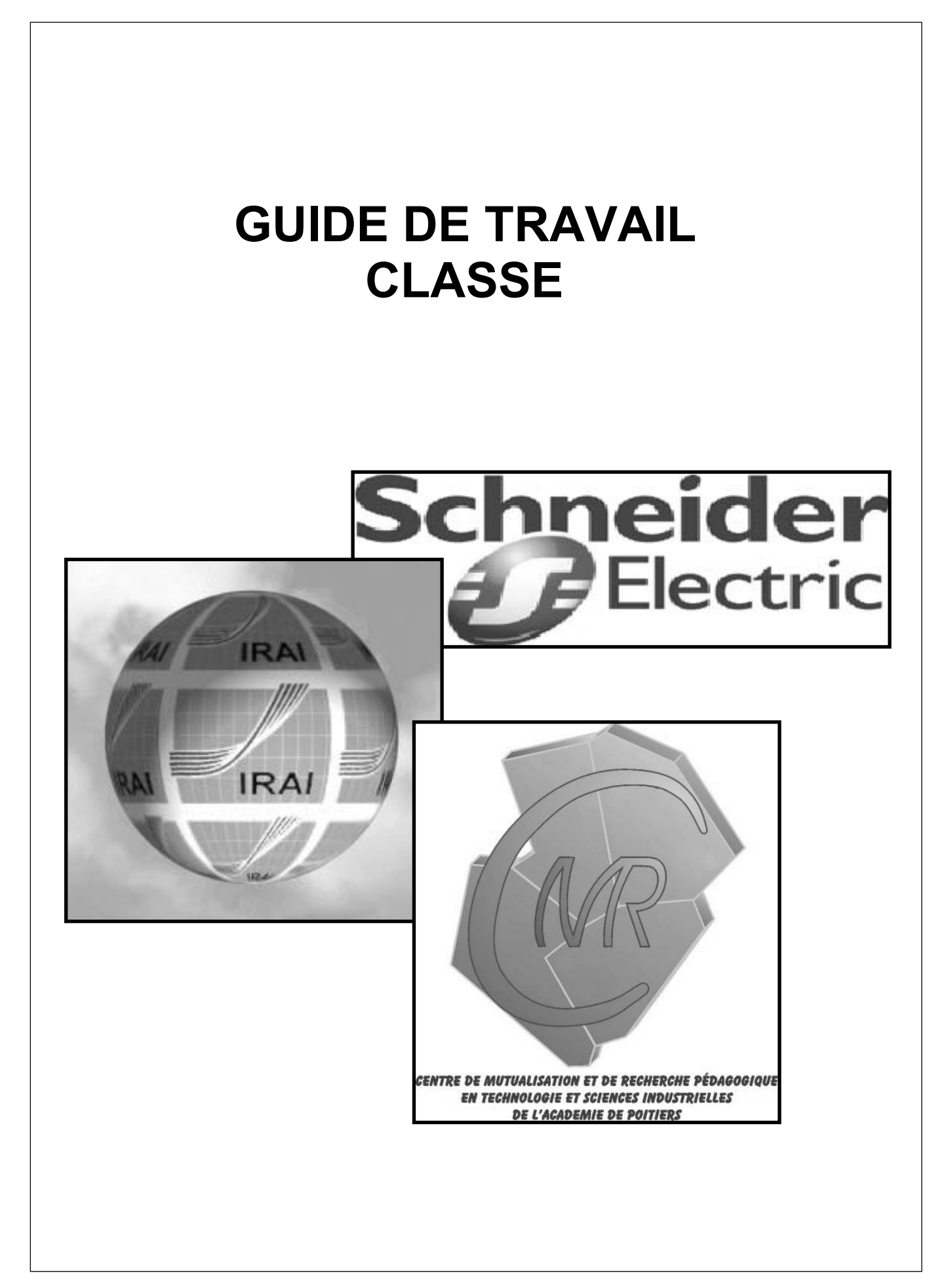

| TABLE DES MATIERES                      |  |
|-----------------------------------------|--|
|                                         |  |
|                                         |  |
|                                         |  |
| Table des matières                      |  |
| Activité n°1                            |  |
| Activité n°2                            |  |
| Activité n°3                            |  |
| Activité n°4 « Activité de validation » |  |
| Activité n°5 « Pour les plus rapides »  |  |
| Activité complémentaire                 |  |
|                                         |  |

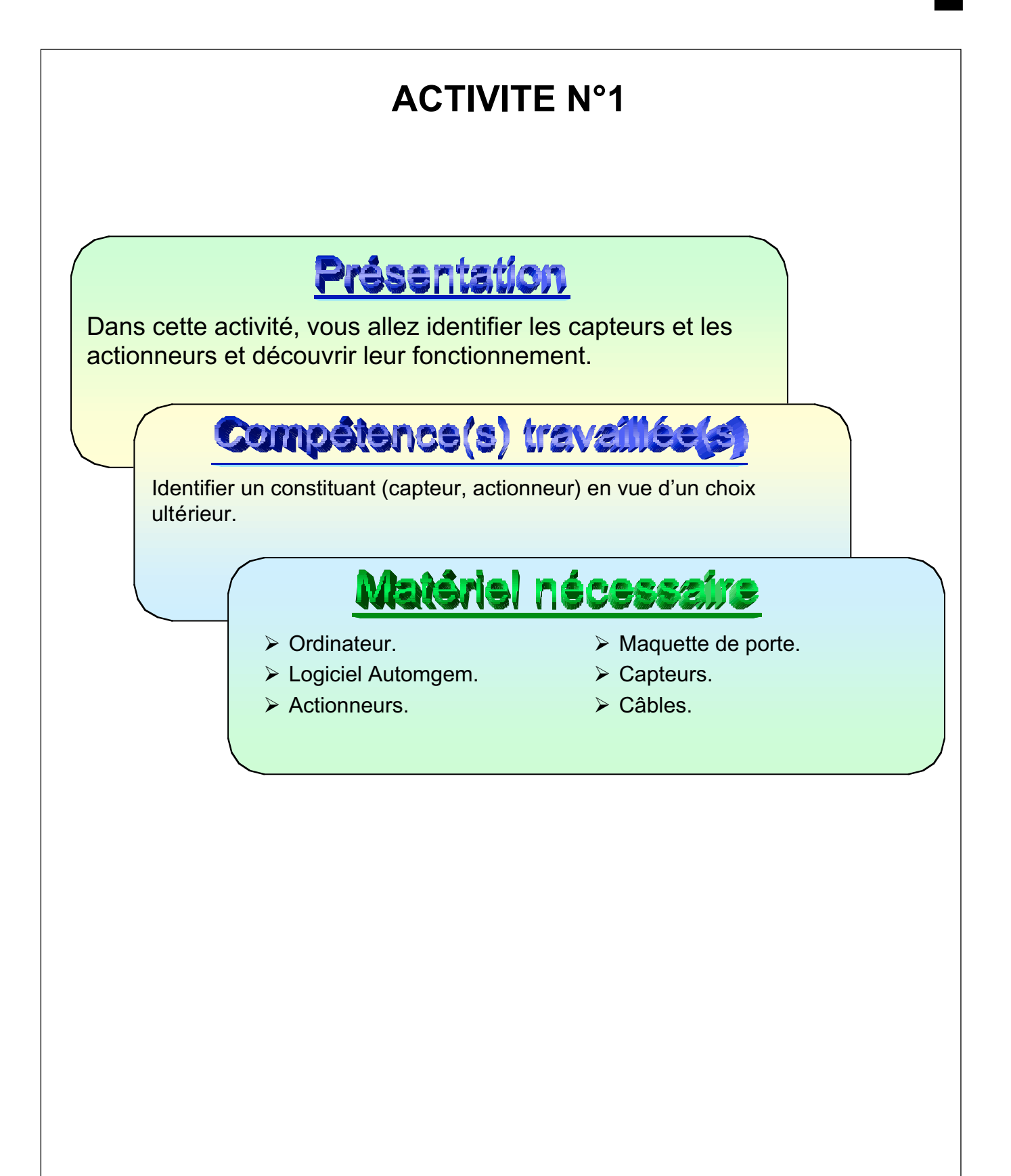

# Cahier des charges

Brancher sur l'interface les uns après les autres les différents actionneurs, les tester et définir la fonction de chacun.

Brancher sur l'interface les uns après les autres les différents capteurs, les tester et définir la fonction de chacun.

Rappeler la fonction générale d'un actionneur, d'un capteur, d'une partie opérative, d'une partie commande et le sens des flux d'informations dans cette chaîne.

## Procédure de travail

Pour mener à bien ce cahier des charges, vous devez utiliser la méthode de travail suivante :

- 1. Identifier, avec l'aide de la ressource, le voyant rouge.
- 2. Le connecter sur n'importe quelle sortie (sauf celle repérée pour le moteur).

**Attention !** Vous devez toujours respecter les couleurs de branchement, brancher les capteurs et les actionneurs dans les zones qui leurs sont réservés.

- 3. Mettre l'ordinateur et l'interface sous tension.
- 4. Lancer le logiciel Automgem.
- 5. Demandez à « Configurer ».
- 6. Cliquer sur la commande « Essayer ».
- 7. Rechercher où est branché le voyant.

Attention ! Vous pouvez vous aider de la ressource pour apprendre à utiliser le logiciel.

Vous devez toujours utiliser le scénario « Porte coulissante Schneider configurable ».

8. Vous devez recommencer la même opération pour les autres actionneurs comme le buzzer et le moteur (dans les deux sens). Pour chacun, compléter la nomenclature en précisant leur nombre et leur fonction.

**Attention !** Vous devez répondre sur la feuille intitulée « Synthèse des réponses ».

9. Vous devez recommencer la même opération pour les capteurs comme les boutons poussoirs, les capteurs infrarouges avec leurs miroirs et les capteurs inductifs (vous aurez besoin d'une pièce métallique pour les tester). Pour chacun, compléter la nomenclature en précisant leur nombre et leur fonction.

Attention ! Vous devez rechercher quelle est la distance maximale de détection du capteur inductif.

- 10. Rappeler la fonction générale d'un capteur et d'un actionneur sur la feuille « Synthèse des réponses ».
- 11. Dessiner, par des flèches noires sur l'organigramme du système, le sens des informations capteurs.
- 12. Dessiner, par des flèches vertes sur l'organigramme du système, le sens des ordres pour les actionneurs.

**Attention !** Vous devez toujours débrancher et retirer tous les capteurs et actionneurs de l'interface et de la maquette avant de partir.

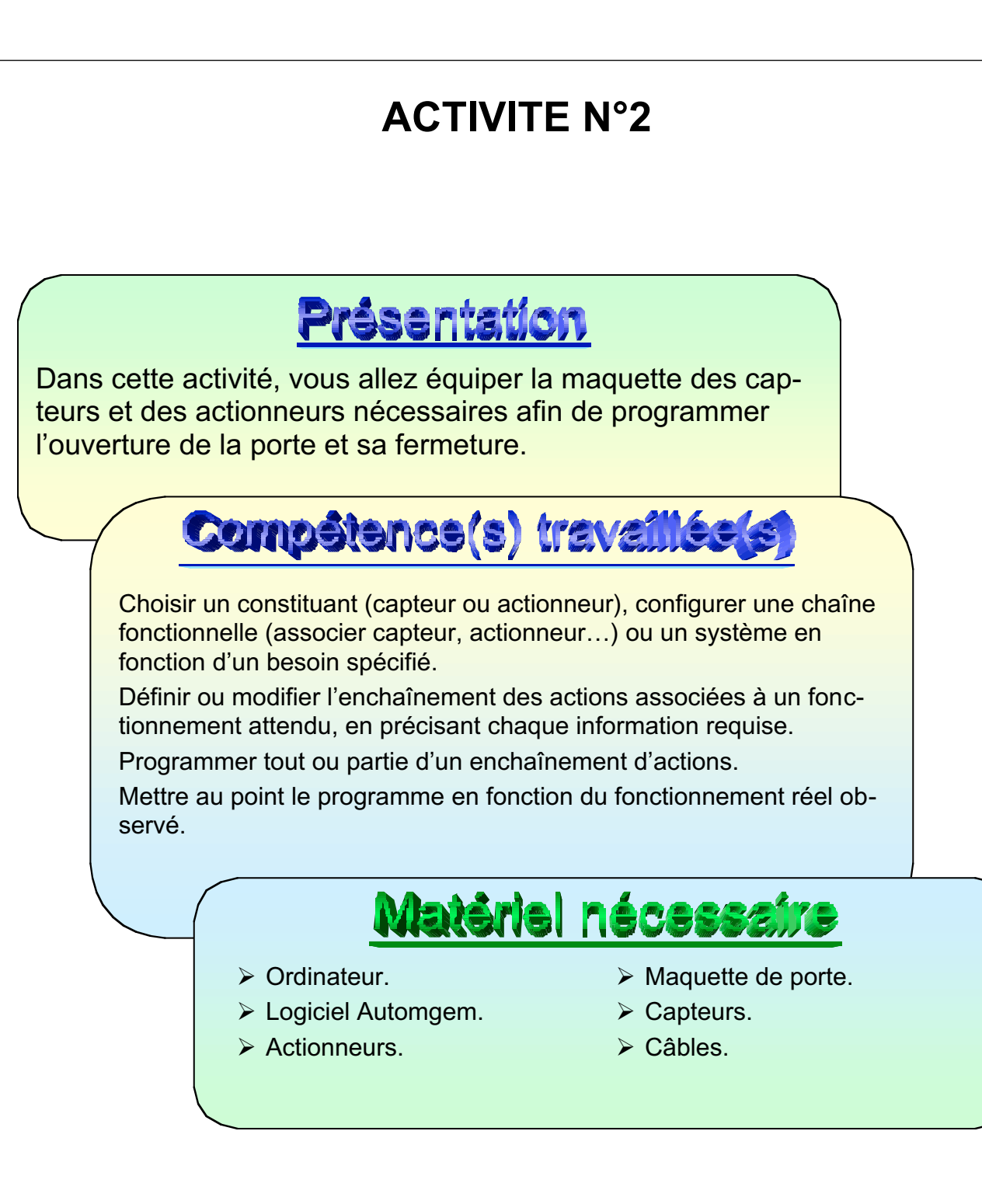

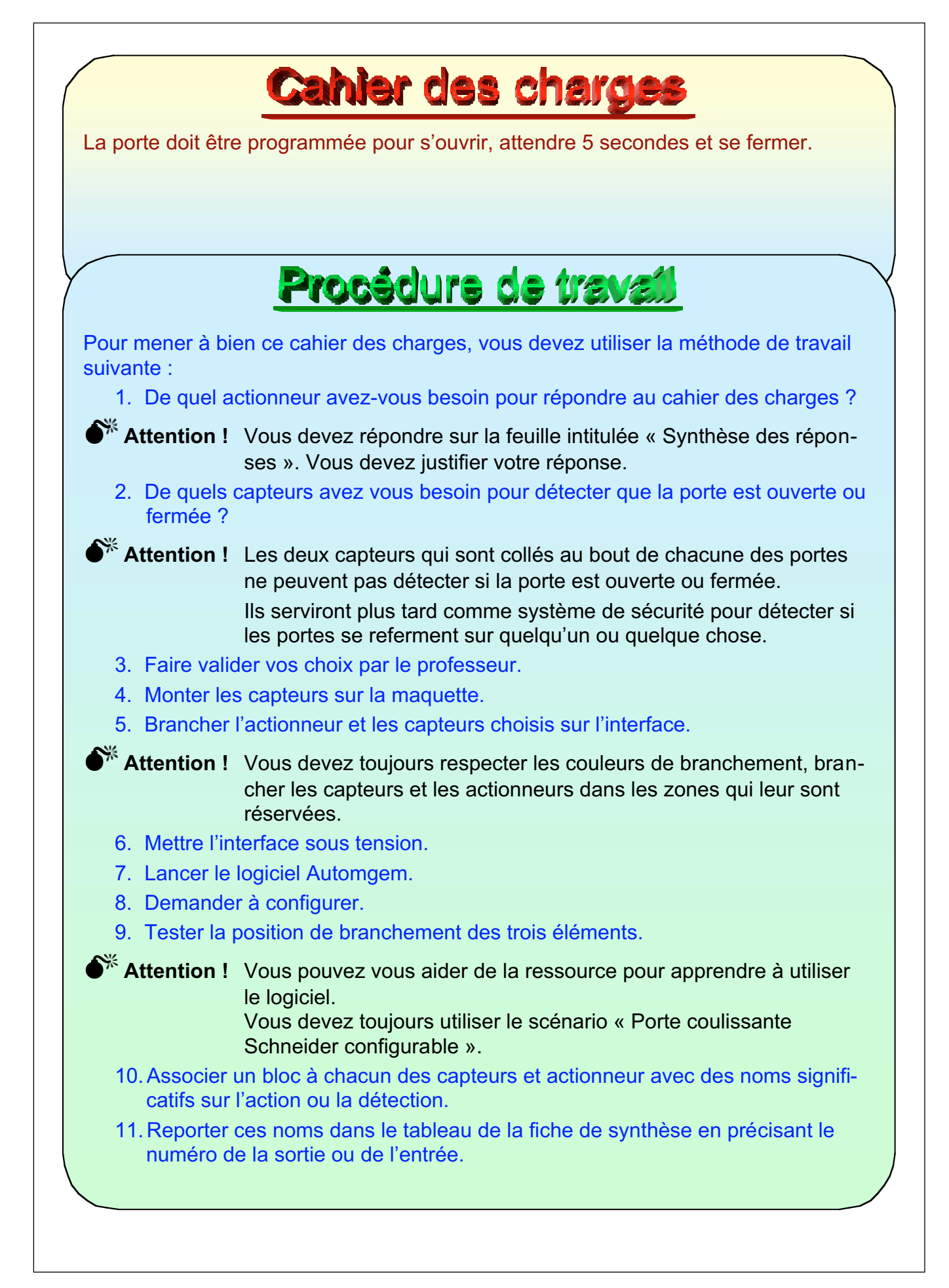

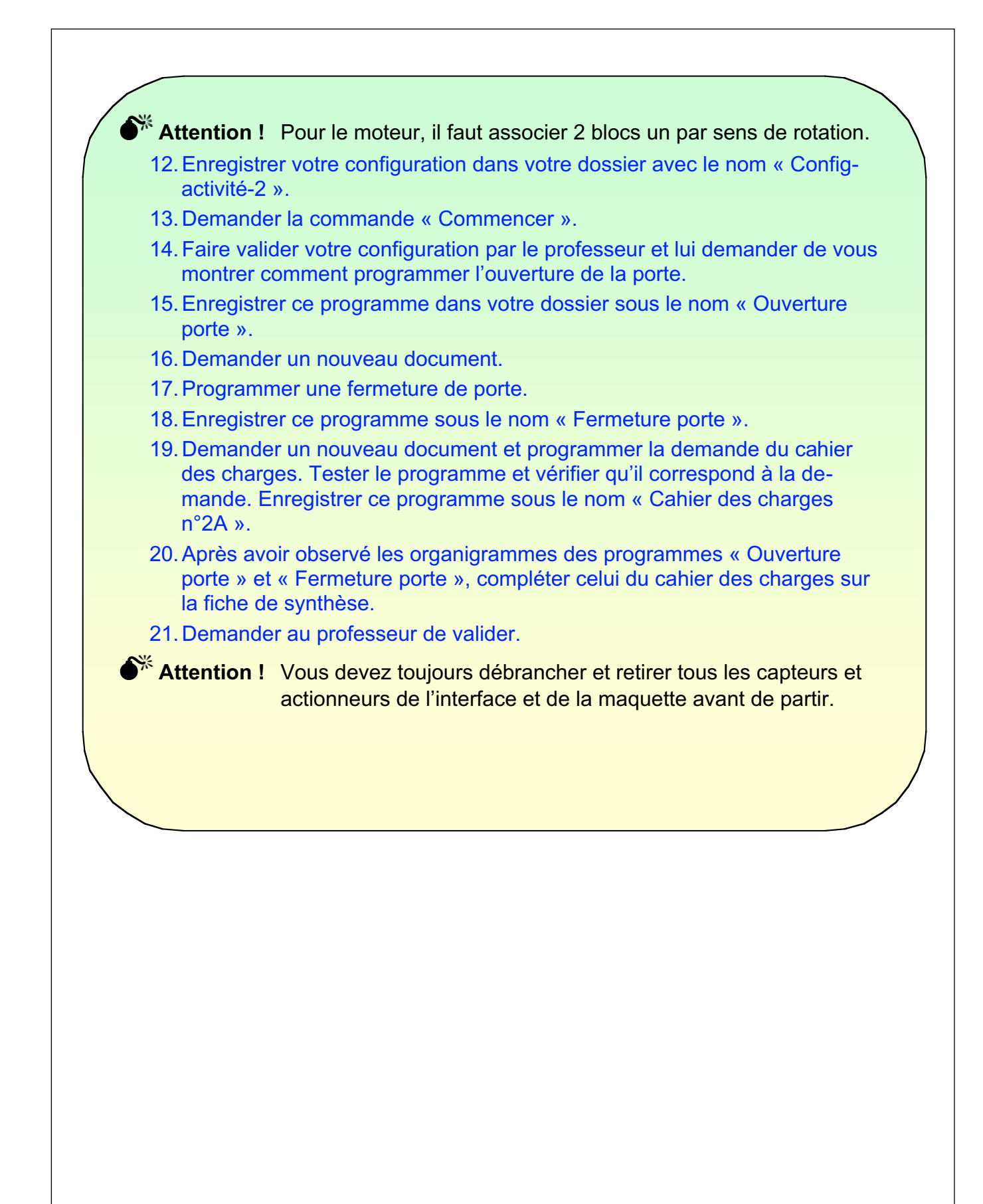

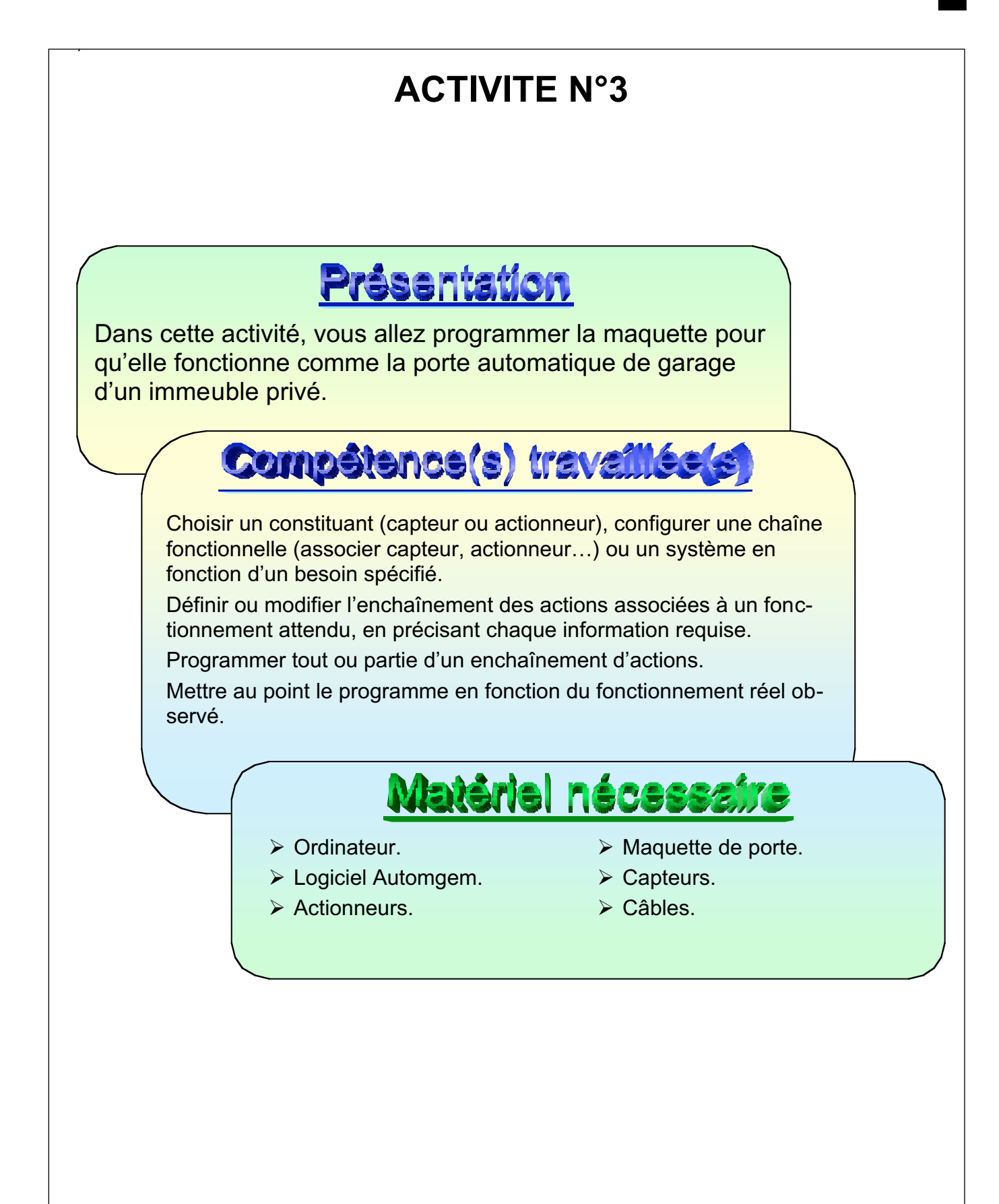

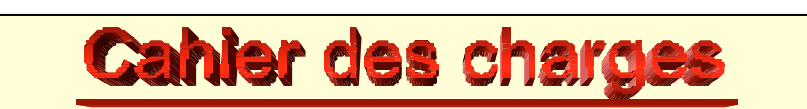

La porte de garage va être installée pour assurer l'entrée d'un parking privé de 35 places. La sortie sera assurée par une autre porte de même type.

- La porte doit s'ouvrir après la présentation de la carte d'accès (bouton poussoir à l'entrée).
- le feu rouge s'active et un signal sonore intermittent pendant tous les mouvements de la porte fonctionne.
- > Le feu vert s'active pendant le temps de pleine ouverture de la porte.
- > La porte reste ouverte 5 secondes.
- La porte ne doit pas se fermer si une voiture ou une personne est présente dans la zone de sécurité.
- > La porte se referme.
- Pendant la fermeture, la porte doit s'arrêter et se rouvrir si une personne ou un obstacle apparaît dans la zone de sécurité ou si quelqu'un force sur les bords de la porte.

# Procédure de travail

Pour mener à bien ce cahier des charges, vous devez utiliser la méthode de travail suivante :

1. De quels actionneurs et capteurs avez-vous besoin pour répondre au cahier des charges ?

Attention ! Vous devez répondre sur la feuille intitulée « Synthèse des réponses ». Vous devez justifier votre réponse.

- 2. Faire valider vos choix par le professeur.
- 3. Monter les actionneurs et les capteurs sur la maquette, les brancher sur l'interface.

Attention ! Vous devez toujours respecter les couleurs de branchement. Brancher les capteurs et les actionneurs dans les zones qui leur sont réservées.

- 4. Mettre l'interface sous tension, et lancer le logiciel Automgem.
- 5. Demander à configurer le logiciel, tester la position de branchement de chaque capteur et actionneur. Associer à chacun un bloc avec un nom significatif, reporter ce nom dans le tableau de la fiche de synthèse en précisant le numéro de la sortie ou de l'entrée.

Attention ! Vous pouvez ouvrir la configuration précédente et la compéter. Vous pouvez vous aider de la ressource pour apprendre à utiliser le logiciel.

Vous devez toujours utiliser le scénario « Porte coulissante Schneider configurable ».

Pour le moteur, il faut associer 2 blocs, un par sens de rotation.

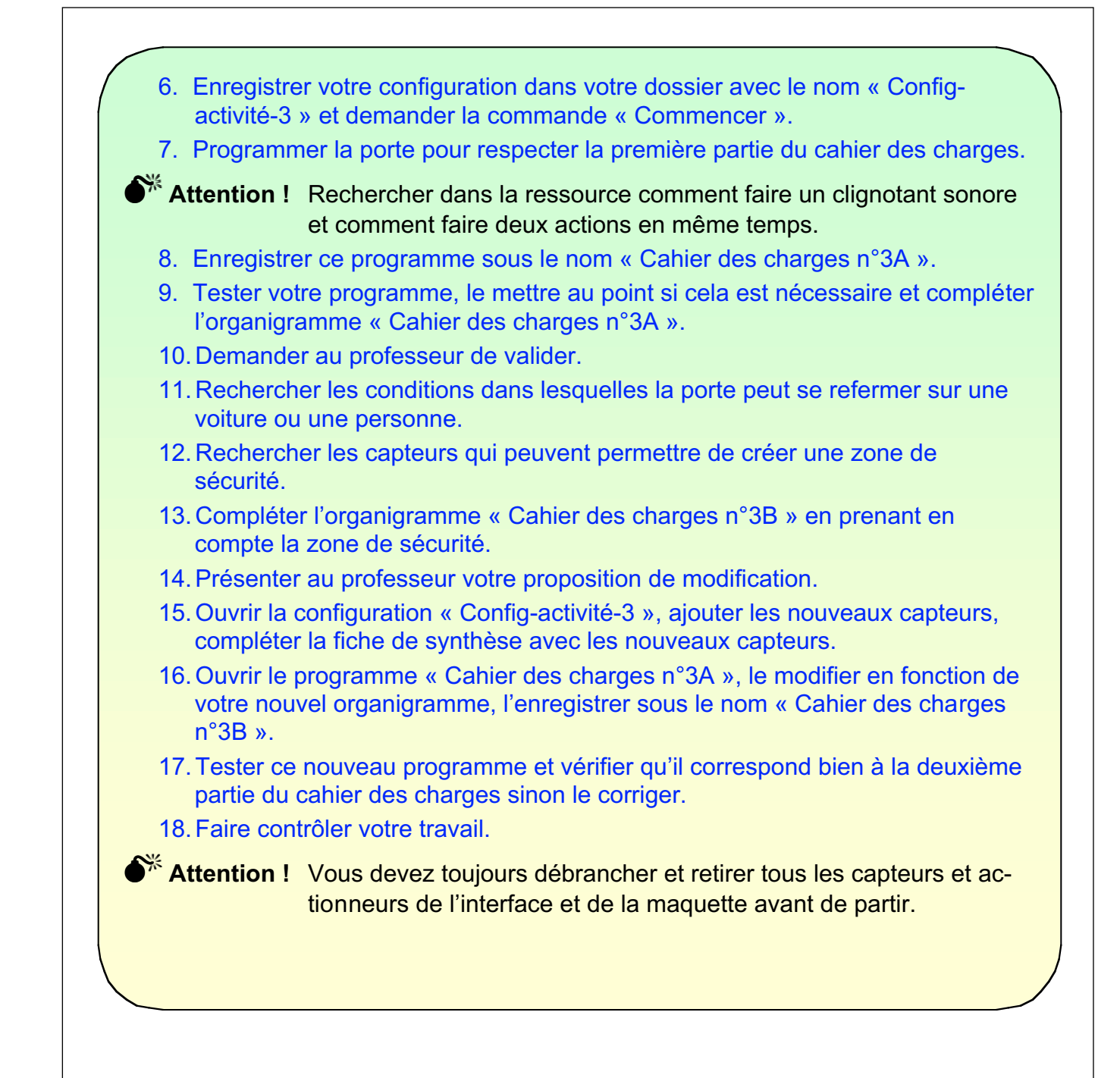

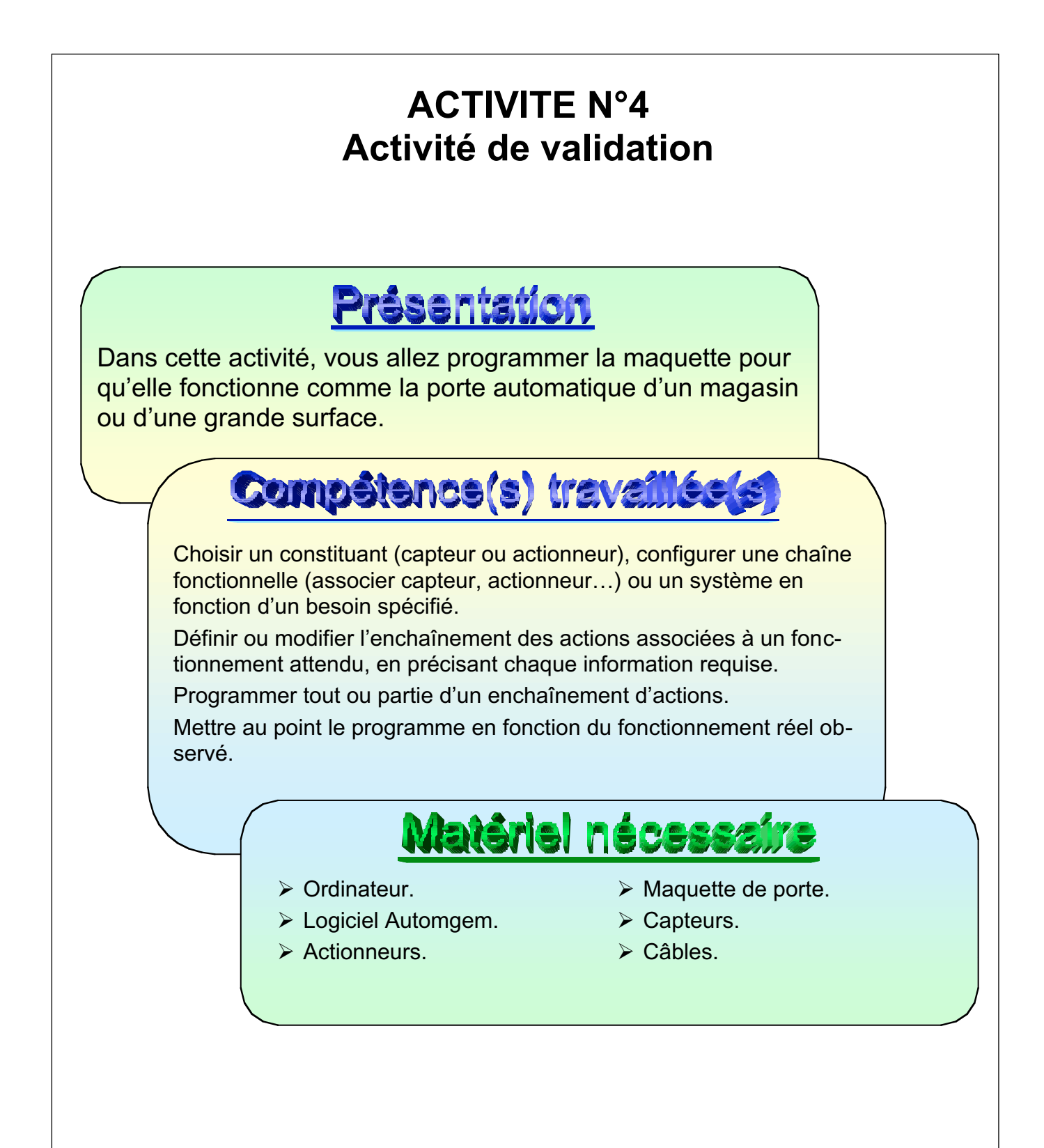

# Cahier des charges

La porte va être installée pour assurer l'entrée et la sortie d'un local commercial. La porte doit :

- S'ouvrir quand une personne se présente pour entrer ou sortir.
- > Se fermer après 5 secondes de pleine ouverture.
- > Ne pas se refermer si un obstacle se trouve dans la zone de sécurité.
- S'ouvrir immédiatement si un obstacle apparaît pendant la fermeture.

Attention ! La zone de sécurité doit être matérialisée par un seul faisceau infrarouge qui entoure trois des cotés de la zone (pour cela, utiliser un capteur infrarouge, 2 miroirs et un réflecteur).

## Procédure de travail

Pour mener à bien ce cahier des charges, vous devez utiliser la méthode de travail suivante :

- 1. De quels actionneurs et capteurs avez-vous besoin pour répondre au cahier des charges ?
- 2. Monter les actionneurs et les capteurs sur la maquette, les brancher sur l'interface.
- 3. Mettre l'interface sous tension, et lancer le logiciel Automgem.
- 4. Demander à configurer le logiciel, tester la position de branchement de chaque capteur et actionneur. Associer à chacun un bloc avec un nom significatif, reporter ce nom dans le tableau de la fiche de synthèse en précisant le numéro de la sortie ou de l'entrée.
- Attention ! Pour tester le capteur infrarouge, l'implanter sur la maquette, implanter les deux miroirs, implanter en dernière position le réflecteur, et chercher l'orientation des miroirs et du réflecteur pour que le capteur infrarouge soit à l'état 0.
  - 5. Enregistrer votre configuration dans votre dossier avec le nom « Configactivité-4 » et demander la commande « Commencer ».
  - 6. Compléter l'organigramme « Cahier des charges n°4A » pour qu'il respecte la demande.
  - 7. Programmer la porte en respectant votre organigramme et le cahier des charges.
  - 8. Enregistrer ce programme sous le nom « Cahier des charges n°4A ».
  - 9. Tester votre programme, le mettre au point si cela est nécessaire.
  - 10. Demander au professeur de contrôler si votre travail correspond au cahier des charges.

**Attention !** Vous devez toujours débrancher et retirer tous les capteurs et actionneurs de l'interface et de la maquette avant de partir.

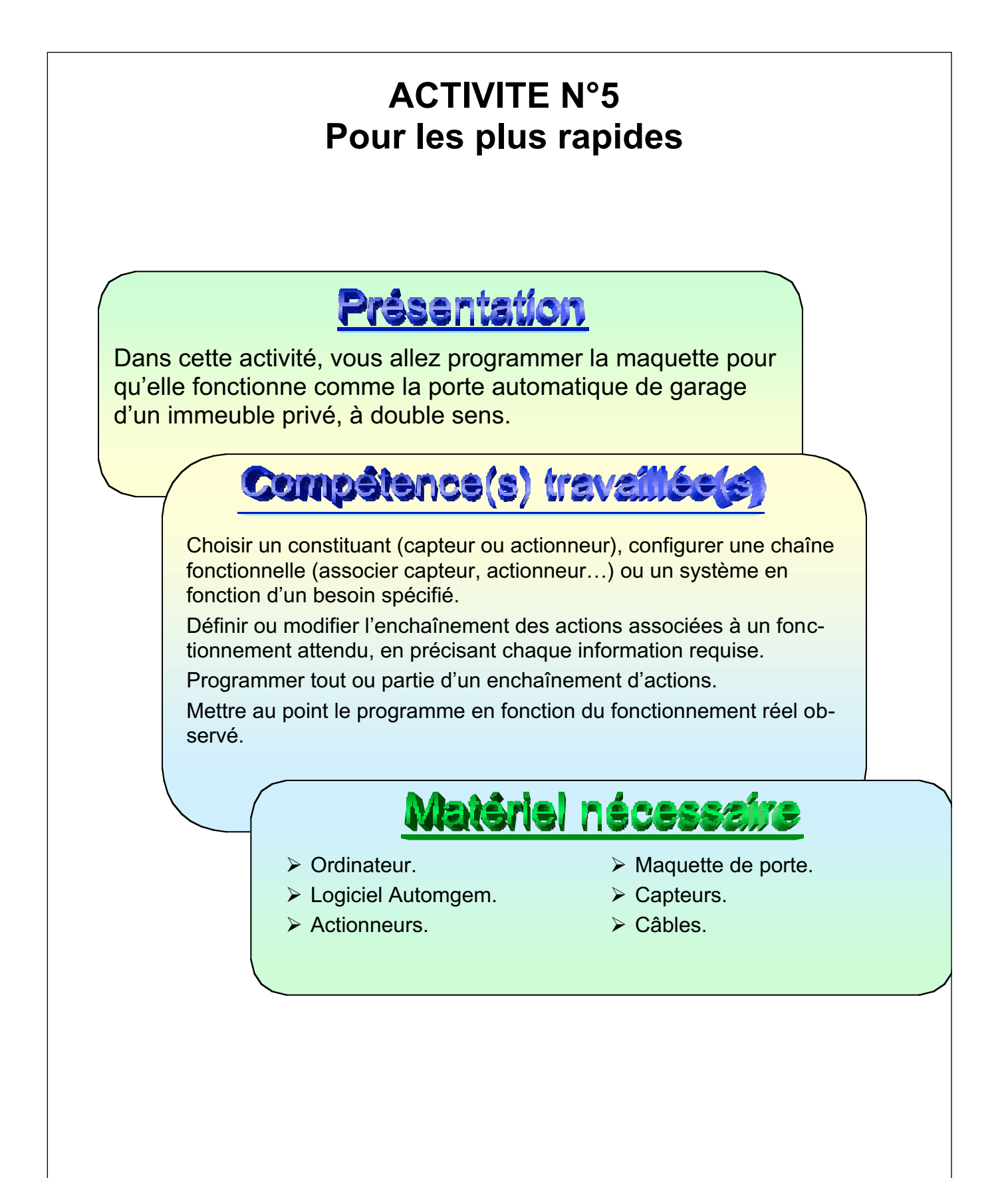

# Cahier des charges

La porte de garage va être installée pour assurer l'entrée et la sortie d'un parking privé de 35 places.

- > Le feu vert est activé pendant tout le temps de mise service de la porte.
- La porte doit s'ouvrir après la présentation de la carte d'accès.
- > Le feu rouge clignotant s'active pendant tous les mouvements de la porte.
- La porte reste ouverte 5 secondes.
- La porte ne doit pas se fermer si une voiture ou une personne est présente dans la zone de sécurité.
- Pendant la fermeture, la porte doit s'arrêter et se rouvrir si une personne ou un obstacle apparaît dans la zone de sécurité ou si quelqu'un force sur les bords de la porte.

## Procédure de travail

Pour mener à bien ce cahier des charges, vous devez utiliser la méthode de travail suivante :

- 1. Choisir les capteurs et les actionneurs nécessaires au cahier des charges. Les installer sur la maquette et l'interface.
- 2. Demander à configurer le logiciel pour associer à chaque capteur et actionneur un bloc avec un nom significatif. Compléter la feuille de synthèse.
- 3. Enregistrer votre configuration dans votre dossier avec le nom « Configactivité-5 » et demander la commande « Commencer ».
- 4. Préparer l'organigramme « Cahier des charges n°5A » pour qu'il respecte la demande.
- 5. Programmer la porte en respectant votre organigramme et le cahier des charges.
- 6. Enregistrer ce programme sous le nom « Cahier des charges n°5A ».
- 7. Tester votre programme, le mettre au point si cela est nécessaire.
- 8. Demander au professeur de contrôler si votre travail correspond au cahier des charges.

**Attention !** Vous devez toujours débrancher et retirer tous les capteurs et actionneurs de l'interface et de la maquette avant de partir.

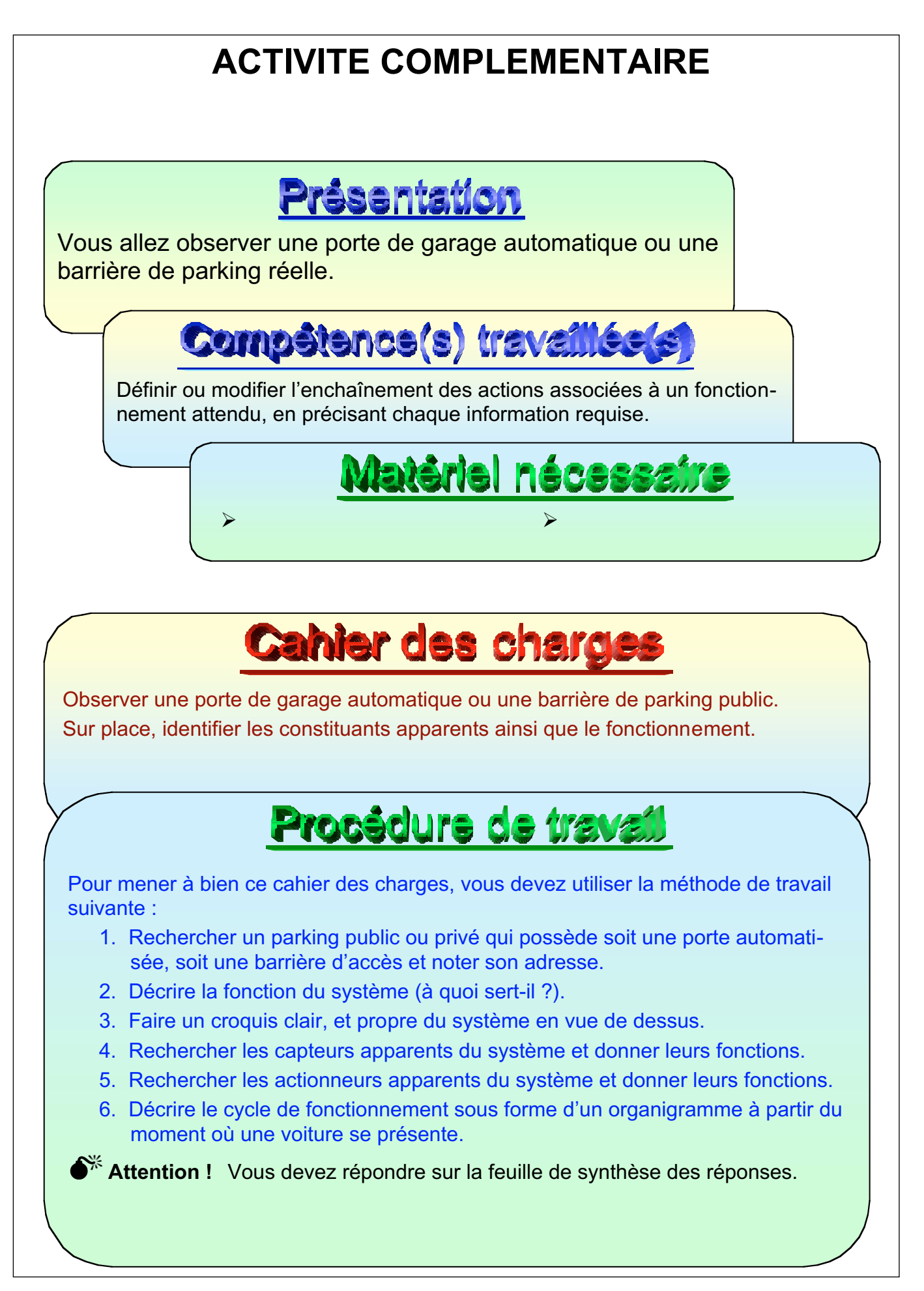

#### 6.2 Document ressource classe

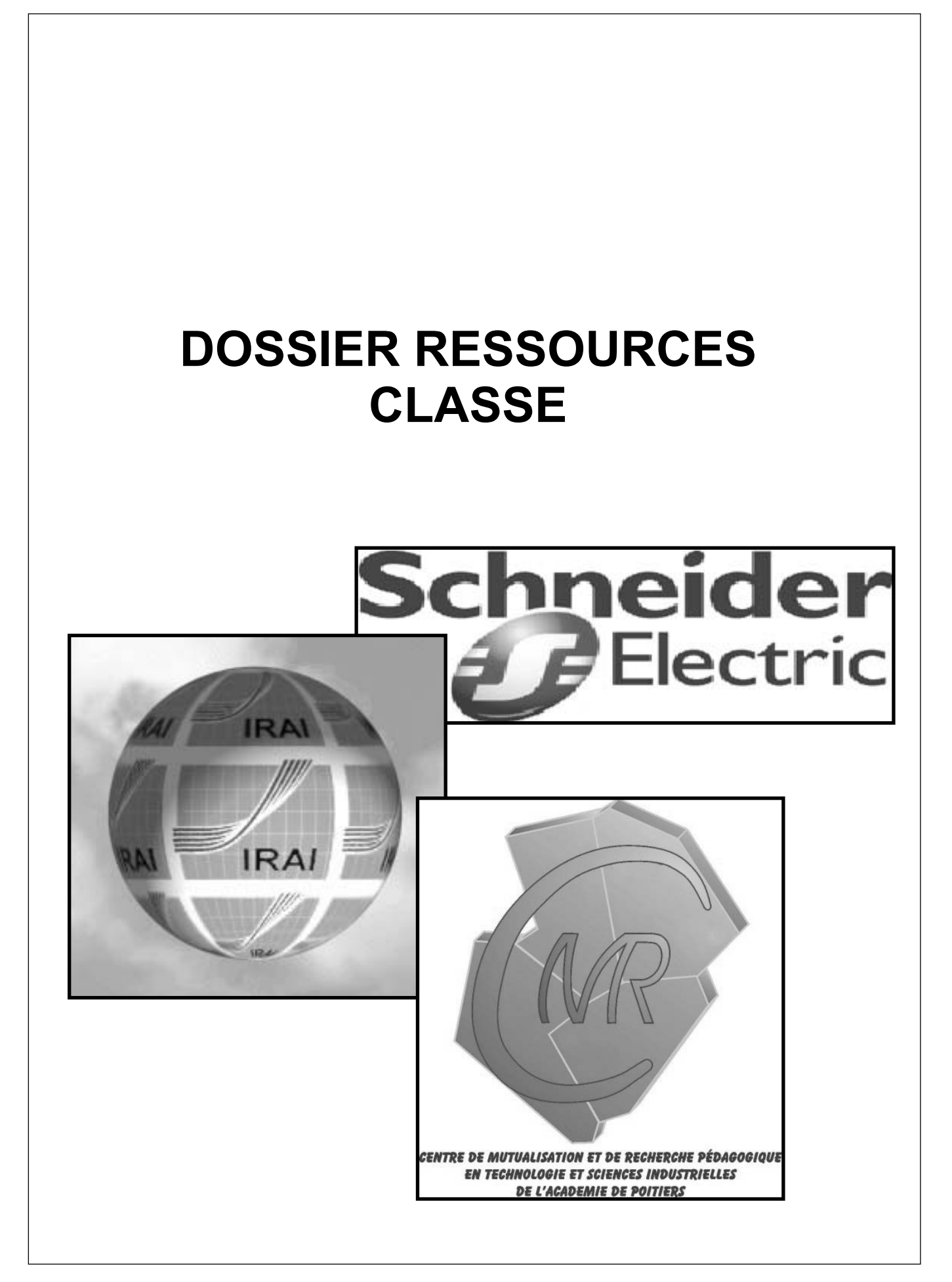

## **TABLE DES MATIERES**

#### Table des matières \_\_\_\_\_

Présentation des composants d'un automatisme piloté par ordinateur

Présentation des capteurs

Présentation des actionneurs

Présentation des états

Démarrer Automgem

#### Configurer Automgem...

- Lancer la configuration
- Tester et configurer un capteur
- Tester et configurer un actionneur

#### Apprendre à programmer...

- Exemple 1
- Exemple 2

#### Comment faire...

- Une temporisation
- 2 actions (ou plus) en même temps
- Pour tester 2 capteurs (ou plus) en même temps
- 2 parties de programme en parallèle
- Pour garder une action active pendant le déroulement d'une partie de programme
- Un clignotant visuel ou sonore

#### Manipuler les blocs...

- Sélectionner un ou plusieurs blocs
- Déplacer un ou plusieurs blocs
- Effacer, couper, copier, coller

#### Tester un programme

### PRESENTATION DES COMPOSANTS D'UN AUTOMATISME PILOTE PAR ORDINATEUR

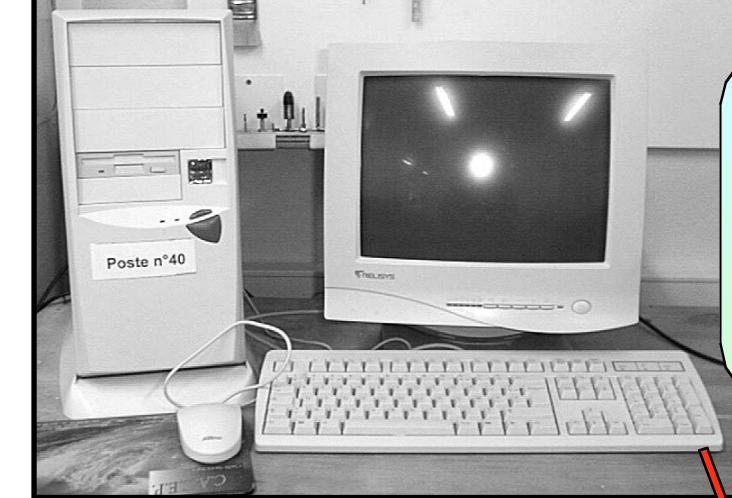

#### Partie commande

(Logiciel, ordinateur) Ils commandent les actionneurs en fonction des instructions du programme et des informations reçues des capteurs.

Partie commande (interface)

Elle traduit les commandes arrivant de l'ordinateur vers les actionneurs. Elle traduit les informations arrivant des capteurs vers l'ordinateur et le logiciel.

Partie opérative

Elle est constituée d'une structure, de capteurs et d'actionneurs.

Elle exécute les commandes arrivant de l'interface à l'aide de ses actionneurs.

Elle renvoie des informations vers l'interface à l'aide de ses capteurs.

## **PRESENTATION DES CAPTEURS**

Les **capteurs** sont les « organes de sens » de la machine. Ils envoient des informations vers le logiciel.

Suivant les modèles, ils sont capables de détecter un contact, une température, une position, une pression, un métal, une lumière...

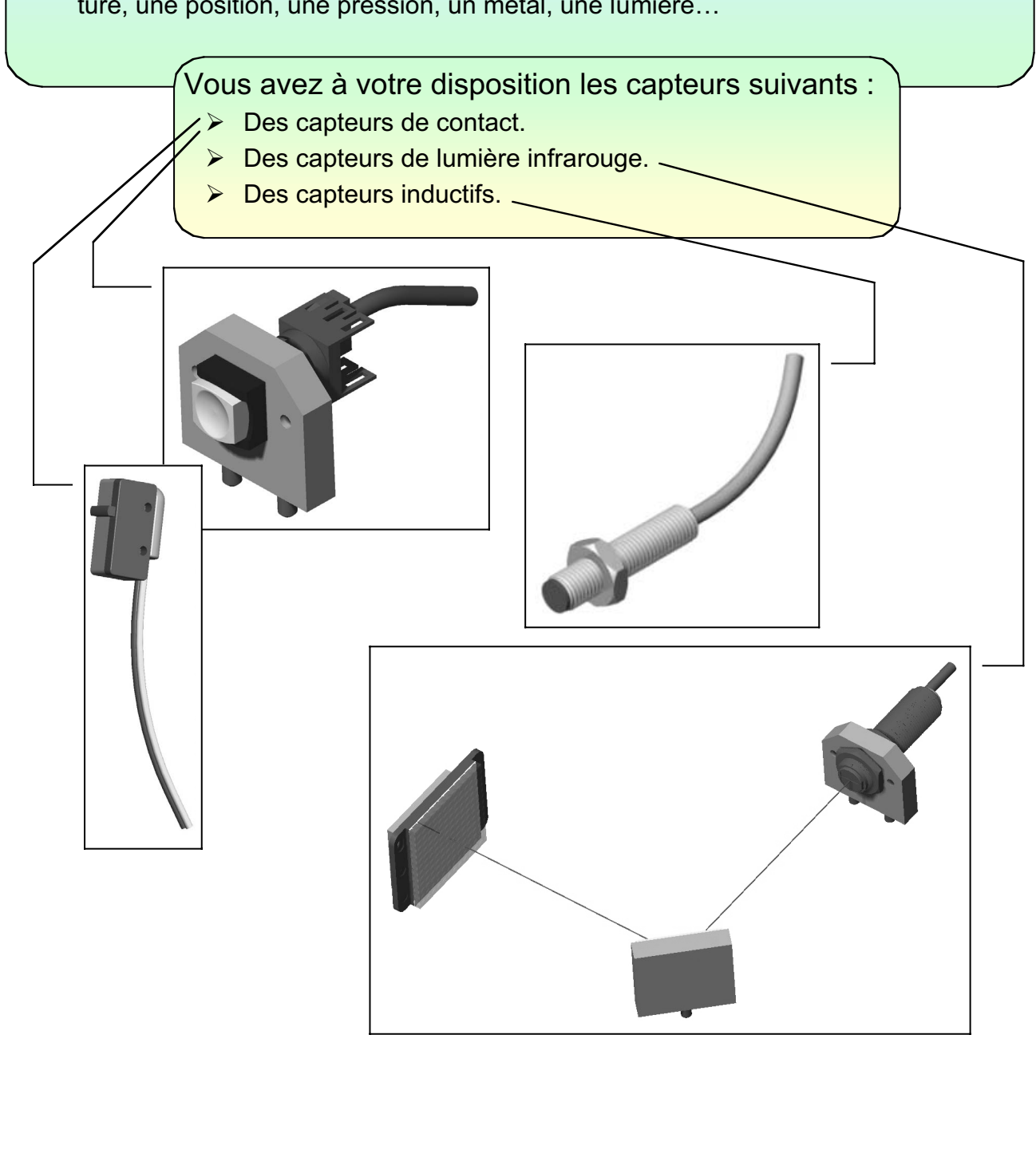

## **PRESENTATION DES ACTIONNEURS**

Les **actionneurs** sont les « muscles » de la machine. Ils sont actionnés par le logiciel.

Suivant les modèles, ils sont capables de créer un mouvement de rotation, un mouvement de translation, d'émettre de la lumière, d'émettre un son, d'attirer un pièce métallique...

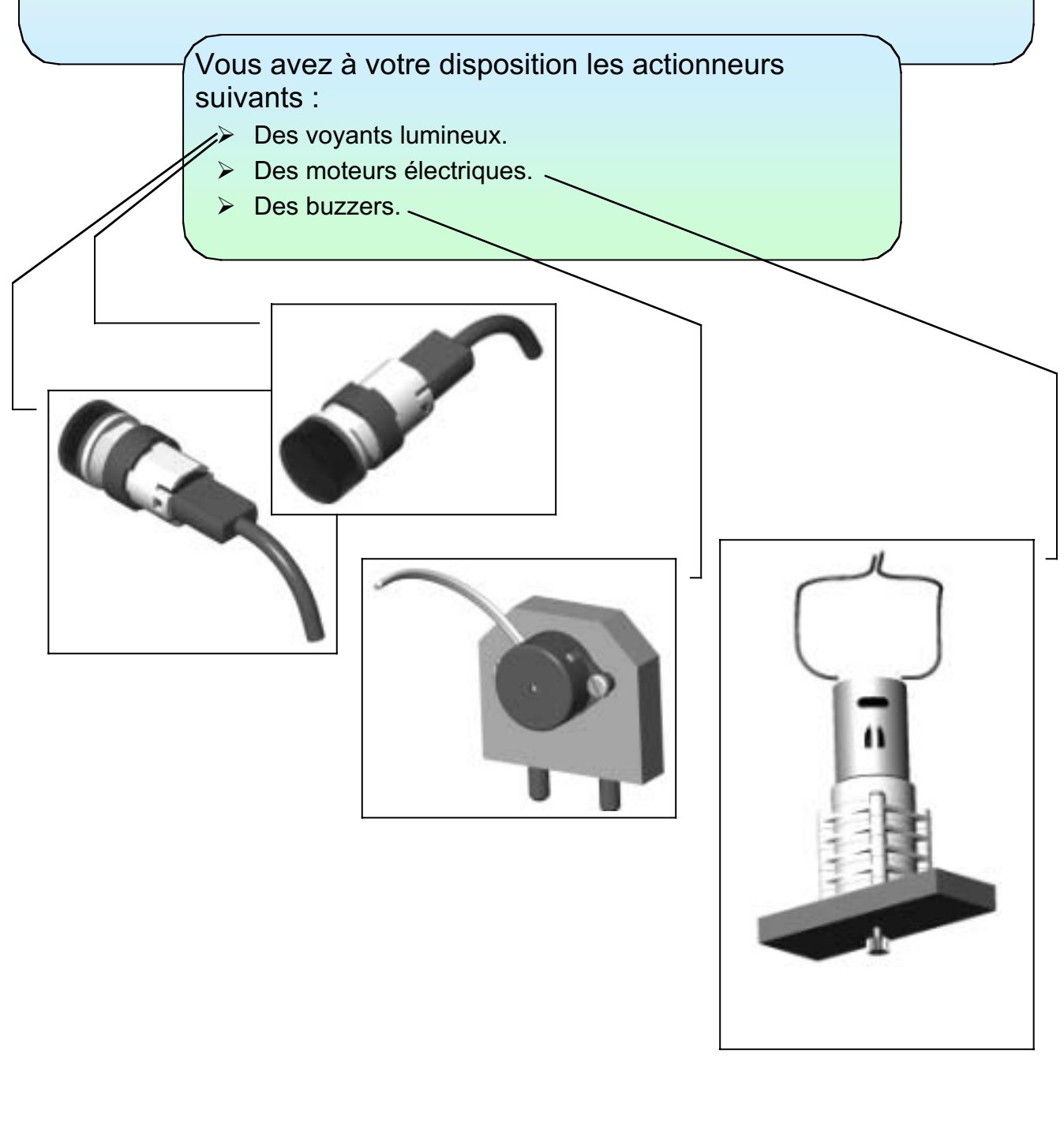

## **PRESENTATION DES ETATS**

Un **actionneur** est à **l'état 1** quand il est actionné (moteur sous tension, voyant allumé, buzzer émettant un son...).

Un actionneur est à l'état 0 quand il est au repos.

Un **capteur** logique est à **l'état 1** quand il détecte une information (pression sur un bouton, présence d'un objet métallique, faisceau lumineux coupé...).

Un capteur logique est à l'état 0 quand il ne détecte pas d'information.

## **DEMARRER AUTOMGEM**

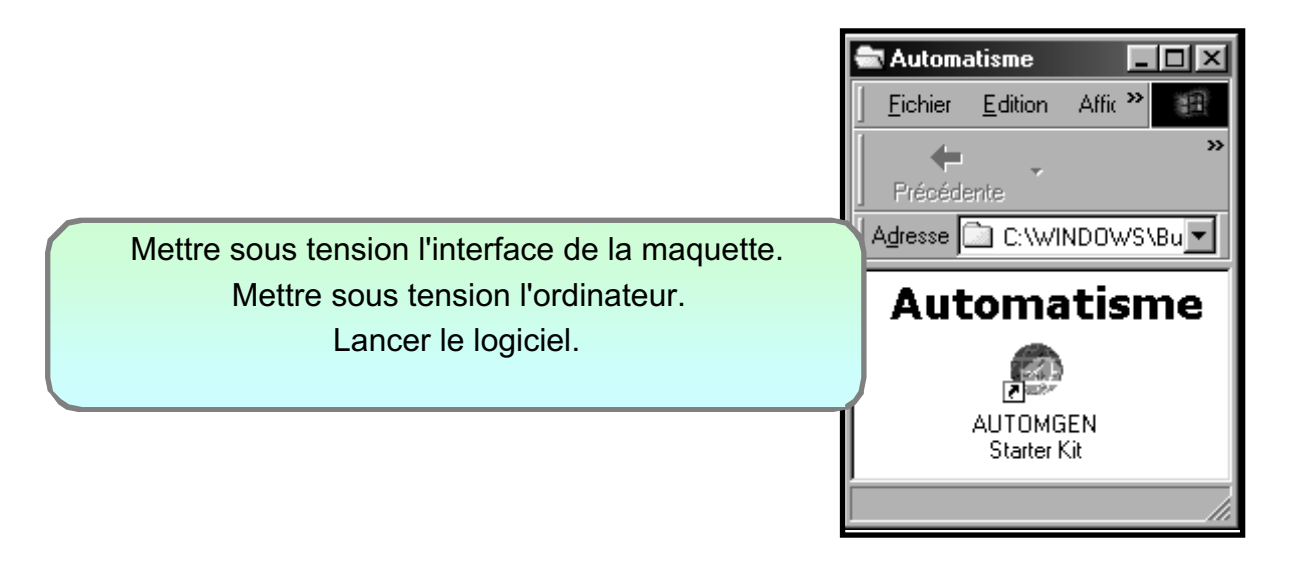
#### **CONFIGURER AUTOMGEM...** Lancer la configuration Démarrage du logiciel AUTOMGEN STARTER KIT Liste des scénarios \*\* \*\*\*\*\*\*\* TSX07 Schneider Interface ZELIO de Schneider Module TSX07 de Schneider Porte coulissante Schneider Demander le scénario correspondant à votre 1 maquette en version configurable. orte coulissante Scł ¥ configurable Répertoire par défaut pour les fichiers de configuration : C:\automatisme <u>C</u>onfigurer Charger une configuration permet d'utiliser et de configurer la maquette porte coulissante SCHNEIDER. L'interface ZELIO doit être connectée à l'ordinateur Ce sce sur un d Demander à configurer des entrées et des sorties. 2 Options Environnement sérieux C Langage ASK Montrer la barre de titre C Langage GRAFCET 🗖 Ne plus afficher cette boîte de dialogue au démarrage C Environnement moins sérieux Répertoire par défaut pour les applications : C:\automatisme Licence Quitter Commencer

| <u>S</u> upprimer le b |
|------------------------|
| y                      |

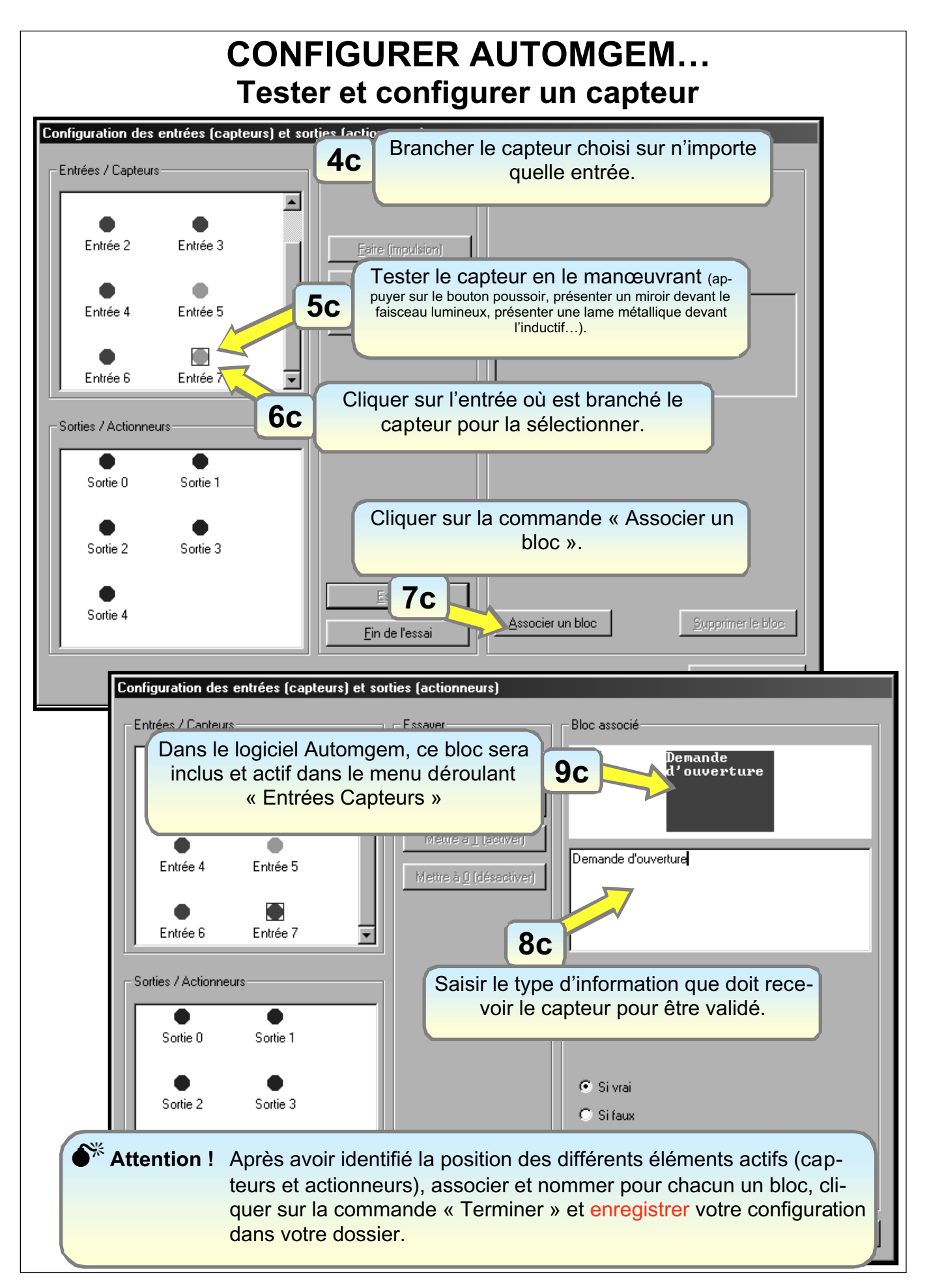

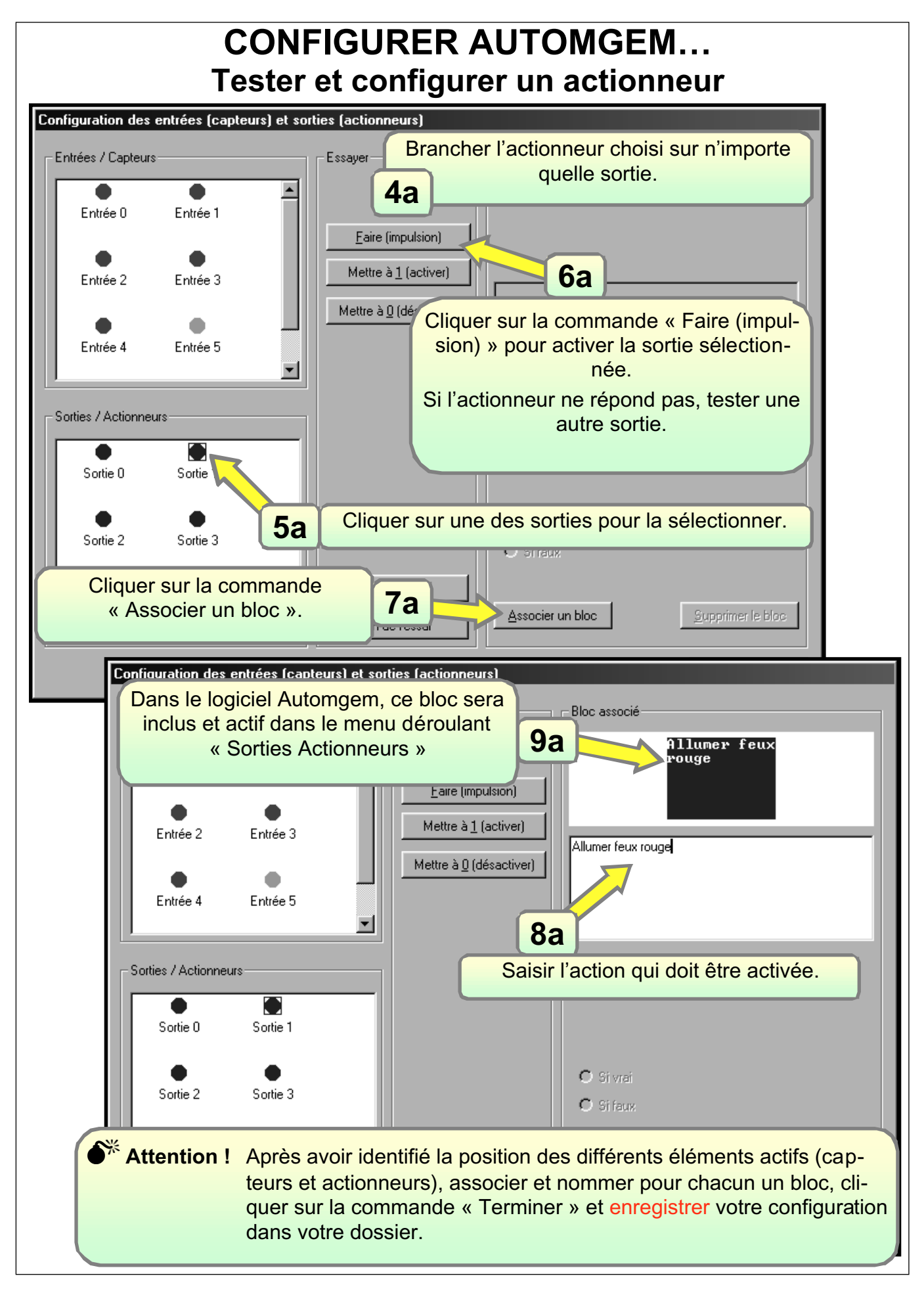

#### APPRENDRE A PROGRAMMER Exemple 1

Voici une méthode de travail pour programmer une simple ouverture de porte dès le lancement du programme.

Vous pouvez faire ce programme, mais il faut au préalable brancher sur l'interface le moteur, un capteur à induction en position haute et configurer le logiciel pour qu'il reconnaisse le capteur et l'actionneur.

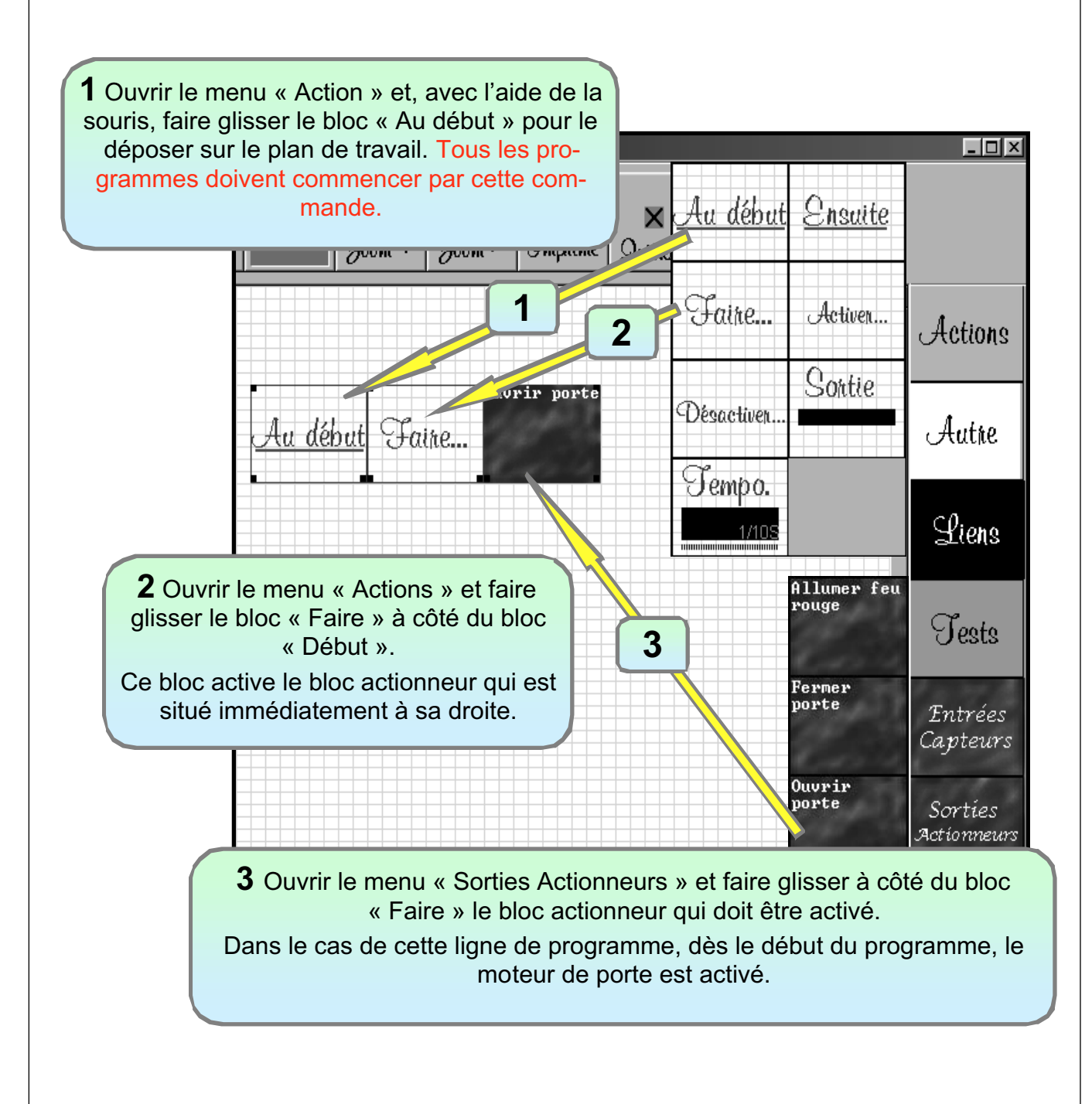

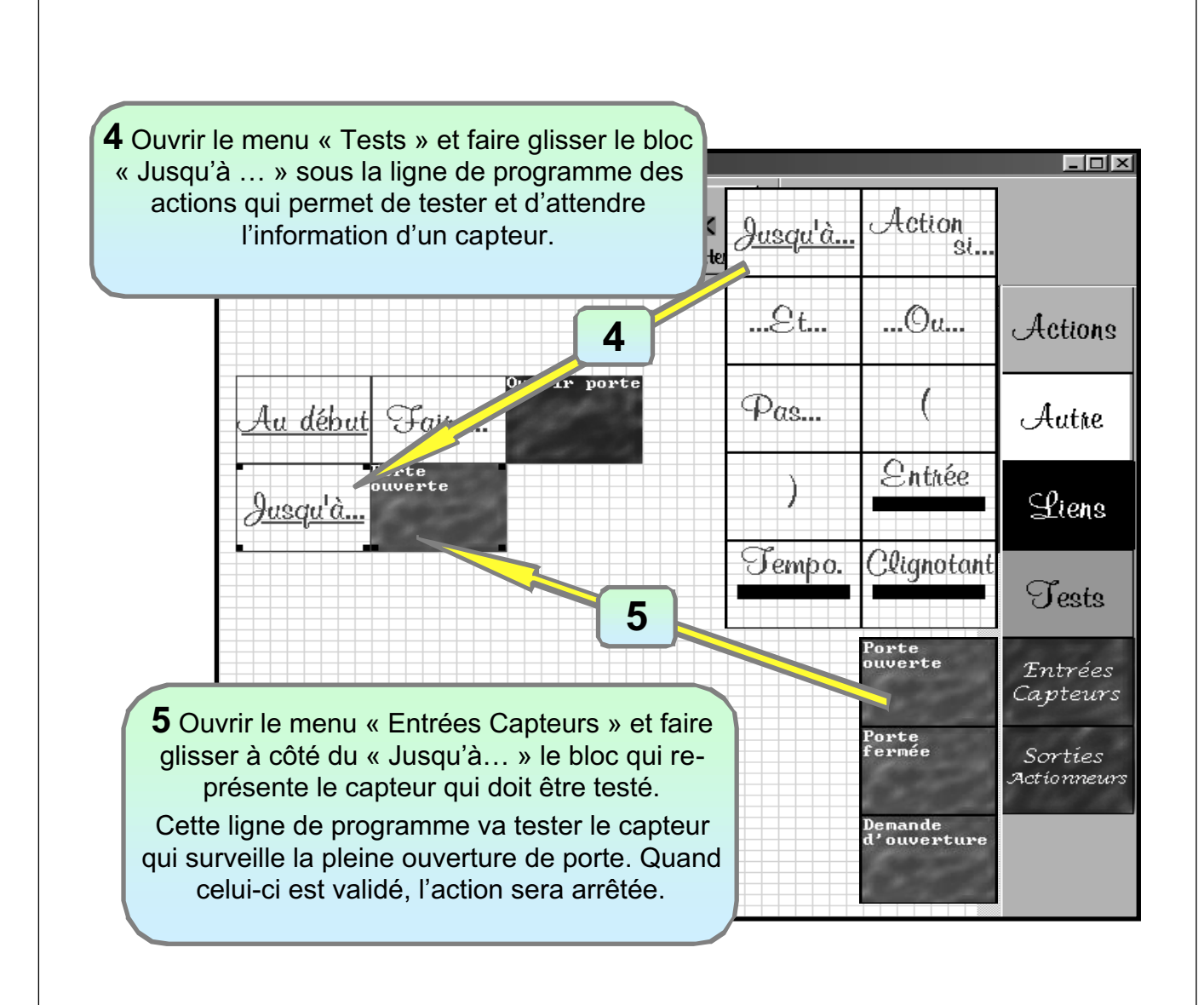

#### APPRENDRE A PROGRAMMER Exemple 2

Voici une méthode de travail pour programmer une ouverture de porte à la demande d'un utilisateur (pression sur un bouton poussoir). Pendant tout le temps d'ouverture, le feu rouge est allumé.

Vous pouvez faire ce programme, mais il faut au préalable brancher sur l'interface le moteur, le feu rouge, un capteur à induction en position haute et un bouton poussoir et configurer le logiciel pour qu'il reconnaisse les capteurs et les actionneurs.

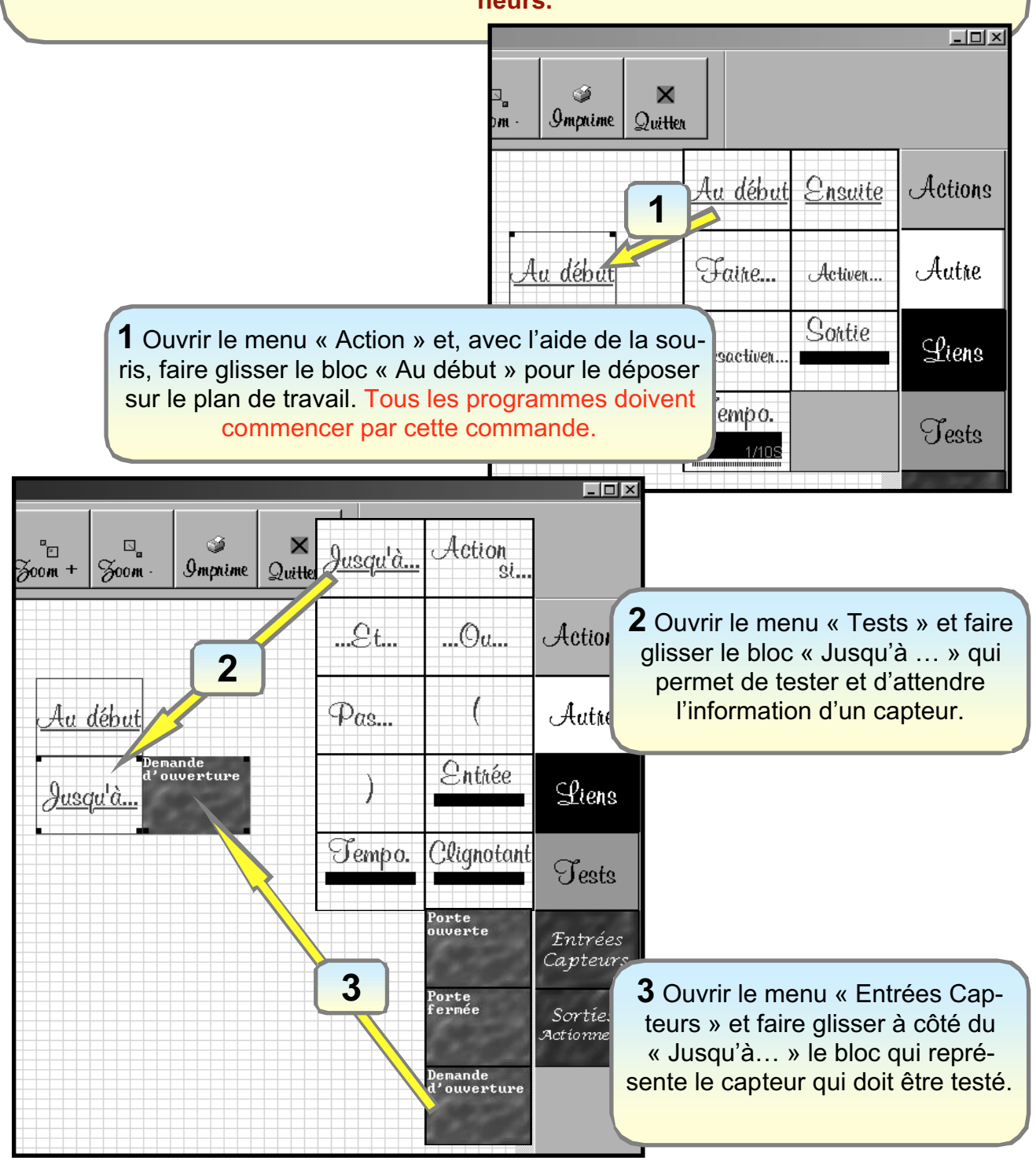

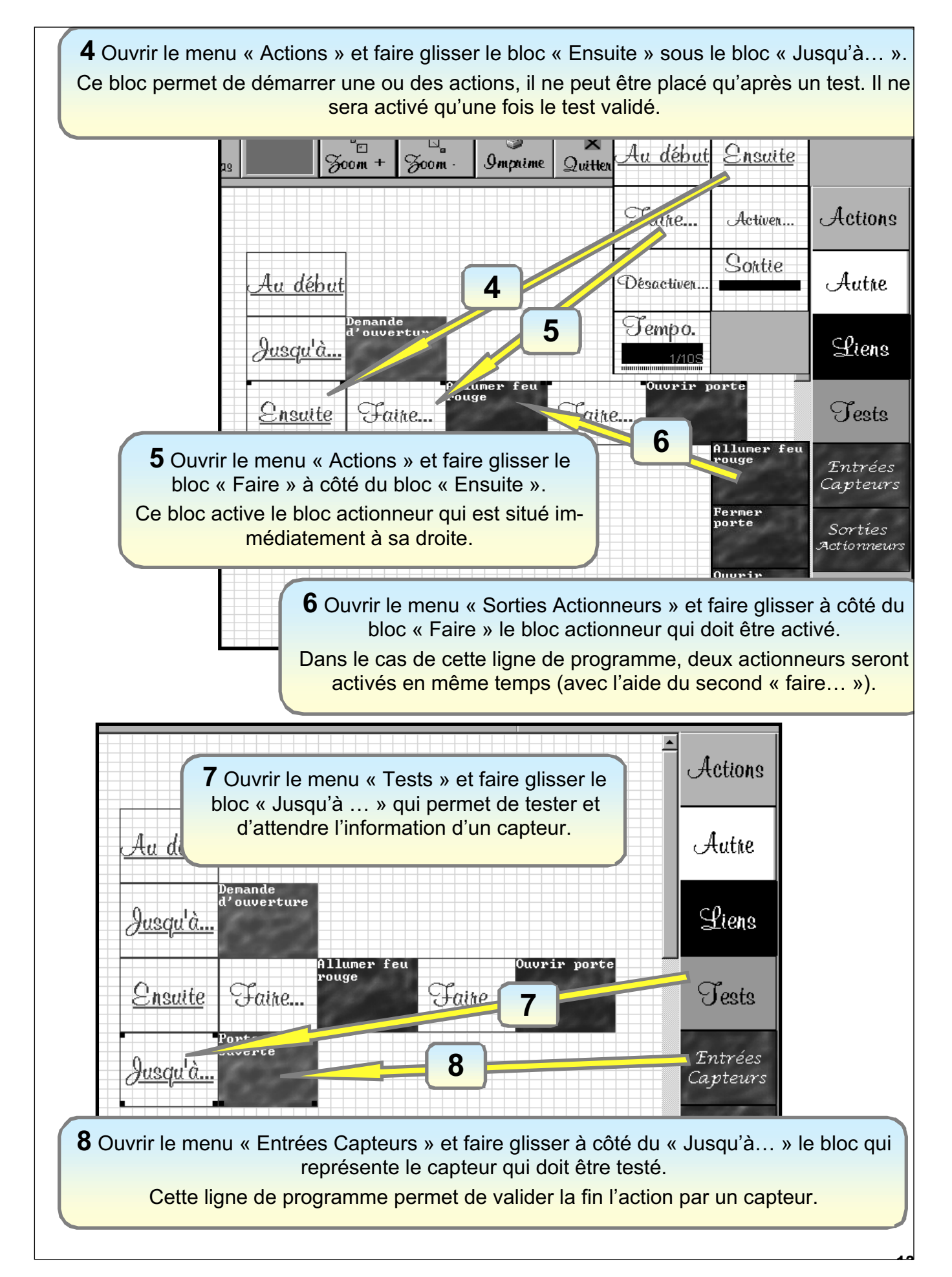

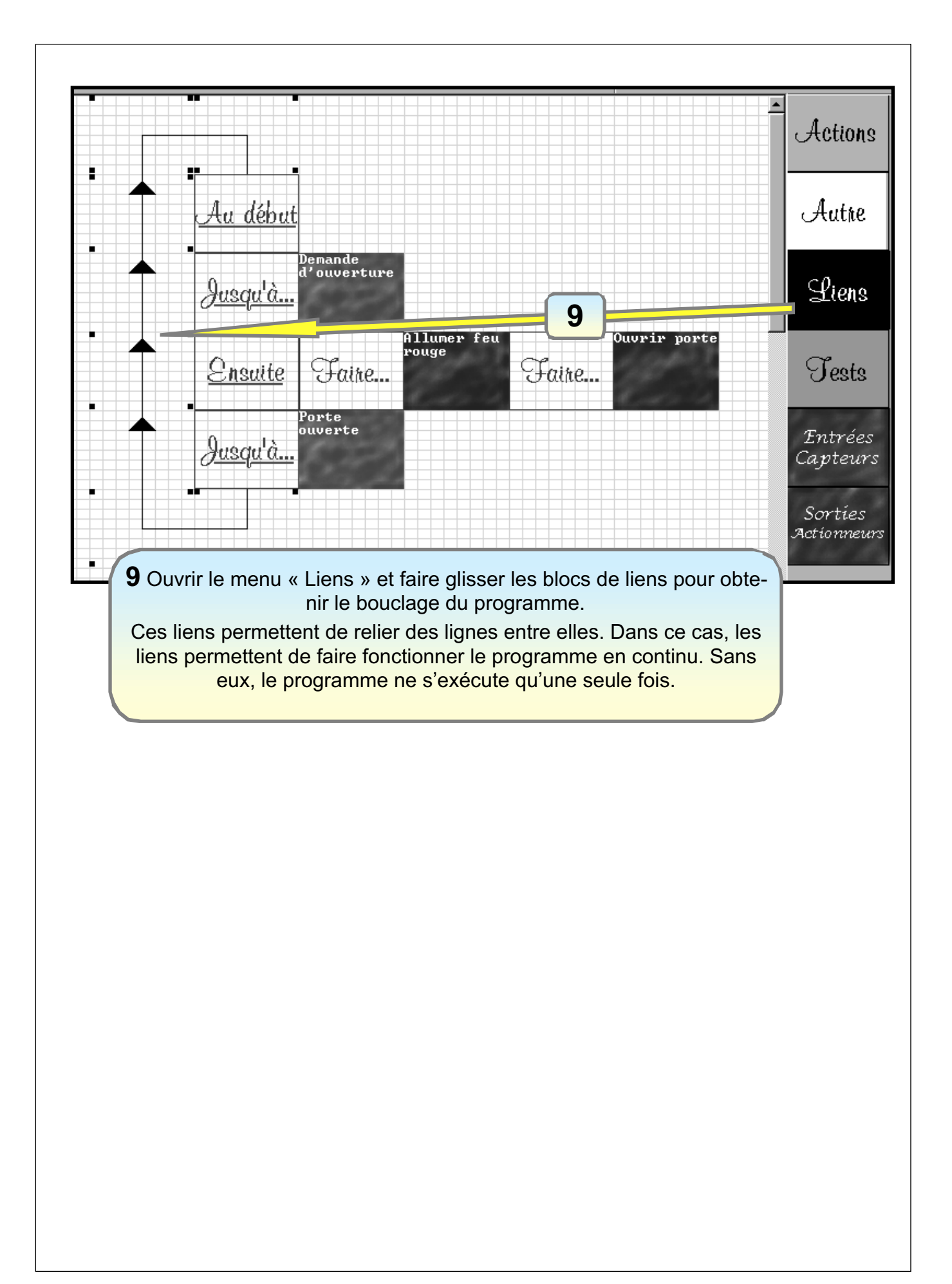

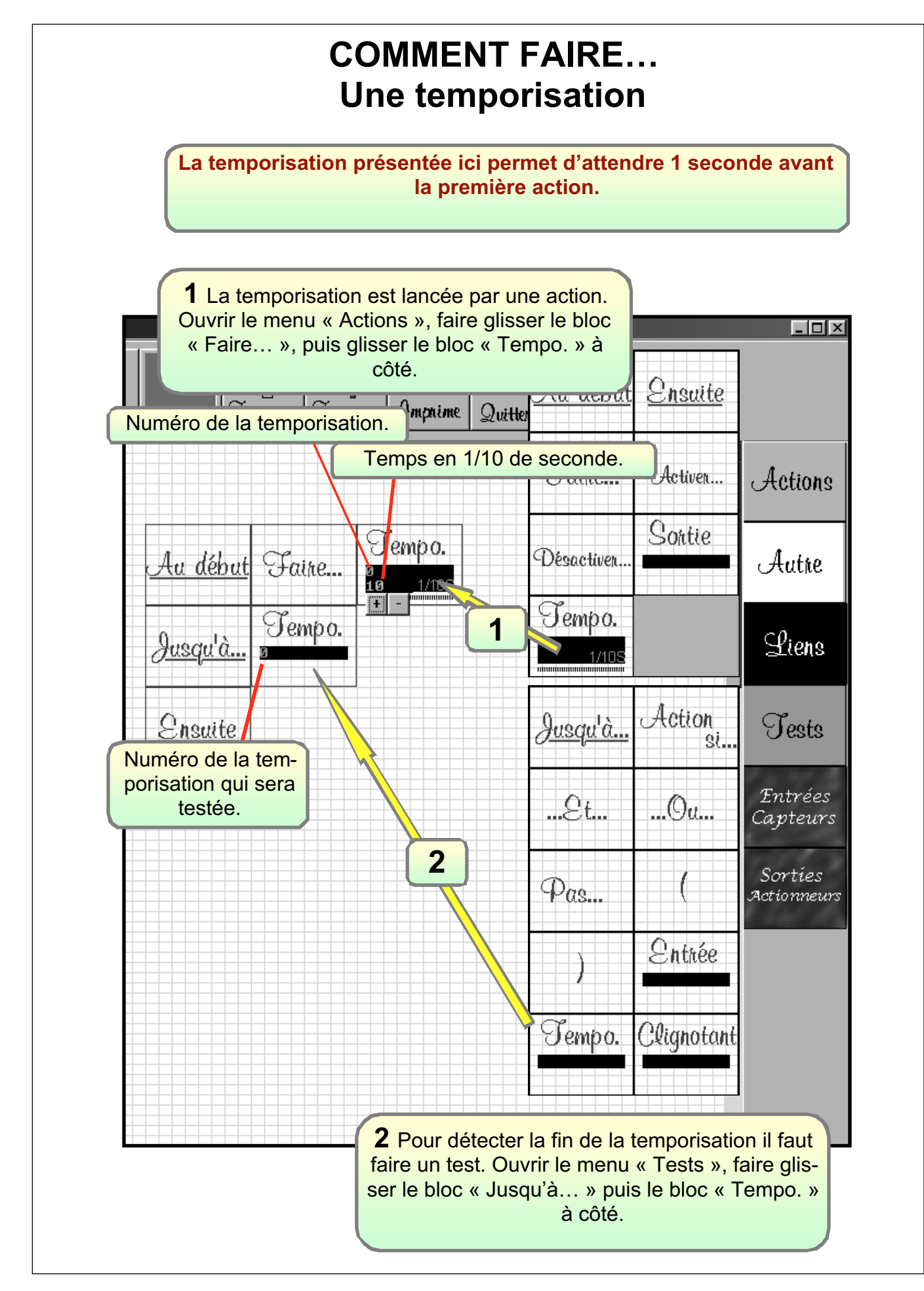

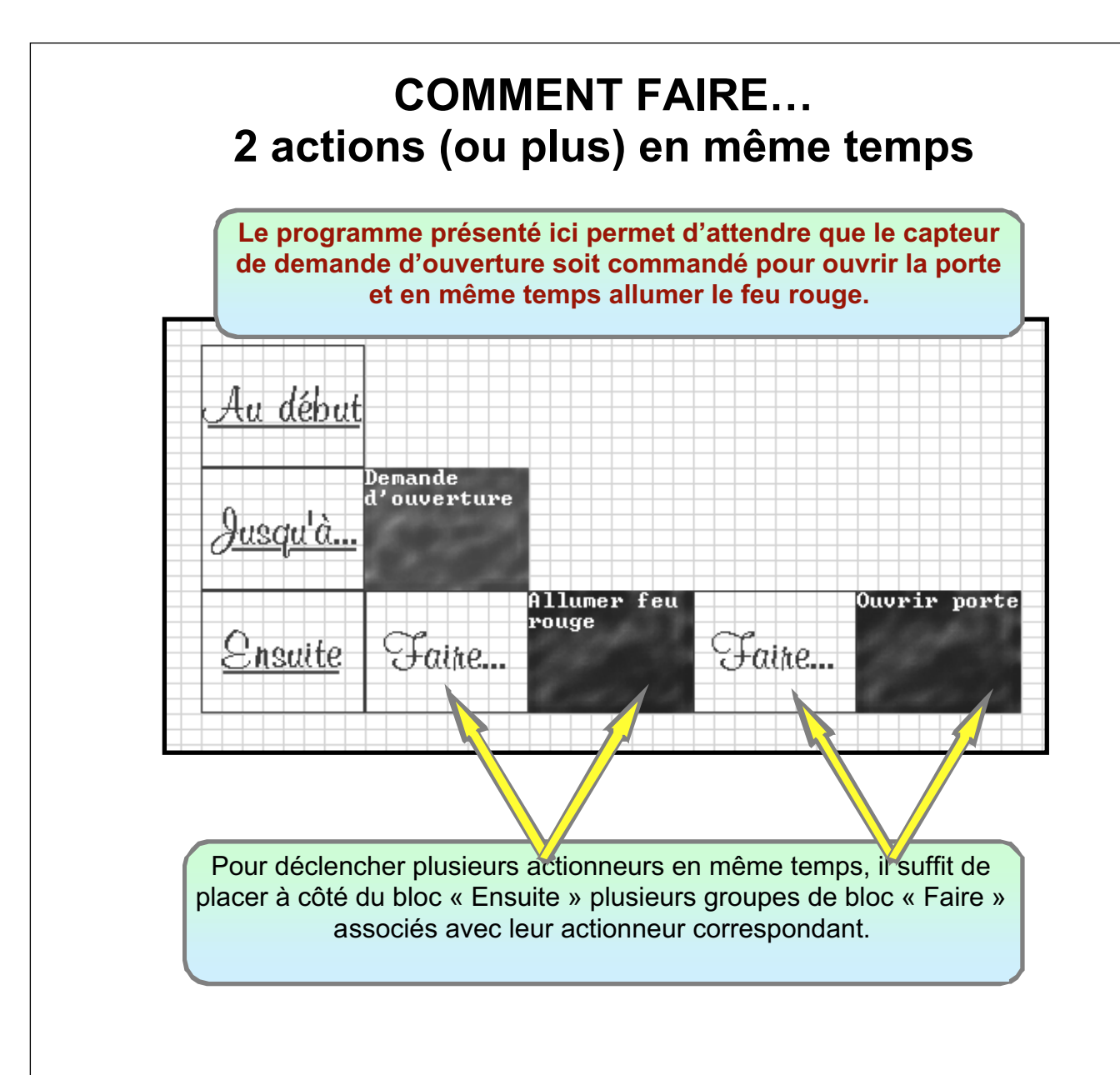

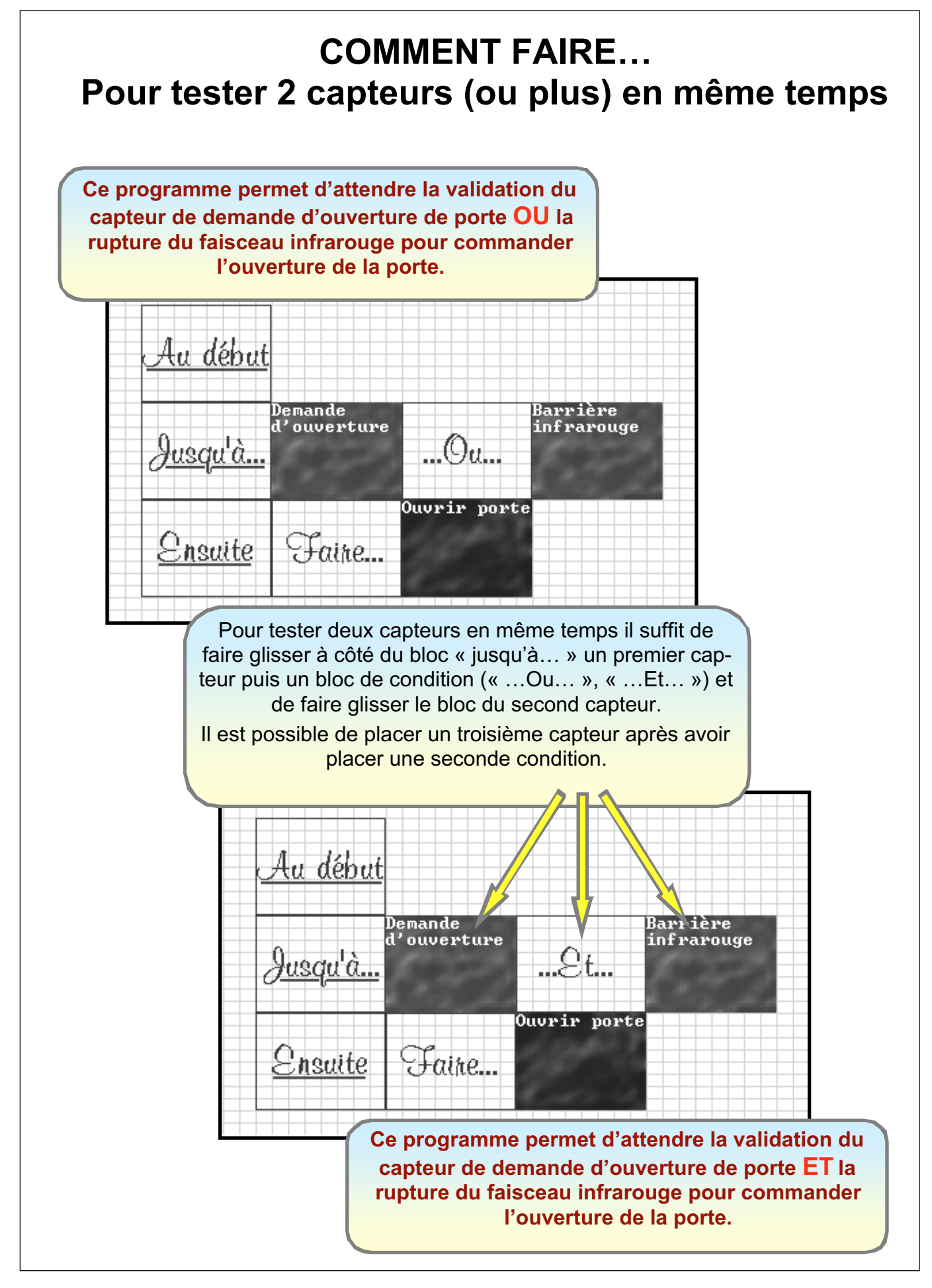

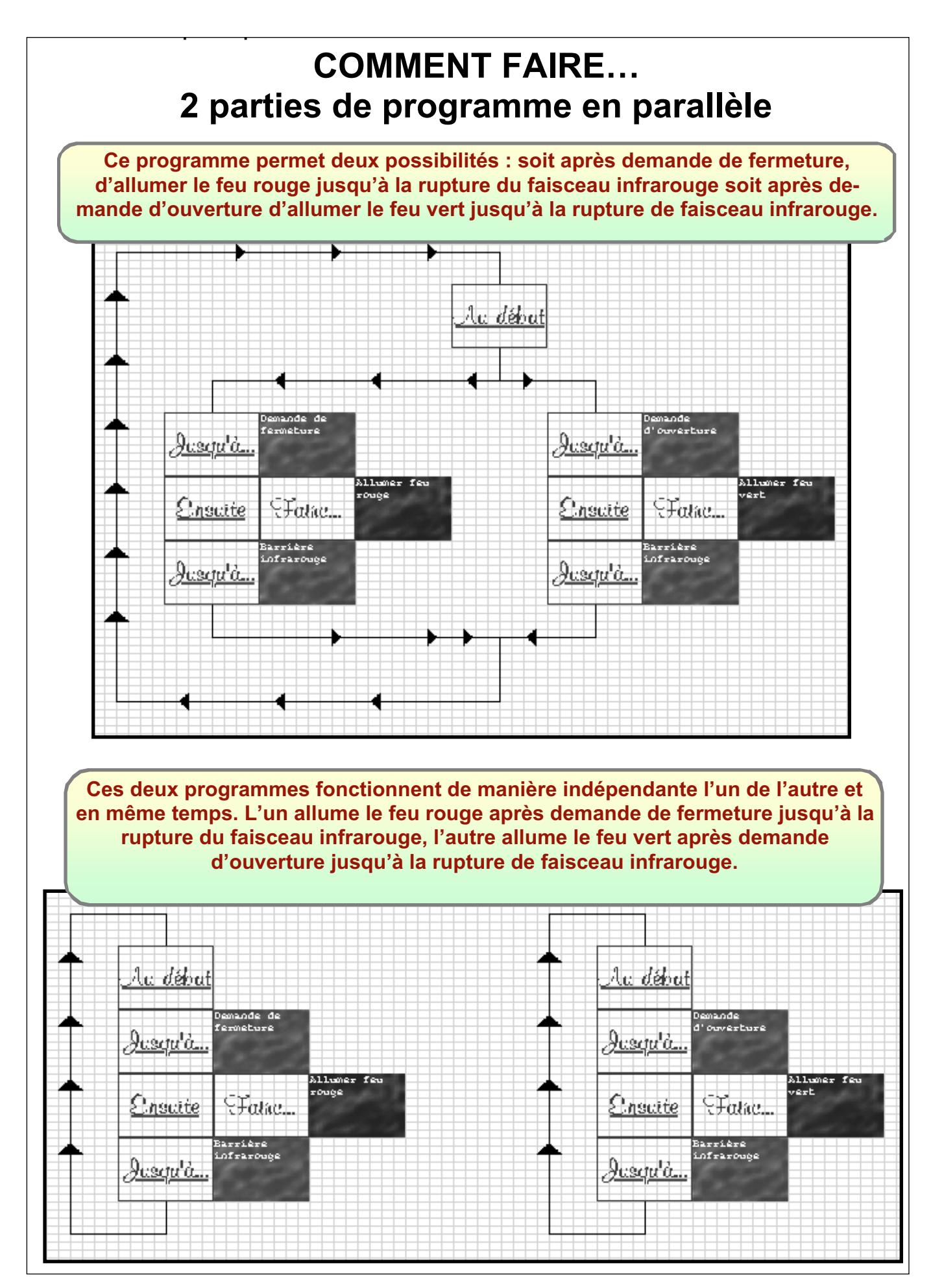

#### COMMENT FAIRE... Pour garder une action active pendant le déroulement d'une partie de programme

Ce programme allume le feu rouge après demande de fermeture jusqu'à la rupture du faisceau infrarouge. Pendant tout le programme, le feu vert reste allumé avec l'aide de la commande « Activer… » en début de programme et la commande « Désactiver… » en fin.

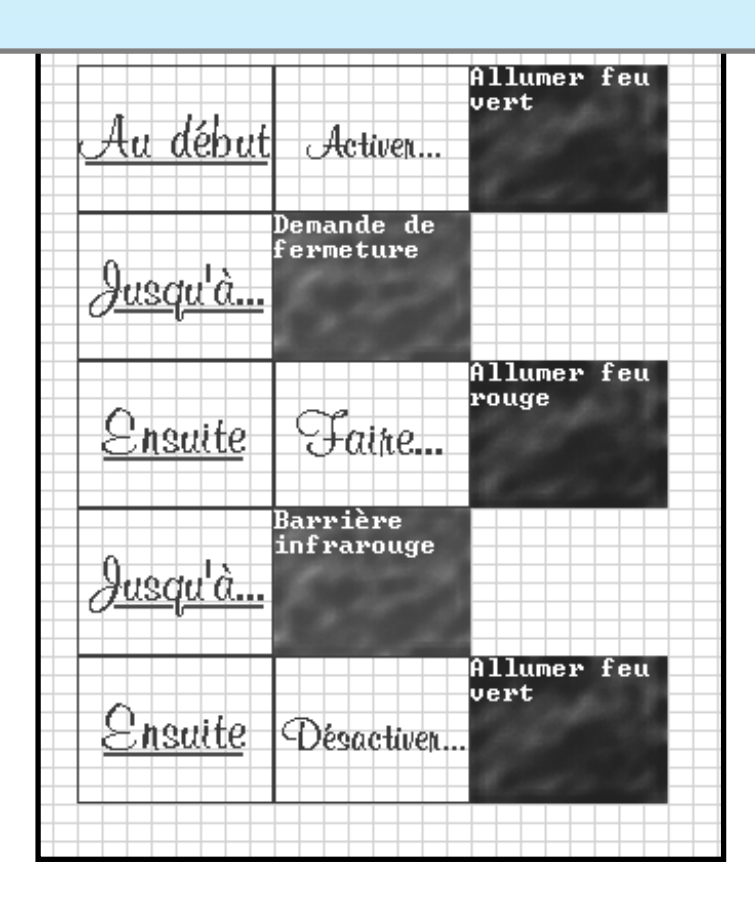

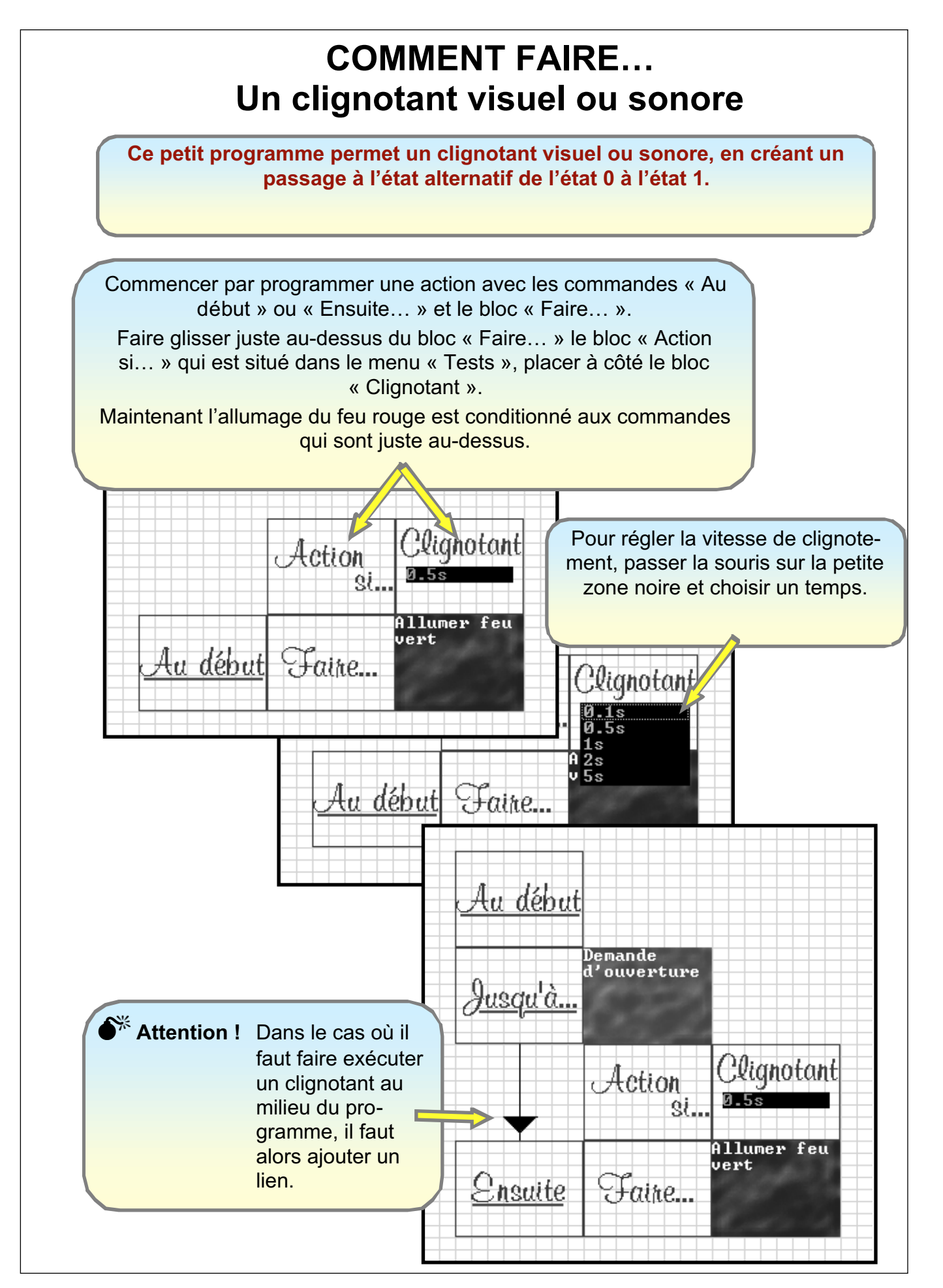

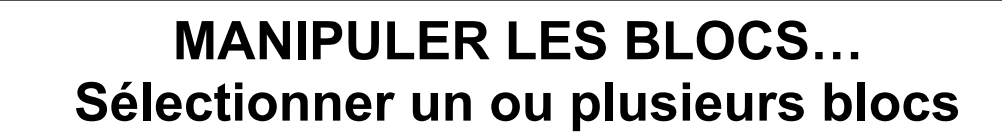

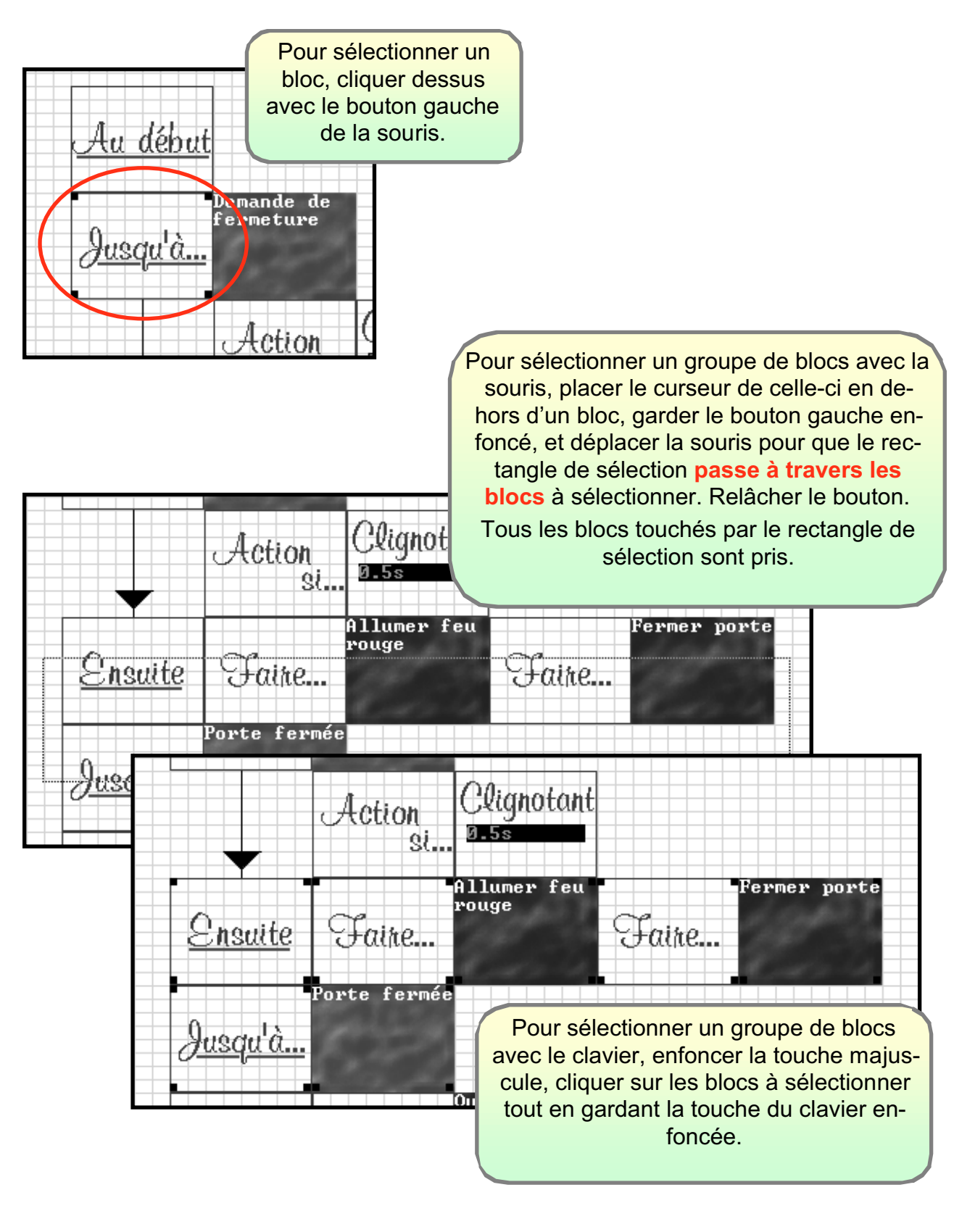

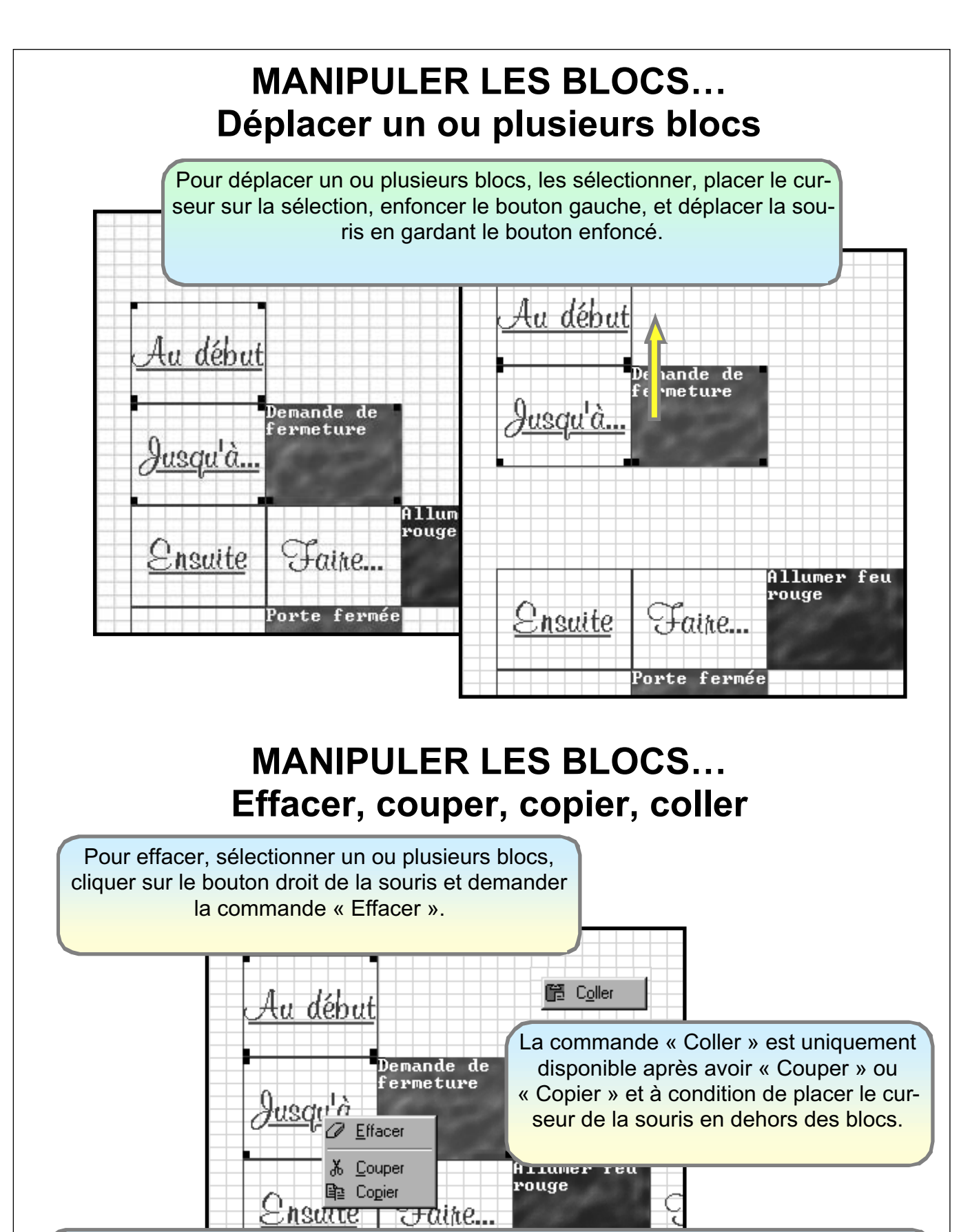

Il est possible d'utiliser un presse papier avec l'aide des commandes « Couper » et « Copier » qui sont disponibles quand au moins un bloc est sélectionné (à condition de garder le curseur de la souris dans la sélection).

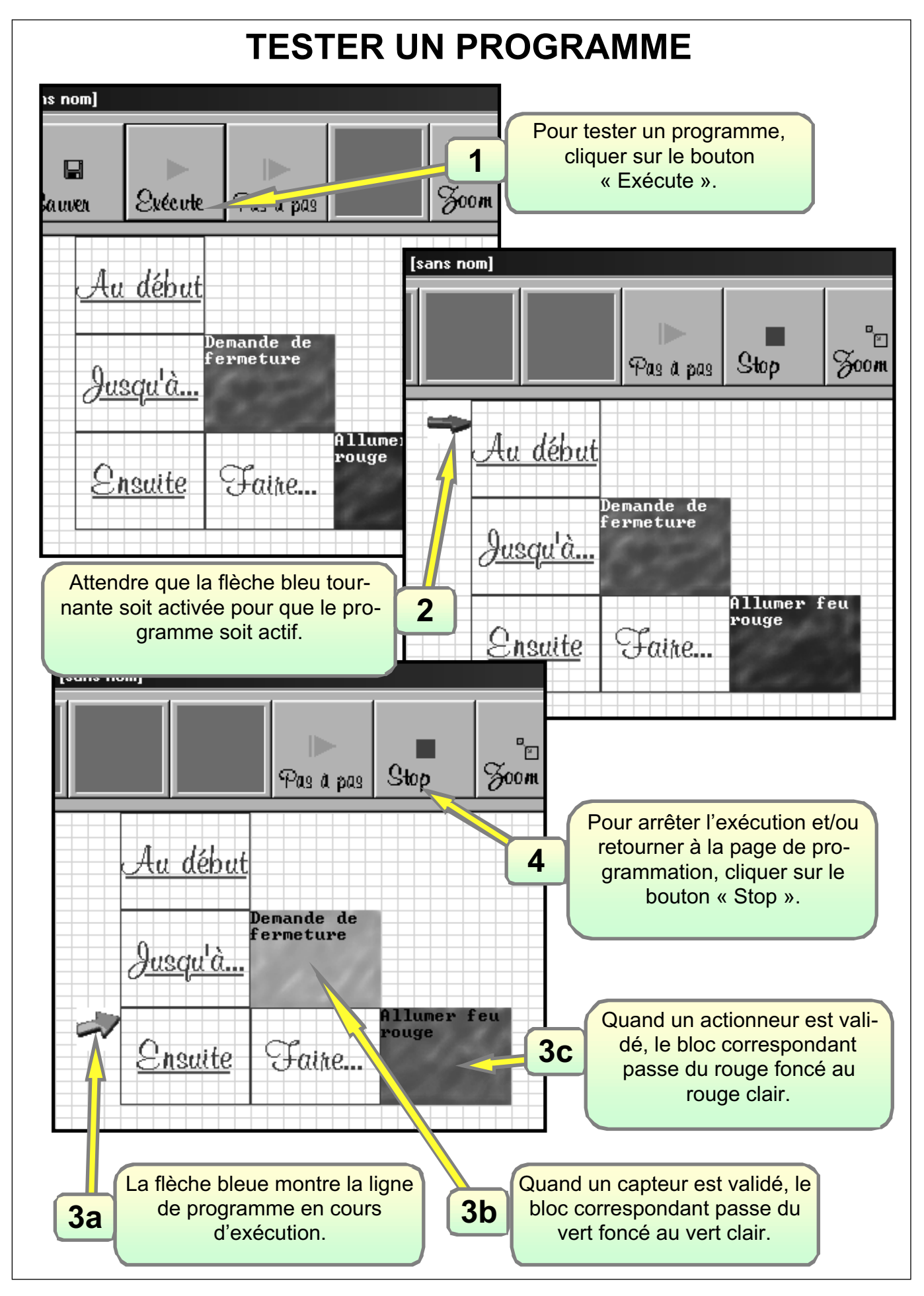

Porte coulissante Zeliocoulis

#### 6.3 Documents élèves

Porte coulissante Zeliocoulis

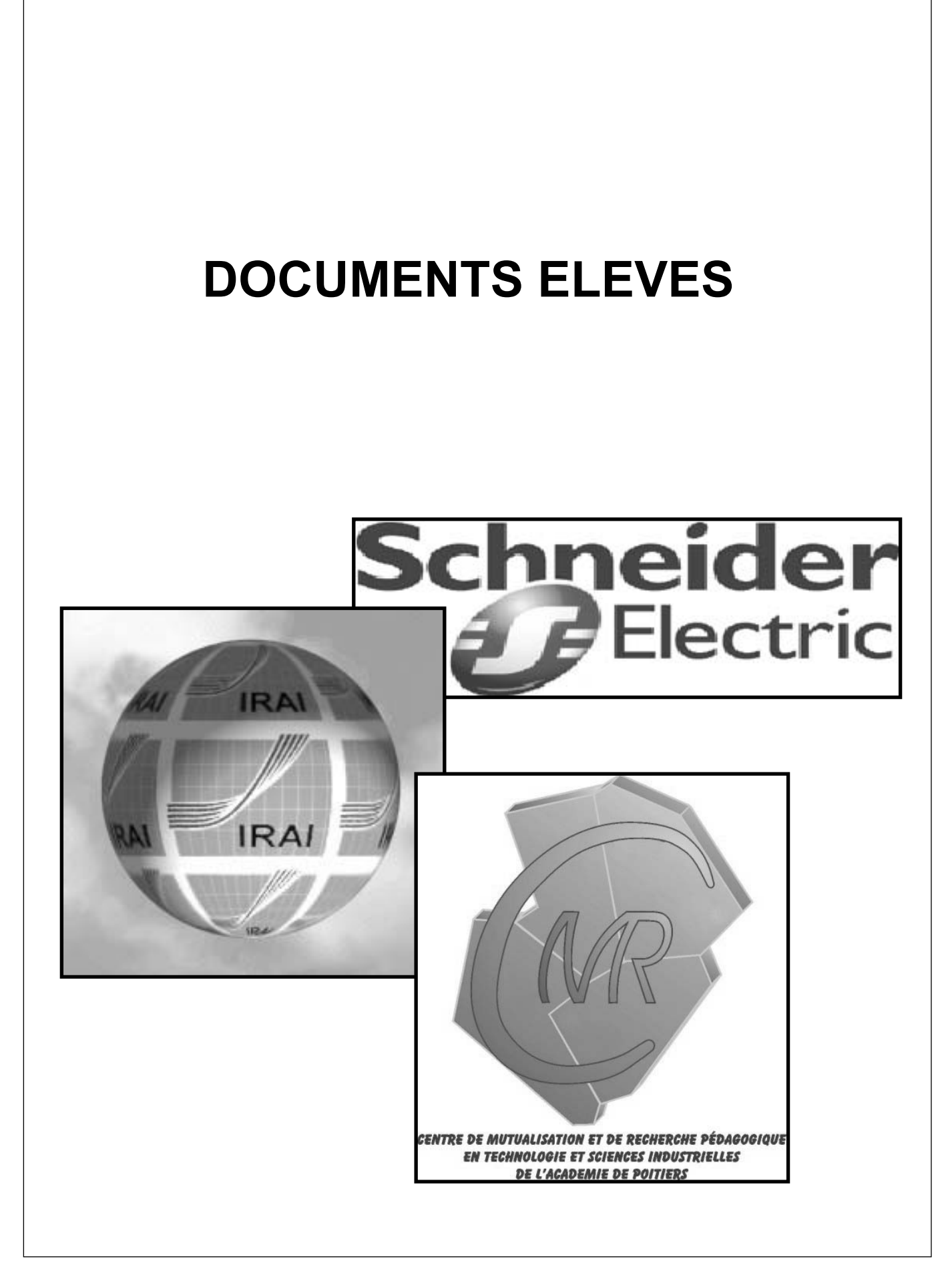

| TABLE DES MATIERES                      |  |
|-----------------------------------------|--|
|                                         |  |
| Table des matières                      |  |
| Activité n°1                            |  |
| Activité n°2                            |  |
| Activité n°3                            |  |
| Activité n°4 « Activité de validation » |  |
| Activité n°5 « Pour les plus rapides »  |  |
| Activité complémentaire                 |  |
|                                         |  |

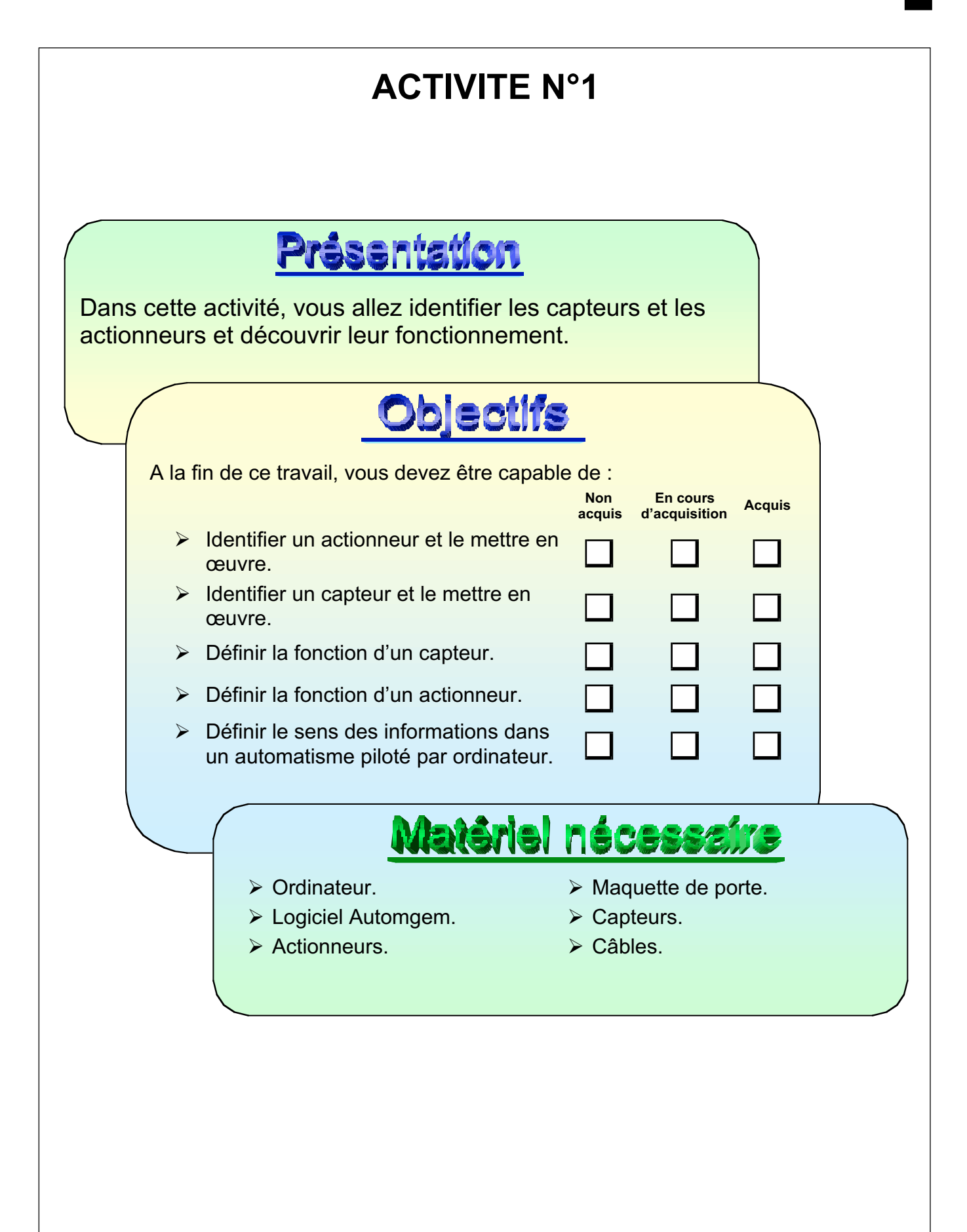

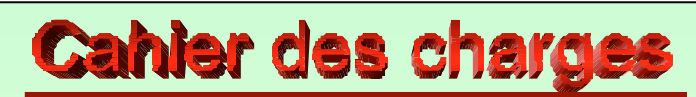

Brancher sur l'interface les uns après les autres les différents actionneurs, les tester et définir la fonction de chacun.

Brancher sur l'interface les uns après les autres les différents capteurs, les tester et définir la fonction de chacun.

Rappeler la fonction générale d'un actionneur, d'un capteur, d'une partie opérative, d'une partie commande et le sens des flux d'informations dans cette chaîne.

# Synthèse des réponses

Nomenclature des actionneurs :

| No | Nomenclature des capteurs : |    |                                 |  |  |
|----|-----------------------------|----|---------------------------------|--|--|
|    | Nom                         | Nb | Fonction / Action               |  |  |
|    | Voyant 2                    |    | Emettre une lumière de couleur. |  |  |
|    | Buzzer                      |    |                                 |  |  |
|    | Moteur                      |    |                                 |  |  |

| Nom                 | Nb | Fonction / Action                    |
|---------------------|----|--------------------------------------|
| Bouton poussoir     |    | Signaler une pression sur le bouton. |
| Capteur infra-rouge |    |                                      |
| Capteur inductif    |    |                                      |

Fonction générale d'un capteur :

Fonction générale d'un actionneur :

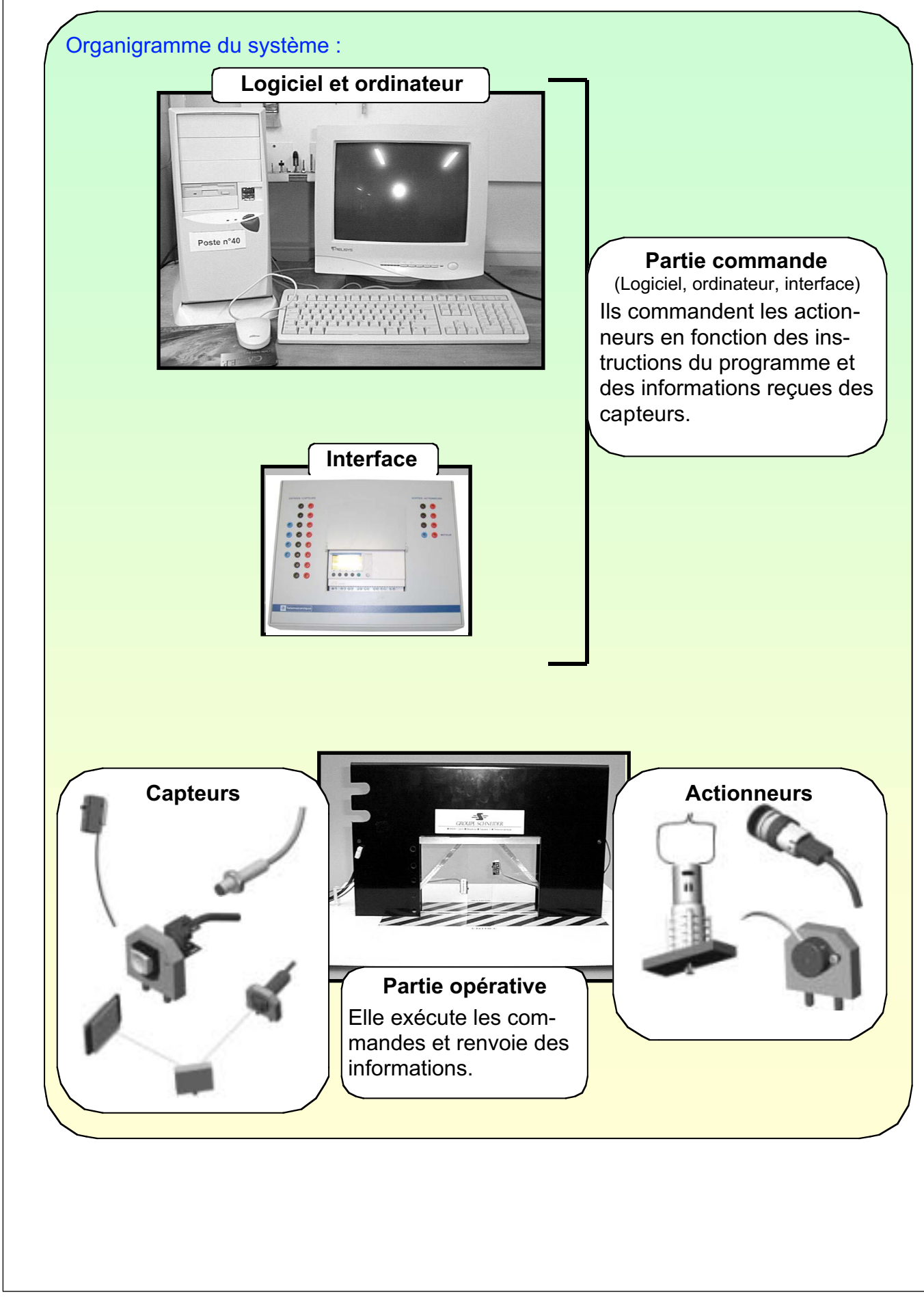

### **Présentation**

Dans cette activité, vous allez équiper la maquette des capteurs et des actionneurs nécessaires afin de programmer l'ouverture de la porte et sa fermeture.

### Objectifs

A la fin de ce travail, vous devez être capable de :

- Choisir les capteurs et les actionneurs nécessaires à la demande du cahier des charges.
- Installer les capteurs et actionneurs sur la maquette et configurer le logiciel en fonction des matériels connectés.
- Définir avec l'aide d'un organigramme l'enchaînement de deux actions et de leurs capteurs associés en fonction de la demande du cahier des charges.
- Programmer l'enchaînement de deux actions avec les capteurs associés.
- Tester et modifier le programme pour qu'il corresponde au cahier des charges.

# Matériel nécessaire

Non

acquis

En cours

d'acquisition

Acquis

- Ordinateur.
- Logiciel Automgem.
- Actionneurs.

- Maquette de porte.
- Capteurs.
- Câbles.

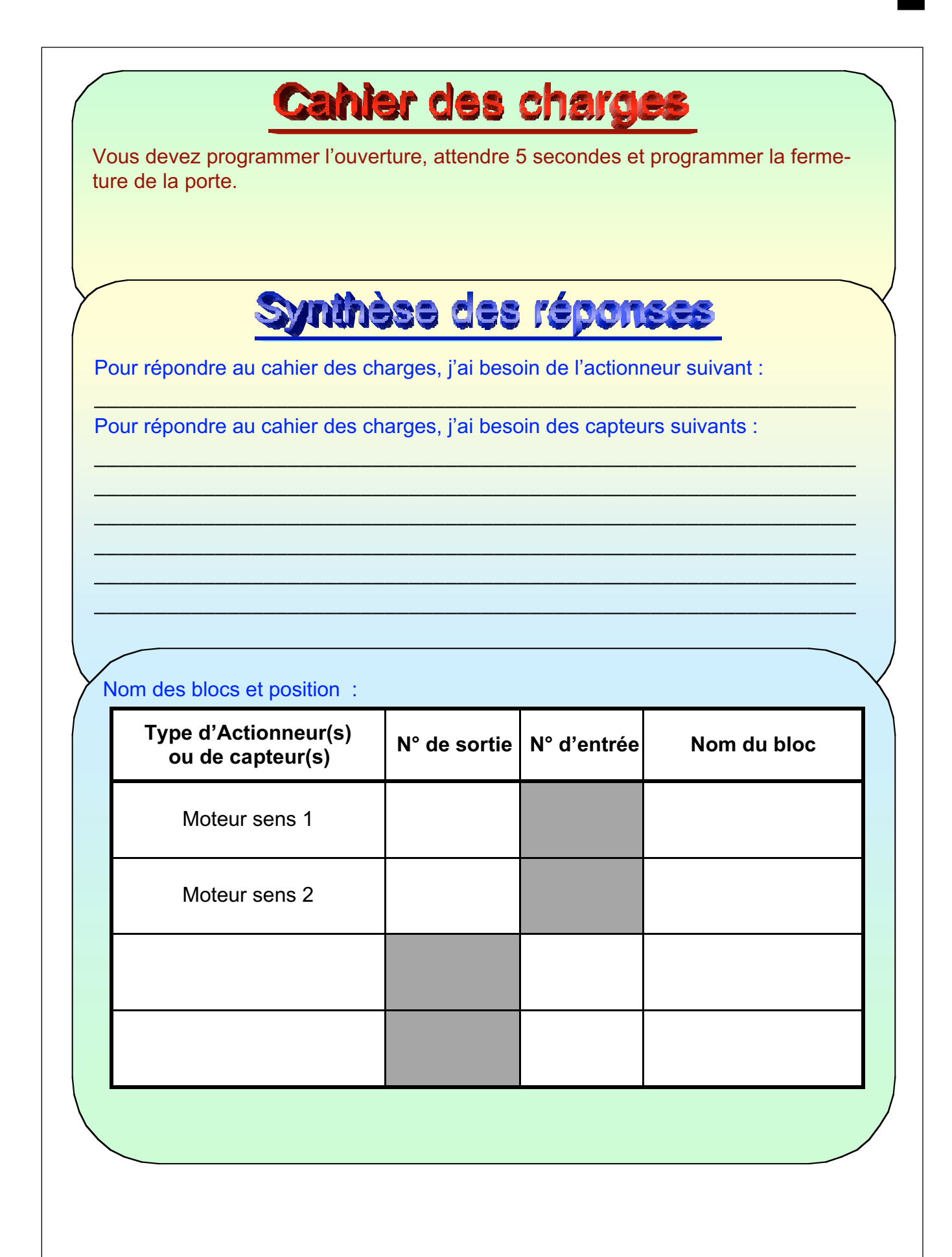

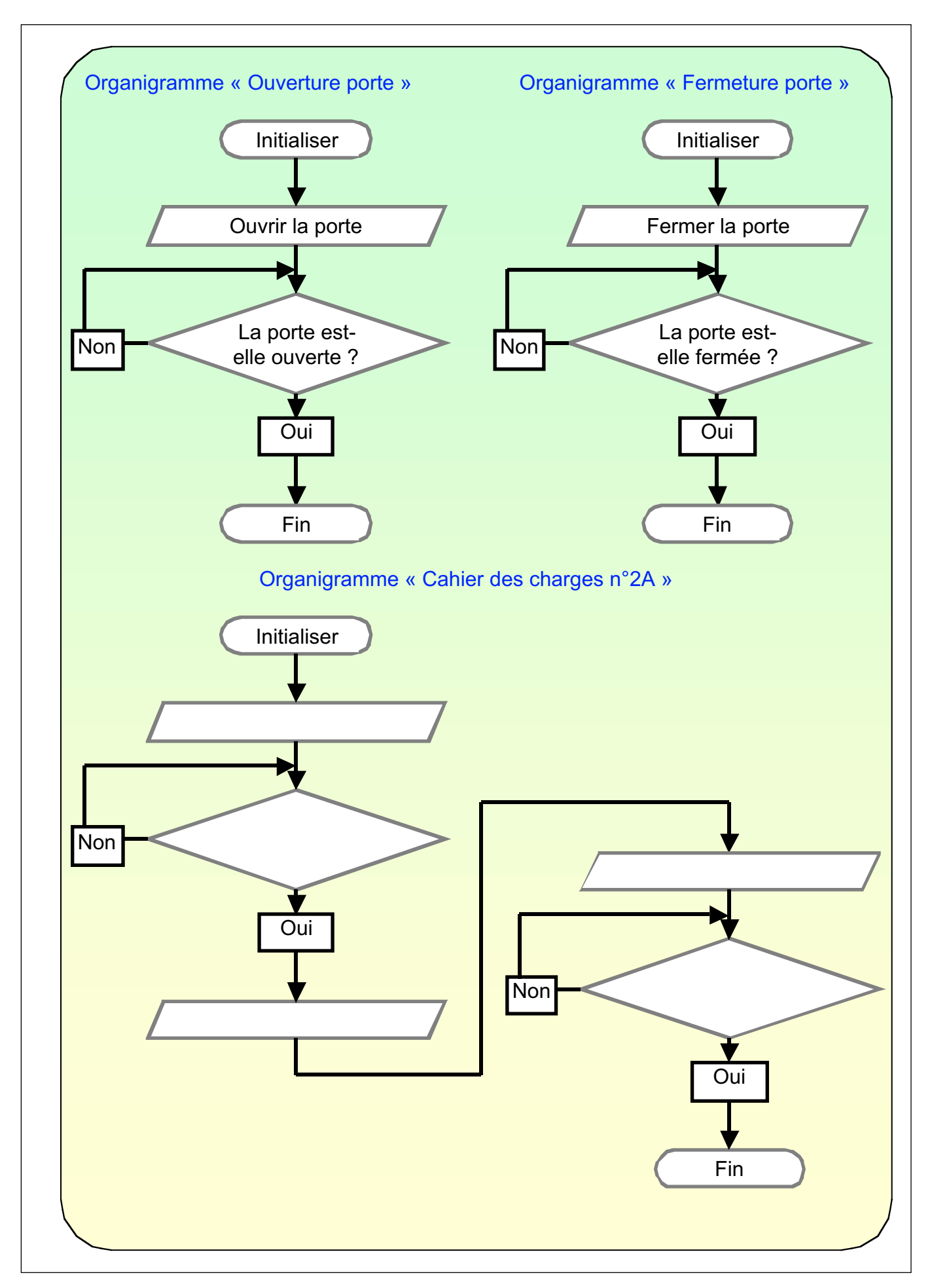

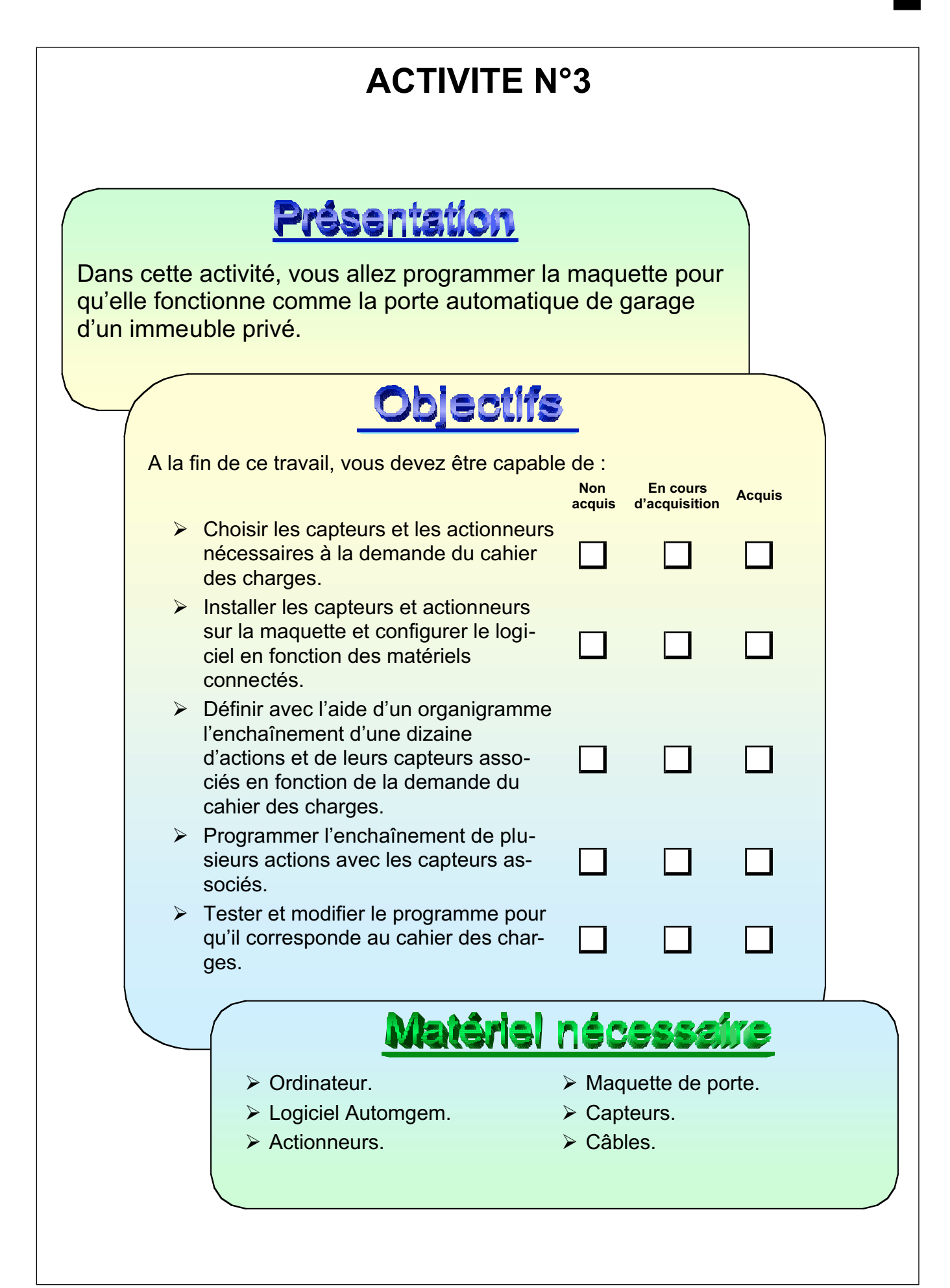

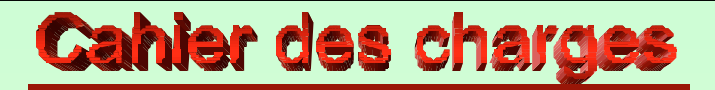

La porte de garage va être installée pour assurer l'entrée d'un parking privé de 35 places. La sortie sera assurée par une autre porte de même type.

- La porte doit s'ouvrir après la présentation de la carte d'accès (bouton poussoir à l'entrée).
- le feu rouge s'active et un signal sonore intermittent pendant tous les mouvements de la porte fonctionne.
- > Le feu vert s'active pendant le temps de pleine ouverture de la porte.
- La porte reste ouverte 5 secondes.
- La porte ne doit pas se fermer si une voiture ou une personne est présente dans la zone de sécurité.
- La porte se referme.
- Pendant la fermeture, la porte doit s'arrêter et se rouvrir si une personne ou un obstacle apparaît dans la zone de sécurité ou si quelqu'un force sur les bords de la porte.

# Synthèse des réponses

Pour répondre au cahier des charges j'ai besoin de l'actionneur suivant :

Pour répondre au cahier des charges j'ai besoin des capteurs suivants :

| Type d'Actionneur(s)<br>ou de capteur(s) | N°<br>de sortie | N°<br>d'entrée | Nom du bloc |
|------------------------------------------|-----------------|----------------|-------------|
| Moteur sens 1                            |                 |                |             |
| Moteur sens 2                            |                 |                |             |
|                                          |                 |                |             |
|                                          |                 |                |             |
|                                          |                 |                |             |
|                                          |                 |                |             |
|                                          |                 |                |             |
|                                          |                 |                |             |
|                                          |                 |                |             |
|                                          |                 |                |             |
|                                          |                 |                |             |
|                                          |                 |                |             |

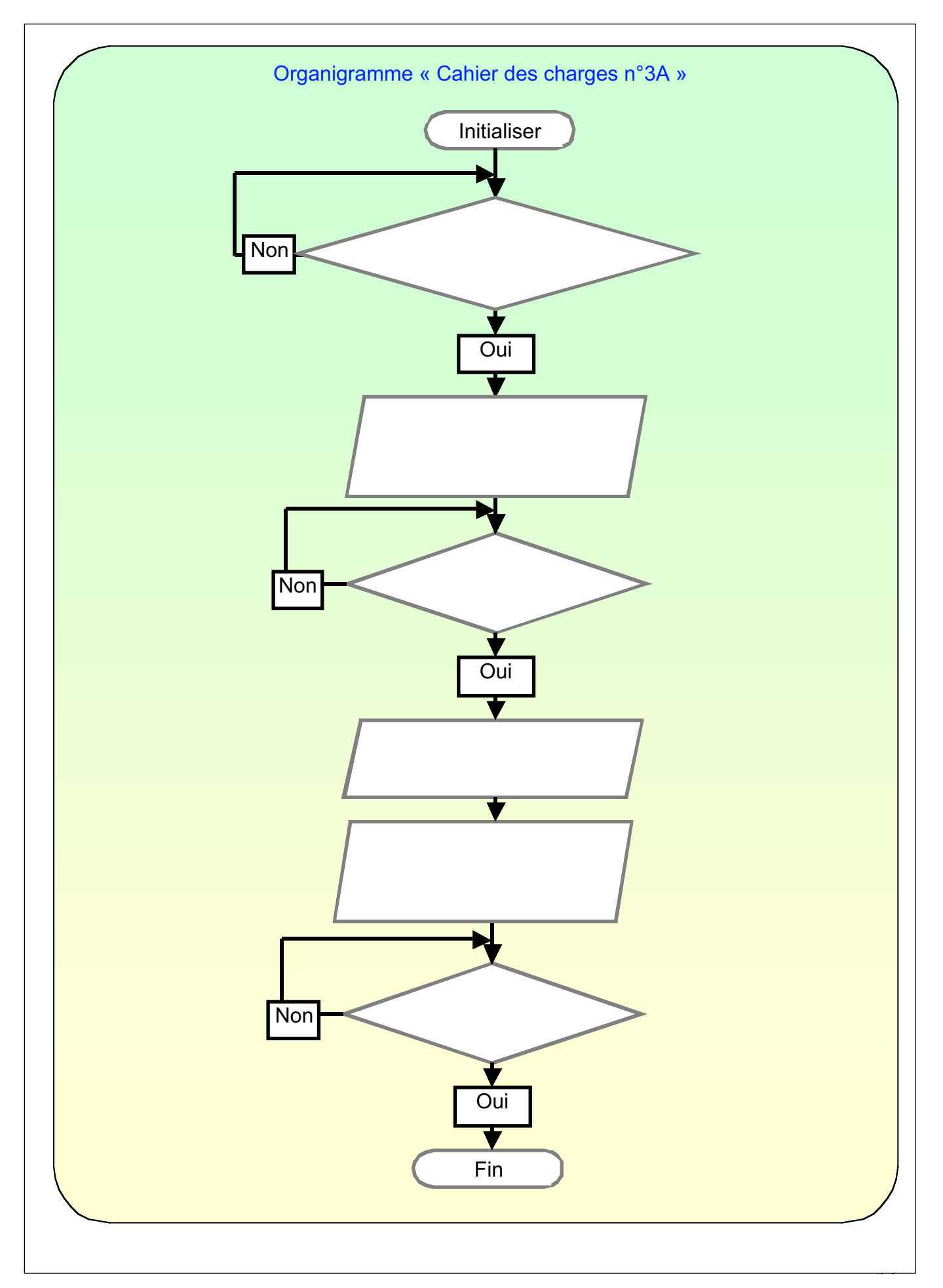

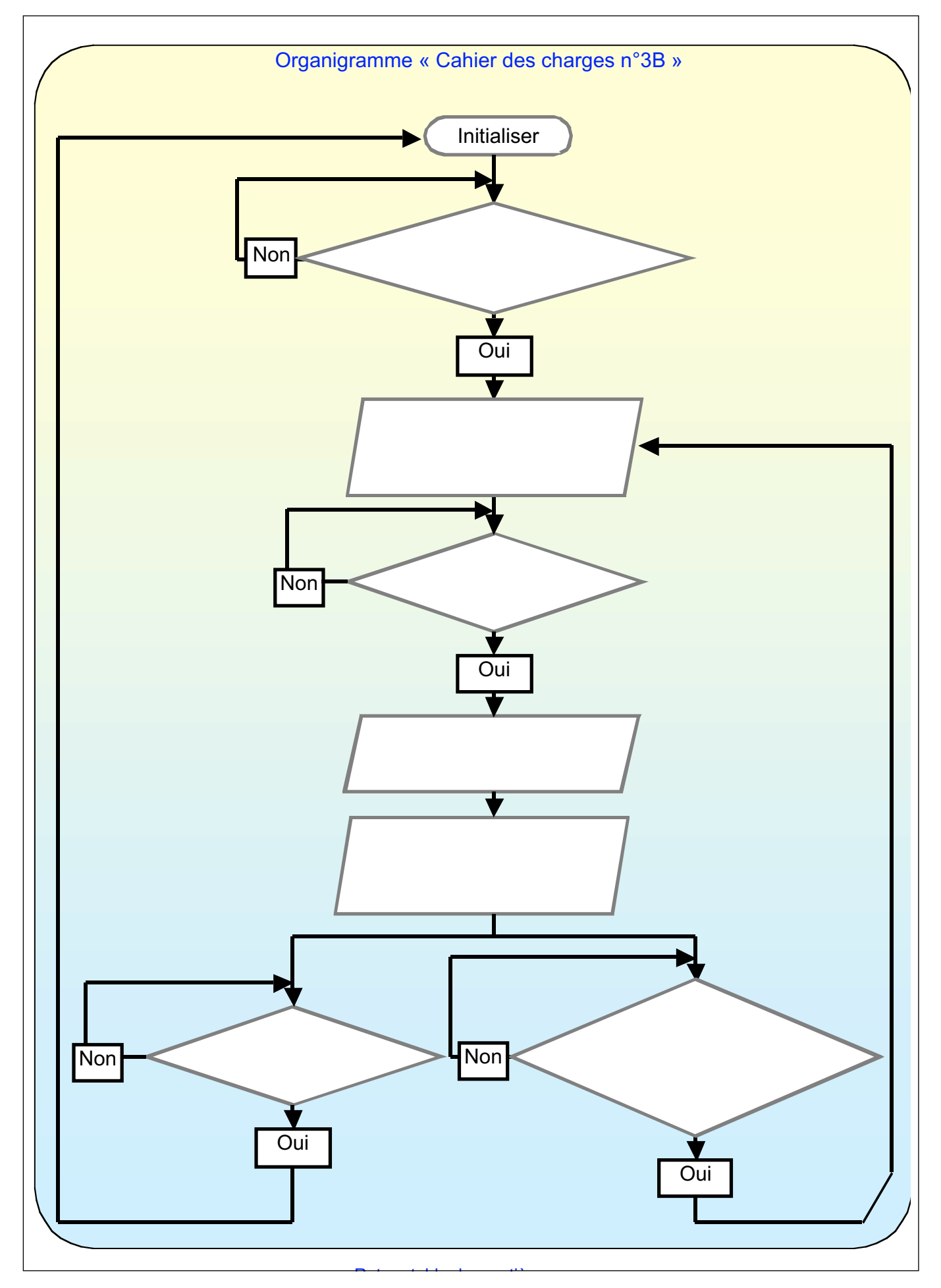

|                                         | ACTIVITE N°4                                                                                                    |                                                     |                                |        |  |  |
|-----------------------------------------|----------------------------------------------------------------------------------------------------|-----------------------------------------------------|--------------------------------|--------|--|--|
|                                         |                                                                                                    |                                                     |                                | <      |  |  |
| (                                       | <u>Présentation</u>                                                                                                    |                                                     |                                |        |  |  |
| Dans cette<br>qu'elle fon<br>ou d'une g | e activité, vous allez programmer la<br>ctionne comme la porte automatiqu<br>rande surface.                                                                               | a maqu<br>ue d'ui                                   | iette pour<br>n magasin        |        |  |  |
|                                         | Objectifs                                                                                                    | <u>}</u>                                            |                                |        |  |  |
| A la                                    | fin de ce travail, vous devez être capabl                                                                                                    | e de :<br>Non<br>acquis                             | En cours<br>d'acquisition      | Acquis |  |  |
|                                         | Choisir les capteurs et les actionneurs<br>nécessaires à la demande du cahier<br>des charges.                                                                             |                                                     |                                |        |  |  |
|                                         | Installer les capteurs et actionneurs<br>sur la maquette et configurer le logi-<br>ciel en fonction des matériels<br>connectés.                                           |                                                     |                                |        |  |  |
|                                         | Définir avec l'aide d'un organigramme<br>l'enchaînement d'une dizaine<br>d'actions et de leurs capteurs asso-<br>ciés en fonction de la demande du<br>cahier des charges. |                                                     |                                |        |  |  |
|                                         | Programmer l'enchaînement de plu-<br>sieurs actions avec les capteurs as-<br>sociés.                                                                                      |                                                     |                                |        |  |  |
|                                         | Tester et modifier le programme pour qu'il corresponde au cahier des char-<br>ges.                                                                                        |                                                     |                                |        |  |  |
|                                         | Matériel                                                                                                    | néc                                                 | essai                          | //e    |  |  |
|                                         | <ul> <li>Ordinateur.</li> <li>Logiciel Automgem.</li> <li>Actionneurs.</li> </ul>                                                                                         | <ul><li>≻ Mac</li><li>≻ Cap</li><li>≻ Câb</li></ul> | juette de po<br>teurs.<br>les. | orte.  |  |  |

# **Cahier des charges**

La porte va être installée pour assurer l'entrée et la sortie d'un local commercial. La porte doit :

- S'ouvrir quand une personne se présente pour entrer ou sortir.
- > Se fermer après 5 secondes de pleine ouverture.
- > Ne pas se refermer si un obstacle se trouve dans la zone de sécurité.
- S'ouvrir immédiatement si un obstacle apparaît pendant la fermeture.

Attention ! La zone de sécurité doit être matérialisée par un seul faisceau infrarouge qui entoure trois des cotés de la zone (pour cela, utiliser un capteur infrarouge, 2 miroirs et un réflecteur).

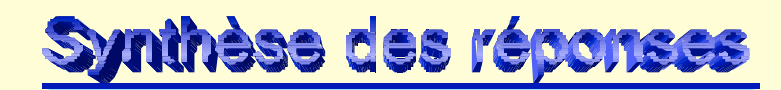

Pour répondre au cahier des charges j'ai besoin de l'actionneur suivant :

Pour répondre au cahier des charges j'ai besoin des capteurs suivants :

Nom des blocs et position :

| Type d'Actionneur(s)<br>ou de capteur(s) | N°<br>de sortie | N°<br>d'entrée | Nom du bloc |
|------------------------------------------|-----------------|----------------|-------------|
| Moteur sens 1                            |                 |                |             |
| Moteur sens 2                            |                 |                |             |
|                                          |                 |                |             |
|                                          |                 |                |             |
|                                          |                 |                |             |
|                                          |                 |                |             |
|                                          |                 |                |             |
|                                          |                 |                |             |
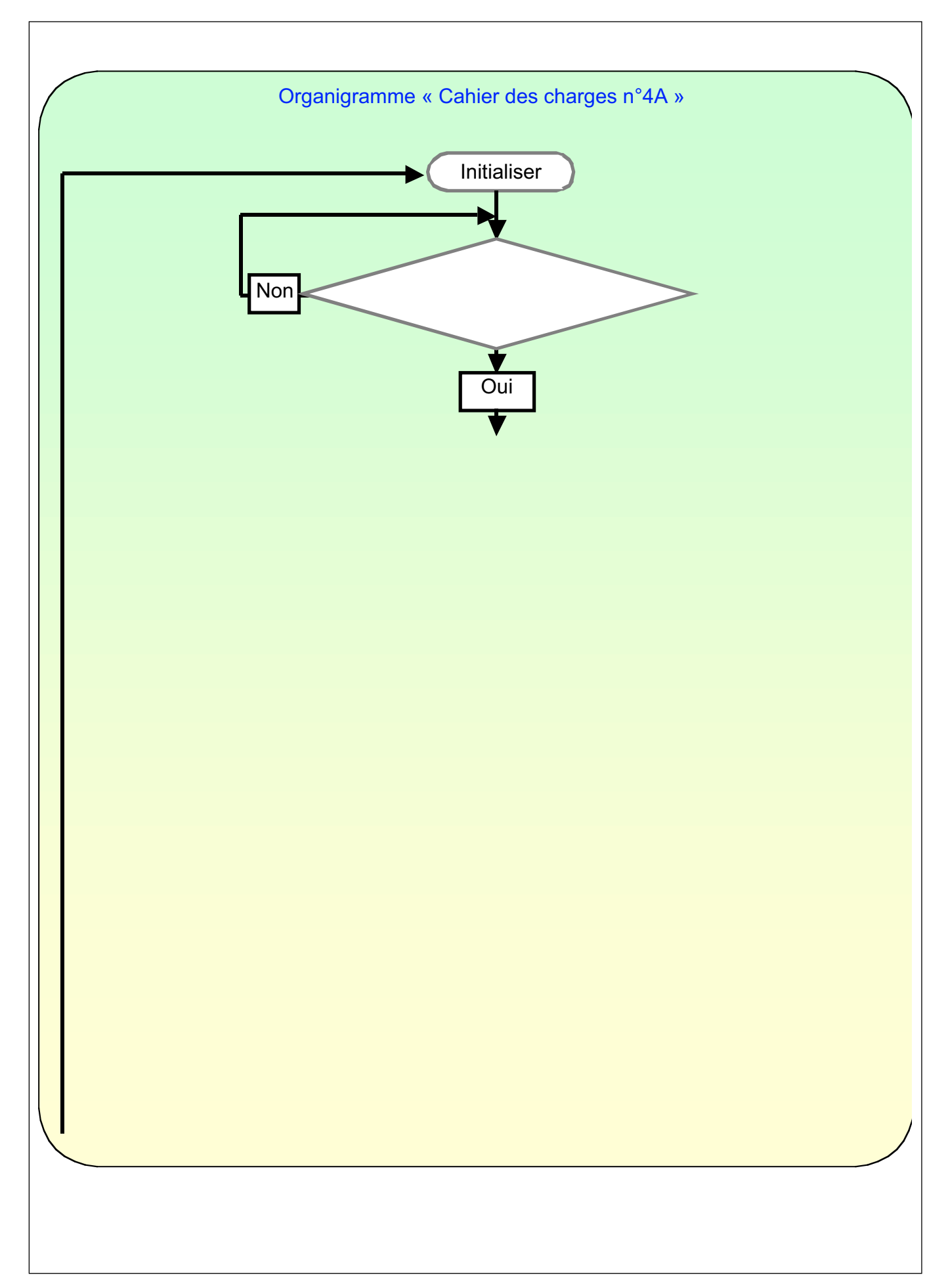

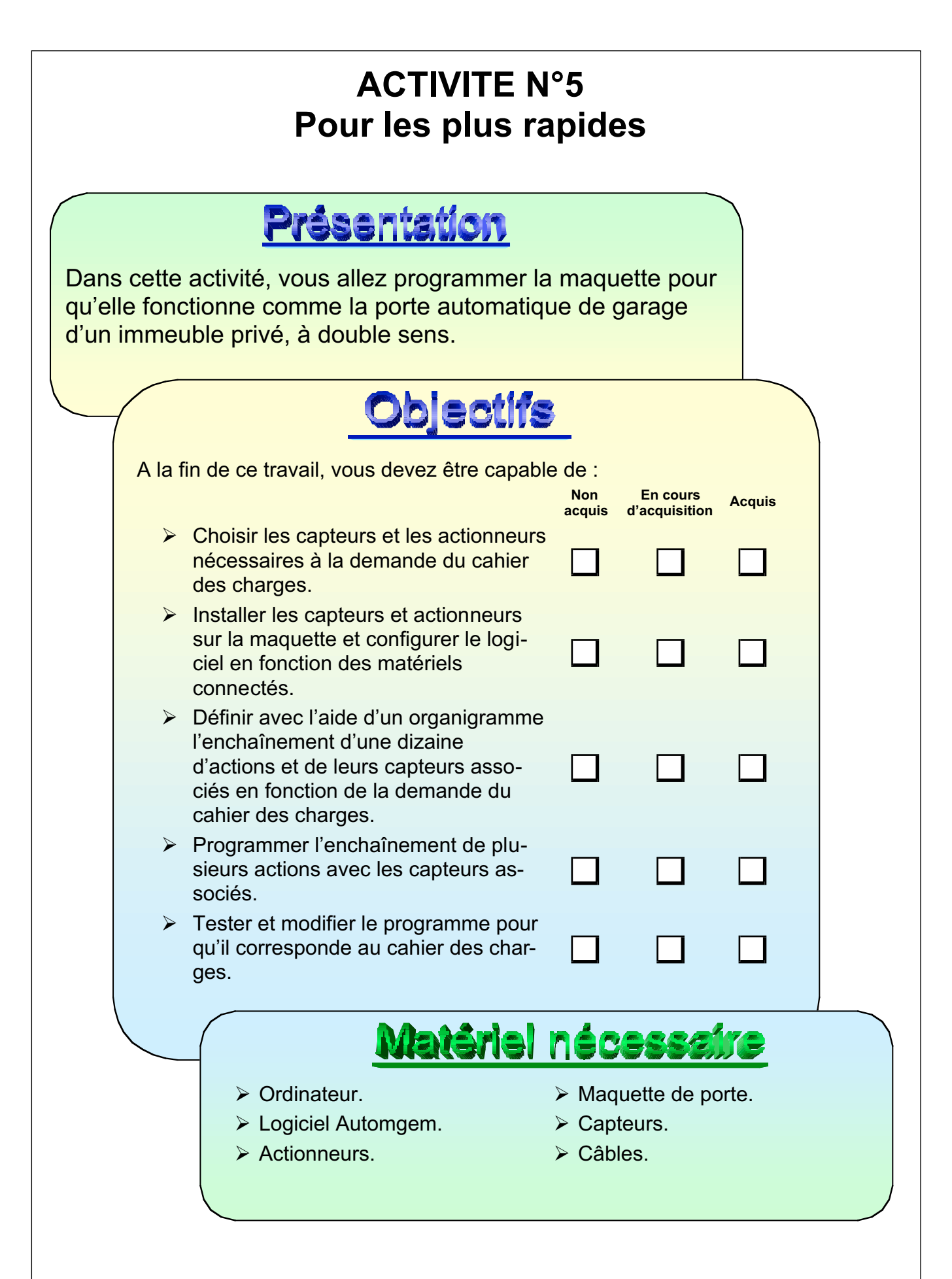

La porte de garage va être installée pour assurer l'entrée et la sortie d'un parking privé de 35 places.

- > Le feu vert est activé pendant tout le temps de mise service de la porte.
- > La porte doit s'ouvrir après la présentation de la carte d'accès.
- > Le feu rouge clignotant s'active pendant tous les mouvements de la porte.
- La porte reste ouverte 5 secondes.
- La porte ne doit pas se fermer si une voiture ou une personne est présente dans la zone de sécurité.
- Pendant la fermeture, la porte doit s'arrêter et se rouvrir si une personne ou un obstacle apparaît dans la zone de sécurité ou si quelqu'un force sur les bords de la porte.

## Synthèse des réponses

Pour répondre au cahier des charges j'ai besoin de l'actionneur suivant :

Pour répondre au cahier des charges j'ai besoin des capteurs suivants :

| Type d'Actionneur(s)<br>ou de capteur(s) | N°<br>de sortie | N°<br>d'entrée | Nom du bloc |
|------------------------------------------|-----------------|----------------|-------------|
| Moteur sens 1                            |                 |                |             |
| Moteur sens 2                            |                 |                |             |
|                                          |                 |                |             |
|                                          |                 |                |             |
|                                          |                 |                |             |
|                                          |                 |                |             |
|                                          |                 |                |             |
|                                          |                 |                |             |
|                                          |                 |                |             |
|                                          |                 |                |             |
|                                          |                 |                |             |
|                                          |                 |                |             |
|                                          |                 |                |             |

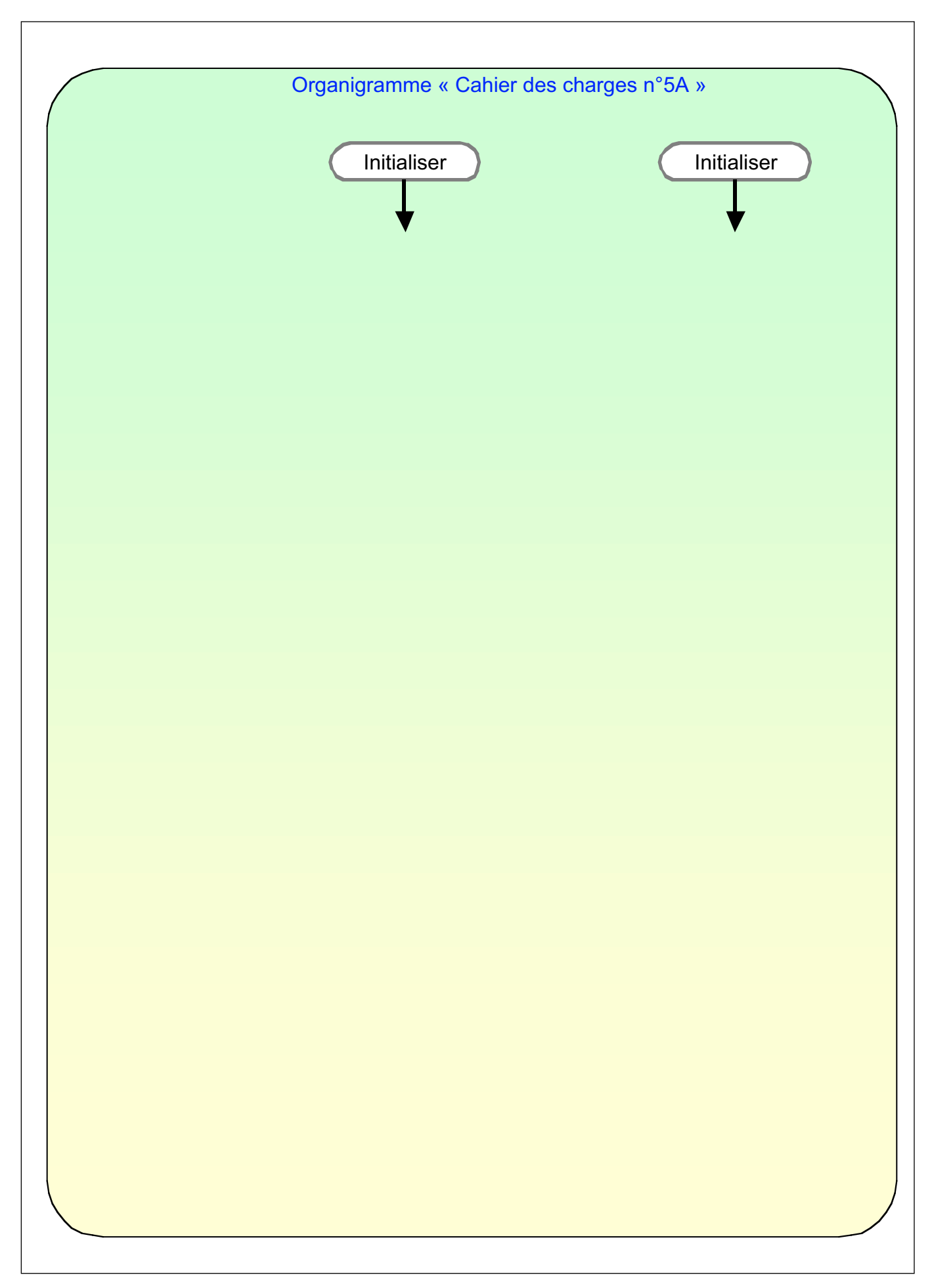

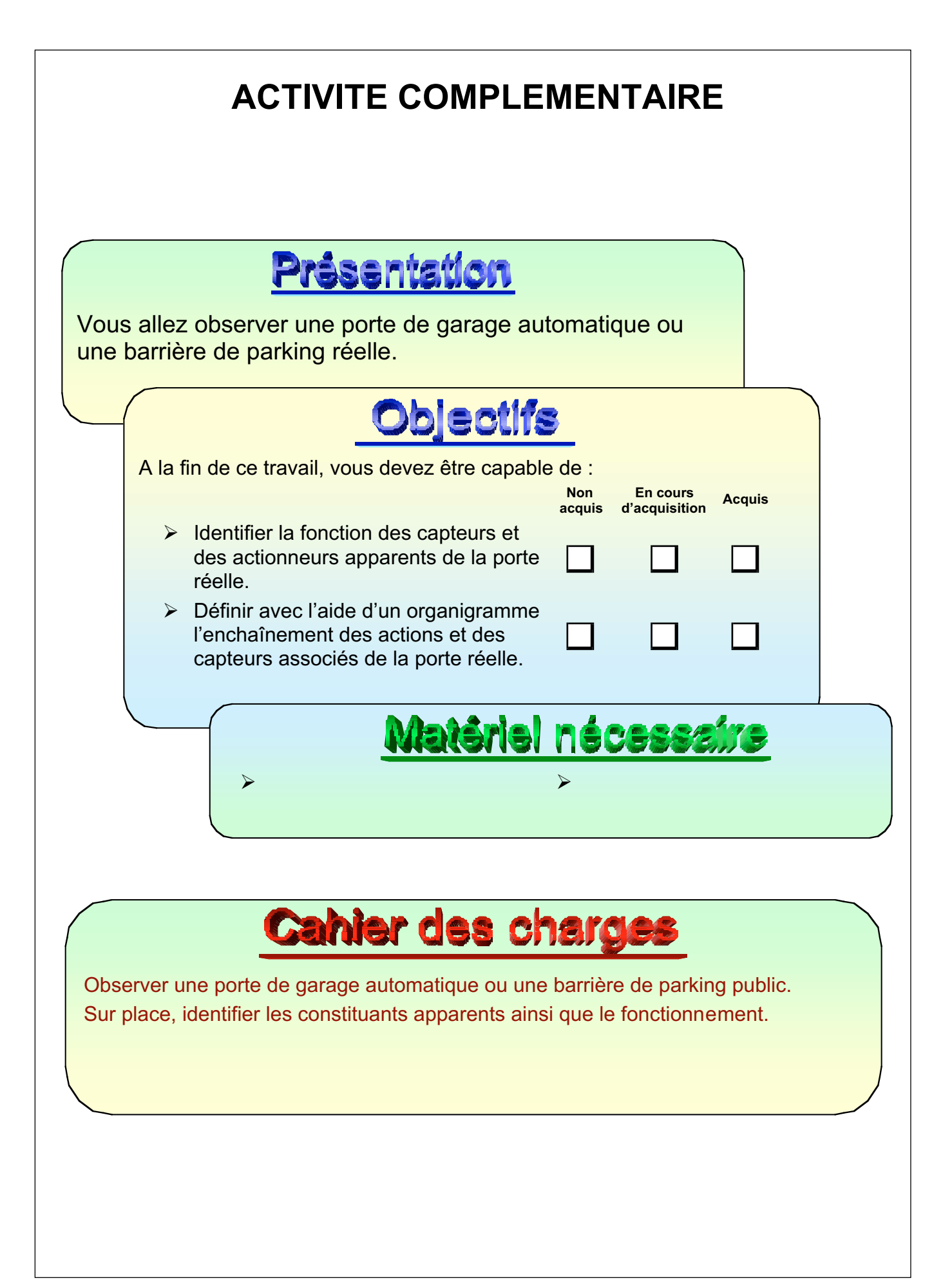

|            |                   |        | <br>                                      | <br>                                      |  |
|------------|-------------------|--------|-------------------------------------------|-------------------------------------------|--|
| Fonction d | u système :       |        | <br>                                      | <br>                                      |  |
|            |                   |        | <br>                                      | <br>                                      |  |
|            |                   |        | <br>· · · · · · · · · · · · · · · · · · · | <br>· · · · · · · · · · · · · · · · · · · |  |
|            |                   |        | <br>                                      | <br>                                      |  |
|            |                   |        | <br>                                      | <br>                                      |  |
| Croquis er | vue de dessus :   |        | <br>                                      | <br>                                      |  |
|            |                   |        |                                           |                                           |  |
|            |                   |        |                                           |                                           |  |
|            |                   |        |                                           |                                           |  |
|            |                   |        |                                           |                                           |  |
|            |                   |        |                                           |                                           |  |
|            |                   |        |                                           |                                           |  |
|            |                   |        |                                           |                                           |  |
|            |                   |        |                                           |                                           |  |
|            |                   |        |                                           |                                           |  |
| Fonction d | es capteurs appar | ents : |                                           |                                           |  |
|            |                   |        | <br>                                      | <br>                                      |  |
|            |                   |        | <br>                                      | <br>                                      |  |
|            |                   |        | <br>                                      | <br>                                      |  |
|            |                   |        |                                           |                                           |  |

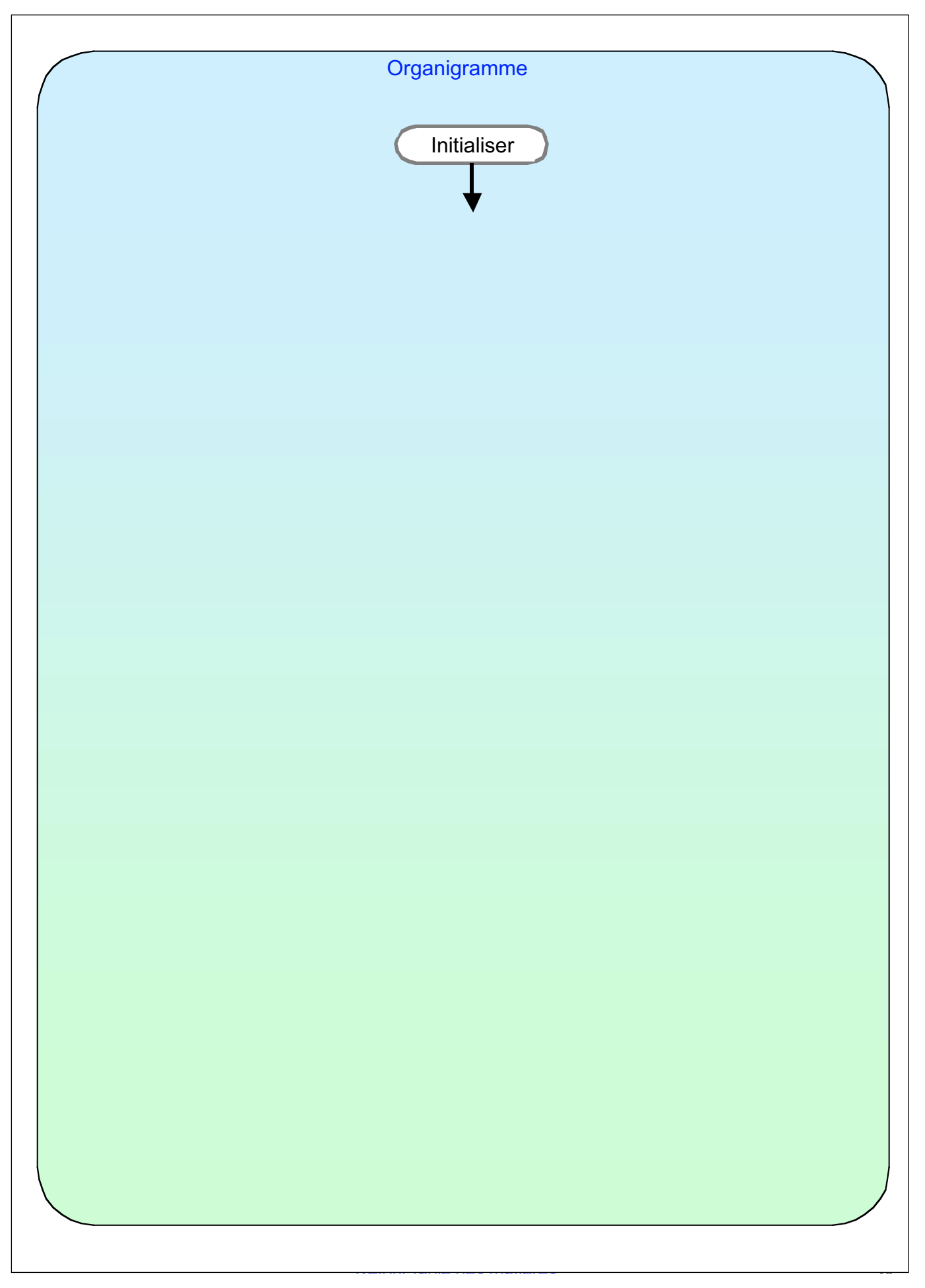

### 6.4 Document professeur corrigé avec "Automgem"

Porte coulissante Zeliocoulis

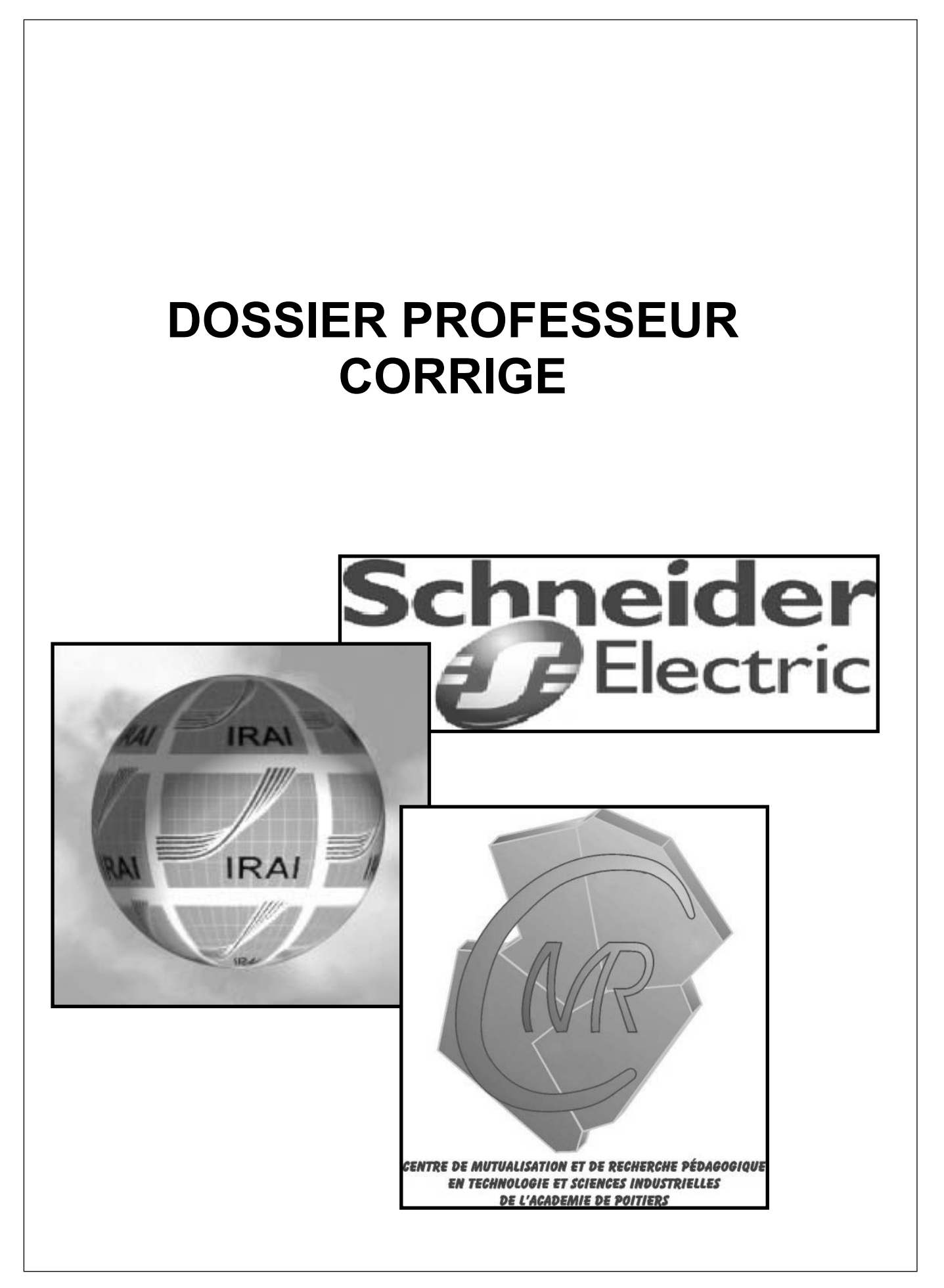

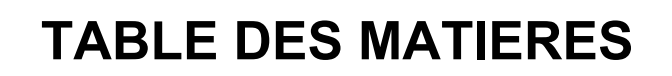

### Table des matières

#### Activité n°1

- Contrat de travail
- Cahier des charges et procédure de travail
- Synthèse des réponses

### Activité n°2

- Contrat de travail
- Cahier des charges et procédure de travail
- Synthèse des réponses

### Activité n°3

- Contrat de travail
- Cahier des charges et procédure de travail
- Synthèse des réponses

### Activité n°4 « Activité de validation »

- Contrat de travail
- > Cahier des charges et procédure de travail
- Synthèse des réponses

### Activité n°5 « Pour les plus rapides »\_\_\_\_\_

- Contrat de travail
- Cahier des charges et procédure de travail
- Synthèse des réponses

### Activité complémentaire

- > Contrat de travail, cahier des charges et procédure de travail
- Synthèse des réponses

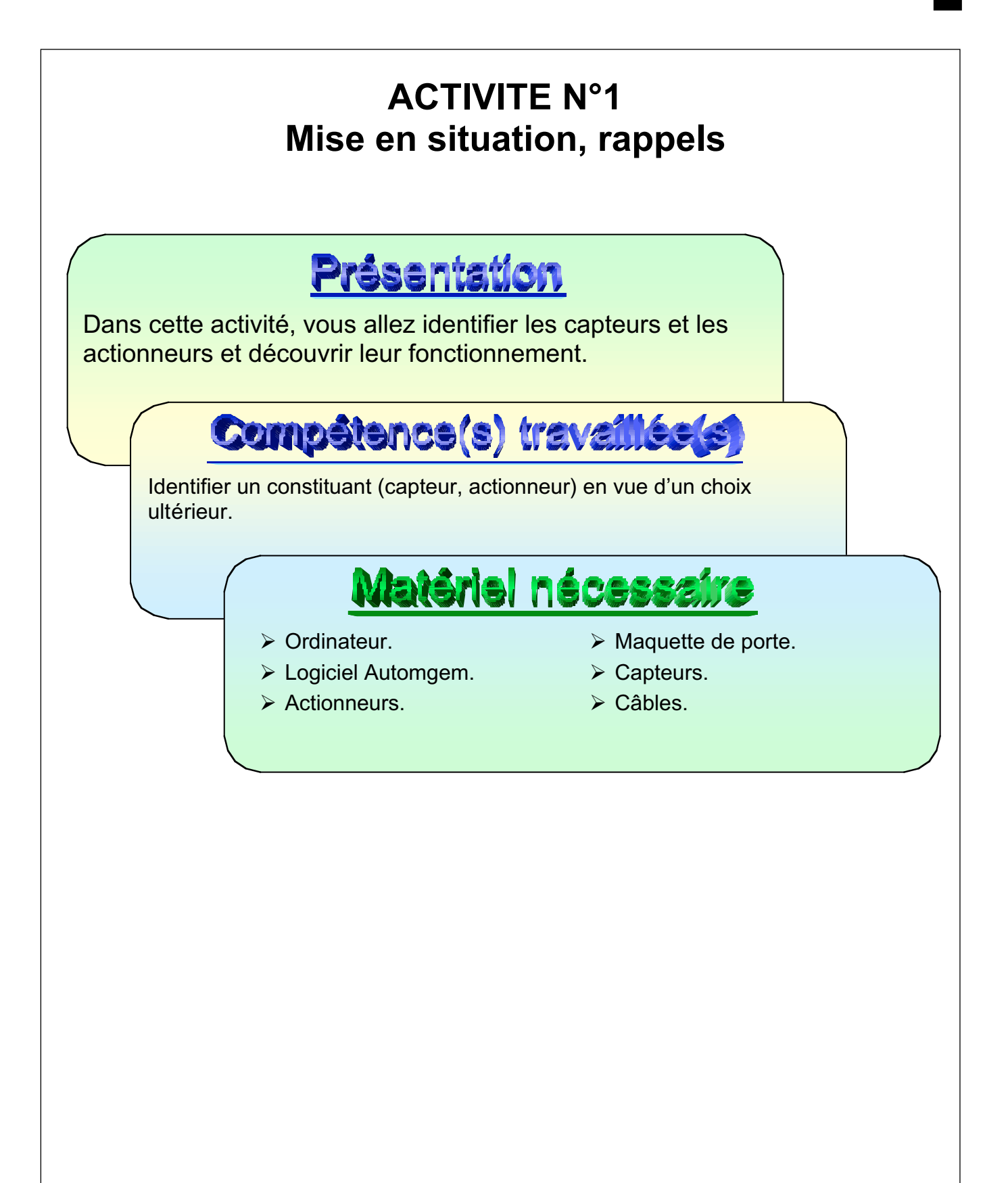

Brancher sur l'interface les uns après les autres les différents actionneurs, les tester et définir la fonction de chacun.

Brancher sur l'interface les uns après les autres les différents capteurs, les tester et définir la fonction de chacun.

Rappeler la fonction générale d'un actionneur, d'un capteur, d'une partie opérative, d'une partie commande et le sens des flux d'informations dans cette chaîne.

### Procédure de travail

Pour mener à bien ce cahier des charges, vous devez utiliser la méthode de travail suivante :

1. Identifier, avec l'aide de la ressource, le voyant rouge.

2. Le connecter sur n'importe quelle sortie (sauf celle repérée pour le moteur).

**Attention !** Vous devez toujours respecter les couleurs de branchement, brancher les capteurs et les actionneurs dans les zones qui leurs sont réservés.

- 3. Mettre l'ordinateur et l'interface sous tension.
- 4. Lancer le logiciel Automgem.
- 5. Demandez à « Configurer ».
- 6. Cliquer sur la commande « Essayer ».
- 7. Rechercher où est branché le voyant.

Attention ! Vous pouvez vous aider de la ressource pour apprendre à utiliser le logiciel.

Vous devez toujours utiliser le scénario « Porte coulissante Schneider configurable ».

8. Vous devez recommencer la même opération pour les autres actionneurs comme le buzzer et le moteur (dans les deux sens). Pour chacun, compléter la nomenclature en précisant leur nombre et leur fonction.

Attention ! Vous devez répondre sur la feuille intitulée « Synthèse des réponses ».

9. Vous devez recommencer la même opération pour les capteurs comme les boutons poussoirs, les capteurs infrarouges avec leurs miroirs et les capteurs inductifs (vous aurez besoin d'une pièce métallique pour les tester). Pour chacun, compléter la nomenclature en précisant leur nombre et leur fonction.

**Attention !** Vous devez rechercher quelle est la distance maximale de détection du capteur inductif.

10. Rappeler la fonction générale d'un capteur et d'un actionneur sur la feuille « Synthèse des réponses ».

- 11. Dessiner, par des flèches noires sur l'organigramme du système, le sens des informations capteurs.
- 12. Dessiner, par des flèches vertes sur l'organigramme du système, le sens des ordres pour les actionneurs.

Attention ! Vous devez toujours débrancher et retirer tous les capteurs et actionneurs de l'interface et de la maquette avant de partir.

## Synthèse des réponses

Nomenclature des actionneurs :

|    | Moteur                      | 1                                   | Créer un mouvement de rotation.             |  |  |  |  |
|----|-----------------------------|-------------------------------------|---------------------------------------------|--|--|--|--|
|    | Buzzer                      | 1                                   | Emettre un son.                             |  |  |  |  |
|    | Voyant                      | Voyant 2 Emettre une lumière de cou |                                             |  |  |  |  |
|    | Nom                         | Nb                                  | Fonction / Action                           |  |  |  |  |
| No | Jomenclature des capteurs : |                                     |                                             |  |  |  |  |
|    | Capteur inductif            | 2                                   | Signaler le passage d'une pièce métallique. |  |  |  |  |
|    | Capteur infra-rouge         | 2                                   | Signaler une rupture du faisceau lumineux   |  |  |  |  |
|    | Bouton poussoir             | 4                                   | Signaler une pression sur le bouton.        |  |  |  |  |
|    | Nom                         | Nb                                  | Fonction / Action                           |  |  |  |  |

Fonction générale d'un capteur :

Les capteurs sont les « organes de sens » de la machine. Ils envoient des informations vers le logiciel.

Fonction générale d'un actionneur :

Les actionneurs sont les « muscles » de la machine. Ils sont actionnés par le logiciel.

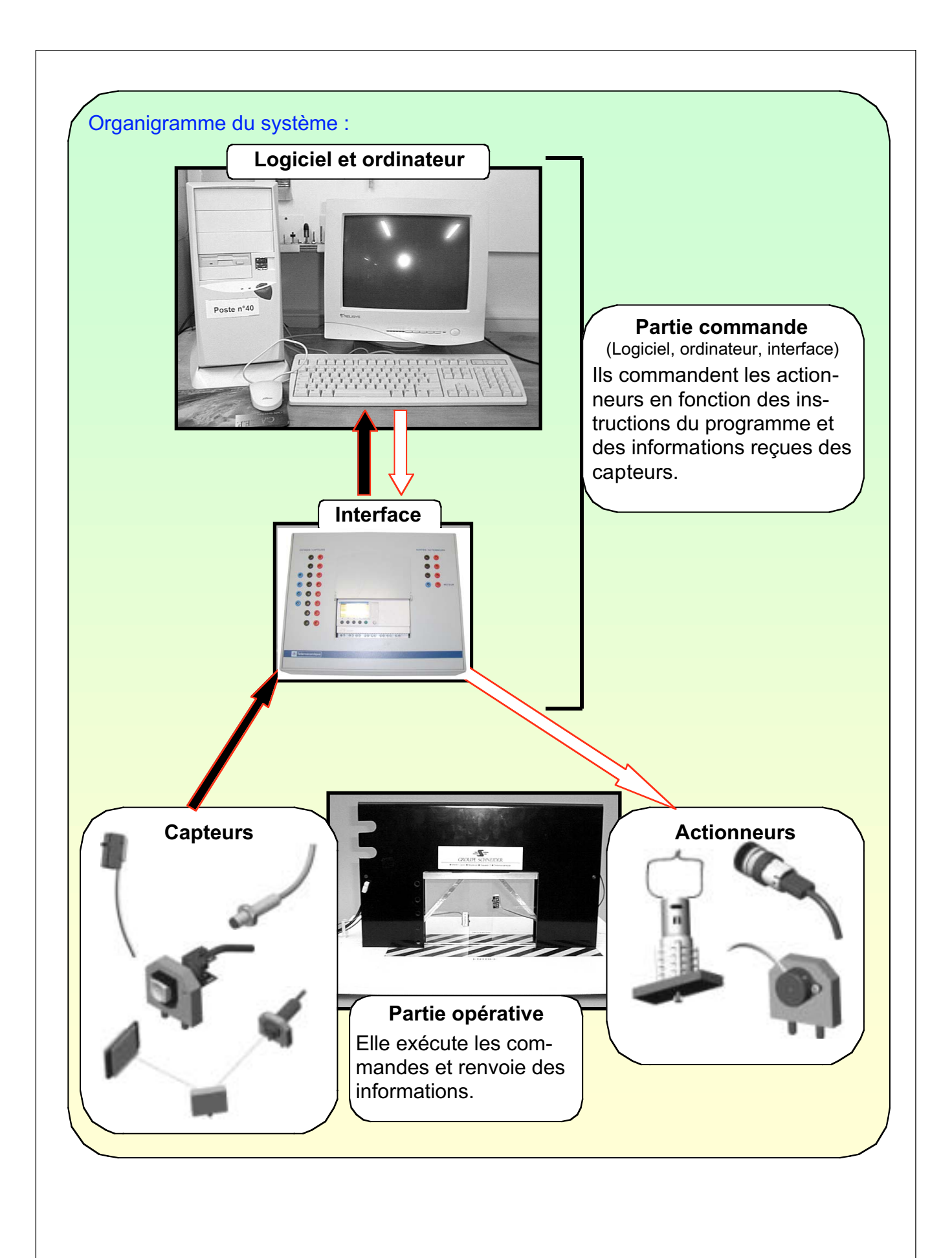

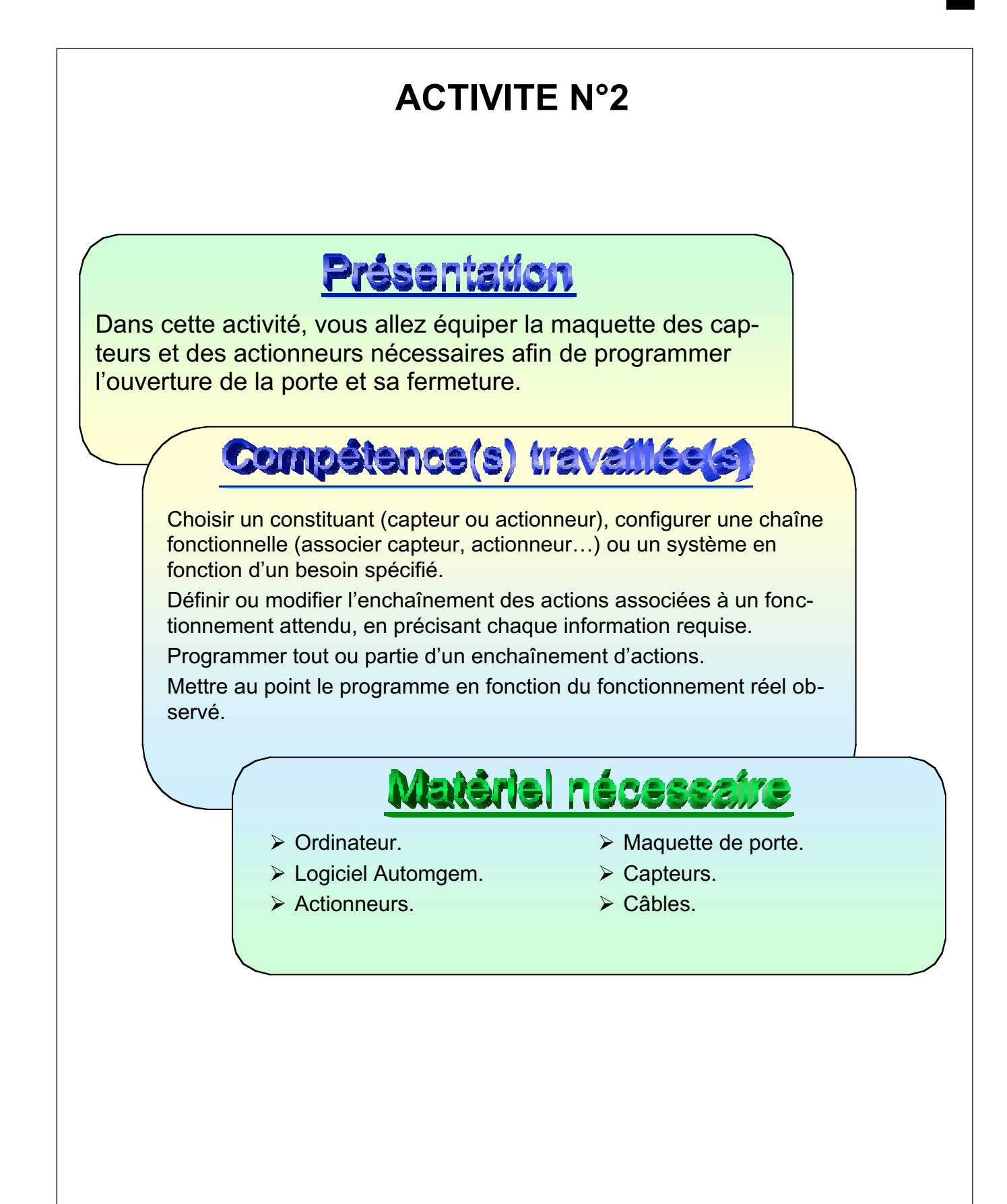

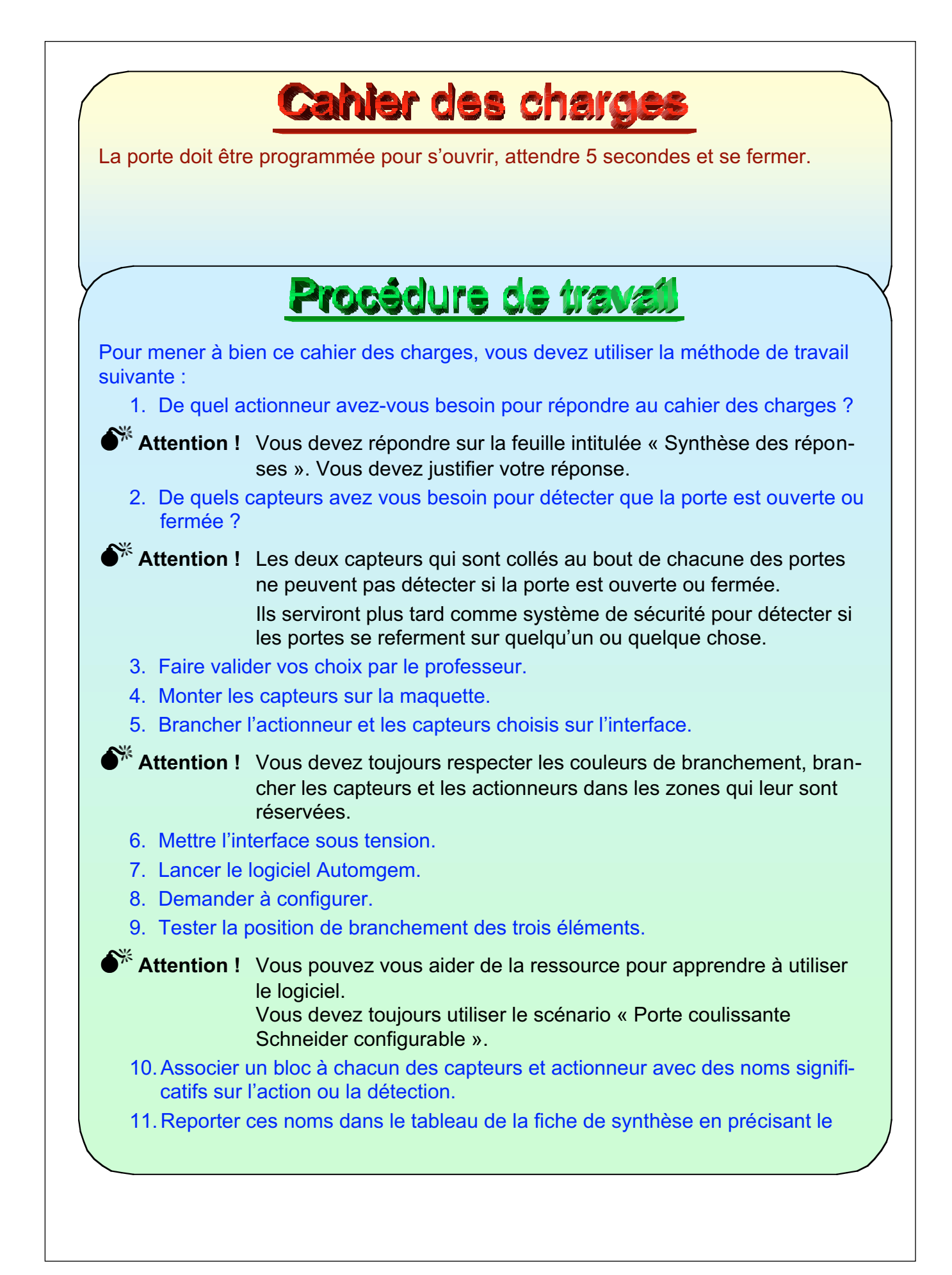

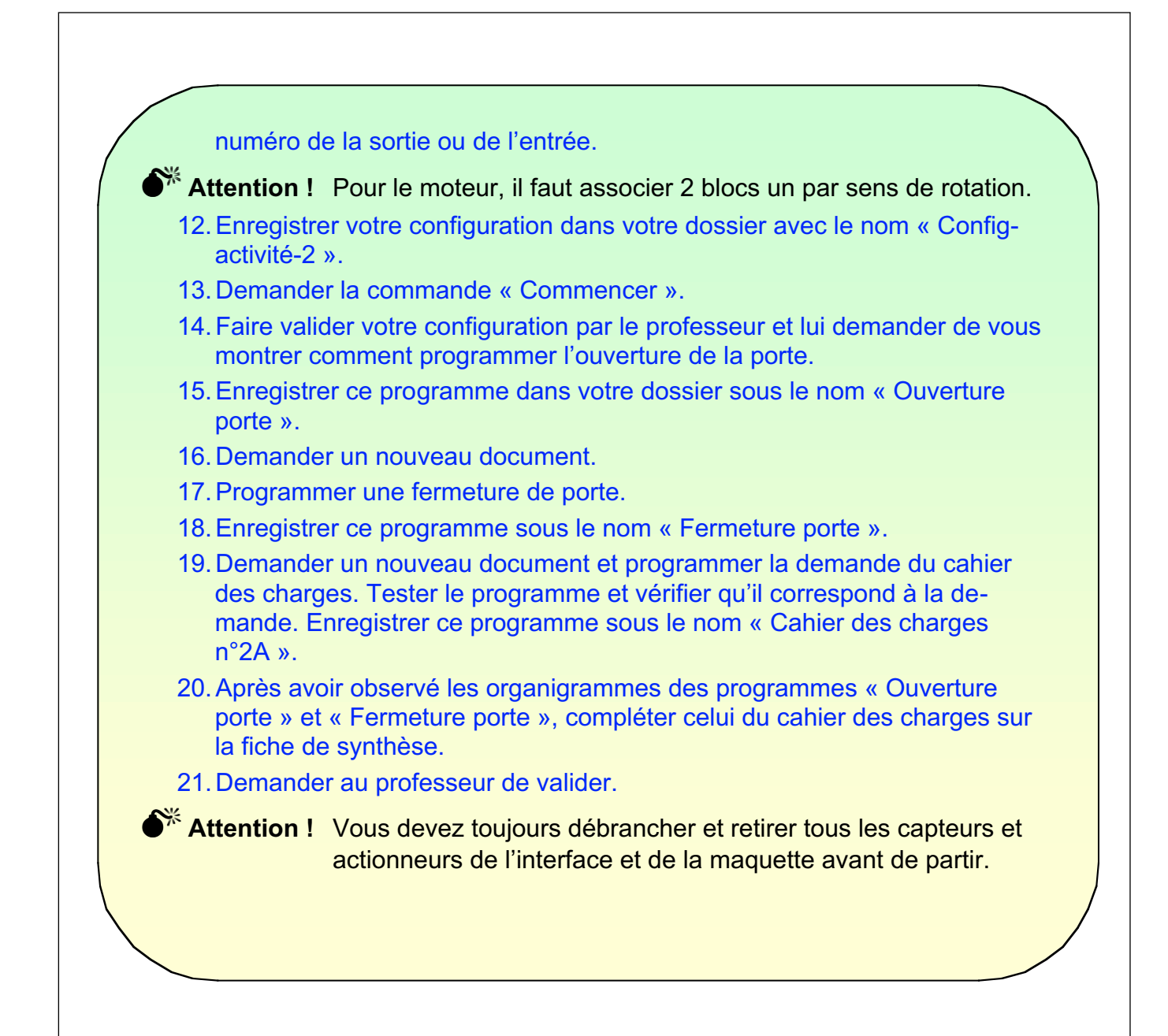

# Synthèse des réponses

Pour répondre au cahier des charges, j'ai besoin de l'actionneur suivant : Moteur de porte pour déplacer la porte. Pour répondre au cahier des charges, j'ai besoin des capteurs suivants :

D'un capteur à induction en position basse pour détecter le bas de la bande mé-tallique et signaler la pleine fermeture de porte.

 ${\mathcal D}$ 'un capteur à induction en position haute pour détecter le haut de la bande métallique et signaler la pleine ouverture de porte.

| Type d'Actionneur(s)<br>ou de capteur(s) | N° de sortie | N° d'entrée | Nom du bloc     |
|------------------------------------------|--------------|-------------|-----------------|
| Moteur sens 1                            | 4            |             | Ouvrir la porte |
| Moteur sens 2                            | 3            |             | Fermer la porte |
| Capteur par induction                    |              | 4           | Porte ouverte   |
| Capteur par induction                    |              | 5           | Porte fermée    |

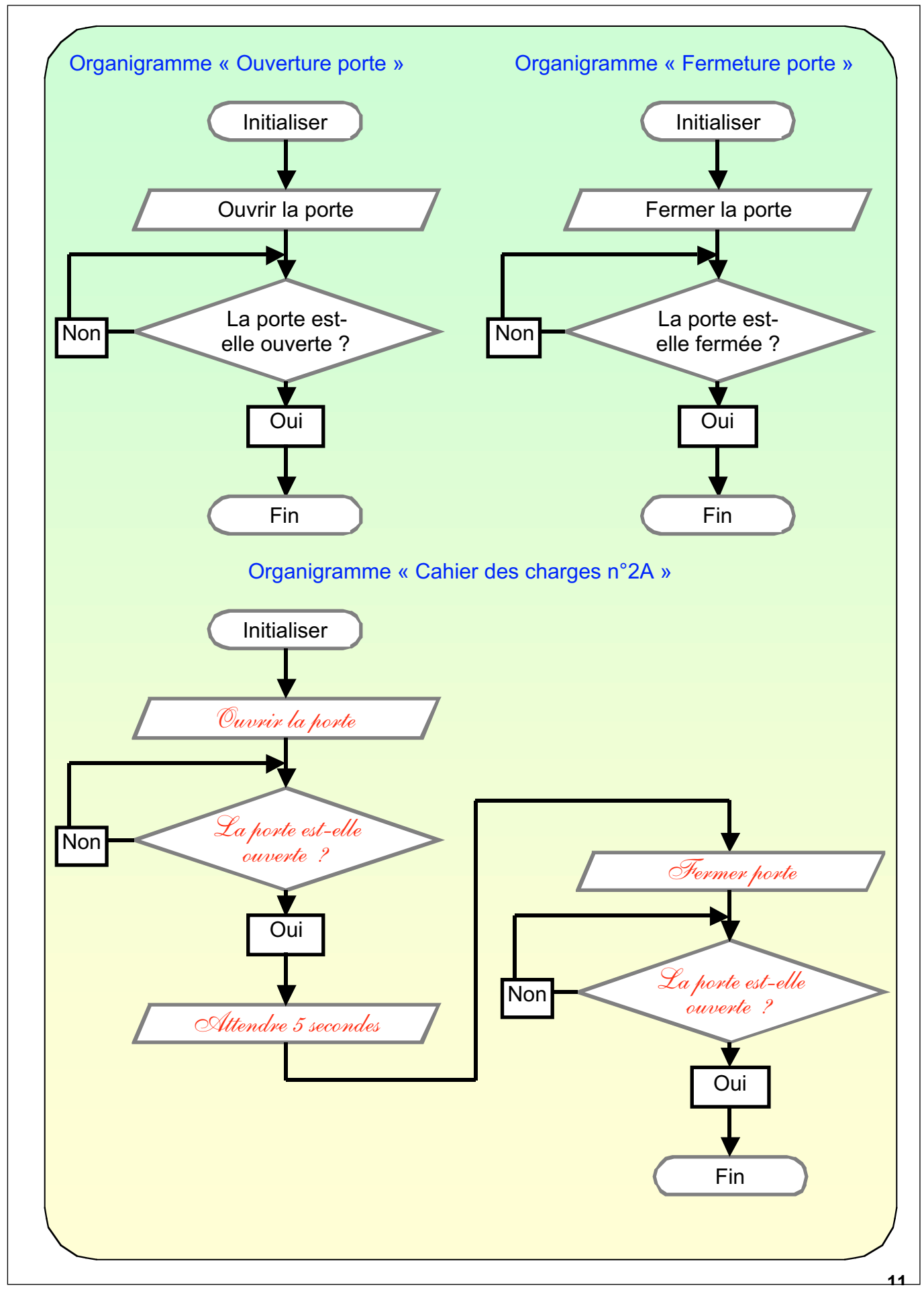

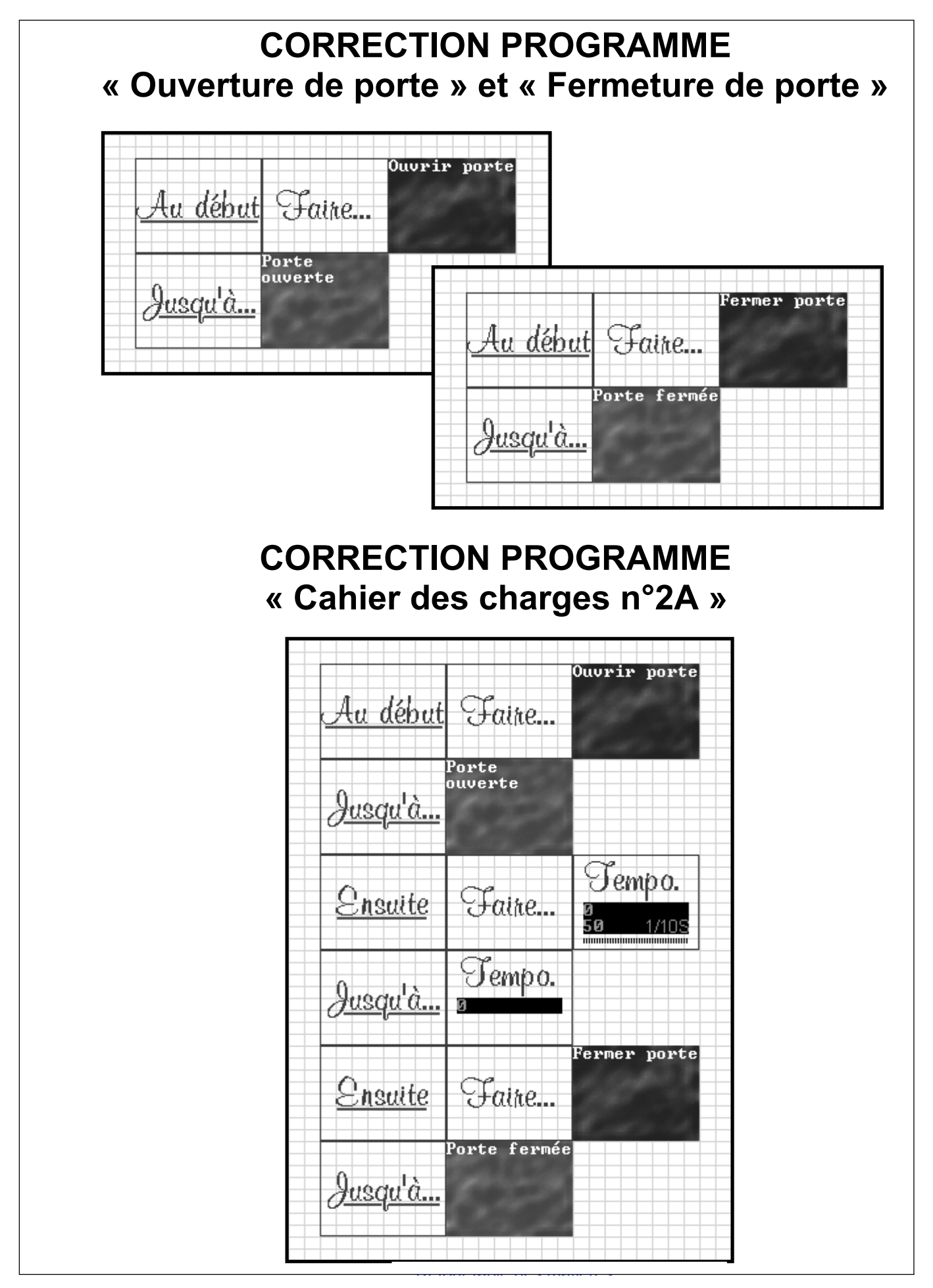

dc3

## ACTIVITE N°3

Dans cette activité, vous allez programmer la maquette pour qu'elle fonctionne comme la porte automatique de garage d'un immeuble privé.

## Compétence(s) travaillée(s)

Choisir un constituant (capteur ou actionneur), configurer une chaîne fonctionnelle (associer capteur, actionneur...) ou un système en fonction d'un besoin spécifié.

Définir ou modifier l'enchaînement des actions associées à un fonctionnement attendu, en précisant chaque information requise.

Programmer tout ou partie d'un enchaînement d'actions.

Mettre au point le programme en fonction du fonctionnement réel observé.

## Matériel nécessaire

- Ordinateur.
- ➤ Logiciel Automgem.
- > Actionneurs.

- Maquette de porte.
- Capteurs.
- Câbles.

La porte de garage va être installée pour assurer l'entrée d'un parking privé de 35 places. La sortie sera assurée par une autre porte de même type.

- La porte doit s'ouvrir après la présentation de la carte d'accès (bouton poussoir à l'entrée).
- le feu rouge s'active et un signal sonore intermittent pendant tous les mouvements de la porte fonctionne.
- Le feu vert s'active pendant le temps de pleine ouverture de la porte.
- La porte reste ouverte 5 secondes.
- La porte ne doit pas se fermer si une voiture ou une personne est présente dans la zone de sécurité.
- > La porte se referme.
- Pendant la fermeture, la porte doit s'arrêter et se rouvrir si une personne ou un obstacle apparaît dans la zone de sécurité ou si quelqu'un force sur les bords de la porte.

## Procédure de travail

Pour mener à bien ce cahier des charges, vous devez utiliser la méthode de travail suivante :

1. De quels actionneurs et capteurs avez-vous besoin pour répondre au cahier des charges ?

Attention ! Vous devez répondre sur la feuille intitulée « Synthèse des réponses ». Vous devez justifier votre réponse.

- 2. Faire valider vos choix par le professeur.
- 3. Monter les actionneurs et les capteurs sur la maquette, les brancher sur l'interface.

Attention ! Vous devez toujours respecter les couleurs de branchement. Brancher les capteurs et les actionneurs dans les zones qui leur sont réservées.

- 4. Mettre l'interface sous tension, et lancer le logiciel Automgem.
- 5. Demander à configurer le logiciel, tester la position de branchement de chaque capteur et actionneur. Associer à chacun un bloc avec un nom significatif, reporter ce nom dans le tableau de la fiche de synthèse en précisant le numéro de la sortie ou de l'entrée.
- Attention ! Vous pouvez ouvrir la configuration précédente et la compéter. Vous pouvez vous aider de la ressource pour apprendre à utiliser le logiciel.

Vous devez toujours utiliser le scénario « Porte coulissante Schneider configurable ».

Pour le moteur, il faut associer 2 blocs, un par sens de rotation.

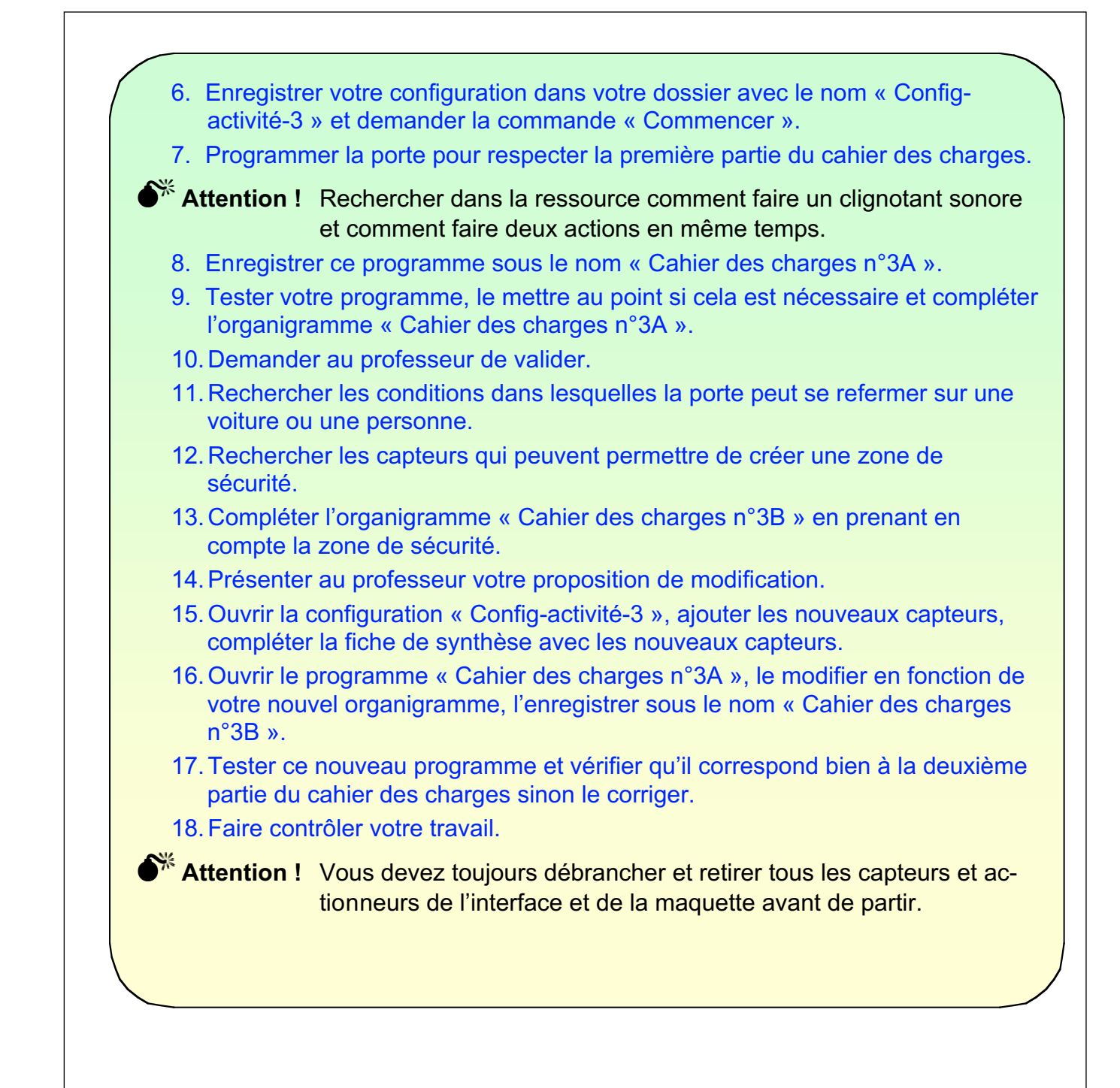

## Synthèse des réponses

Pour répondre au cahier des charges j'ai besoin de l'actionneur suivant :

Moteur de porte pour faire coulisser la porte.

Feu rouge, feu vert et buzzer.

Pour répondre au cahier des charges j'ai besoin des capteurs suivants :

Deux capteurs à induction pour détecter la pleine ouverture et fermeture de porte.

Un bouton poussoir pour détecter la demande d'ouverture.

Deux capteurs infrarouges pour détecter une présence dans la zone de sécurité. Deux capteurs de porte pour détecter un obstacle sur la tranche des portes.

Nom des blocs et position :

| Type d'Actionneur(s)<br>ou de capteur(s) | N°<br>de sortie | N°<br>d'entrée | Nom du bloc                      |
|------------------------------------------|-----------------|----------------|----------------------------------|
| Moteur sens 1                            | 4               |                | Ouvrir la porte                  |
| Moteur sens 2                            | 3               |                | Fermer la porte                  |
| Feu rouge                                | 1               |                | Allumer feu rouge                |
| Feu vert                                 | 2               |                | Allumer feu vert                 |
| Buzzer                                   | 0               |                | Actionner buzzer                 |
| Capteur par induction                    |                 | 4              | Porte ouverte                    |
| Capteur par induction                    |                 | 5              | Porte fermée                     |
| Bouton poussoir                          |                 | 7              | Demande pour<br>entrée           |
| Capteur infrarouge                       |                 | 2              | Barrière infrarouge<br>d'entrée  |
| Capteur infrarouge                       |                 | 3              | Barrière infrarouge de<br>sortie |
| Capteur de porte                         |                 | 1              | Anti-écrasement droit            |
| Capteur de porte                         |                 | 0              | Anti-écrasement gauche           |

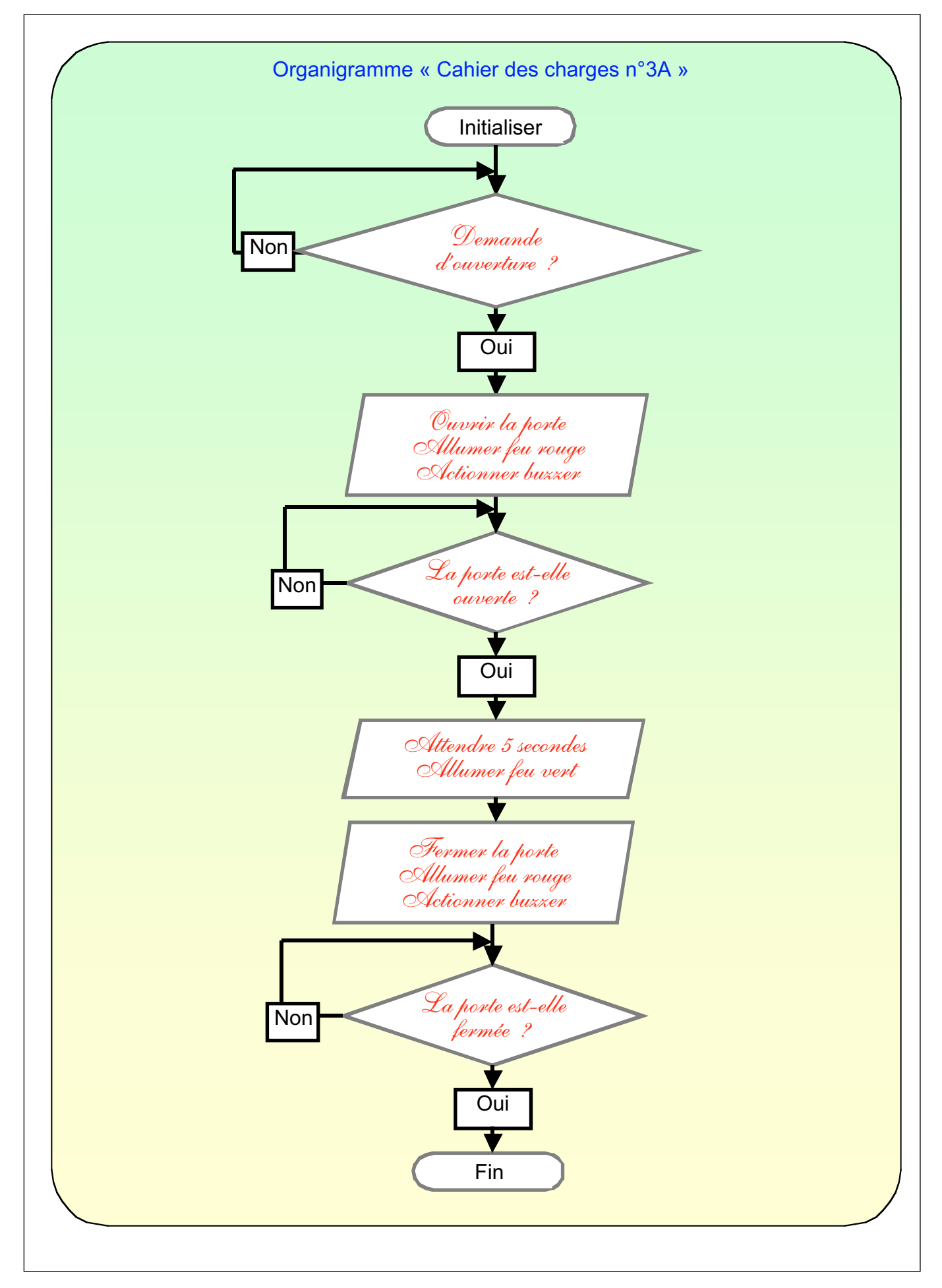

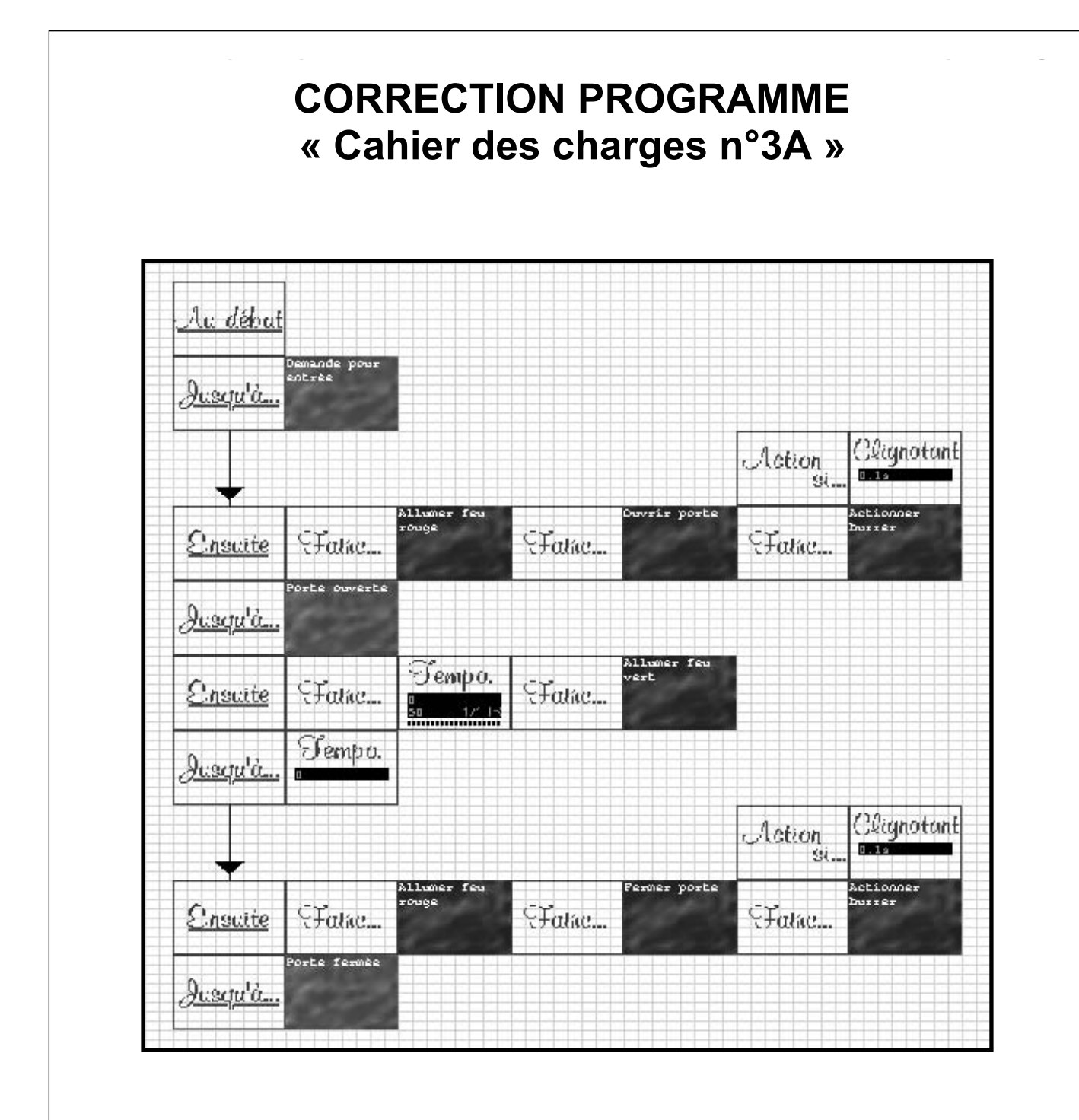

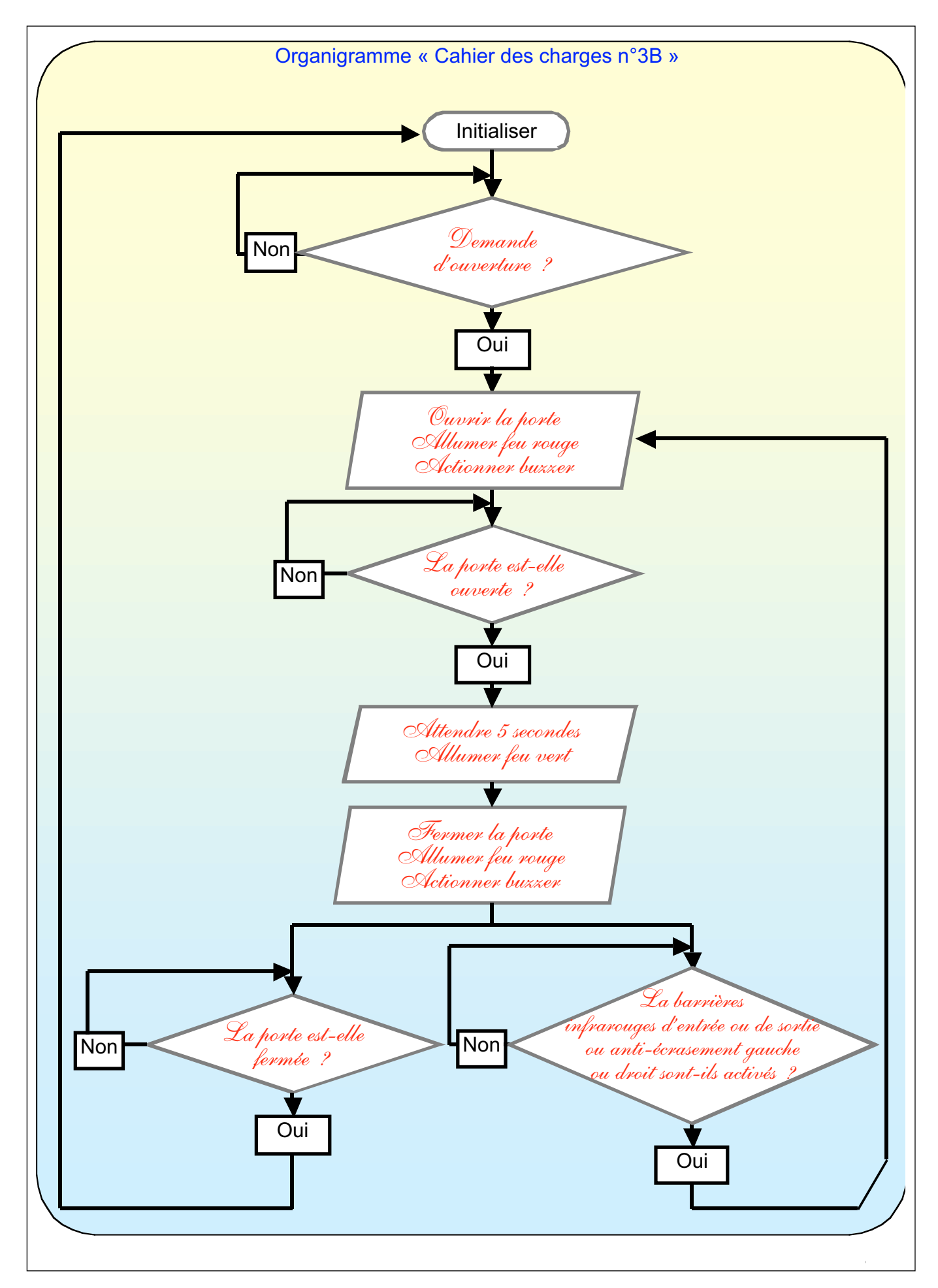

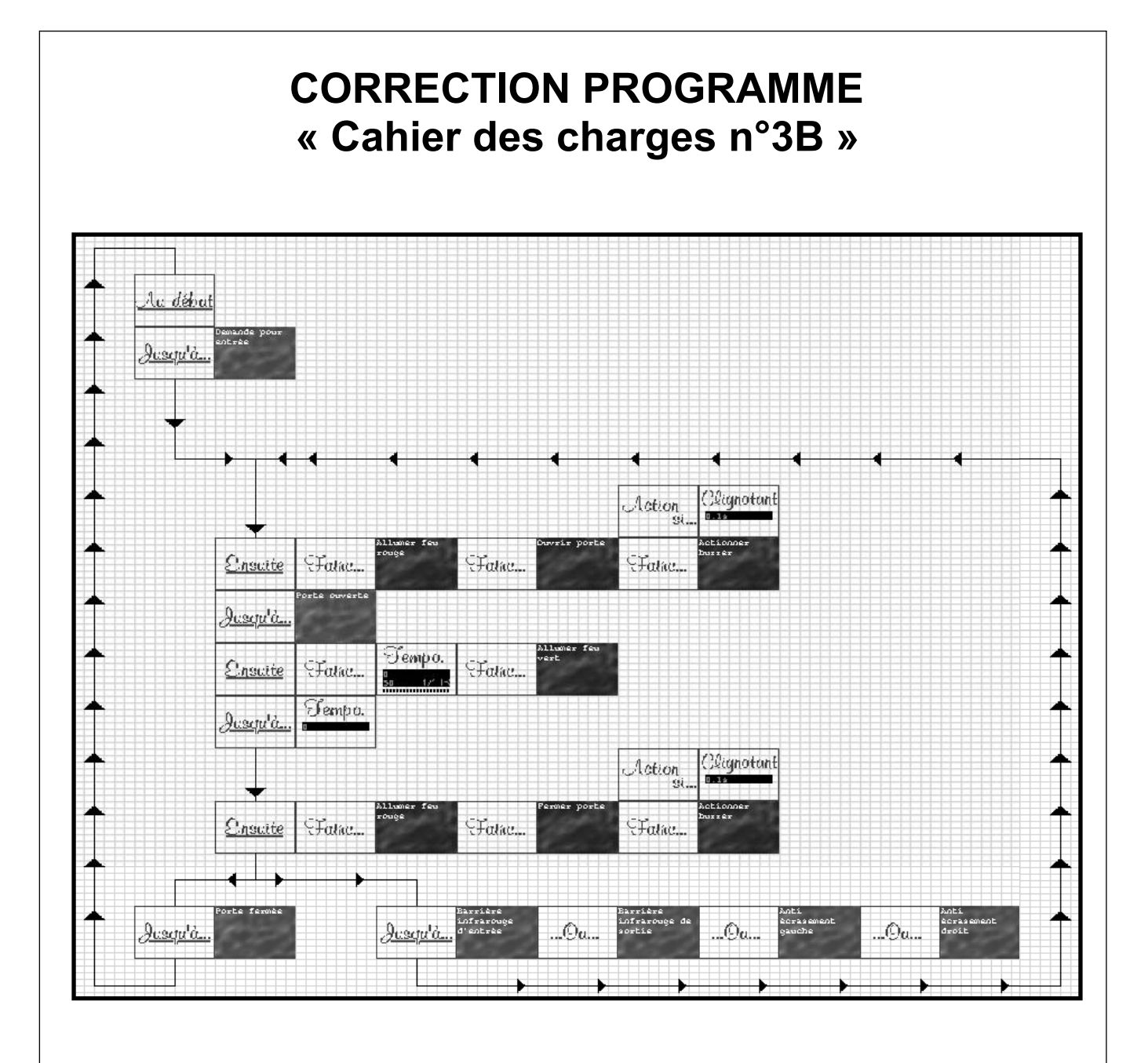

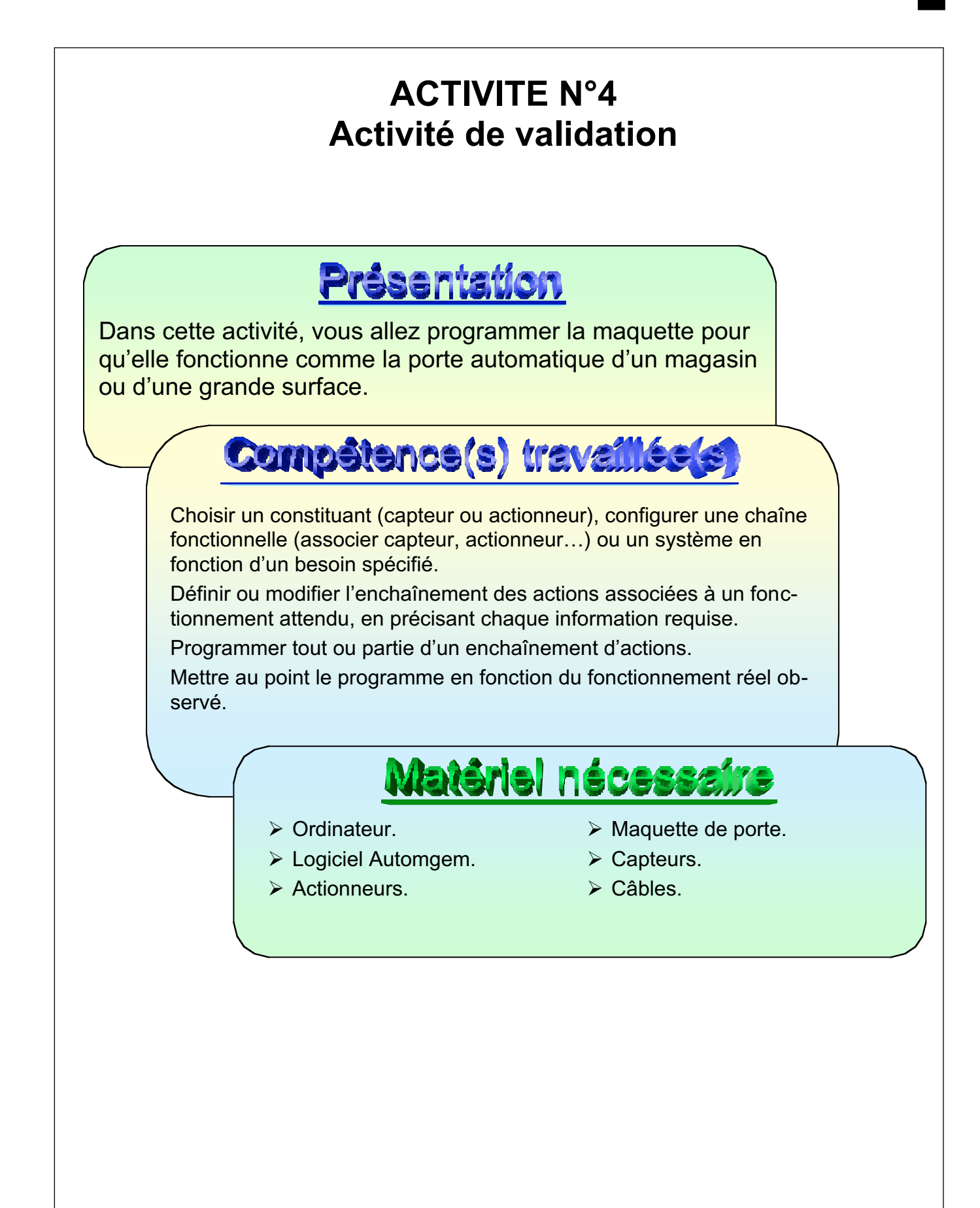

La porte va être installée pour assurer l'entrée et la sortie d'un local commercial. La porte doit :

- S'ouvrir quand une personne se présente pour entrer ou sortir.
- > Se fermer après 5 secondes de pleine ouverture.
- > Ne pas se refermer si un obstacle se trouve dans la zone de sécurité.
- S'ouvrir immédiatement si un obstacle apparaît pendant la fermeture.

Attention ! La zone de sécurité doit être matérialisée par un seul faisceau infrarouge qui entoure trois des cotés de la zone (pour cela, utiliser un capteur infrarouge, 2 miroirs et un réflecteur).

## Procédure de travail

Pour mener à bien ce cahier des charges, vous devez utiliser la méthode de travail suivante :

- 1. De quels actionneurs et capteurs avez-vous besoin pour répondre au cahier des charges ?
- 2. Monter les actionneurs et les capteurs sur la maquette, les brancher sur l'interface.
- 3. Mettre l'interface sous tension, et lancer le logiciel Automgem.
- 4. Demander à configurer le logiciel, tester la position de branchement de chaque capteur et actionneur. Associer à chacun un bloc avec un nom significatif, reporter ce nom dans le tableau de la fiche de synthèse en précisant le numéro de la sortie ou de l'entrée.
- Attention ! Pour tester le capteur infrarouge, l'implanter sur la maquette, implanter les deux miroirs, implanter en dernière position le réflecteur, et chercher l'orientation des miroirs et du réflecteur pour que le capteur infrarouge soit à l'état 0.
  - 5. Enregistrer votre configuration dans votre dossier avec le nom « Configactivité-4 » et demander la commande « Commencer ».
  - 6. Compléter l'organigramme « Cahier des charges n°4A » pour qu'il respecte la demande.
  - 7. Programmer la porte en respectant votre organigramme et le cahier des charges.
  - 8. Enregistrer ce programme sous le nom « Cahier des charges n°4A ».
  - 9. Tester votre programme, le mettre au point si cela est nécessaire.
  - 10. Demander au professeur de contrôler si votre travail correspond au cahier des charges.

**Attention !** Vous devez toujours débrancher et retirer tous les capteurs et actionneurs de l'interface et de la maquette avant de partir.

## Synthèse des réponses

Pour répondre au cahier des charges j'ai besoin de l'actionneur suivant : Moteur de porte pour faire coulisser la porte.

Pour répondre au cahier des charges j'ai besoin des capteurs suivants : Deux capteurs à induction pour détecter la pleine ouverture et fermeture de horte.

Un capteur infrarouge pour détecter une présence dans la zone de sécurité. Deux capteurs de porte pour détecter un obstacle sur la tranche des portes.

### Nom des blocs et position :

| Type d'Actionneur(s)<br>ou de capteur(s) | N°<br>de sortie | N°<br>d'entrée | Nom du bloc            |
|------------------------------------------|-----------------|----------------|------------------------|
| Moteur sens 1                            | 4               |                | Ouvrir la porte        |
| Moteur sens 2                            | 3               |                | Fermer la porte        |
| Capteur par induction                    |                 | 4              | Porte ouverte          |
| Capteur par induction                    |                 | 5              | Porte fermée           |
| Capteur infrarouge                       |                 | 3              | Barrière infrarouge    |
| Capteur de porte                         |                 | 1              | Anti-écrasement droit  |
| Capteur de porte                         |                 | 0              | Anti-écrasement gauche |

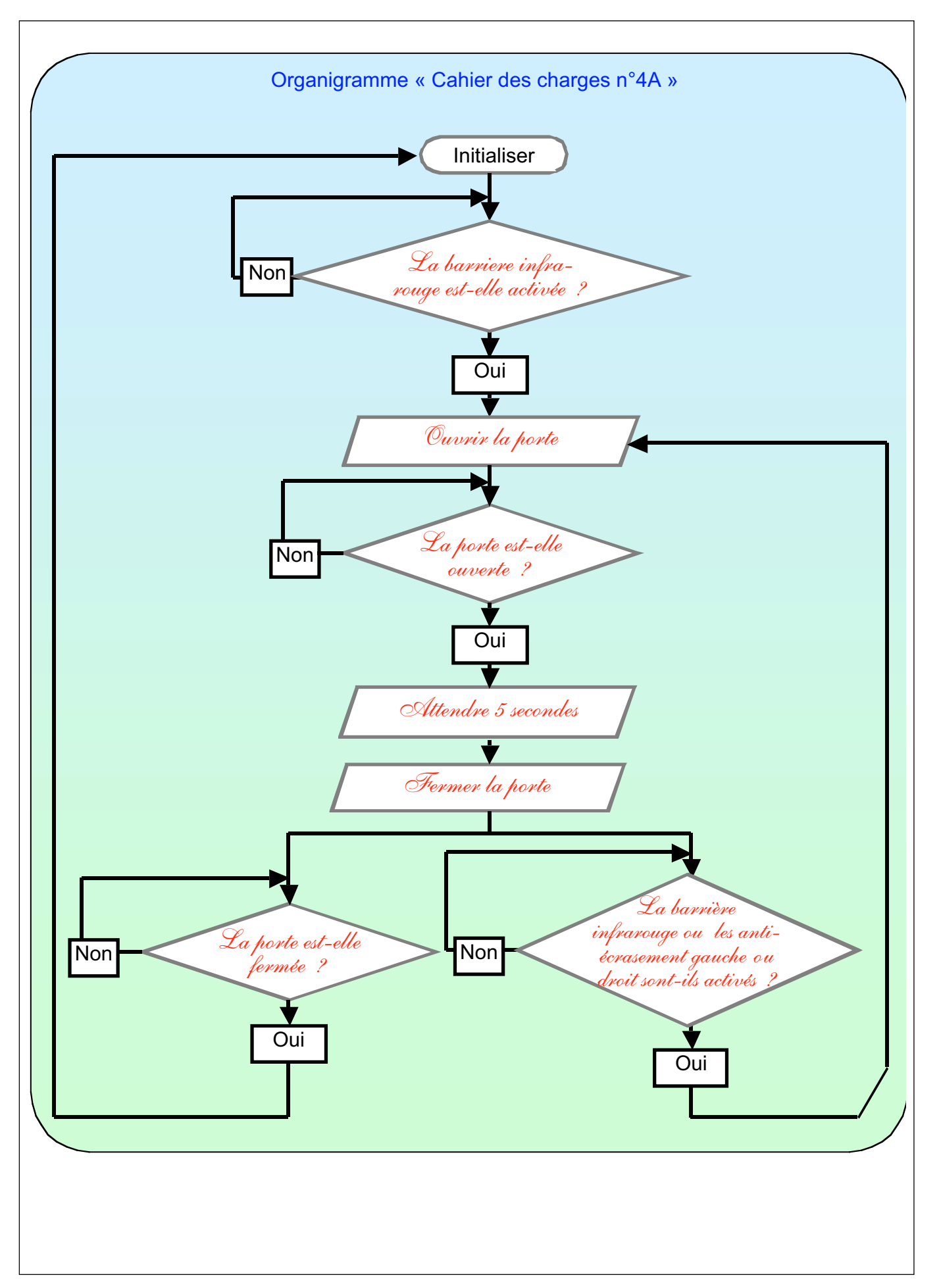

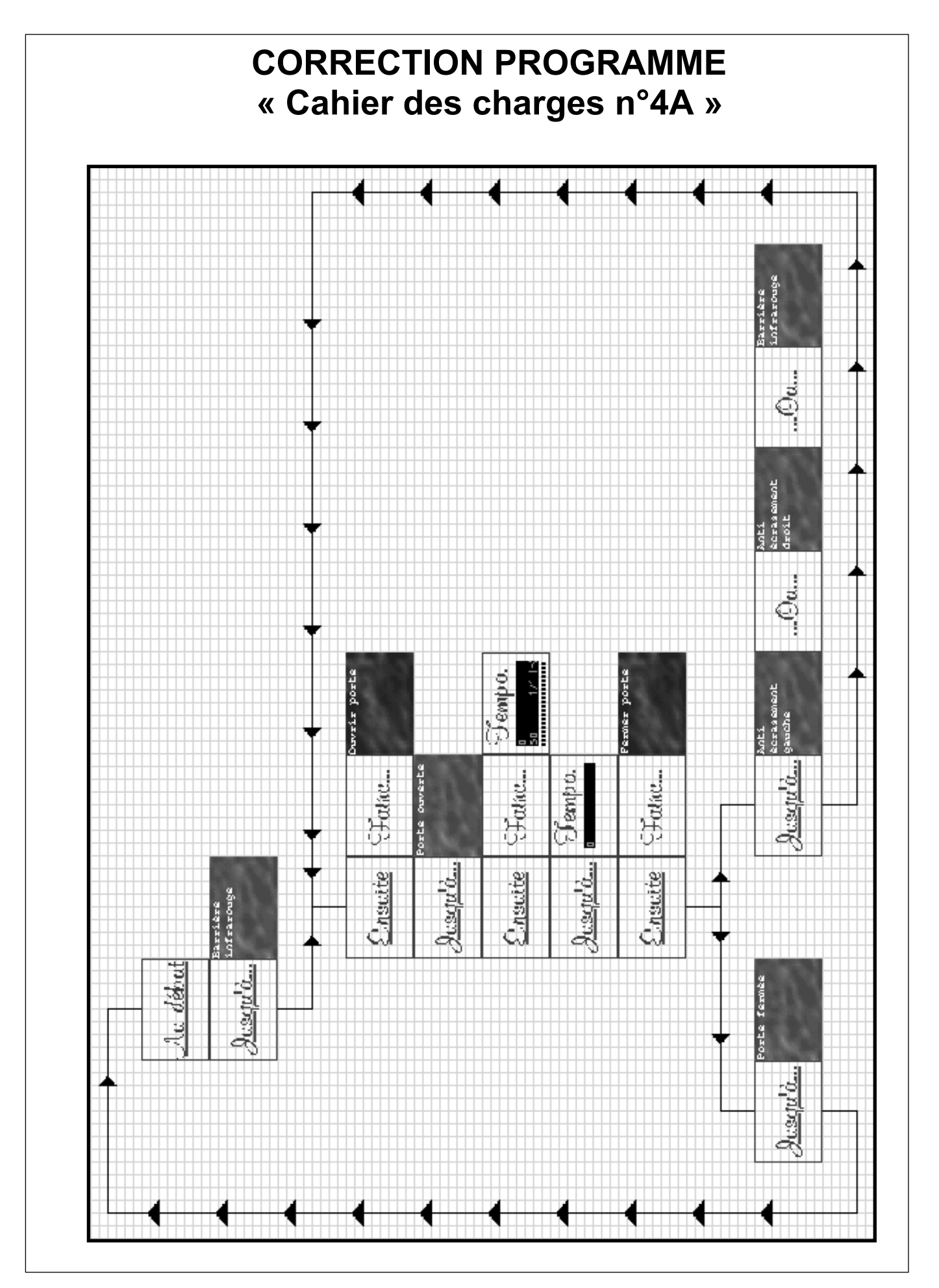

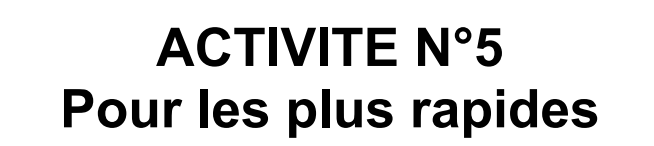

### **Présentation**

Dans cette activité, vous allez programmer la maquette pour qu'elle fonctionne comme la porte automatique de garage d'un immeuble privé, à double sens.

### Compétence(s) travaillée(s

Choisir un constituant (capteur ou actionneur), configurer une chaîne fonctionnelle (associer capteur, actionneur...) ou un système en fonction d'un besoin spécifié.

Définir ou modifier l'enchaînement des actions associées à un fonctionnement attendu, en précisant chaque information requise.

Programmer tout ou partie d'un enchaînement d'actions.

Mettre au point le programme en fonction du fonctionnement réel observé.

## Matériel nécessaire

- > Ordinateur.
- Logiciel Automgem.
- > Actionneurs.

- Maquette de porte.
- > Capteurs.
- Câbles.
# **Cahier des charges**

La porte de garage va être installée pour assurer l'entrée et la sortie d'un parking privé de 35 places.

- > Le feu vert est activé pendant tout le temps de mise service de la porte.
- > La porte doit s'ouvrir après la présentation de la carte d'accès.
- > Le feu rouge clignotant s'active pendant tous les mouvements de la porte.
- > La porte reste ouverte 5 secondes.
- La porte ne doit pas se fermer si une voiture ou une personne est présente dans la zone de sécurité.
- Pendant la fermeture, la porte doit s'arrêter et se rouvrir si une personne ou un obstacle apparaît dans la zone de sécurité ou si quelqu'un force sur les bords de la porte.

### Procédure de travail

Pour mener à bien ce cahier des charges, vous devez utiliser la méthode de travail suivante :

- 1. Choisir les capteurs et les actionneurs nécessaires au cahier des charges. Les installer sur la maquette et l'interface.
- 2. Demander à configurer le logiciel pour associer à chaque capteur et actionneur un bloc avec un nom significatif. Compléter la feuille de synthèse.
- 3. Enregistrer votre configuration dans votre dossier avec le nom « Configactivité-5 » et demander la commande « Commencer ».
- 4. Préparer l'organigramme « Cahier des charges n°5A » pour qu'il respecte la demande.
- 5. Programmer la porte en respectant votre organigramme et le cahier des charges.
- 6. Enregistrer ce programme sous le nom « Cahier des charges n°5A ».
- 7. Tester votre programme, le mettre au point si cela est nécessaire.
- 8. Demander au professeur de contrôler si votre travail correspond au cahier des charges.

Attention ! Vous devez toujours débrancher et retirer tous les capteurs et actionneurs de l'interface et de la maquette avant de partir.

# Synthèse des réponses

Pour répondre au cahier des charges j'ai besoin de l'actionneur suivant : Moteur de porte pour faire coulisser la porte.

Feu rouge et vert.

Pour répondre au cahier des charges j'ai besoin des capteurs suivants :

Deux capteurs à induction pour détecter la pleine ouverture et fermeture de horte.

deux boutons poussoirs pour détecter la demande d'entrée et de sortie. Deux capteurs infrarouges pour détecter une présence dans la zone de sécurité. Deux capteurs de porte pour détecter un obstacle sur la tranche des portes.

Nom des blocs et position :

| Type d'Actionneur(s)<br>ou de capteur(s) | N°<br>de sortie | N°<br>d'entrée | Nom du bloc                      |
|------------------------------------------|-----------------|----------------|----------------------------------|
| Moteur sens 1                            | 4               |                | Ouvrir la porte                  |
| Moteur sens 2                            | 3               |                | Fermer la porte                  |
| Feu rouge                                | 1               |                | Allumer feu rouge                |
| Feu vert                                 | 2               |                | Allumer feu vert                 |
| Capteur par induction                    |                 | 4              | Porte ouverte                    |
| Capteur par induction                    |                 | 5              | Porte fermée                     |
| Bouton poussoir                          |                 | 7              | Demande pour<br>entver           |
| Bouton poussoir                          |                 | 6              | Demande pour<br>sortir           |
| Capteur infrarouge                       |                 | 2              | Barrière infrarouge<br>d'entrée  |
| Capteur infrarouge                       |                 | 3              | Barrière infrarouge de<br>sortie |
| Capteur de porte                         |                 | 1              | Anti-écrasement droit            |
| Capteur de porte                         |                 | 0              | Anti-écrasement gauche           |

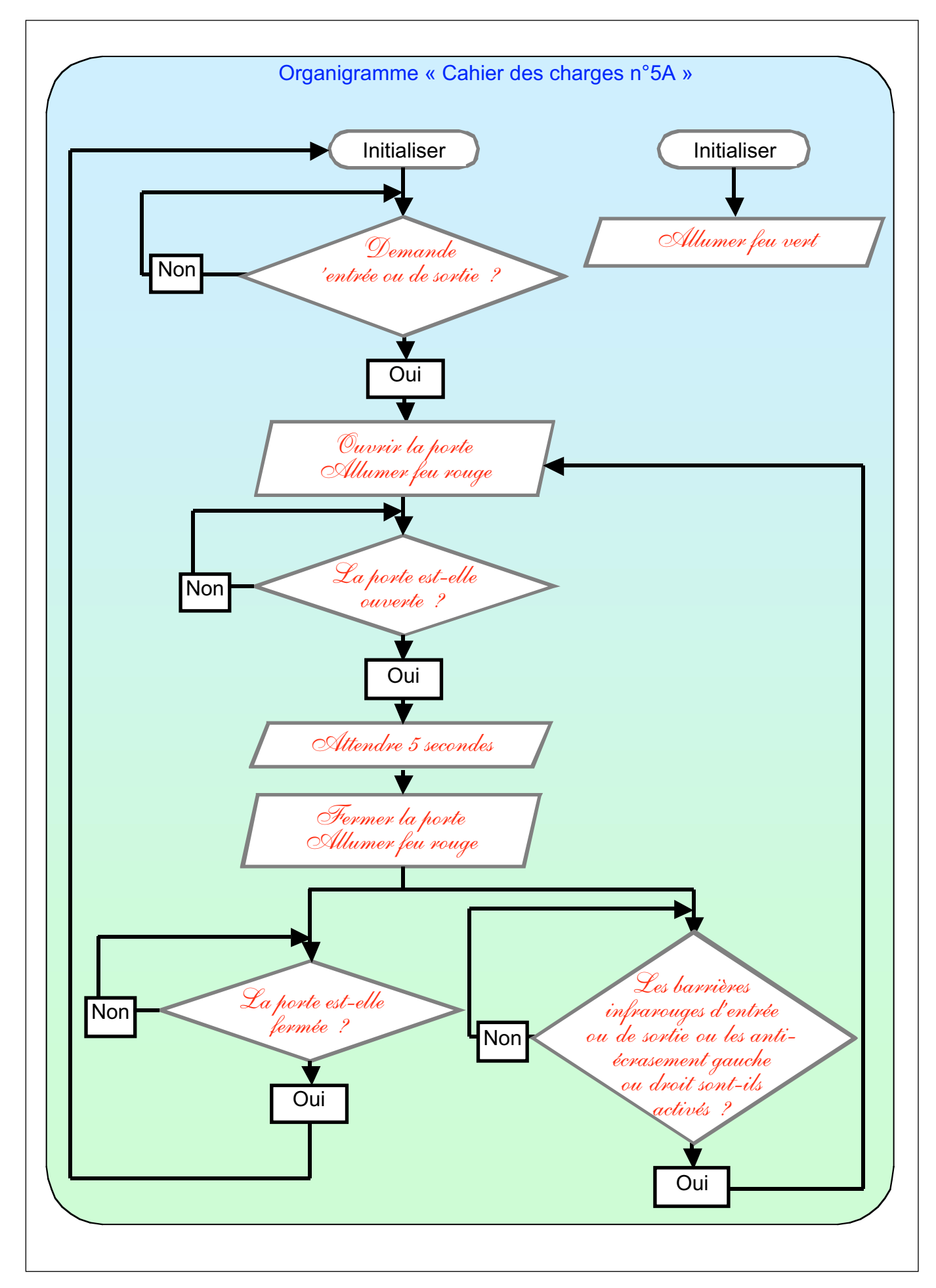

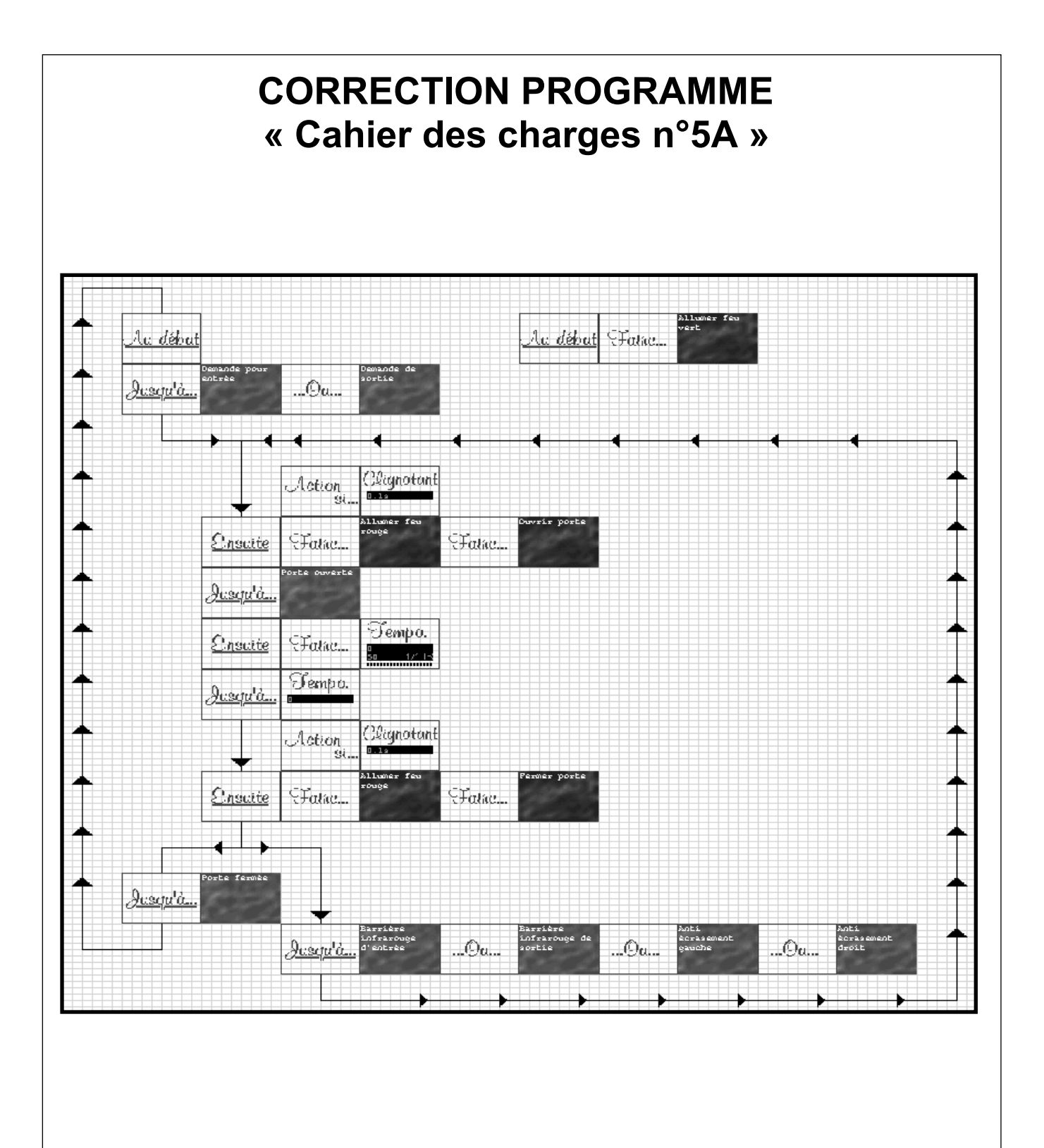

## **ACTIVITE COMPLEMENTAIRE** Présentatio Vous allez observer une porte de garage automatique ou une barrière de parking réelle. Compétence(s) travaillée Définir ou modifier l'enchaînement des actions associées à un fonctionnement attendu, en précisant chaque information requise. Matériel né<u>cessaire</u> > **Cahier** des charge Observer une porte de garage automatique ou une barrière de parking public. Sur place, identifier les constituants apparents ainsi que le fonctionnement. Procédure de travail Pour mener à bien ce cahier des charges, vous devez utiliser la méthode de travail suivante : 1. Rechercher un parking public ou privé qui possède soit une porte automatisée, soit une barrière d'accès et noter son adresse. 2. Décrire la fonction du système (à quoi sert-il ?). 3. Faire un croquis clair, et propre du système en vue de dessus. 4. Rechercher les capteurs apparents du système et donner leurs fonctions. 5. Rechercher les actionneurs apparents du système et donner leurs fonctions. 6. Décrire le cycle de fonctionnement sous forme d'un organigramme à partir du moment où une voiture se présente. \* Attention ! Vous devez répondre sur la feuille de synthèse des réponses.

| Adrosos du sa | arking :                |  |
|---------------|-------------------------|--|
| Adresse du pa | arking :                |  |
| <u> </u>      |                         |  |
| Fonction du s | /stème :                |  |
|               |                         |  |
| <u> </u>      |                         |  |
|               |                         |  |
|               |                         |  |
| Croquis en vu | e de dessus :           |  |
|               |                         |  |
|               |                         |  |
|               |                         |  |
|               |                         |  |
|               |                         |  |
|               |                         |  |
|               |                         |  |
|               |                         |  |
| Fonction des  | capteurs apparents :    |  |
|               |                         |  |
|               |                         |  |
| Fonction des  | actionneurs apparents : |  |
|               |                         |  |
|               |                         |  |

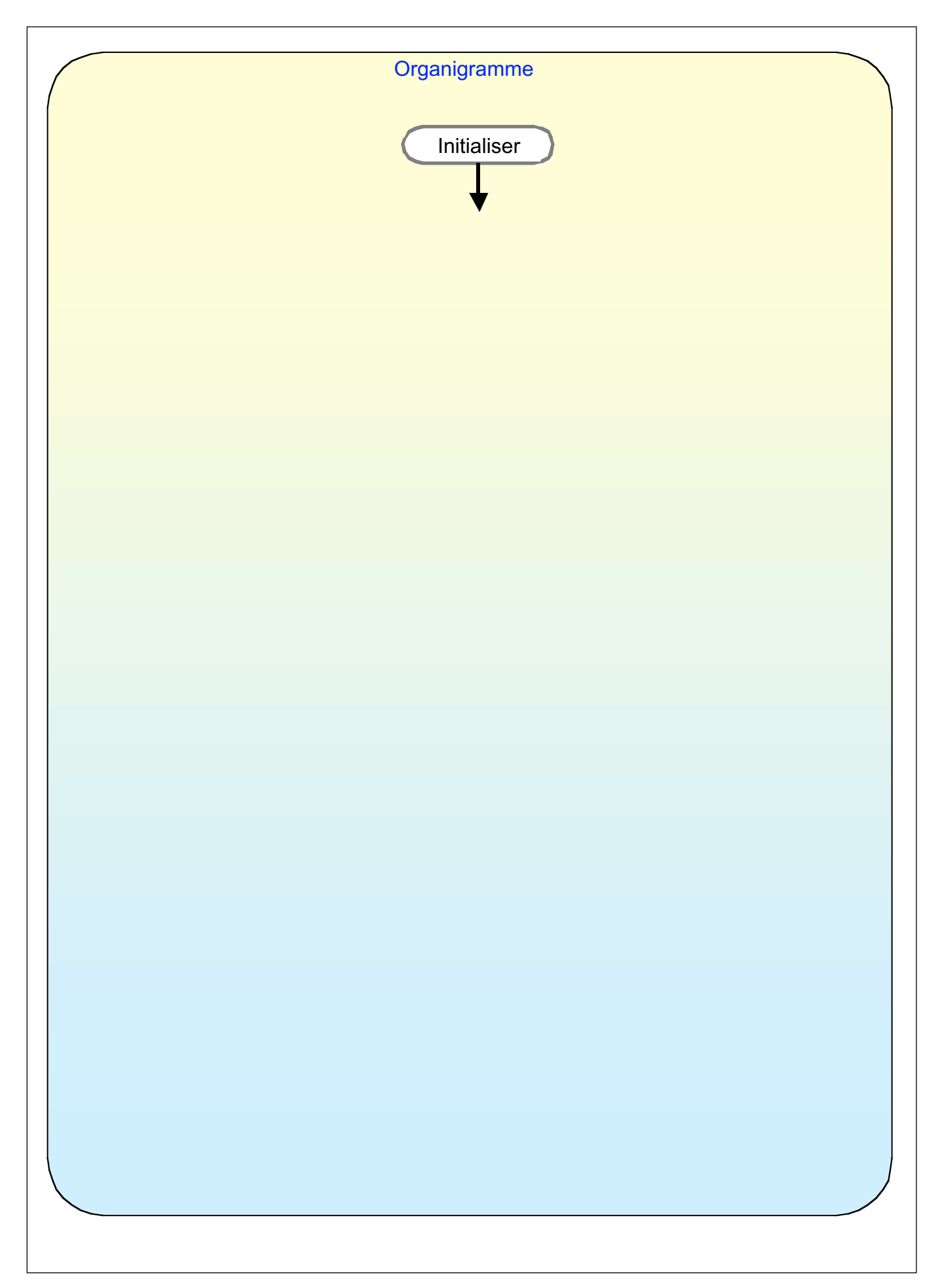

### 6.5 Document professeur avec corrigé "Zeliosoft"

6

#### Activité n°2

Enoncé et cahier des charges page 96, document professeur page 123.

Câblage du coffret "Zeliocoulis"

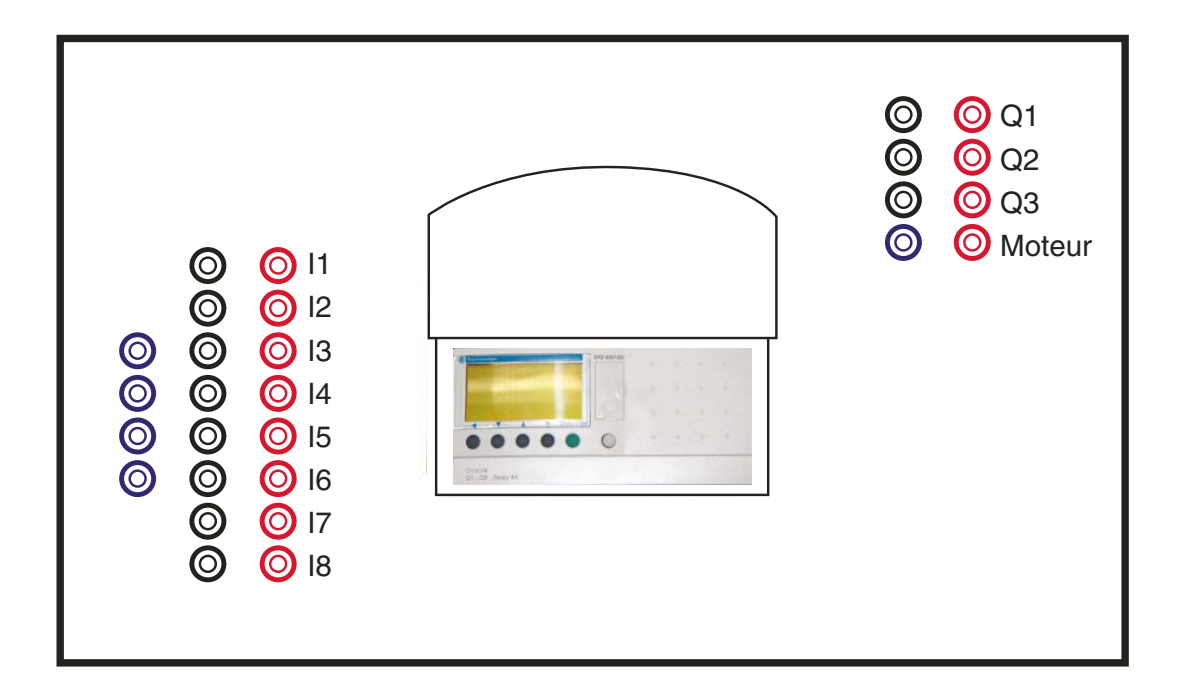

| Ra              | ccordement des entrées                                                                         | Raccordement des sorties                  |  |  |  |
|-----------------|------------------------------------------------------------------------------------------------|-------------------------------------------|--|--|--|
| 11              | Bouton poussoir 1                                                                              | Q1                                        |  |  |  |
| 12              |                                                                                                | Q2                                        |  |  |  |
| 13              | Détecteur Inductif "porte<br>ouverte"                                                          | Q3                                        |  |  |  |
| 14              | Détecteur Inductif "porte<br>fermée"                                                           | Q4 Relais 1                               |  |  |  |
| 15              |                                                                                                | Q5 Relais 2                               |  |  |  |
| 16              |                                                                                                |                                           |  |  |  |
| 17              | Capteur porte anti-<br>pincement droite                                                        |                                           |  |  |  |
| 18              | Capteur porte anti-<br>pincement gauche                                                        |                                           |  |  |  |
| Les<br>R1<br>R2 | relais R1 et R2 sont câblés o<br>correspond à la fermeture de<br>correspond à l'ouverture de l | dans le coffret,<br>e la porte<br>a porte |  |  |  |
|                 |                                                                                                | wéa aw Zallad Davu la aawway              |  |  |  |

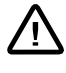

Note :

Les programmes sont développés en Zelio1. Pour la conversion des programmes en Zelio2, consulter le chapitre 4.5 "Fonctionnement".

|     | Porte co            | ulissante |                 | А                | ctivité 2 |                 | Zeliocoulis                       |
|-----|---------------------|-----------|-----------------|------------------|-----------|-----------------|-----------------------------------|
|     |                     |           |                 |                  |           |                 |                                   |
| No  | Contact 1           | Contact 2 | Contact 3       | Contact 4        | Contact 5 | Bobine          | Commentaire                       |
| 001 |                     |           |                 |                  |           |                 | ***Institut Schneider Formation** |
| 002 | i3<br>              |           | q4              | t1               |           | [ Q5            | ouverture porte                   |
|     | détec. porte ouve.  |           | fermer porte    | tempo attente    |           | ouverture porte |                                   |
| 003 |                     |           |                 |                  |           |                 |                                   |
| 004 | 3                   |           |                 |                  |           | TT1 ()          | Tempo 5 s                         |
|     | détec. porte ouve.  |           |                 |                  |           | tempo attente   |                                   |
| 005 |                     |           | 95<br>          | i4<br>           |           | ()              | fermeture porte                   |
|     | tempo attente<br>Q4 |           | ouverture porte | détec.porte ferm | iée       | fermer porte    |                                   |
| 006 |                     |           |                 |                  |           |                 |                                   |
|     | fermer porte        |           |                 |                  |           |                 |                                   |
| 007 |                     |           |                 |                  |           |                 |                                   |
|     | ]                   |           |                 |                  |           |                 |                                   |

| Porte coulissante                                                    | Activité 2                       | Zeliocoulis |
|----------------------------------------------------------------------|----------------------------------|-------------|
|                                                                      |                                  |             |
|                                                                      |                                  |             |
| 13I Entrées TOR détect                                               | eur porte ouverte                |             |
| Pas de paramètres                                                    |                                  |             |
|                                                                      |                                  |             |
|                                                                      |                                  |             |
| 14 Entrées TOR détect                                                | eur porte fermée                 |             |
| Pas de paramètres                                                    |                                  |             |
|                                                                      |                                  |             |
|                                                                      |                                  |             |
|                                                                      | er porte                         |             |
| Q4 L Sorties TOR                                                     |                                  |             |
| Rémanence                                                            |                                  |             |
|                                                                      |                                  |             |
|                                                                      |                                  |             |
|                                                                      | erture porte                     |             |
| Q5 U Sorties TOR                                                     |                                  |             |
| Rémanence                                                            |                                  |             |
|                                                                      |                                  |             |
|                                                                      | · ·                              |             |
| .₩.T                                                                 | mpo attente                      |             |
| T1 Temporisateurs                                                    |                                  |             |
| Fonction A : Travail, commande mai<br>Durée: 05.00 s                 | ntenue                           |             |
| Rémanence                                                            |                                  |             |
|                                                                      |                                  |             |
| TTx                                                                  |                                  |             |
|                                                                      |                                  |             |
| $\tau_{\mathbf{v}} \xrightarrow{t}$                                  |                                  |             |
|                                                                      |                                  |             |
|                                                                      |                                  |             |
|                                                                      |                                  |             |
| module : SR2B201BD<br>Période d'exécution de l'application of        | dans le module : 2 x 10 ms       |             |
| Action du WATCHDOG : Inactif<br>Type de Filtrage Matériel des Entrée | es : Lent (3ms)                  |             |
| Touches Zx inactives                                                 |                                  |             |
| Format de la date : dd/mm/yyyy                                       |                                  |             |
| Zone : Europe                                                        | er acui                          |             |
| Passage en heure d'été : Mars, dern                                  | ier dimanche<br>dernier dimanche |             |
| Passage en neure u niver. Octobre,                                   |                                  |             |
| Passage en neure d'hiver : Octobre,                                  |                                  |             |
| Passage en neure u niver . Octoble,                                  |                                  |             |
| Propriétés                                                           |                                  |             |
| Propriétés<br>Zeliocoulis                                            |                                  |             |

| Supervision                       |                |  |
|-----------------------------------|----------------|--|
| I3 OFF<br>détecteur porte ouverte | Q<br>Q5<br>OFF |  |
|                                   |                |  |
| I détecteur porte fermée          | Q4OFF          |  |
|                                   |                |  |

6

### Activité n°3

Enoncé et cahier des charges page 99, document professeur page 129.

Câblage du coffret "Zeliocoulis"

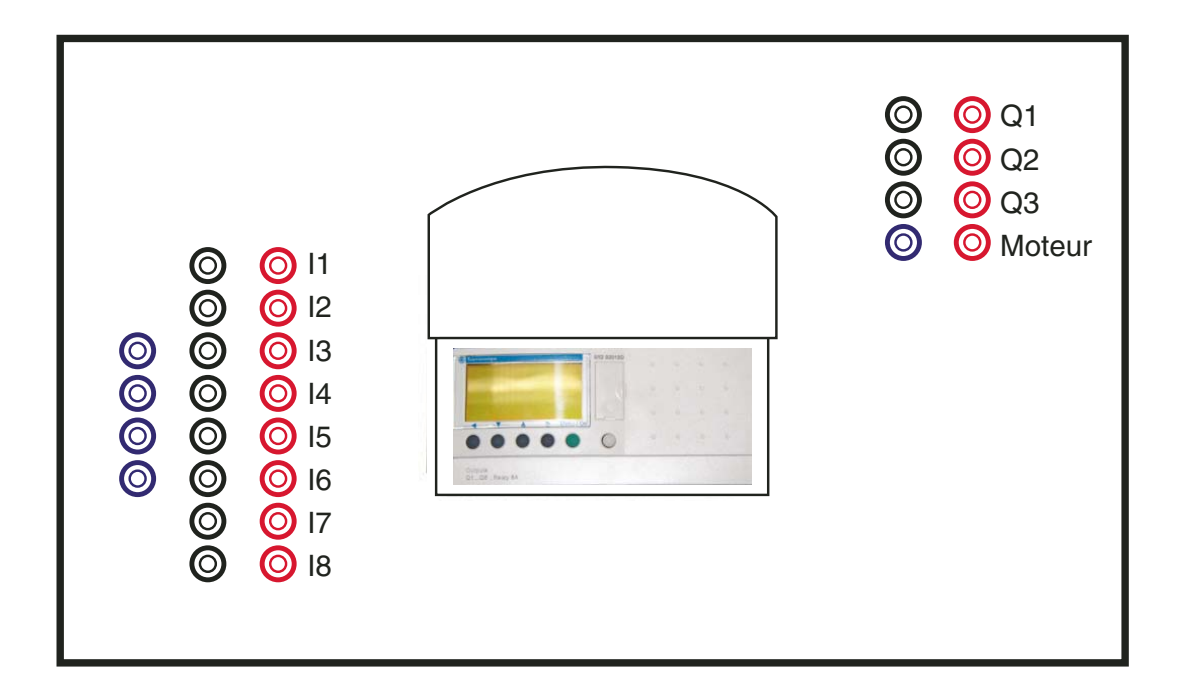

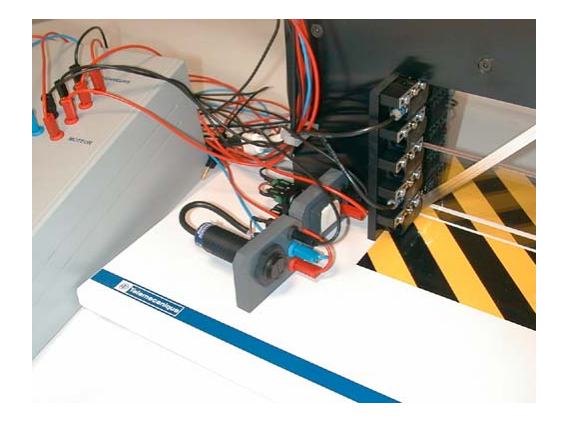

| Ra        | ccordement des entrées                                        | Rac            | ccordement des sorties |
|-----------|---------------------------------------------------------------|----------------|------------------------|
| 11        | Bouton poussoir 1                                             | Q1             | Voyant vert            |
| 12        |                                                               | Q2             | Voyant orange          |
| 13        | Détecteur Inductif "porte<br>ouverte"                         | Q3             | Buzzer                 |
| 14        | Détecteur Inductif "porte<br>fermée"                          | Q4             | Relais 1               |
| 15        | Détecteur photoélectrique 1                                   | Q5             | Relais 2               |
| 16        | Détecteur photoélectrique 2                                   |                |                        |
| 17        | Capteur porte anti-<br>pincement droite                       |                |                        |
| 18        | Capteur porte anti-<br>pincement gauche                       |                |                        |
| Les<br>R1 | relais R1 et R2 sont câblés d<br>correspond à la fermeture de | ans I<br>la po | e coffret,<br>rte      |

R2 correspond à l'ouverture de la porte

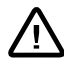

Note :

Les programmes sont développés en Zelio1. Pour la conversion des programmes en Zelio2, consulter le chapitre 4.5 "Fonctionnement".

| Mot de pas<br>Filtre d'ent<br>Bouton<br>Aide | a relais SR2-B2011<br>se In<br>rée IL | BD<br>nactif<br>ENT.<br>Actif<br>Actif |             |                          |              |                   |            |                                                                                   |
|----------------------------------------------|---------------------------------------|----------------------------------------|-------------|--------------------------|--------------|-------------------|------------|-----------------------------------------------------------------------------------|
| Theo                                         |                                       |                                        |             |                          |              |                   |            |                                                                                   |
| Contact 1                                    | Cor                                   | ntact 2                                |             | Contact 3                | E            | Bobine            |            | Commentaire                                                                       |
| M1                                           |                                       |                                        |             |                          |              |                   |            | Porto do Corogo 7ELIO                                                             |
|                                              |                                       |                                        |             |                          |              |                   |            | Porte de Garage ZELIO                                                             |
| bouton interieur                             | ordre d'ouverture dete                | ecteur porte ouverte                   |             |                          | 0            | uverture porte    |            | M1: ouverture de la porte                                                         |
|                                              |                                       | <u>N</u>                               |             |                          |              | (                 | )          |                                                                                   |
| sécurité réouvert                            | ure                                   |                                        |             |                          |              |                   |            |                                                                                   |
| M4                                           |                                       |                                        |             |                          |              |                   |            |                                                                                   |
| ouverture porte                              | déte                                  | ecteur porte ouverte                   |             | fermeture porte          | a            | ttente 5"         |            | la porte est ouverte si on a m2 et l3, on passe alors à la phase d'attente M2     |
| M1                                           |                                       | 13                                     |             | <sup>m3</sup> N          |              | SM2               | ()         | 1                                                                                 |
| sécurité cellules                            | de passage sécu                       | urité anti pincement                   |             | bouton interieur ordre d | 'ouverture a | rrêt tempo 5"     |            | arrêt tempo 5"                                                                    |
| 5 M5                                         |                                       | M6                                     |             | <sup>i1</sup> N-         |              | [M7               | ()         | 4                                                                                 |
| attente 5"                                   | arrê                                  | t tempo 5"                             |             |                          | te           | empo attente      |            | attente 5 secondes                                                                |
| 6 M2                                         | l                                     | M7                                     |             |                          |              | TT1               | ()         | 4                                                                                 |
| attente 5"                                   | tem                                   | po attente                             |             |                          | fe           | ermeture porte    |            | M3 : fermeture de la porte                                                        |
| 7 M2                                         |                                       | T1                                     |             |                          | r            | SM3               | ()         | _                                                                                 |
|                                              | •                                     |                                        |             |                          | a            | ttente 5"         | .,         | fin de phase M2                                                                   |
| 3                                            |                                       |                                        |             |                          |              | RM2               | ´)         |                                                                                   |
| fermeture porte                              | déte                                  | ecteur porte fermée                    |             |                          | fe           | ermeture porte    |            | la porte est fermée si on a M3 et l4                                              |
| . МЗ                                         | L                                     | . 14                                   |             |                          |              | RM3               | <u></u>    |                                                                                   |
| sécurité récuvert                            | l déte                                |                                        |             |                          |              |                   | .)         |                                                                                   |
| M4                                           | l dete                                |                                        |             |                          |              |                   |            |                                                                                   |
|                                              |                                       |                                        |             |                          |              | (                 |            |                                                                                   |
| i7                                           | ement porte droite capi               | i8 . I                                 | pone gauche |                          | 5            | IM6               |            | Controle capteur de porte                                                         |
|                                              | V                                     | <u> </u>                               |             |                          |              | (                 | .)         | -                                                                                 |
| cellule 1 contrôle                           | de passage cellu                      | ule 2 contrôle de pas                  | ssage       |                          | S            | écurité cellules  | de passage | contrôle de passage par les 2 capteurs<br>photos                                  |
| 15                                           | $\vee$                                | <sup>™</sup> N                         |             |                          |              |                   | ()         |                                                                                   |
| sécurité anti pinc                           | ement                                 |                                        |             | fermer porte             | S            | écurité réouvertu | ire        | ordre de réouverture des portes si action<br>sur fins de course ou passage devant |
| m6 m6                                        |                                       |                                        |             | Q4                       |              | [M4               | ()         | cellules pendant la fermeture                                                     |
| sécurité cellules                            | de passage                            |                                        |             |                          |              |                   |            |                                                                                   |
| m5                                           | $\checkmark$                          |                                        |             |                          |              |                   |            |                                                                                   |
| bouton interieur o                           | ordre d'ouverture                     |                                        |             |                          |              |                   |            | appel de réouverture en cour de cycle                                             |
| 5 11                                         | <b>⊢−−−−</b>                          |                                        |             |                          |              |                   |            |                                                                                   |
| attente 5"                                   |                                       |                                        |             |                          | fe           | eu vert           |            | Q1 feu vert                                                                       |
| 6 M2                                         | l                                     |                                        |             |                          |              | [Q1               | ()         | 4                                                                                 |
| ouverture porte                              | ·                                     |                                        |             |                          | fe           | eu orange         |            | Q2 voyant d'avertissement de mouvemen                                             |
| 7 M1                                         | <b>├</b> ─── <b>┌</b> ──              |                                        |             | ·                        |              | [Q2               | `)         | de la porte feu orange                                                            |
| fermeture porte                              | <u> </u>                              |                                        |             |                          |              |                   | . /        |                                                                                   |
| 3 M3                                         |                                       |                                        |             |                          |              |                   |            |                                                                                   |
| ouverture porte                              | I                                     |                                        |             |                          | h            | uzzer             |            | O3 buzzeur                                                                        |
| M1                                           | L                                     |                                        |             |                          |              | [Q3               | $\sim$     |                                                                                   |
| formatura+                                   |                                       |                                        |             |                          |              | (                 | ,          | 1                                                                                 |
| ) M3                                         |                                       |                                        |             |                          |              |                   |            |                                                                                   |
|                                              | <b> </b>                              |                                        |             |                          |              |                   |            |                                                                                   |
|                                              |                                       |                                        |             |                          |              |                   |            |                                                                                   |
| •                                            | <b>.</b>                              |                                        |             |                          |              |                   |            |                                                                                   |
| Auteur                                       | Jacques Cu                            | ngniez                                 |             |                          |              |                   | Version    |                                                                                   |
| Service                                      | CITE                                  | F                                      |             |                          |              |                   | Date       | 29/05/2001                                                                        |
| <b>C</b> <sup>1</sup>                        |                                       |                                        |             |                          |              |                   | Falia      | 1                                                                                 |

|          | Porte coulissante   | e                       | Activité 3              |              | Zeliocoulis           |
|----------|---------------------|-------------------------|-------------------------|--------------|-----------------------|
|          |                     |                         |                         |              |                       |
| onfigur  | ration du relais SF | 2-B201BD                |                         |              |                       |
| omgu     |                     |                         |                         |              |                       |
| Mo       | ot de passe         | Inactif                 |                         |              |                       |
| Filt     | re d'entrée         | LENT.                   |                         |              |                       |
|          | Bouton              | Actif                   |                         |              |                       |
|          | Aide                | Actif                   |                         |              |                       |
| lo Conta | act 1               | Contact 2               | Contact 3               | Bobine       | Commentaire           |
| ouvert   | ture porte          | II                      | détecteur porte ouverte | ouvrir porte | ouverture de la porte |
| 21       | M1                  |                         | <sup>i3</sup> N         | [Q5          |                       |
|          |                     |                         | 14                      |              |                       |
| ferme    | ture porte          | sécurité anti pincement | détecteur porte fermée  | fermer porte | fermeture dela porte  |
| 22       | M3                  | M6                      | <sup>i4</sup> N         | [Q4          |                       |
|          |                     |                         |                         |              |                       |

| Auteur    | Jacques Cuigniez | Version |            |
|-----------|------------------|---------|------------|
| Service   | CITEF            | Date    | 29/05/2001 |
| Signature |                  | Folio   | 2          |
|           |                  |         |            |

| Porte coulissante     Activité 3     Zeliocoulis       nfiguration du relais SR2-B201BD                                                                                                    |        |                                     |            |             |
|----------------------------------------------------------------------------------------------------|--------|-------------------------------------|------------|-------------|
| Iniguration du relais SR2-B201BD         Mot de passe<br>Filtre d'entrée<br>Bouton       Inactif<br>LENT.<br>Actif         Douton interieur ordre d'ouverture         1       bouton interieur ordre d'ouverture         2                                                                                                    |        | Porte coulissante                   | Activité 3 | Zeliocoulis |
| Iniguration du relais SR2-B201BD         Wot de passe<br>Filtre d'entrée<br>Bouton       Inactif<br>LENT.<br>Actif         Bouton       Actif         Ibede       Commentaire         Commentaire       Actif         Ibede       Deton interieur ordre d'ouverture         Ibede       Deton interieur ordre d'ouverture         Ibede       Deton interieur ordre d'ouverture         Ibede       Deton interieur ordre d'ouverture         Ibede       Deton interieur ordre d'ouverture         Ibede       Deton interieur ordre d'ouverture         Ibede       Deton interieur ordre d'ouverture         Ibede       Deton interieur ordre d'ouverture         Ibede       Deton interieur ordre d'ouverture         Ibede       Deton interieur ordre d'ouverture         Ibede       Deton ordre d'ouverture         Ibede       Deton ordre d'ouverture         Ibede       Deton ordre d'ouverture         Ibede       Deton ordre d'ouverture         Ibede       Deton ordre d'ouverture         Ibede       Deton ordre d'ouverture         Ibede       Deton ordre d'ouverture         Ibede       Deton ordre d'ouverture         Ibede       Deton ordre d'ouverture         Ibede       Deton ordre d'ouverture </td <td></td> <td></td> <td></td> <td></td>                                                                                                    |        |                                     |            |             |
| Mot de passe<br>Filtre d'entrée         Inactif<br>LENT.<br>Actif           Bouton<br>Aide         Actif           Iabel         Commentaire           trées TOF         Inactif           1         Outon intérieur orde d'ouverture           2         Inactif           4         détecteur porte d'ouverture           5         cellule 1 contrôle de passage           6         cellule 4 contrôle de passage           7         capteur anti pincement porte droite           8         capteur anti pincement porte gauche           9         Indexite           10         Indexite           10         Indexite           11         Outon intérieur orde gauche           12         Indexite           13         Comment porte gauche           14         centre anti pincement porte gauche           15         Indexite           16         Indexite           16         Indexite           17         Indexite           18         Indexite           19         Indexite           10         Indexite           11         Indexite           12         Indexite           13         Indexi                                                                                                    | onfigu | ration du relais SR2-B201B          | )          |             |
| Not ce passe         Ind chi / LENT.           Bouton         Actif           Aide         Actif           Aide         Actif             Ibbelic         Commentaire             trées TOF         Image: Commentaire             1         bouton interieur ordre d'ouverture             2         Image: Commentaire             3         défecteur ponte ouverte           4         défecteur ponte fermée             5         cellule 1 contrôle de passage           6         cellule 2 contrôle de passage           7         capteur anti pincement porte gauche           8         capteur anti pincement porte gauche           9         Commentaire             1         Couton de passage             1         Couton de passage             1         Couton de passage             1         Couton de passage             1         Couton de passage             1         Couton de passage             1         Couton de passage             1         Couton de passage             1         Couton de passage             1                                                                                                    | M      | at da passa                         | stif       |             |
| Botton         Actif           Actif         Actif           Actif         Actif           Actif         Actif           Botton Interiour ordre d'ouverture         Image: Commentaire           trées         TOF           3         détecteur porte douverte           4         détecteur porte douverte           5         cellule 2 contrôle de passage           6         cellule 2 contrôle de passage           7         capteur anti pincement porte droite           8                                                                                                    | Eile   | tra d'antráa                        |            |             |
| Aide     Actif       Label     Commentaire       Trées     Douton Interieur ordre d'ouverture       1     bouton Interieur ordre d'ouverture       2                                                                                                    | гш     | Douton Ac                           |            |             |
| Alde         Actin           Labe         Commentaire           trtées TOF         I           Douton interieur ordre d'ouverture         I           2         I           30         détecteur porte ouverte           4         détecteur porte de passage           6         cellule 1 contrôle de passage           7         capteur anti pincement porte droile           8         capteur anti pincement porte gauche           9         I                                                                                                    |        | Aile                                |            |             |
| Labe         Commentaire           botton interieur ordre d'ouverture                                                                                                    |        | Alde Ad                             |            |             |
| trtées TOF         11       bouton interieur ordre d'ouverture         12          13       détecteur porte d'ouverte         14       détecteur porte fermée         15       cellule 1 contrôle de passage         16       cellule 2 contrôle de passage         17       capteur anti pincement porte droite         18       capteur anti pincement porte gauche         19          14          15       cellule 1         16          17       capteur anti pincement porte gauche         18          19          10          11          11          11          12          13          14          15          16          17          18          19          10          10          11          12          13          14 <td>Label</td> <td>Commentaire</td> <td></td> <td></td>                                                                                                    | Label  | Commentaire                         |            |             |
| 11       bouton interieur ordre d'ouverture         12                                                                                                    | ntrée  | s TOF                               |            |             |
| 2                                                                                                    | 11     | bouton interieur ordre d'ouverture  |            |             |
| 3       détecteur porte ouverte         44       détecteur porte fermée         55       cellule 1 contrôle de passage         66       cellule 2 contrôle de passage         7       capteur anti pincement porte droite         86       capteur anti pincement porte gauche         99                                                                                                    | 12     |                                     |            |             |
| 4       détecteur porte fermée         15       cellule 1 contrôle de passage         16       cellule 2 contrôle de passage         17       capteur anti pincement porte droite         18       capteur anti pincement porte gauche         19                                                                                                    | 13     | détecteur porte ouverte             |            |             |
| IS       cellule 1 contrôle de passage         IG       cellule 2 contrôle de passage         IR       capteur anti pincement porte droite         IR       capteur anti pincement porte gauche         IG       Image: Image: Image                                                                                                    | 14     | détecteur porte fermée              |            |             |
| iiiiiiiiiiiiiiiiiiiiiiiiiiiiiiiiiiii                                                                                                    | 15     | cellule 1 contrôle de passage       |            |             |
| i       capteur anti pincement porte droite         i8       capteur anti pincement porte gauche         i9          iA          iB          iC                                                                                                    | 16     | cellule 2 contrôle de passage       |            |             |
| 88       capteur anti pincement porte gauche         19                                                                                                    | 17     | capteur anti pincement porte droite |            |             |
| 99       Image: Constraint of the second of the second of th                                         | 18     | capteur anti pincement porte gauche |            |             |
| A                                                                                                    | 19     |                                     |            |             |
| IB                                                                                                    | IA     |                                     |            |             |
| IC Intrées Mixte: Intrées Mixte: Intrées Mixte: Intrées Mixte: Intrées Mixte: Intrées Mixte: Intrées Mixte: Intrées X. Intrées X. In | IB     |                                     |            |             |
| Nrtées Mixte:         IB                                                                                                    | IC     |                                     |            |             |
| Itrées Mixte:         IB                                                                                                    |        |                                     |            |             |
| Itrees Mixte:         B                                                                                                    |        |                                     |            |             |
| Deckes Z)       Z1       Z2       Z3       Z4                                                                                                    | Intree | S MIXTE:                            |            |             |
| Duches Z)       Z1       Z2       Z3       Z4                                                                                                    | IC     |                                     |            |             |
| Duches Z)       Z1       Z2       Z3       Z4                                                                                                    | 10     |                                     |            |             |
| Suches Z)       Z1       Z2       Z3       Z4                                                                                                    |        |                                     |            |             |
| Z1                                                                                                    | ouch   | es Zi                               |            |             |
| 22 2 2 2 2 2 2 2 2 2 2 2 2 2 2 2 2 2 2                                                                                                     | Z1     |                                     |            |             |
| Z3 Z4 Z4 Z4 Z5 Z5 Z5 Z5 Z5 Z5 Z5 Z5 Z5 Z5 Z5 Z5 Z5                                                                                                    | Z2     |                                     |            |             |
| 24                                                                                                    | Z3     |                                     |            |             |
|                                                                                                    | Z4     |                                     |            |             |

#### Sorties TOF

| Q1 | feu vert     |
|----|--------------|
| Q2 | feu orange   |
| Q3 | buzzer       |
| Q4 | fermer porte |
| Q5 | ouvrir porte |
| Q6 |              |
| Q7 |              |
| Q8 |              |

#### **Bobines auxiliaire**

| M1 | ouverture porte              |
|----|------------------------------|
| M2 | attente 5"                   |
| M3 | fermeture porte              |
| M4 | sécurité réouverture         |
| M5 | sécurité cellules de passage |
| M6 | sécurité anti pincement      |
| M7 | arrêt tempo 5"               |
| M8 |                              |
| M9 |                              |
| MA |                              |
| MB |                              |
| MC |                              |
| MD |                              |
| ME |                              |
| MF |                              |

| Auteur    | Jacques Cuigniez | Version |            |
|-----------|------------------|---------|------------|
| Service   | CITEF            | Date    | 29/05/2001 |
| Signature |                  | Folio   | 1          |

| Porte coulissante Activité 3 | Zeliocoulis |
|------------------------------|-------------|
|------------------------------|-------------|

Configuration du relais SR2-B201BD

| Mot de passe    | Inactif |
|-----------------|---------|
| Filtre d'entrée | LENT.   |
| Bouton          | Actif   |
| Aide            | Actif   |

| No | Fonction | Label | Туре                           | Unité | Valeur | Verrou | Affichage | Commentaire   |
|----|----------|-------|--------------------------------|-------|--------|--------|-----------|---------------|
| 01 | Tempo.   | T1    | A: Travail; commande maintenue | s     | 05.00  | NON    |           | tempo attente |

| Auteur    | Jacques Cuigniez | Version |            |
|-----------|------------------|---------|------------|
| Service   | CITEF            | Date    | 29/05/2001 |
| Signature |                  | Folio   | 1          |

#### Activité n°4

Enoncé et cahier des charges page 104, document professeur page 137.

Câblage du coffret "Zeliocoulis"

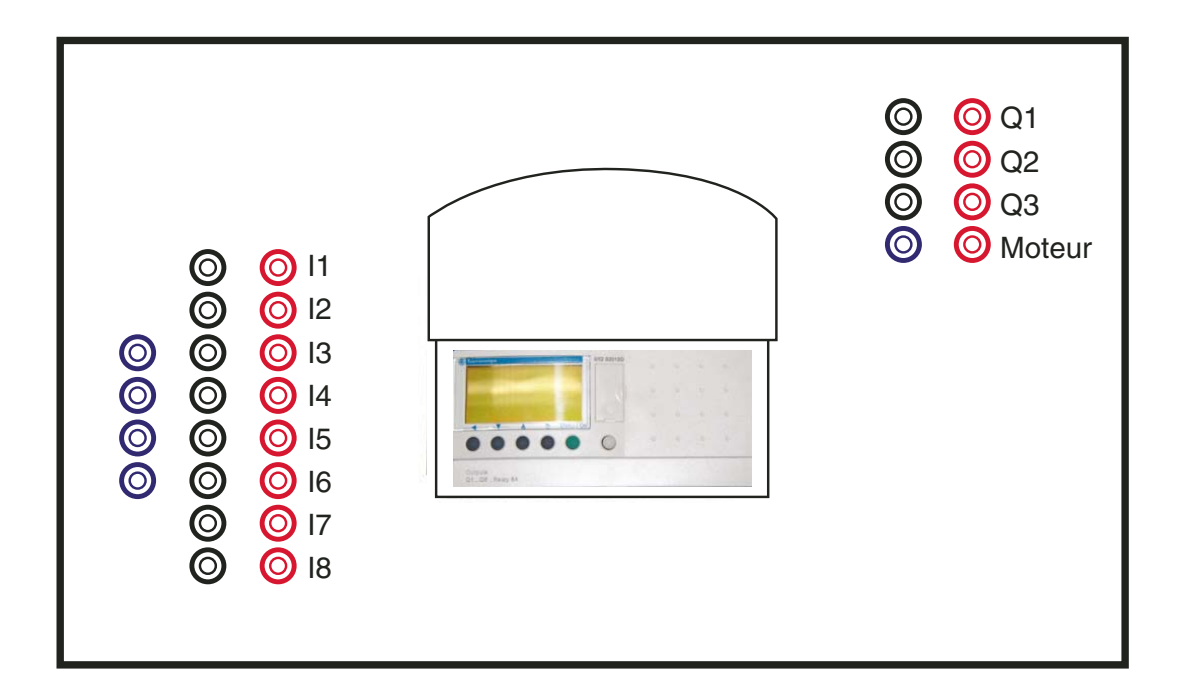

| Ra              | ccordement des entrées                                                                          | Raccordement des sorties |                                                       |  |  |  |
|-----------------|-------------------------------------------------------------------------------------------------|--------------------------|-------------------------------------------------------|--|--|--|
| 11              |                                                                                                 | Q1                       | Voyant vert                                           |  |  |  |
| 12              |                                                                                                 | Q2                       | Voyant orange                                         |  |  |  |
| 13              | Détecteur Inductif "porte<br>ouverte"                                                           | Q3                       | Buzzer                                                |  |  |  |
| 14              | Détecteur Inductif "porte<br>fermée"                                                            | Q4                       | Relais 1                                              |  |  |  |
| 15              | Détecteur photoélectrique 1                                                                     | Q5                       | Relais 2                                              |  |  |  |
| 16              |                                                                                                 |                          |                                                       |  |  |  |
| 17              | Capteur porte anti-<br>pincement droite                                                         |                          |                                                       |  |  |  |
| 18              | Capteur porte anti-<br>pincement gauche                                                         |                          |                                                       |  |  |  |
| Les<br>R1<br>R2 | relais R1 et R2 sont câblés d<br>correspond à la fermeture de<br>correspond à l'ouverture de la | ans I<br>la po<br>i port | e coffret,<br>rte<br>e                                |  |  |  |
| Les<br>sio      | s programmes sont dévelop<br>n des programmes en Zelio2                                         | pés e<br>2, co           | en Zelio1. Pour la conver-<br>nsulter le chapitre 4.5 |  |  |  |

Note :

<u>'</u>!`

"Fonctionnement".

| ntaire<br>tut Schneider Formation **<br>9 Garage ZELIO<br>erture de la porte<br>5 secondes<br>meture de la porte |
|----------------------------------------------------------------------------------------------------|
| ntaire tut Schneider Formation ** Garage ZELIO erture de la porte 5 secondes meture de la porte                  |
| tut Schneider Formation **  garage ZELIO erture de la porte  5 secondes meture de la porte                       |
| e Garage ZELIO<br>erture de la porte<br>5 secondes<br>neture de la porte                                         |
| erture de la porte                                                                                               |
| 5 secondes<br>meture de la porte                                                                                 |
| 5 secondes<br>meture de la porte                                                                                 |
| 5 secondes<br>neture de la porte                                                                                 |
| 5 secondes<br>neture de la porte                                                                                 |
| 5 secondes<br>meture de la porte                                                                                 |
| 5 secondes<br>neture de la porte                                                                                 |
| neture de la porte                                                                                               |
| neture de la porte                                                                                               |
|                                                                                                    |
|                                                                                                    |
|                                                                                                    |
|                                                                                                    |
| meture                                                                                                    |
|                                                                                                    |
| e capteur de porte                                                                                               |
|                                                                                                    |
|                                                                                                    |
|                                                                                                    |
| rert                                                                                                    |
|                                                                                                    |
| nt d'avarticament de mauvemer                                                                                    |
| rte feu orange                                                                                                   |
|                                                                                                    |
|                                                                                                    |
|                                                                                                    |
| eur                                                                                                    |
|                                                                                                    |
|                                                                                                    |
|                                                                                                    |
| e de la porte                                                                                                    |
|                                                                                                    |
| e dela porte                                                                                                    |
|                                                                                                    |
|                                                                                                    |

| Porte coulissante Activité 4 Zeliocoulis |
|------------------------------------------|
|------------------------------------------|

Configuration du relais SR2-B201BD

| Mot de passe    | Inactif |
|-----------------|---------|
| Filtre d'entrée | LENT.   |
| Bouton          | Actif   |
| Aide            | Actif   |

| No | Fonction | Label | Туре                           | Unité | Valeur | Verrou | Affichage | Commentaire   |
|----|----------|-------|--------------------------------|-------|--------|--------|-----------|---------------|
| 01 | Tempo.   | T1    | A: Travail; commande maintenue | s     | 05.00  | NON    |           | tempo attente |

| Auteur    | Jacques Cuigniez | Version |            |
|-----------|------------------|---------|------------|
| Service   | CITEF            | Date    | 01/06/2001 |
| Signature |                  | Folio   | 1          |

| Porte c         | oulissante                | Activité 4                            | Zeliocoulis |
|-----------------|---------------------------|---------------------------------------|-------------|
|                 |                           |                                       |             |
| onfiguration du | relais SR2-B201B          |                                       |             |
| Jingulation ut  | Telais SR2-D201D          | ,                                     |             |
| Mot de pas      | se Ina                    | tif                                   |             |
| Filtre d'entr   | ée LE                     | <b>√</b> ۲.                           |             |
| Bouton          | A                         | tif                                   |             |
| Aide            | A                         | tif                                   |             |
| Label Comment   | aire                      |                                       |             |
| ntrées TOF      |                           |                                       |             |
| 11              |                           |                                       |             |
| 12              |                           |                                       |             |
| 13 détecteur    | porte ouverte             |                                       |             |
| 14 detecteur    | porte termee              |                                       |             |
|                 | onnoie de passage         |                                       |             |
| 17 capteur ar   | ti pincement porte droite | · · · · · · · · · · · · · · · · · · · |             |
| I8 capteur ar   | ti pincement porte gauche |                                       |             |
| 19              |                           |                                       |             |
| IA              |                           |                                       |             |
| IB              |                           |                                       |             |
| IC              |                           |                                       |             |
|                 |                           |                                       |             |
| ntrées Mixte    |                           |                                       |             |
| IB              |                           |                                       |             |
| IC              |                           |                                       |             |
|                 |                           |                                       |             |
|                 |                           |                                       |             |
| ouches Z        |                           |                                       |             |
| Z1<br>72        |                           |                                       |             |
| Z3              |                           |                                       |             |
| Z4              |                           | <u> </u>                              |             |
|                 |                           |                                       |             |
|                 |                           |                                       |             |

| Q1 | feu vert     |
|----|--------------|
| Q2 | feu orange   |
| Q3 | buzzer       |
| Q4 | fermer porte |
| Q5 | ouvrir porte |
| Q6 |              |
| Q7 |              |
| Q8 |              |

#### **Bobines auxiliaire**

| M1 | ouverture porte              |
|----|------------------------------|
| M2 | attente 5"                   |
| М3 | fermeture porte              |
| M4 |                              |
| M5 | sécurité cellules de passage |
| M6 | sécurité anti pincement      |
| M7 | arrêt fermeture              |
| M8 |                              |
| M9 |                              |
| MA |                              |
| MB |                              |
| мс |                              |
| MD |                              |
| ME |                              |
| MF |                              |

| Auteur    | Jacques Cuigniez | Version |            |
|-----------|------------------|---------|------------|
| Service   | CITEF            | Date    | 01/06/2001 |
| Signature |                  | Folio   | 1          |

### ■ Activité n°5

Enoncé et cahier des charges page 108, document professeur page 142.

Câblage du coffret "Zeliocoulis"

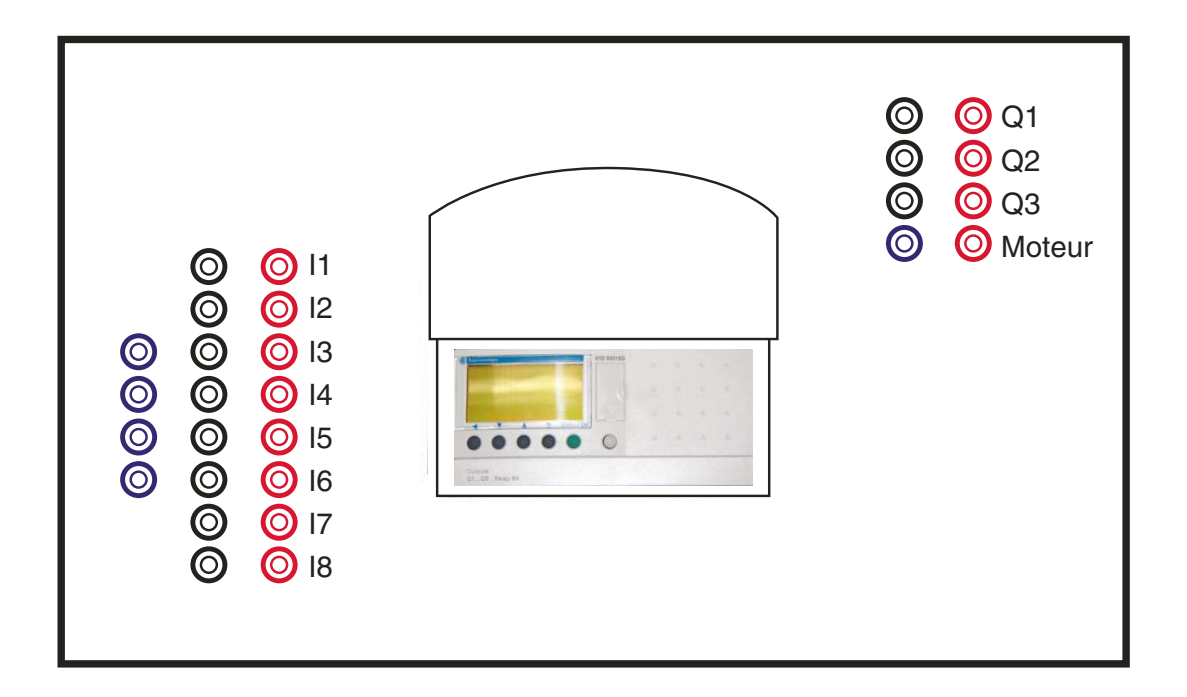

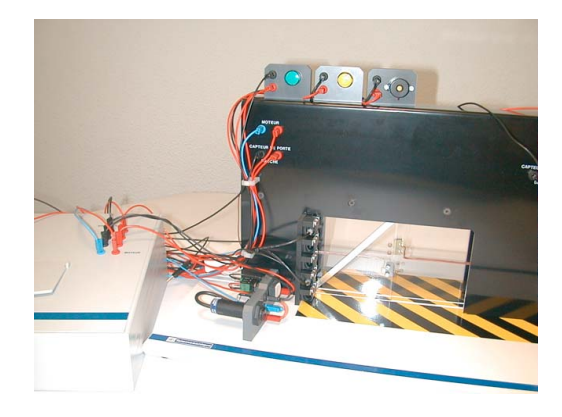

| Ra  | ccordement des entrées                  | Rad   | cordement des sorties |
|-----|-----------------------------------------|-------|-----------------------|
| 11  | Bouton poussoir 1                       | Q1    | Voyant vert           |
| 12  | Bouton poussoir 2                       | Q2    | Voyant orange         |
| 13  | Détecteur Inductif "porte<br>ouverte"   | Q3    | Buzzer                |
| 14  | Détecteur Inductif "porte<br>fermée"    | Q4    | Relais 1              |
| 15  | Détecteur photoélectrique 1             | Q5    | Relais 2              |
| 16  | Détecteur photoélectrique 2             |       |                       |
| 17  | Capteur porte anti-<br>pincement droite |       |                       |
| 18  | Capteur porte anti-<br>pincement gauche |       |                       |
| Les | relais R1 et R2 sont câblés d           | ans I | e coffret,            |

R1 correspond à la fermeture de la porte R2 correspond à l'ouverture de la porte

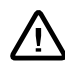

Note :

Les programmes sont développés en Zelio1. Pour la conversion des programmes en Zelio2, consulter le chapitre 4.5 "Fonctionnement".

| Image: Second state state sta                                | relais SR2-B201BD  e Inactif e LENT. Actif Actif Actif fre d'ouverture détecteur pc dre d'ouverture détecteur pc detecteur pc detecteur pc a détecteur pc arêt tempo tempo atten                                                                                                    | rte ouverte                                                                                | fermeture porte                                                        | Bobine Ouverture porte [M1 ( attente 5" SM2 ( arrêt tempo 5"      | >                                            | Commentaire *** Institut Schneider Formation ** Porte de Garage ZELIO M1: ouverture de la porte la porte la porte est ouverte si on a m2 et l3, on passe alors à la phase d'attente M2       |
|----------------------------------------------------------------------------------------------------|----------------------------------------------------------------------------------------------------|--------------------------------------------------------------------------------------------|------------------------------------------------------------------------|-------------------------------------------------------------------|----------------------------------------------|----------------------------------------------------------------------------------------------------|
| Mot de pass<br>Filtre d'entré<br>Bouton<br>Aide<br>Contact 1<br>ouverture porte<br>M1<br>bouton interieur orc<br>11<br>bouton exterieur or<br>12<br>sécurité réouvertur<br>M4<br>ouverture porte<br>M5<br>attente 5"<br>M2<br>attente 5"                                                                                                    | e Inactif<br>e LENT.<br>Actif<br>Actif<br>Contact 2<br>Contact 2<br>Contact 2<br>de d'ouverture<br>de d'ouverture<br>de d'ouverture<br>de d'ouverture<br>de d'ouverture<br>détecteur po<br>détecteur po | rte ouverte                                                                                | fermeture porte                                                        | Ouverture porte                                                   | >                                            | Commentaire<br>*** Institut Schneider Formation **<br>Porte de Garage ZELIO<br>M1: ouverture de la porte<br>la porte est ouverte si on a m2 et l3, on<br>passe alors à la phase d'attente M2 |
| Aide Contact 1 ouverture porte M1 bouton interieur or I1 bouton exterieur or C bouton exterieur or C bouton ex | Actii Contact 2 Contact 2                                                                                                    | rte ouverte                                                                                | fermeture porte                                                        | Ouverture porte [M1 ( attente 5* SM2 ( arrêt tempo 5*             | >                                            | Commentaire *** Institut Schneider Formation ** Porte de Garage ZELIO M1: ouverture de la porte la porte la porte est ouverte si on a m2 et l3, on passe alors à la phase d'attente M2       |
| Contact 1 Ouverture porte M1 Ouverture porte I Douton interieur or I Douton exterieur or I Ouverture or I Ouverture porte M1 Sécurité cellules de M5 Attente 5* Attente 5* M2 Attente 5*                                                                                                    | Contact 2                                                                                                    | rte ouverte                                                                                | fermeture porte                                                        | Bobine ouverture porte [M1 attente 5* SM2 arrêt tempo 5*          | ><br>>                                       | Commentaire *** Institut Schneider Formation ** Porte de Garage ZELIO M1: ouverture de la porte la porte la porte est ouverte si on a m2 et 13, on passe alors à la phase d'attente M2       |
|                                                                                                    | tre d'ouverture détecteur po<br>dre d'ouverture détecteur po<br>dre d'ouverture détecteur po<br>détecteur po<br>passage sécurité anti<br>arrêt tempo<br>tempo atten                                                                                                    | rte ouverte                                                                                | fermeture porte<br>m3<br>bouton interieur ordre d'ouverture<br>i1      | ouverture porte [M1 attente 5* SM2 arrêt tempo 5*                 | ><br>>                                       | Institut Schneider Formation **         Porte de Garage ZELIO         M1: ouverture de la porte         la porte est ouverte si on a m2 et l3, on passe alors à la phase d'attente M2        |
| bouton interieur on                                                                                                    | de d'ouverture<br>de d'ouverture<br>de d'ouverture<br>de d'ouverture<br>de détecteur po<br>détecteur po<br>détec                                                                                                    | rte ouverte                                                                                | fermeture porte<br>m3 N<br>bouton interieur ordre d'ouverture<br>i1 N  | ouverture porte<br>[M1 (<br>attente 5"<br>SM2 (<br>arrêt tempo 5" | ><br>>                                       | Ante de Garage ZELIO<br>M1: ouverture de la porte                                                                                                    |
| bouton interieur on  II bouton exterieur or  I2 sécurité réouvertur M4 ouverture porte M1 sécurité cellules de M5 attente 5" M2 attente 5"                                                                                                    | détecteur po<br>dre d'ouverture dire d'ouverture dire d'ouverture détecteur po détecteur po détecteur po arrêt tempo tempo atteni                                                                                                    | ite ouverte                                                                                | fermeture porte<br>m3 N<br>bouton interieur ordre d'ouverture<br>i1 N  | euverture porte [M1 attente 5* SM2 arrêt tempo 5*                 | ><br>>                                       | M1: ouverture de la porte                                                                                                    |
| bouton exterieur or<br>12<br>sécurité réouvertur<br>M4<br>ouverture porte<br>M1<br>sécurité cellules de<br>M5<br>attente 5"<br>M2<br>attente 5"                                                                                                    | dire d'ouverture                                                                                                    | rte ouverte                                                                                | fermeture porte                                                        | attente 5" SM2 arrêt tempo 5"                                     | )<br>)                                       | la porte est ouverte si on a m2 et 13, on<br>passe alors à la phase d'attente M2                                                                                                    |
| bouton exterieur or           I2         sécurité réouvertur         M4         ouverture porte         M1         sécurité cellules de         M5         attente 5"         M2         attente 5"         M2                                                                                                    | détecteur po<br>détecteur po<br>passage sécurité anti<br>arrêt tempo<br>tempo atten                                                                                                    | rte ouverte                                                                                | fermeture porte<br>m3<br>bouton interieur ordre d'ouverture<br>i1<br>1 | attente 5°<br>SM2 (<br>arrêt tempo 5°                             | )                                            | la porte est ouverte si on a m2 et l3, on<br>passe alors à la phase d'attente M2                                                                                                    |
| 12       sécurité réouvertur       M4       ouverture porte       M1       sécurité cellules de<br>M5       attente 5"       M2       attente 5"                                                                                                    | détecteur po<br>détecteur po<br>passage sécurité anti<br>arrêt tempo<br>tempo atten                                                                                                    | rte ouverte                                                                                | fermeture porte<br>m3<br>bouton interieur ordre d'ouverture<br>i1      | attente 5"<br>SM2<br>arrêt tempo 5"                               | )                                            | la porte est ouverte si on a m2 et l3, on<br>passe alors à la phase d'attente M2                                                                                                    |
| sécurité réouvertur<br>M4<br>ouverture porte<br>M1<br>sécurité cellules de<br>M5<br>attente 5"<br>M2<br>Attente 5"                                                                                                    | détecteur po<br>détecteur po<br>passage sécurité anti<br>arrêt tempo<br>tempo atten                                                                                                    | I3         I           pincement         III           M6         I           5"         I | fermeture porte                                                        | attente 5"<br>SM2 (<br>arrêt tempo 5"                             | ·                                            | la porte est ouverte si on a m2 et l3, on<br>passe alors à la phase d'attente M2                                                                                                    |
| Attente 5"                                                                                                    | détecteur po<br>passage sécurité anti<br>arrêt tempo<br>tempo atten                                                                                                    | rite ouverte                                                                               | fermeture porte<br>m3<br>bouton interieur ordre d'ouverture<br>i1      | attente 5"<br>SM2<br>arrêt tempo 5"                               | ·                                            | la porte est ouverte si on a m2 et l3, on passe alors à la phase d'attente M2                                                                                                    |
| attente 5"                                                                                                    | détecteur po<br>passage sécurité anti<br>arrêt tempo<br>tempo atten                                                                                                    | I3                                                                                         | fermeture porte<br>m3<br>bouton interieur ordre d'ouverture<br>i1      | attente 5" SM2 arrêt tempo 5"                                     | <b>)</b>                                     | la porte est ouverte si on a m2 et l3, on<br>passe alors à la phase d'attente M2                                                                                                    |
| Attente 5"                                                                                                    | passage sécurité anti<br>arrêt tempo                                                                                                    | -13                                                                                        | bouton interieur ordre d'ouverture                                     | arrêt tempo 5"                                                    | <u>}</u>                                     |                                                                                                    |
| Attente 5"                                                                                                    | passage sécurité anti<br>arrêt tempo                                                                                                    | pincement                                                                                  | bouton interieur ordre d'ouverture                                     | arrêt tempo 5"                                                    |                                              |                                                                                                    |
| attente 5*                                                                                                    | arrêt tempo                                                                                                    | 5"                                                                                         | N                                                                      |                                                                   |                                              | arrêt tempo 5"                                                                                                    |
| attente 5"  Attente 5"  M2  M2  M2  M2  M2  M2  M2  M2  M2  M                                                                                                    | arrêt tempo                                                                                                    | 5"                                                                                         | r i                                                                    | (                                                                 | )                                            |                                                                                                    |
| attente 5"                                                                                                    | tempo atten                                                                                                    |                                                                                            | bouton exterieur ordre d'ouverture                                     | tempo attente                                                     |                                              | attente 5 secondes                                                                                                    |
| Attente 5"                                                                                                    | tempo atten                                                                                                    | M7                                                                                         | <sup>i2</sup> N                                                        | TT1(                                                              | )                                            |                                                                                                    |
| M2                                                                                                    |                                                                                                    | te                                                                                         |                                                                        | fermeture porte                                                   |                                              | M3 : fermeture de la porte                                                                                                    |
|                                                                                                    |                                                                                                    | <sup></sup>                                                                                |                                                                        | <u></u> (                                                         | )                                            |                                                                                                    |
|                                                                                                    |                                                                                                    |                                                                                            |                                                                        | attente 5"                                                        |                                              | fin de phase M2                                                                                                    |
|                                                                                                    |                                                                                                    |                                                                                            |                                                                        | RM2 (                                                             | )                                            |                                                                                                    |
| fermeture porte                                                                                                    | détecteur po                                                                                                    | rte fermée                                                                                 |                                                                        | fermeture porte                                                   |                                              | la porte est fermée si on a M3 et I4                                                                                                    |
| M3                                                                                                    |                                                                                                    |                                                                                            | 1                                                                      | RM3(                                                              | )                                            |                                                                                                    |
| sécurité réouvertur                                                                                                    | e détecteur po                                                                                                    | rte ouverte                                                                                |                                                                        |                                                                   |                                              |                                                                                                    |
| M4                                                                                                    |                                                                                                    | - <sup>i3</sup> N                                                                          |                                                                        |                                                                   |                                              |                                                                                                    |
| capteur anti pincer                                                                                                    | nent porte droite capteur anti                                                                                                    | pincement porte gauch                                                                      | e                                                                      | sécurité anti pincer                                              | ment                                         | Contrôle capteur de porte                                                                                                    |
| 17 N                                                                                                    | J                                                                                                    | - <sup>i8</sup> N                                                                          |                                                                        | [M6                                                               | )                                            |                                                                                                    |
| cellule 1 contrôle d                                                                                                    | e passage cellule 2 cor                                                                                                    | trôle de passage                                                                           |                                                                        | sécurité cellules de                                              | e passage                                    | contrôle de passage par les 2 capteurs                                                                                                    |
|                                                                                                    | ↓                                                                                                    | - <sup>i6</sup> N                                                                          |                                                                        | [M5                                                               | <u> </u>                                     | photos                                                                                                    |
| sécurité anti pincer                                                                                                    | nent                                                                                                    |                                                                                            | fermer porte                                                           | sécurité réouvertur                                               | e                                            | ordre de réouverture des portes si action                                                                                                    |
| m6                                                                                                    | J                                                                                                    |                                                                                            | Q4                                                                     | [M4                                                               | )                                            | sur fins de course ou passage devant<br>cellule pendant la fermeture                                                                                                    |
| sécurité cellules de                                                                                                    | passage                                                                                                    |                                                                                            |                                                                        |                                                                   |                                              |                                                                                                    |
| m5                                                                                                    | <b></b>                                                                                                    |                                                                                            |                                                                        |                                                                   |                                              |                                                                                                    |
| bouton interieur or                                                                                                    | re d'ouverture                                                                                                    |                                                                                            |                                                                        |                                                                   |                                              | appel de réouverture en cour de cycle                                                                                                    |
|                                                                                                    | µ                                                                                                    |                                                                                            |                                                                        |                                                                   |                                              |                                                                                                    |
| bouton exterieur or                                                                                                    | dre d'ouverture                                                                                                    |                                                                                            |                                                                        |                                                                   |                                              |                                                                                                    |
| 12                                                                                                    |                                                                                                    |                                                                                            |                                                                        |                                                                   |                                              |                                                                                                    |
| attente 5"                                                                                                    | •                                                                                                    |                                                                                            |                                                                        | feu vert                                                          |                                              | Q1 feu vert                                                                                                    |
| M2                                                                                                    | <b> </b>                                                                                                    |                                                                                            |                                                                        | [Q1                                                               | )                                            |                                                                                                    |
| ouverture porte                                                                                                    | •                                                                                                    |                                                                                            |                                                                        |                                                                   | •                                            | clignoteur                                                                                                    |
| M1                                                                                                    | Ļ                                                                                                    |                                                                                            |                                                                        | TT2(                                                              | <u>)                                    </u> |                                                                                                    |
| fermeture porte                                                                                                    | <u>'</u>                                                                                                    |                                                                                            |                                                                        | ```````````````````````````````````````                           |                                              |                                                                                                    |
| M3                                                                                                    |                                                                                                    |                                                                                            |                                                                        |                                                                   |                                              |                                                                                                    |
| 1                                                                                                    | !                                                                                                    |                                                                                            |                                                                        |                                                                   |                                              |                                                                                                    |
|                                                                                                    |                                                                                                    |                                                                                            |                                                                        |                                                                   |                                              |                                                                                                    |
| Auteur                                                                                                    | Jacques Cuigniez                                                                                                    | z                                                                                          |                                                                        |                                                                   | Version                                      |                                                                                                    |
| C                                                                                                    | CITEE                                                                                                    |                                                                                            |                                                                        |                                                                   | Date                                         | 01/06/2001                                                                                                    |
| Service.                                                                                                    | UILI                                                                                                    | 1                                                                                          |                                                                        |                                                                   | Date                                         | 01/00/2001                                                                                                    |

| Porte coulissat                                   | nte                                | Activité 5              |              | Zeliocoulis                                                     |
|---------------------------------------------------|------------------------------------|-------------------------|--------------|-----------------------------------------------------------------|
| Configuration du relais                           | SR2-B201BD                         |                         |              |                                                                 |
| Mot de passe<br>Filtre d'entrée<br>Bouton<br>Aide | Inactif<br>LENT.<br>Actif<br>Actif |                         |              |                                                                 |
| No Contact 1                                      | Contact 2                          | Contact 3               | Bobine       | Commentaire                                                     |
| 21 T2                                             |                                    |                         | feu orange   | Q2 voyant d'avertissement de mouvemen<br>de la porte feu orange |
| 22 M1                                             |                                    |                         | buzzer       | Q3 buzzeur                                                      |
| 23 M3                                             |                                    |                         |              |                                                                 |
| ouverture porte                                   |                                    | détecteur porte ouverte | ouvrir porte | ouverture de la porte                                           |
| 24 M1                                             |                                    | <sup>i3</sup> N         | [Q5 ( )      | <u> </u>                                                        |
| fermeture porte                                   | sécurité anti pincement            | détecteur porte fermée  | fermer porte | fermeture de la porte                                           |
| 25 M3                                             | M6                                 | i4 N L                  |              |                                                                 |

| Auteur    | Jacques Cuigniez | Version |            |
|-----------|------------------|---------|------------|
| Service   | CITEF            | Date    | 01/06/2001 |
| Signature |                  | Folio   | 2          |

| Porte coulissante | Activité 5 | Zeliocoulis |
|-------------------|------------|-------------|
|                   |            |             |

Configuration du relais SR2-B201BD

| Mot de passe    | Inactif |
|-----------------|---------|
| Filtre d'entrée | LENT.   |
| Bouton          | Actif   |
| Aide            | Actif   |

| No | Fonction | Label | Туре                            | Unité | Valeur | Verrou | Affichage | Commentaire   |
|----|----------|-------|---------------------------------|-------|--------|--------|-----------|---------------|
| 01 | Tempo.   | T1    | A: Travail; commande maintenue  | s     | 05.00  | NON    |           | tempo attente |
| 02 | Tempo.   | T2    | D : Clignoteur; commande mainte | s     | 00.50  | NON    |           |               |

| Auteur    | Jacques Cuigniez | Version |            |
|-----------|------------------|---------|------------|
| Service   | CITEF            | Date    | 01/06/2001 |
| Signature |                  | Folio   | 1          |

| Porte coulissante |                                     | nte                     | Activité 5 | Zeliocoulis |
|-------------------|-------------------------------------|-------------------------|------------|-------------|
| onfigu            | ration du relais                    | SR2-B201BD              |            |             |
| M                 | ot de passe                         | Inactif                 |            |             |
| Filtre d'entrée   |                                     | LENT.                   |            |             |
| Bouton            |                                     | Actif                   |            |             |
|                   | Aide                                | Actif                   |            |             |
|                   |                                     |                         |            |             |
| Label             | Commentaire                         |                         |            |             |
| ntrée             | s TOF                               |                         |            |             |
| 11                | bouton interieur ordr               | e d'ouverture           |            |             |
| 12                | bouton exterieur ord                | re d'ouverture          |            |             |
| 13                | détecteur porte ouve                | détecteur porte ouverte |            |             |
| 14                | détecteur porte ferm                | détecteur porte fermée  |            |             |
| 15                | cellule 1 contrôle de passage       |                         |            |             |
| 16                | cellule 2 contrôle de passage       |                         |            |             |
| 17                | capteur anti pincement porte droite |                         |            |             |
| 18                | capteur anti pincement porte gauche |                         |            |             |
| 19                |                                     |                         |            |             |
| IA                |                                     |                         |            |             |
| IB                |                                     |                         |            |             |
|                   |                                     |                         |            |             |

#### Entrées Mixte

| IB |  |
|----|--|
| IC |  |
|    |  |
|    |  |

### Touches Z>

| Z1 |  |
|----|--|
| Z2 |  |
| Z3 |  |
| Z4 |  |
|    |  |

#### Sorties TOF

| Q1 | feu vert     |
|----|--------------|
| Q2 | feu orange   |
| Q3 | buzzer       |
| Q4 | fermer porte |
| Q5 | ouvrir porte |
| Q6 |              |
| Q7 |              |
| Q8 |              |

#### **Bobines auxiliaire**

| M1 | ouverture porte              |
|----|------------------------------|
| M2 | attente 5"                   |
| M3 | fermeture porte              |
| M4 | sécurité réouverture         |
| M5 | sécurité cellules de passage |
| M6 | sécurité anti pincement      |
| M7 | arrêt tempo 5"               |
| M8 |                              |
| M9 |                              |
| MA |                              |
| MB |                              |
| MC |                              |
| MD |                              |
| ME |                              |
| MF |                              |

| Auteur    | Jacques Cuigniez | Version |            |
|-----------|------------------|---------|------------|
| Service   | CITEF            | Date    | 01/06/2001 |
| Signature |                  | Folio   | 1          |

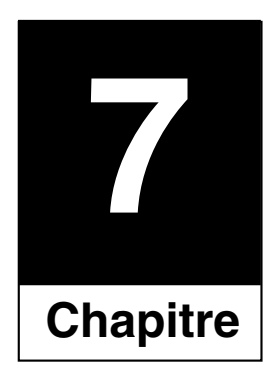

# Dossier mécanique

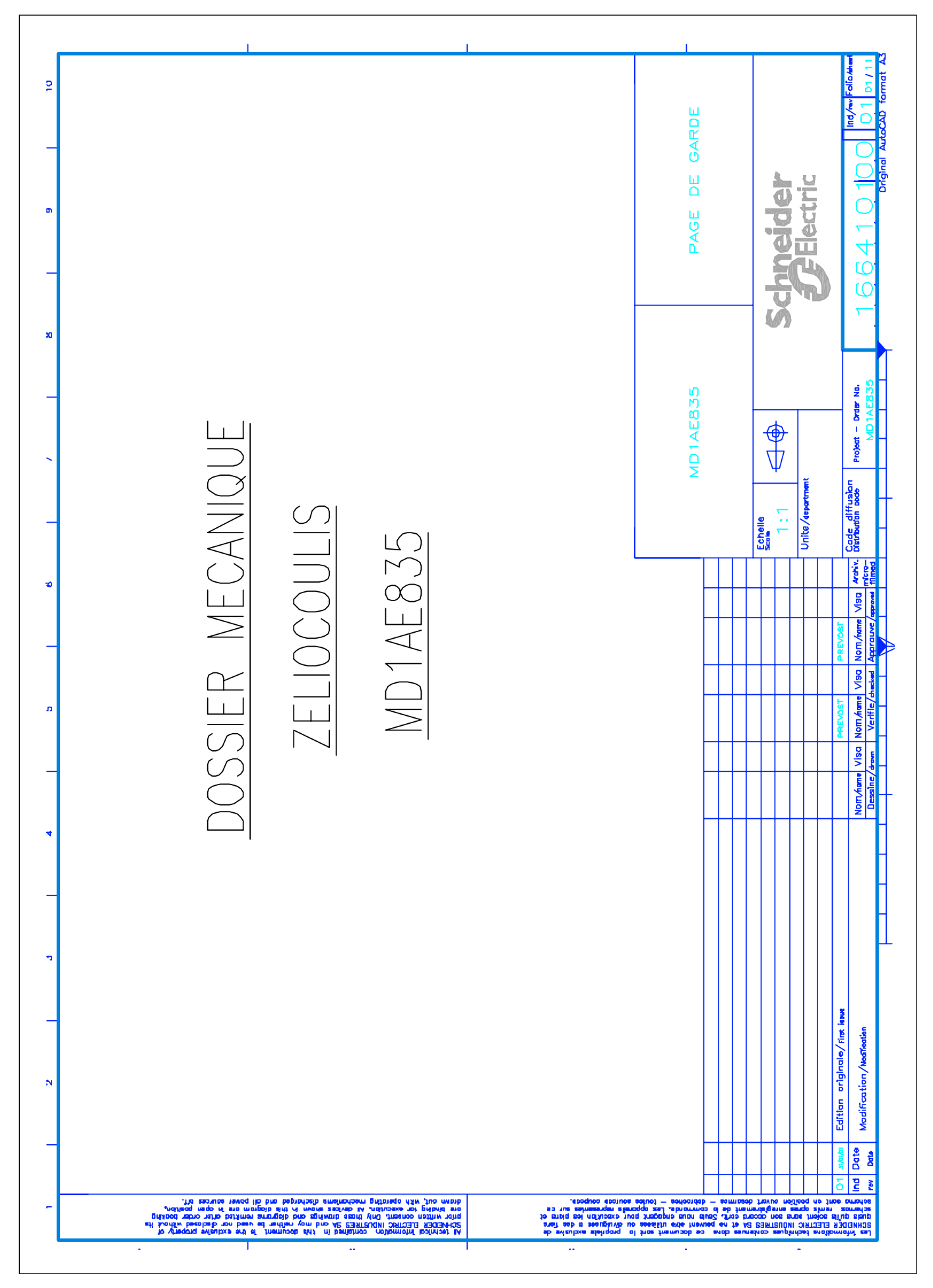

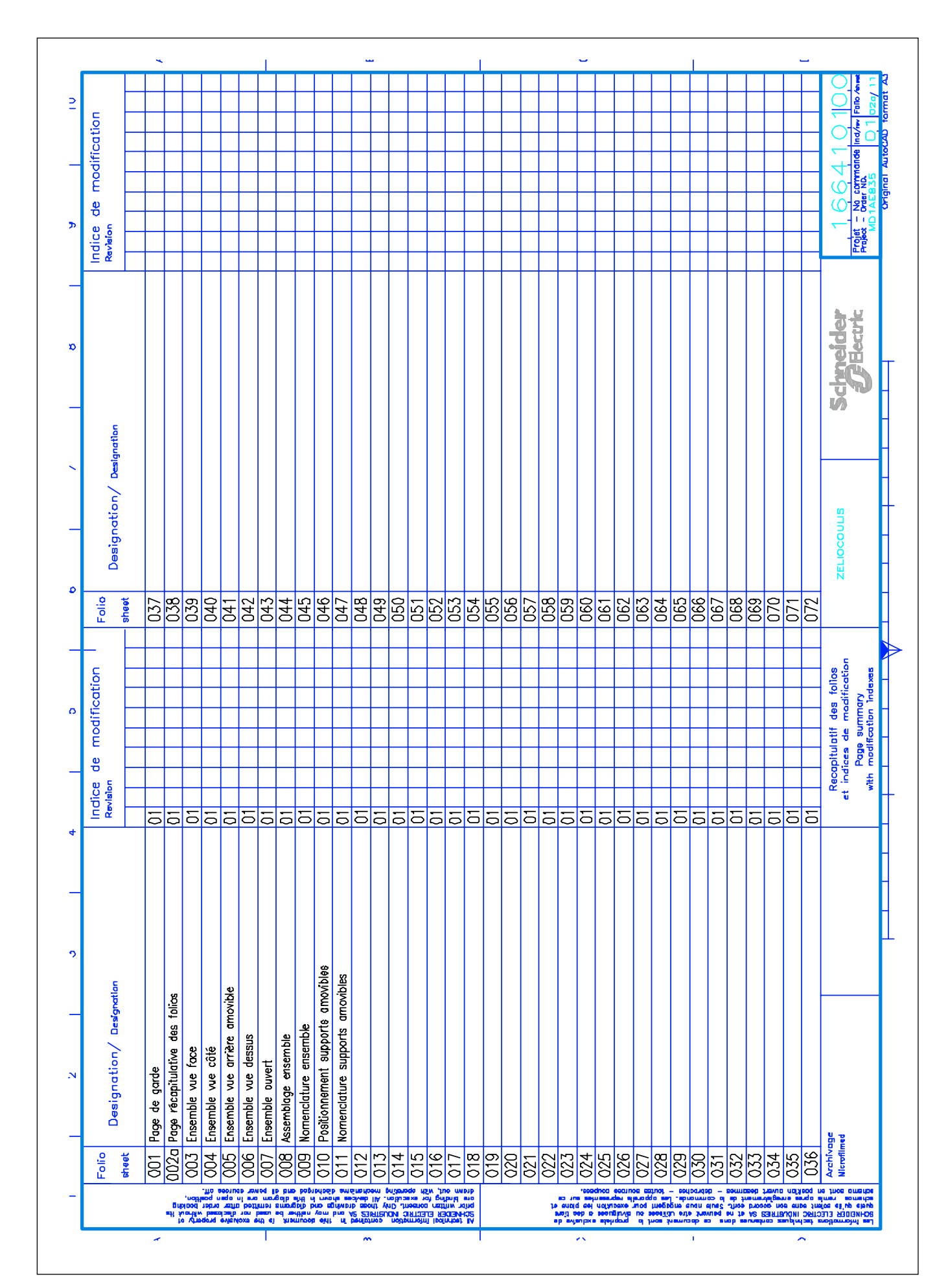

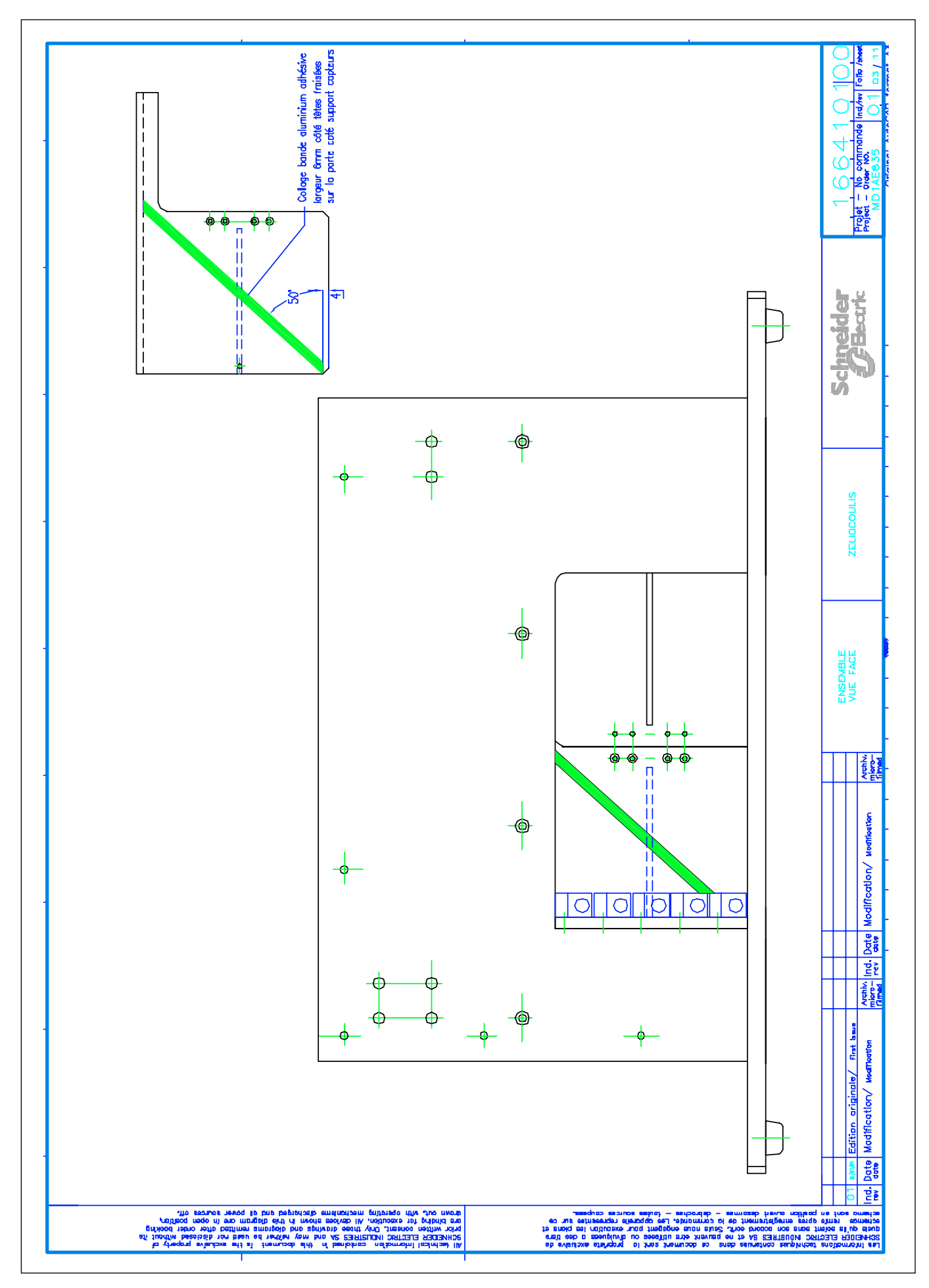

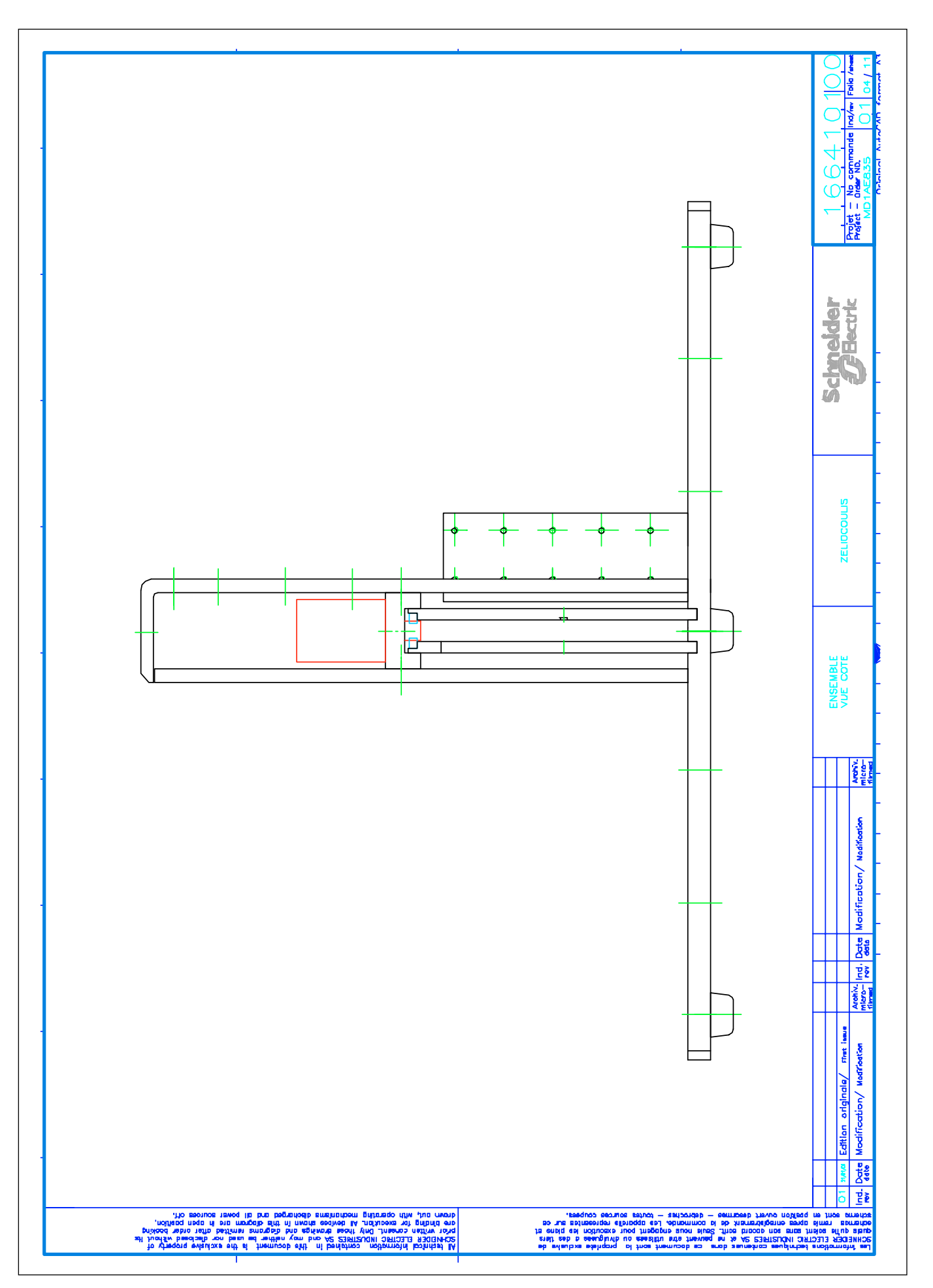
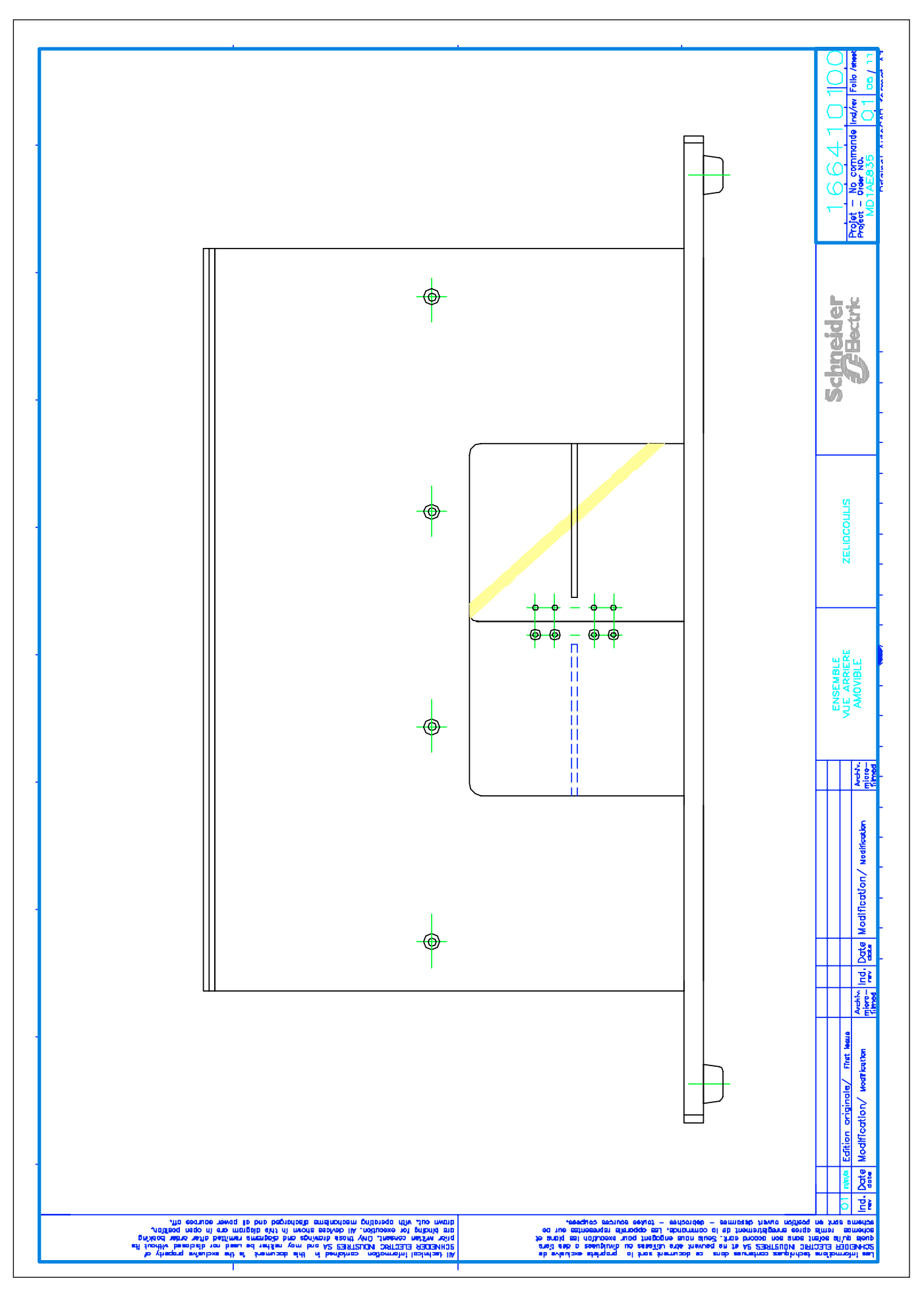

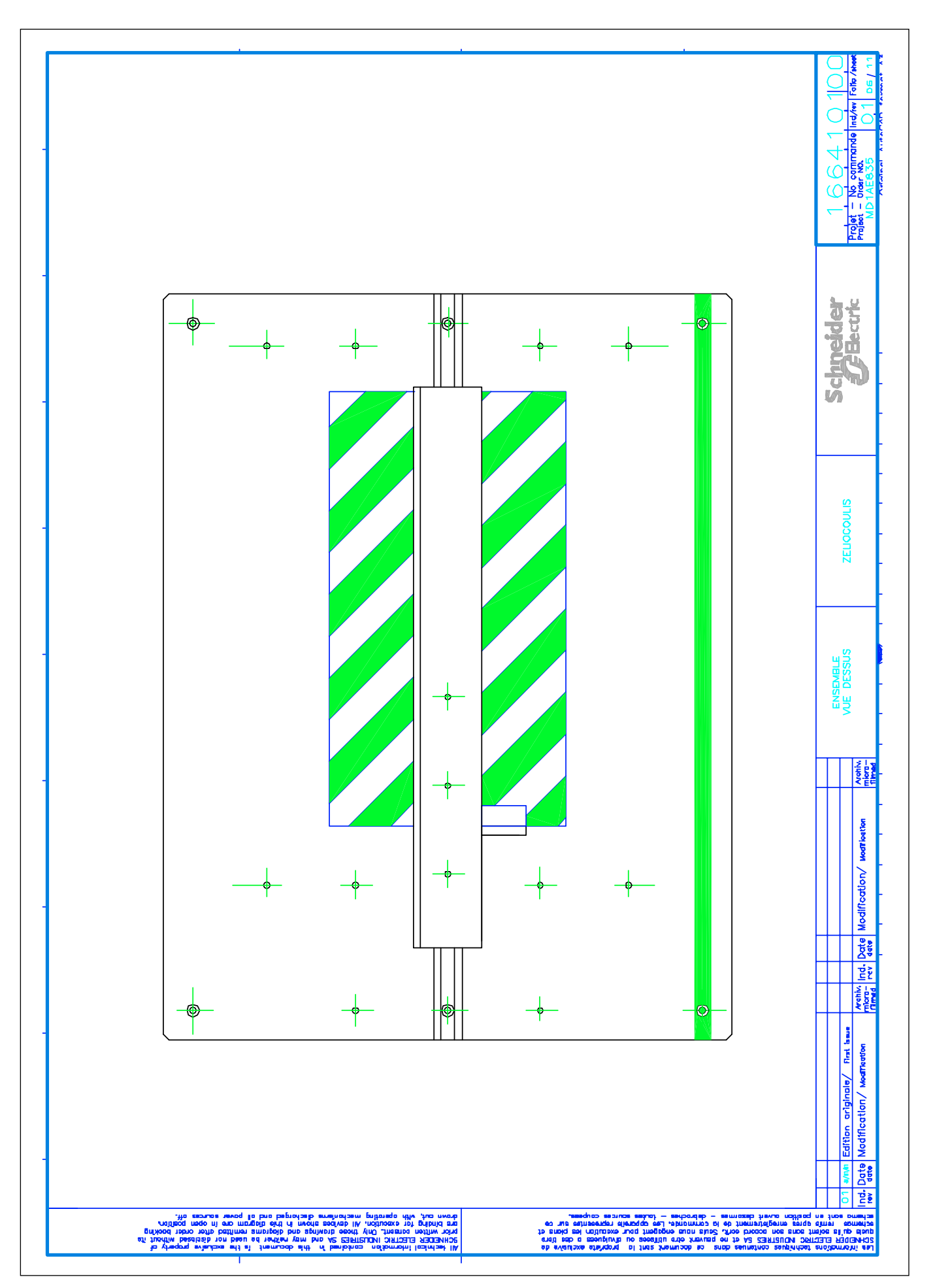

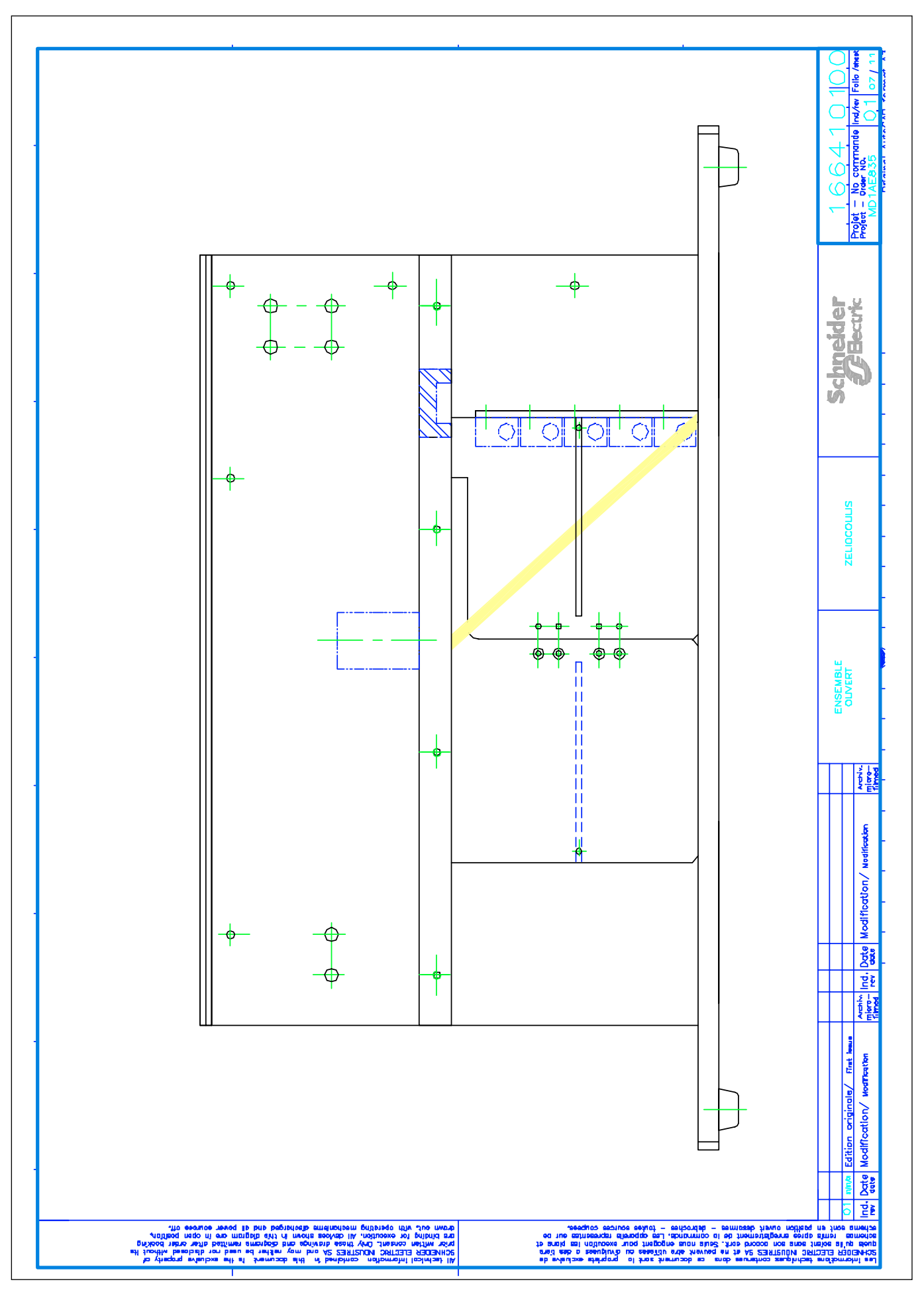

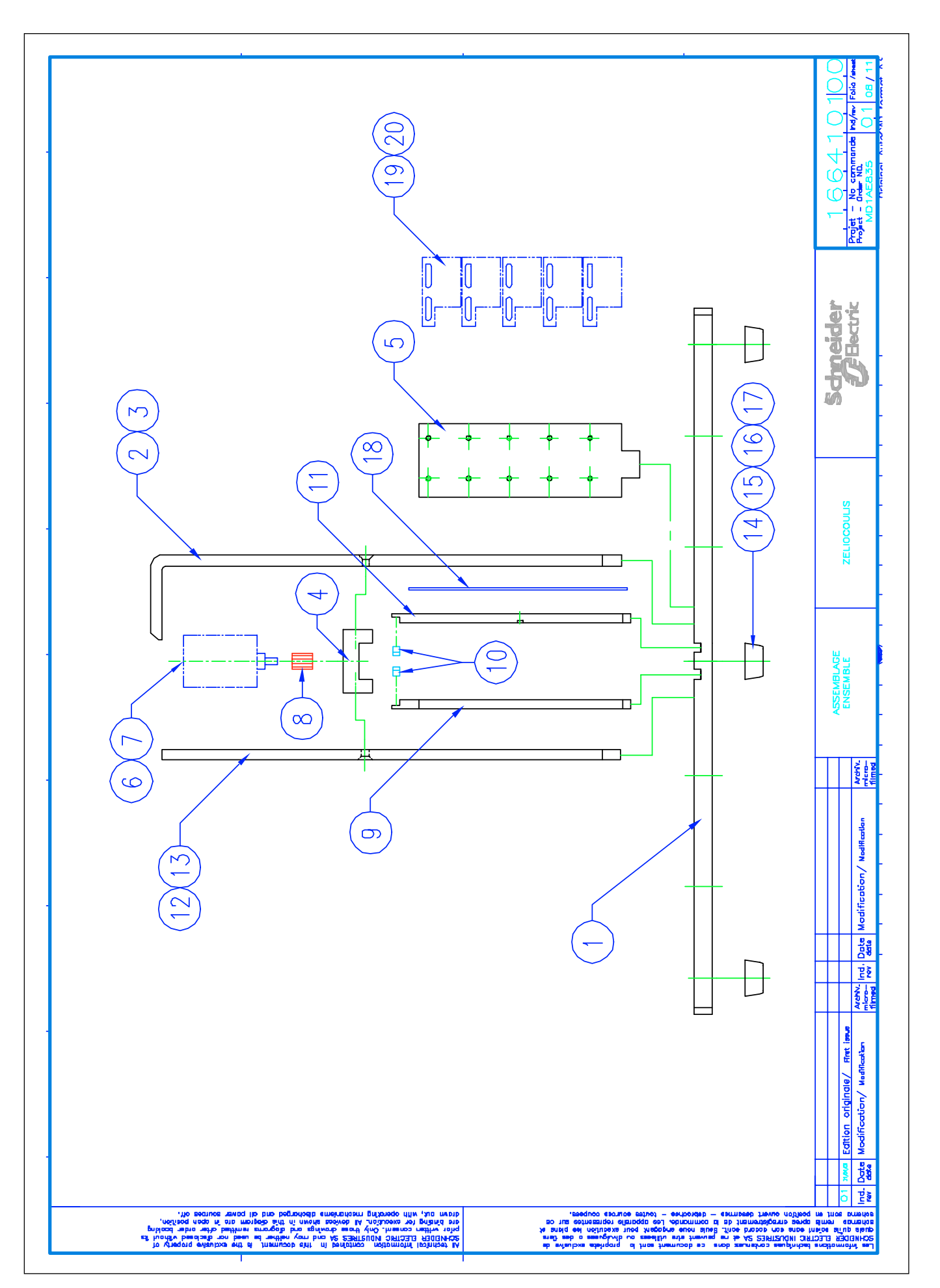

|                     |        | SOUS-TRAITAN    | SOUS-TRAITANT    | SOUS-TRAITANT | SOUS-TRAITANT    | SOUS-TRAITANT          | SOUS-TRAITANT  | SOUS-TRAITANT | SOUS-TRAITANT                   | SOUS-TRAITANT    | SOUS-TRAITANT                   | SOUS-TRAITANT    | SOUS-TRAITANT            | SOUS-TRAITANT | SOUS-TRAITANT  | SOUS-TRAITANT | SOUS-TRAITANT | SOUS-TRAITANT | SOUS-TRAITANT                   | SCHNEIDER         |             |    |    |   | §64101               |
|---------------------|--------|-----------------|------------------|---------------|------------------|------------------------|----------------|---------------|---------------------------------|------------------|---------------------------------|------------------|--------------------------|---------------|----------------|---------------|---------------|---------------|---------------------------------|-------------------|-------------|----|----|---|----------------------|
| FARRICANT           |        | SOUS-TRAITANT 5 | SOUS-TRAITANT 5  |               | SOUS-TRAITANT    | SOUS-TRAITANT          | MICRO MOTORS   |               | PRUD'HOMME                      | SOUS-TRAITANT    |                                 | SOUS-TRAITANT    | SOUS-TRAITANT 3          |               | ACME           |               |               |               | 3 M                             | TELEMECANIQUE     |             |    |    |   | 10                   |
| REFERENCE FARRICANT |        | 1664102         | 1664103          |               | 1664104          | 1664107                | L 149 12 90    |               | D 15-0.5                        | 1664106          | CPLM D.5                        | 1664106          | 1664105                  |               | 048 2000 11407 |               |               |               | 425                             | XSZ-B 108         |             |    |    | _ | Schneide             |
|                     |        |                 |                  |               |                  |                        |                |               |                                 |                  |                                 |                  |                          |               |                |               |               |               |                                 |                   |             |    |    |   | ZELIOCHULIS          |
| DECIGNATION         |        |                 |                  |               |                  |                        |                |               | odule 0.5                       |                  | DROTTE MODULE 0.5 MONTEE COLLE  |                  |                          |               |                |               |               |               | DCOLLANT                        |                   |             |    |    | - |                      |
|                     |        | PLATINE DE BASE | ACE AVANT COLLEE | 1S TFHC M4-10 | PROFILE PORTIQUE | SUPPORT CAPTEURS COLLE | AOTO-REDUCTEUR | 1S TFHC M3-12 | PICNON ACIER A DENTURE DROTTE M | ORTE COULISSANTE | cremaillere plastique a denture | ORTE COULISSANTE | LASTRON ARRIERE AMOVIBLE | 1S TFHC M4-10 | ABOT           | 1S TFHC M4-16 | CROU M4       | CONDELLE M4   | SANDE DE DETECTION ALUMINIUM AU | SRIDE DE FIXATION | 1S CS M3-18 |    |    | - |                      |
| IANTITE             |        | -               | -                | 4             | -                | -                      | -              | 2             | +                               | 1                | 2                               | +                | +                        | 4             | 9              | 6             | 6             | 6             | -                               | 5                 | 10          |    |    |   |                      |
|                     | ×<br>L |                 | 2                | 3             | 4                | 5                      | 9              | 7             | 80                              | 6                | 10                              | 11               | 12                       | 13            | 14             | 15            | 16            | 17            | 18                              | 19                | ß           | 21 | 22 |   | ntion artainate / ee |

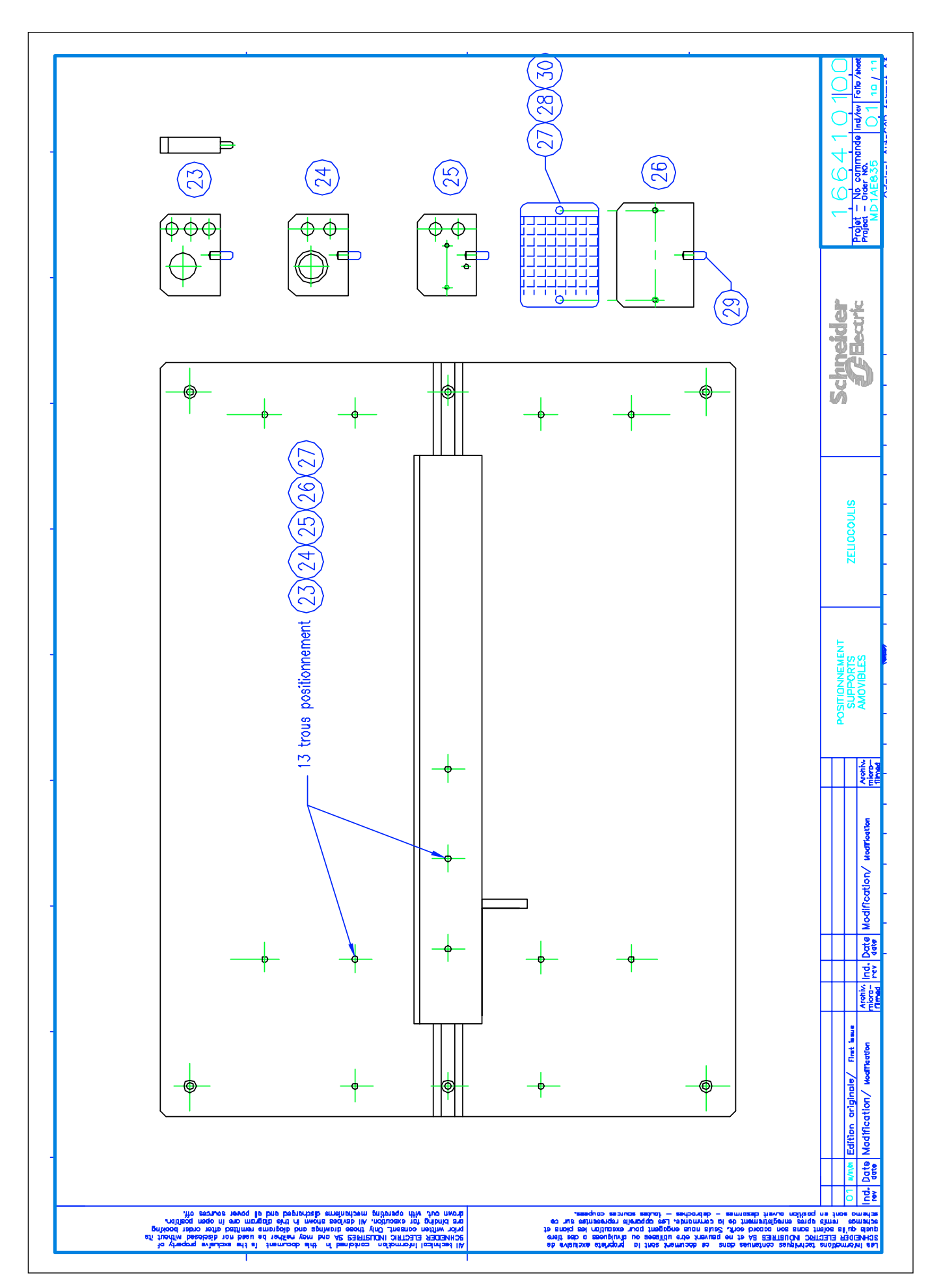

| 6641010<br>Maximutide Ind/wr Islo.1 |                                                                                                    | Schneide                                                                 | ZELIOCOULIS                                                                                                    |        |                                                                                                    | i i i i i i i i i i i i i i i i i i i             |
|-------------------------------------|----------------------------------------------------------------------------------------------------|--------------------------------------------------------------------------|----------------------------------------------------------------------------------------------------|--------|----------------------------------------------------------------------------------------------------|---------------------------------------------------|
|                                     |                                                                                                    |                                                                          | _                                                                                                    |        |                                                                                                    |                                                   |
|                                     |                                                                                                    |                                                                          |                                                                                                    |        |                                                                                                    |                                                   |
|                                     |                                                                                                    |                                                                          |                                                                                                    |        |                                                                                                    |                                                   |
|                                     |                                                                                                    |                                                                          |                                                                                                    |        |                                                                                                    |                                                   |
|                                     |                                                                                                    |                                                                          |                                                                                                    |        |                                                                                                    |                                                   |
|                                     |                                                                                                    |                                                                          |                                                                                                    |        |                                                                                                    |                                                   |
|                                     |                                                                                                    |                                                                          |                                                                                                    |        |                                                                                                    |                                                   |
|                                     |                                                                                                    |                                                                          |                                                                                                    |        |                                                                                                    |                                                   |
|                                     |                                                                                                    |                                                                          |                                                                                                    |        |                                                                                                    |                                                   |
|                                     |                                                                                                    |                                                                          |                                                                                                    |        |                                                                                                    |                                                   |
|                                     |                                                                                                    |                                                                          |                                                                                                    |        |                                                                                                    |                                                   |
|                                     |                                                                                                    |                                                                          |                                                                                                    |        |                                                                                                    |                                                   |
|                                     |                                                                                                    |                                                                          |                                                                                                    |        |                                                                                                    |                                                   |
|                                     |                                                                                                    |                                                                          |                                                                                                    |        |                                                                                                    |                                                   |
| SOUS-TRAITANT                       | SOUS-TRAITANT                                                                                      |                                                                          |                                                                                                    |        |                                                                                                    |                                                   |
| SOUS-TRAITANT                       |                                                                                                    | 54112                                                                    | <u> </u>                                                                                                    | 0 BLEV | Mircir Sox50 PMMA Extrude Micr                                                                                                    | 0                                                 |
| SOUS-TRAITANT                       | MTLP                                                                                               | 120 28                                                                   | 20 <u>1</u>                                                                                                    | 0 BLEV | GOUPILLE NYLON NOIR #5-15<br>Mircir Sox50 PMMA Extrude Mich                                                                                                    | 2 2                                               |
| SCHNEIDER                           | МП.Р                                                                                               | 20 28                                                                    | 16 00                                                                                                    | 0 BLEU | VIS CS M4-8<br>Coupille Nylon Noir #5-15<br>Mirche Sox50 Pama extrude Mich                                                                                                    | 2 2 2                                             |
| SOUS-TRAITANT                       | TELEMECANIQUE                                                                                      | :-C50<br>20 28<br>34112                                                  | NX 00 12 10 10 10 10 10 10 10 10 10 10 10 10 10                                                                                                    | 0 BLEU | REFLECTEUR<br>VIS CS M4-8<br>GOUPILLE NYLON NOIR #5-15<br>MIROIR 50x50 PMMA EXTRUDE MICR                                                                                                    | <b>2 2 1 1 1 1</b>                                |
| SOUS-TRAITANT                       | SOUS-TRAITANT<br>TELEMECANIQUE<br>MTLP                                                             | 64111<br>2-C50<br>120 28<br>64112                                        | 16 00 XV                                                                                                    | 0 BLEU | SUPPORT REFLECTEUR ET MIROIR<br>Reflecteur<br>VIS CS M4-8<br>COUPILLE NYLON NOIR #5-15<br>MIROIR 50x50 PMMA Extrude Micr                                                                                                    | 3 3<br>2 2 2<br>2 2 10                            |
| SOUS-TRAITANT                       | SOUS-TRAITANT<br>SOUS-TRAITANT<br>TELEMECANIQUE<br>MTLP                                            | 64110<br>64111<br>2-C50<br>20 28<br>20 28<br>54112                       | 16<br>16<br>20<br>20<br>21<br>21<br>21<br>21<br>21<br>21<br>21<br>21<br>21<br>21<br>21<br>21<br>21                                                                                                    | 0 BLEU | SUPPORT BUZZER<br>SUPPORT REFLECTEUR ET MIROIR<br>REFLECTEUR<br>VIS CS M4-8<br>VIS CS M4-8<br>COUPILLE NYLON NOIR #5-15<br>GOUPILLE NYLON NOIR #5-15<br>MIROIR 50X50 PMMA EXTRUDE MICR                                                                                                    | - <b>2 2 2</b>                                    |
| SOUS-TRAITANT                       | SOUS-TRAITANT<br>SOUS-TRAITANT<br>SOUS-TRAITANT<br>TELEMECANIQUE<br>MTLP                           | 64109<br>64110<br>64111<br>7-C50<br>7-C50<br>720 28<br>84112             | 16 16 16 16 16 16 16 16 16 16 16 16 16 1                                                                                                    | 0 BLEU | Support BP et voyant<br>Support Buzer<br>Support Reflecteur et Miroir<br>Reflecteur<br>VIS CS M4-8<br>Coupille NYLON NOIR #5-15<br>Goupille NYLON NOIR #5-15<br>Miroir 50x50 PMMA extrude Micr                                                                                                    | 4 4 2 2 2 3 3 3 4 4 4 5 5 5 5 5 5 5 5 5 5 5 5 5 5 |
|                                     | SOUS-TRAITANT<br>SOUS-TRAITANT<br>SOUS-TRAITANT<br>SOUS-TRAITANT<br>TELEMECANIQUE<br>TELEMECANIQUE | 4108<br>4109<br>64110<br>64111<br>2-C50<br>2-C50<br>2-25<br>228<br>24112 | 16     16     16     16     16     16     16     16     16     16     16     16     16     16     16     16     16     16     16     16     16     16     16     16     16     16     16     16     16     16     16     16     16     16     16     16     16     16     16     16     16     16     16     16     16     16     16     16     16     16     16     16     16     16     16     16     16     16     16     16     16     16     16     16     16     16     16     16     16     16     16     16     16     16     16     16     16     16     16     16     16     16     16     16     16     16     16     16     16     16     16     16     16     16     16     16     16     16     16     16     16     16< | 0 BLEU | Support Cellule<br>Support BP ET Voyant<br>Support Buzzer<br>Support Reflecteur et Mircur<br>Reflecteur<br>Vis CS M4-B<br>Vis CS M4-B | 2 7 4 4 7 1 1 1 1 1 1 1 1 1 1 1 1 1 1 1 1         |

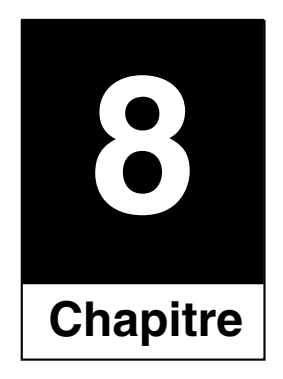

## Dossier électrique

## 8.1 Schémas électriques

■ Partie commande

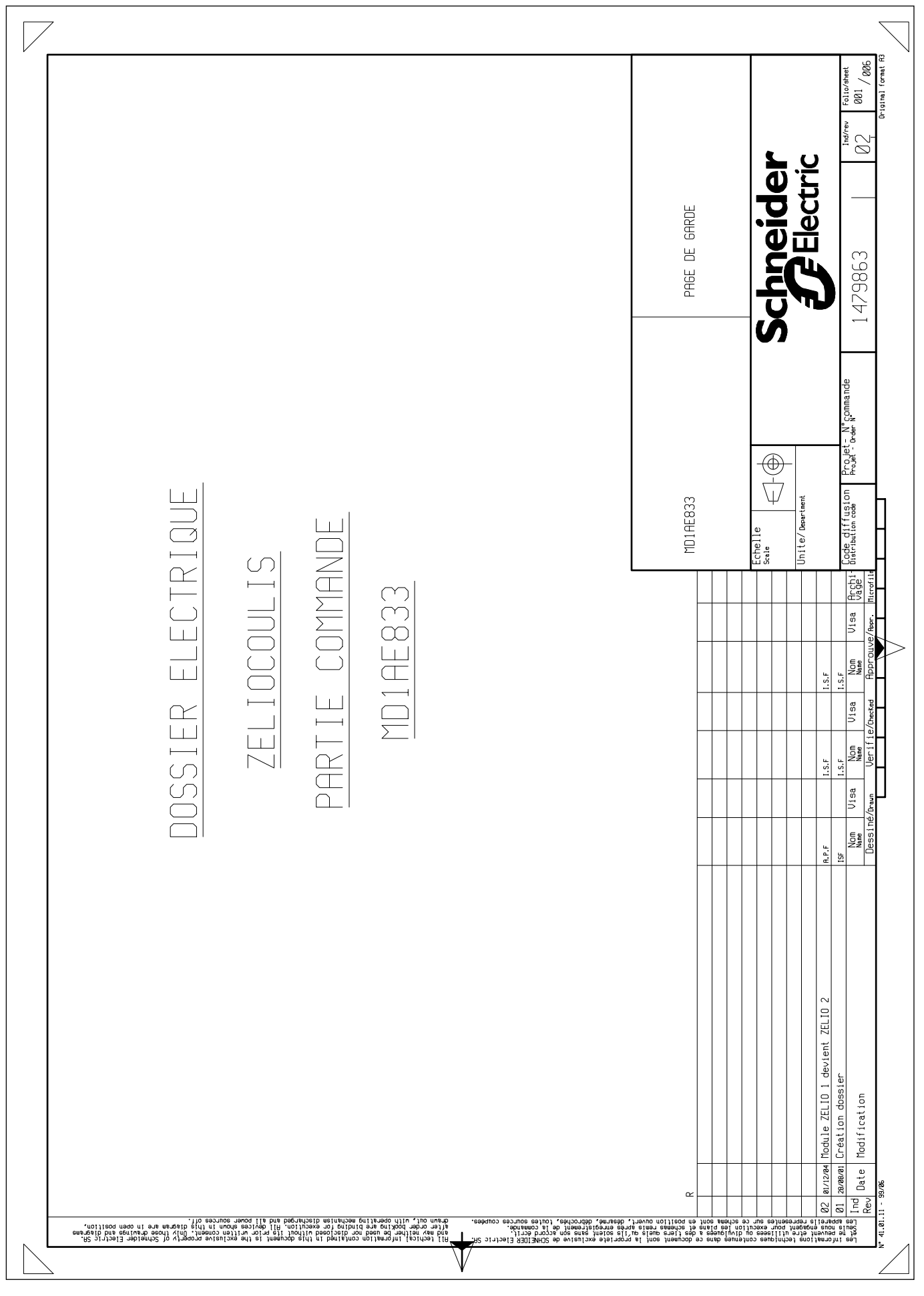

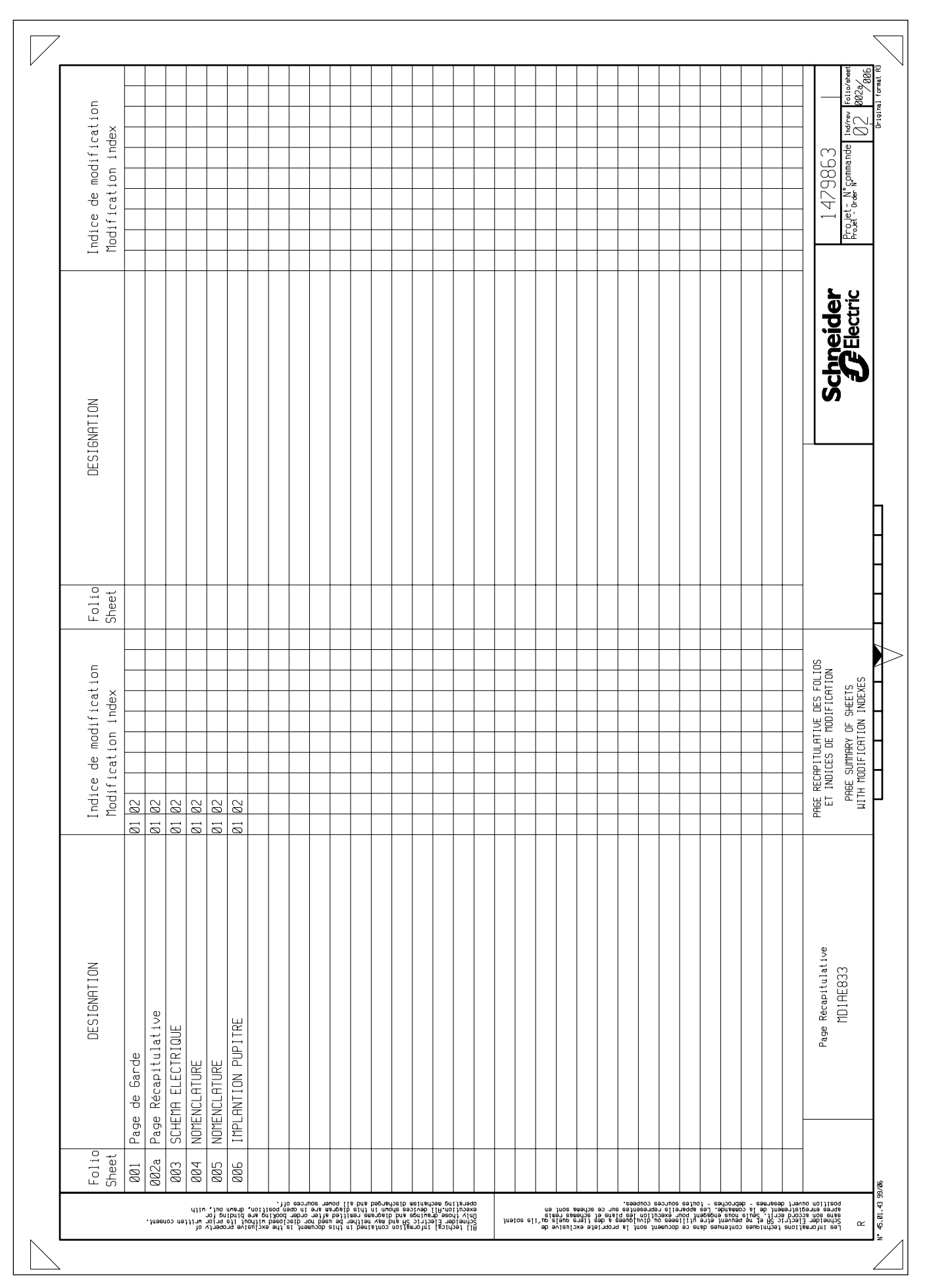

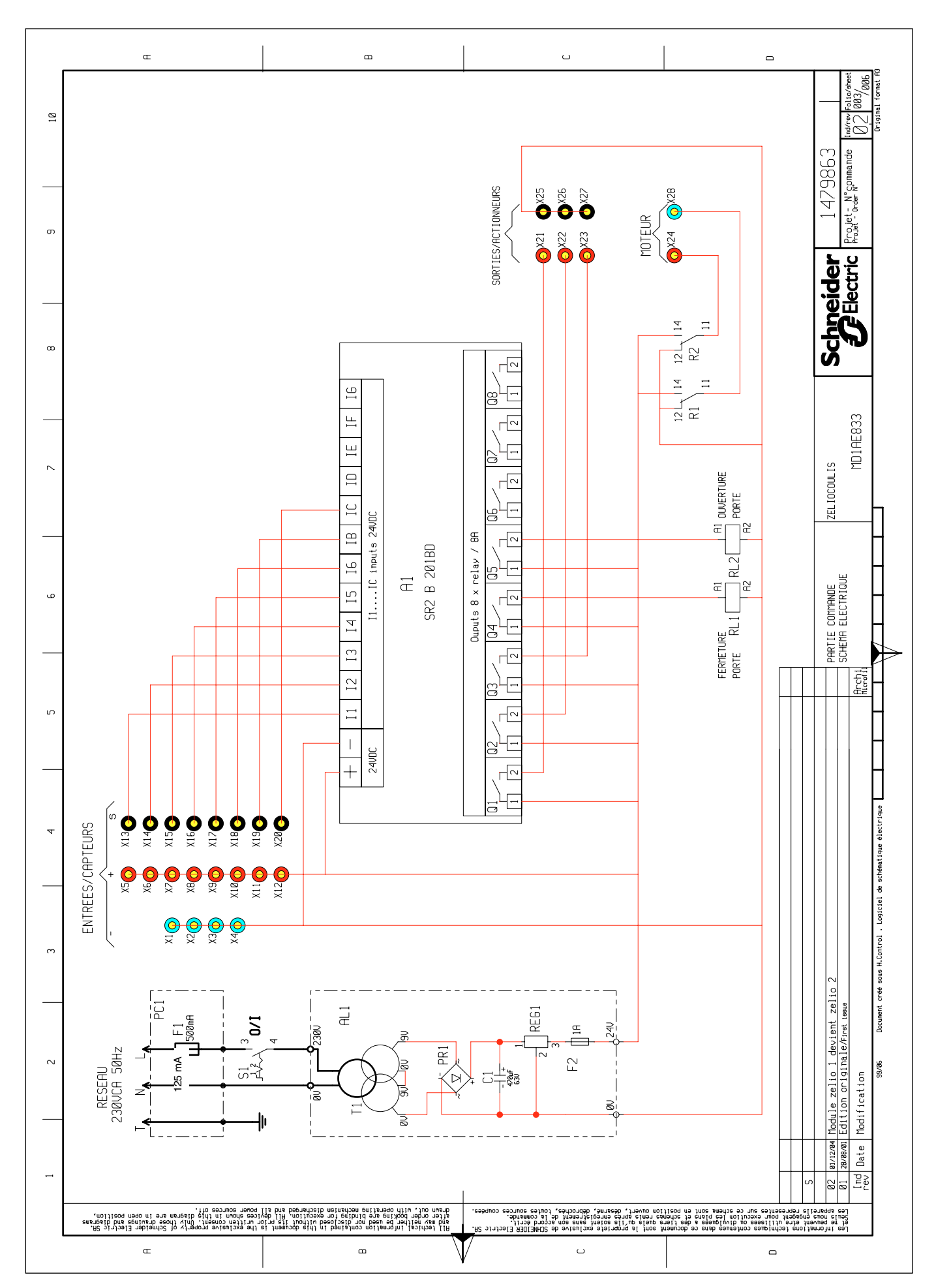

Institut Schneider Formation / MD1AD831 / 02-2005 / IE : 02

| REFERE     CUMUITE     DESTRIATION     REFERENCE FRONT     FOURMISSELIN       F1     1     COMULTE     DESTRIATION     REFERENCE FRONT     FOURMISSELIN       F1     1     COMULTE     DESTRIATION     REFERENCE FRONT     FOURMISSELIN       F1     1     COMULTE     DESTRIATION     RELEVENCE FRONT     FOURMISSELIN       F1     COMULTE     COMULTE     SACONS     REMAINS     REMAINS     SUPRESE       F1     INCOMUNT     FOURMISSELIN     RELEVENCE SUPRESE     REMAINS     SUPRESE     SUPRESE       F1     INCOMUNT     FOURMISSE     SUPRESE     RECENTRE     SUPRESE     SUPRESE                                                                                                    | Œ                                                                                                    | m                                                                                                    | <u>ں</u>                                                                                                    |                                                                                                    |
|----------------------------------------------------------------------------------------------------|----------------------------------------------------------------------------------------------------|----------------------------------------------------------------------------------------------------|----------------------------------------------------------------------------------------------------|----------------------------------------------------------------------------------------------------|
| REFERENCE     OUNNITIE     DESIGNATION     REFERENCE     FIBB2LONT       RI     1     CORR LOGIOR ZEUD FLIL. 240C. 2E DIREGS 240CC6 SIRVISS REIGHS 5602000     TEREENNOLE       RI     1     CORR LOGIOR ZEUD FLIL. 240C. 2E DIREGS 240CC6 SIRVISS REIGHS 5602000     TEREENNOLE       RI     2     RERIS INVIRIDES monute ZEUD / FC     RZ200     TEREENNOLE       RI     2     ERRISE REINTIGUE     RZ200     REDEENNOLE     REDEENNOLE       RI     1     1     RR00.470150     RZ200     REDEENNOLE     REDEENNOLE       RI     1     1     RR00.47150     RZ200     REDEENNOLE     REDEENNOLE       RI     1     INTROPERTER REINFOLDE     RZ200     REDEENNOLE     RR00.47101       RI     1     RR00.47102     ZR20     REDEENNOLE     RR00.47101       RI     1     RR00.47102     RZ200     REDEENNOLE     RR00.47101       RI     1     RR00.47102     ZR20     RR00.4621     RR00.4621       RI     1     RR00.47102     ZR20     RR00.4621     RR00.4621                                                                                                    | FOURNI SSEUR<br>SCHNEIDER<br>SCHNEIDER<br>SCHNEIDER<br>SCHNEIDER<br>SCHNEIDER                                                                                                    | SOUS- TRAI TANT<br>SOUS- TRAI TANT<br>SOUS- TRAI TANT<br>SOUS- TRAI TANT<br>SOUS- TRAI TANT<br>SOUS- TRAI TANT<br>SOUS- TRAI TANT                                                                                                    | SOUS-TRALTANT<br>SOUS-TRALTANT<br>SOUS-TRALTANT<br>SOUS-TRALTANT<br>SOUS-TRALTANT<br>SOUS-TRALTANT<br>SOUS-TRALTANT                                                                                                    | SOUS-TRAITANT<br>SOUS-TRAITANT<br>SOUS-TRAITANT<br>SOUS-TRAITANT<br>47-9863<br>17-9863<br>17-9863<br>17-9863<br>12-0496<br>102-084            |
| REFERE     DESIGNATION     REFERENCE FABRICANT       R1     1     roude LoGiole ZELIO ALIY. 240C 12 EVIREES 240CC/8 GOTIES RELAIS     S9208180       -     1     CHAL DI COLLE LOGIOLE ZELIO ALIY. 240C 12 EVIREES 240CC/8 GOTIES RELAIS     S9208180       -     1     CHAL DI COLLE LOGIOLE ZELIO ALIY. 240C 12 EVIREES 240CC/8 GOTIES RELAIS     S9208180       -     2     EFERRE COM RELAI MUMUE     S4007 1501     S9208180       -     2     EFERRE COM RELAI MUMUE     S4007 1501     S9208180       -     2     EFERRE COM RELAI MUMUE     S4007 1501     S9208181       -     2     EFERRE COM RELAI MUMUE     S4007 1501     S9208181       -     2     EFERRE FOR COM RELAI MUMUE     S4007 1501     S82084       -     2     EFERRE FOR COM RELAI MUMUE     S4007 1501     S82084       -     1     1     2001 4601     S820846     S9007 1501     S82084       -     1     1     1     1     1     S82084     S82084       -     1     1     1     1     1     1     1                                                                                                    | FABRICANT<br>TELEMECANIQUE<br>TELEMECANIQUE<br>TELEMECANIQUE<br>TELEMECANIQUE<br>TELEMECANIQUE                                                                                                    | CARLINGSWITCH<br>BULGIN<br>RADIOSPARES<br>SOUS-TRAITANT<br>MYRRA<br>GENERAL SEMICONDUC.<br>PHILIPS                                                                                                    | STM<br>RADIOSPARES<br>E.E.E<br>MULTI-CONTACT<br>MULTI-CONTACT<br>MULTI-CONTACT<br>MULTI-CONTACT                                                                                                    | NUL TI-CONTACT<br>TELEMECANIQUE<br>TELEMECANIQUE                                                                                              |
| REPERE     OIGNTITE     DESTGNPTION       RI     1     noduce Cetto ALTN: 2400: 12 ENTREES 2400: A SUBTLES RELATS       "     1     CABLE DE LIAISON INDOLE ZELID / PC       RL/AL2     2     RELATS MINIATURE 2400: 4 POLES       "     2     RELATS MINIATURE 2400: 4 POLES       "     2     ETRER DE FRAIMTEN       "     2     ETRER DE FRAIMTEN       "     2     ETRER DE FRAIMTEN       "     2     ETRER DE FRAIMTEN       "     2     ETRER DE FRAIMTEN       "     2     FUSIBLE SAZO       "     2     FUSIBLE REPIDE SAZO       "     2     FUSIBLE REPIDE SAZO       "     2     FUSIBLE REPIDE SAZO       "     2     FUSIBLE RELEVE CEEZ2 AVEC SUPPORT FUSIBLE SAZO       "     2     FUSIBLE RECONTIOLE POLATICLE       "     1     Intrevertered RUTENTINA       "     1     FUSIBLE SAZO PORT FUSIBLE SAZO       "     1     Intrevertereres RUTOLE TYRE POLICITE 2404.520       "     1     Intreverterereres RUTOLE TYRE POLICITE 240.4.240.50 </td <td>REFERENCE FABRICANT<br/>SR2B201BD<br/>SR2CBL01<br/>SR2CBL01<br/>RXN41611BD<br/>RXZ76<br/>RXZ76<br/>RXZ76</td> <td>320-231<br/>PF0001/63<br/>167-7033<br/>010411907<br/>44439<br/>W02F<br/>2222-13558471</td> <td>L7824CV<br/>416-613<br/>PF06-83D<br/>65.9194-22<br/>65.9194-22<br/>65.9194-21<br/>65.9194-21</td> <td>65.9194-23<br/>1479526.013<br/>1479526.017<br/>261 1000L15<br/>ZeL 1000L15<br/>MD1AE833</td> | REFERENCE FABRICANT<br>SR2B201BD<br>SR2CBL01<br>SR2CBL01<br>RXN41611BD<br>RXZ76<br>RXZ76<br>RXZ76                                                                                                    | 320-231<br>PF0001/63<br>167-7033<br>010411907<br>44439<br>W02F<br>2222-13558471                                                                                                    | L7824CV<br>416-613<br>PF06-83D<br>65.9194-22<br>65.9194-22<br>65.9194-21<br>65.9194-21                                                                                                    | 65.9194-23<br>1479526.013<br>1479526.017<br>261 1000L15<br>ZeL 1000L15<br>MD1AE833                                                            |
| REPERE QUANTITE   All 1   All 1   RLI/RL2 2   RLI/RL2 2   S1 1   RL1/RL2 2   " 2   " 2   " 2   " 2   " 2   PC1 1   PC1 1   PC1 1   PC1 1   PC1 1   PC1 1   PC1 1   PC1 1   PC1 1   PC1 1   PC1 1   Y2 8   (13 a X20 8   (13 a X20 8   (21 a X24 4   (13 a X28 1   X28 1   X28 1   X28 1   Pate Module zello 1 devient                                                                                                    | DESIGNATION<br>MODULE LOGIQUE ZELIO ALIM. 24VDC 12 ENTREES 24VDC/8 SORTIES RELAIS<br>CABLE DE LIAISON MODULE ZELIO / PC<br>RELAIS MINIATURE 24VDC 4 POLES<br>EMBASE POUR RELAIS MINIATURE<br>ETPRIER DE MAINTIFN | INTRRUPTEUR ROCKERS UNIPOAIRE VERT 230UCA/16A , 28UCC/16A<br>PRISE MALE TYPE CEE22 AUEC SUPPORT FUSIBLE 5x20<br>FUSIBLE RAPIDE 5x20 500mA<br>CIRCUIT IMPRIME ALIMENTATION<br>CIRCUIT IMPRIME ALIMENTATION<br>TRANSFORMATEUR SURMOULE TYPE EI 60/21.2-22UA 230UCA-2x9U<br>PONT REDRESSEUR 1.5A<br>CONDENSATEUR ELECTROLYTIQUE POLARISE 470mF 63U | REBULATEUR A TENSION FIXE POSITIVE 24V 0.5A<br>FUSIBLE 5x20 IA TT<br>PORTE FUSIBLE 5x20 POUR CIRCUIT IMPRIME<br>DOUILLE DE SECURITE 2mm SLB 2-R ROUGE<br>DOUILLE DE SECURITE 2mm SLB 2-R ROUGE<br>DOUILLE DE SECURITE 2mm SLB 2-R NOIRE<br>DOUILLE DE SECURITE 2mm SLB 2-R NOIRE | DOUILLE DE SECURITE 2mm SLB 2-R BLEUE   PROFILE CHAPEAU AM1DP200 L=90mm   PROFILE CHAPEAU AM1DE200 L=170mm   PROFILE CHAPEAU AM1DE200 L=170mm |
| REPERE<br>AI<br>AI<br>RL1/RL2<br>RL1/RL2<br>RL1/RL2<br>CI<br>PC1<br>PC1<br>PC1<br>PC1<br>C1<br>PC1<br>C1<br>C1<br>C1<br>C1<br>C1<br>C1<br>C1<br>C1<br>C1                                                                                                    | QUANTITE<br>1<br>2<br>2<br>2                                                                                                    | ~                                                                                                    |                                                                                                    | 1<br>1<br>2elio 1 devient<br>originale/rest i<br>ation                                                                                        |
|                                                                                                    | REPERE<br>A1<br>"<br>RL1/RL2<br>"                                                                                                    | S1<br>PC1<br>#<br>RL1<br>T1<br>PR1<br>C1                                                                                                    | REG1<br>F2<br>å X12<br>3 å X20<br>5 å X27                                                                                                    | X28<br>X28<br>Invized Module z<br>zererat Module z<br>Date Modulica                                                                           |

| II SSEUR<br>AI TANT                                          | AI TANT                                       | 1 TANT                                   | AI TANT                                   | AI TANT      | AI TANT                 | R                  | AI TANT                        | AI TANT B                  |  |  |  |  |  |  |  |        |                    | Ind/rev Folio/sheet                                                                                                    |
|--------------------------------------------------------------|-----------------------------------------------|------------------------------------------|-------------------------------------------|--------------|-------------------------|--------------------|--------------------------------|----------------------------|--|--|--|--|--|--|--|--------|--------------------|----------------------------------------------------------------------------------------------------|
| FOURN<br>SOUS-TRF                                            | SOUS-TRF                                      | SOUS-TRF                                 | SOUS-TRF                                  | SOUS-TRF     | SOUS-TRF                | SCHNEIDE           | SOUS-TRF                       | SOUS-TRF                   |  |  |  |  |  |  |  |        | 479863             | N°commande                                                                                                    |
| FABRICANT                                                    |                                               |                                          |                                           |              | LEGRAND                 | LA TOLERIE PLASTI. | RADIOSPARES                    | MICHELOT                   |  |  |  |  |  |  |  |        | hneider            |                                                                                                    |
| REFERENCE FABRICANT<br>NON REFERENCEE                        | NON REFERENCEE                                | NON REFERENCEE                           | NON REFERENCEE                            | NON REFRENCE | 32065                   | DT01040038         | 283-2821                       | 1479658.48                 |  |  |  |  |  |  |  |        |                    | MD10F833                                                                                                    |
| œ                                                            | ζī                                            |                                          |                                           |              |                         |                    |                                |                            |  |  |  |  |  |  |  |        |                    |                                                                                                    |
| DESIGNATION<br>UIS TETE CYLINDRIQUE FENDUE ZINGUEE BLANC M4x | UIS TETE CYLINDRIQUE FENDUE ZINGUEE BLANC M3x | UIS CHC TETE FRAISEE ZINGUEE NOIRE M3×12 | RONDELLE PLATE ZINGUEE BLANC DIAM. 4-10mm | ECROU M3     | EMBASE ADHESIVE 30x25mm | PUPITRE ZELIO      | CORDON SECTEUR 2P+1/CEE22 L=2m | ETIQUETTE D'IDENTIFICATION |  |  |  |  |  |  |  |        | entification       | aue and a second and a second a |
| QUANTITE<br>4                                                | 4                                             | 5                                        | 4                                         | 2            | 5                       | 1                  | 1                              | 1                          |  |  |  |  |  |  |  |        | jer étiquette d'id | UN OF 191 NA 18/First                                                                                                    |
| REPERE                                                       |                                               |                                          |                                           |              |                         |                    |                                |                            |  |  |  |  |  |  |  | ы<br>С | 02 01/12/04 Chang  | Ind s waywi Editi                                                                                                    |

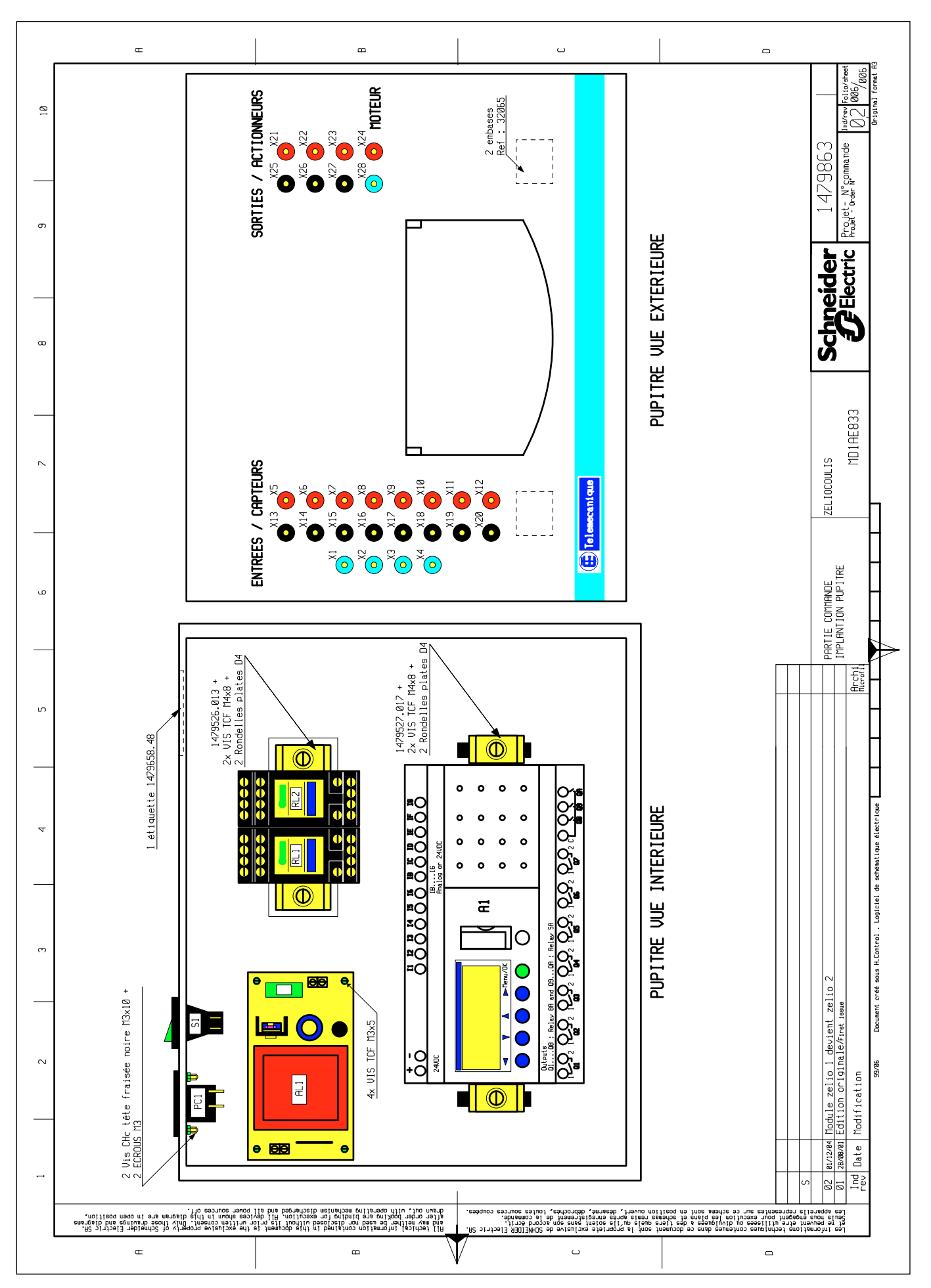

Partie opérative

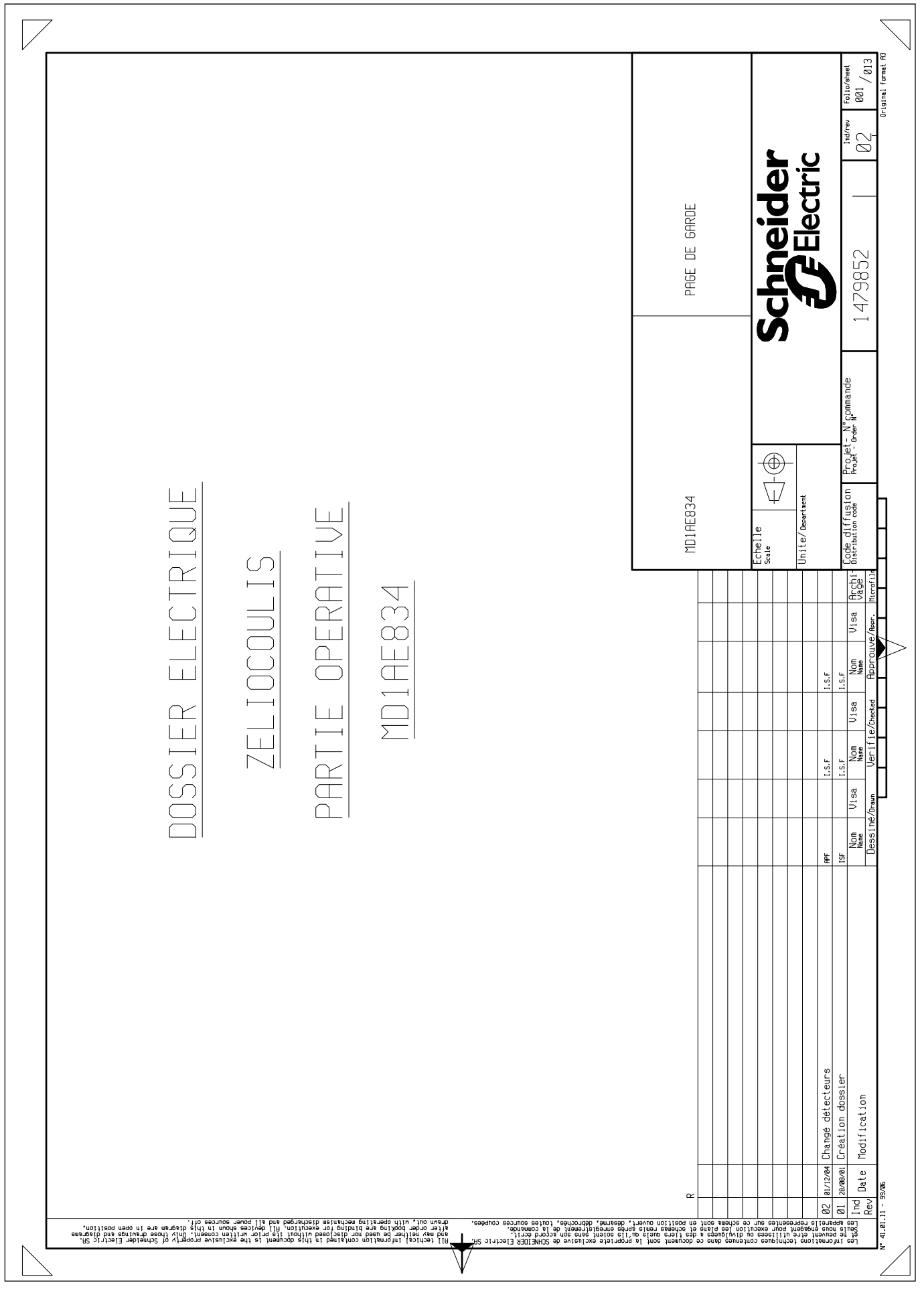

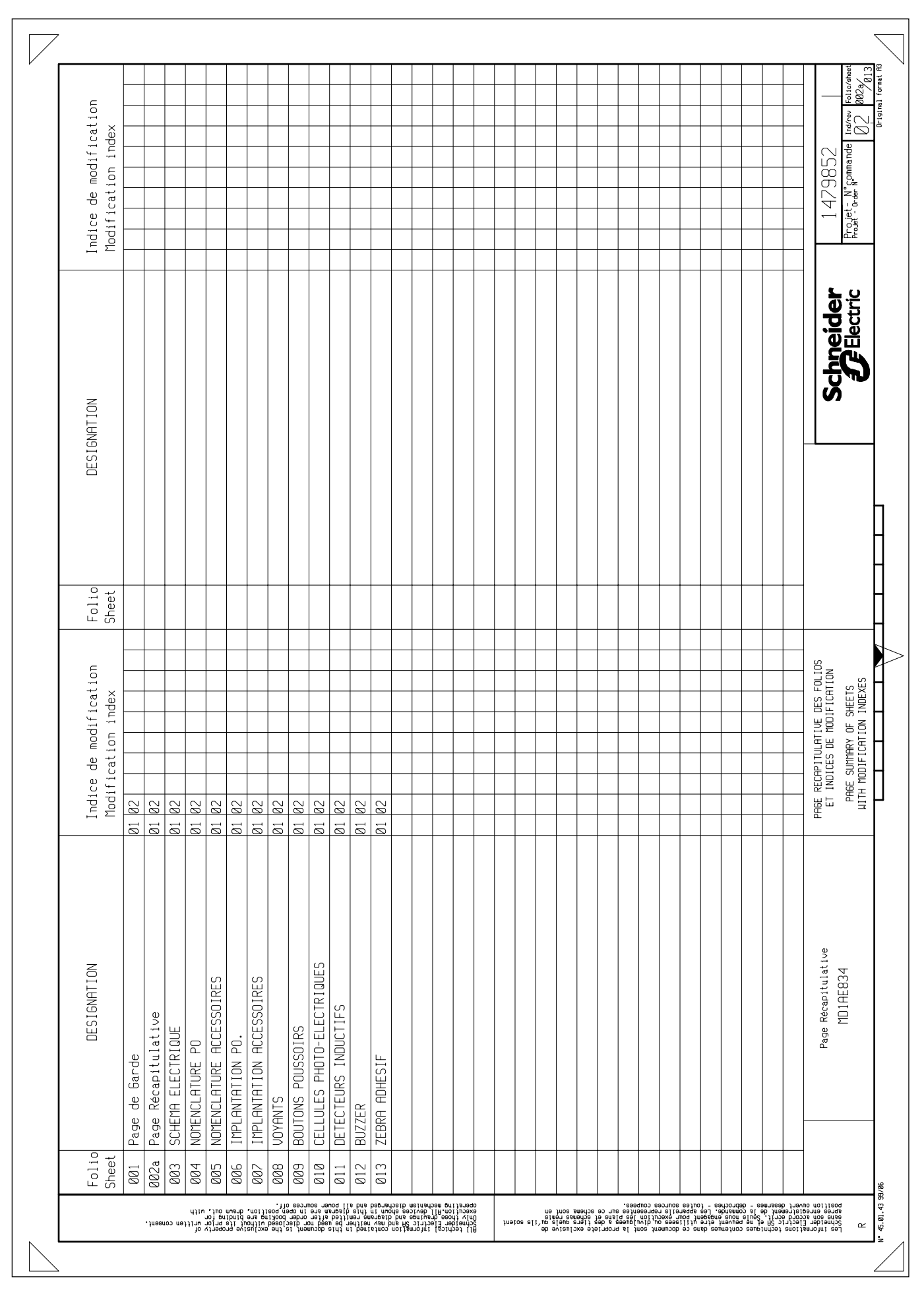

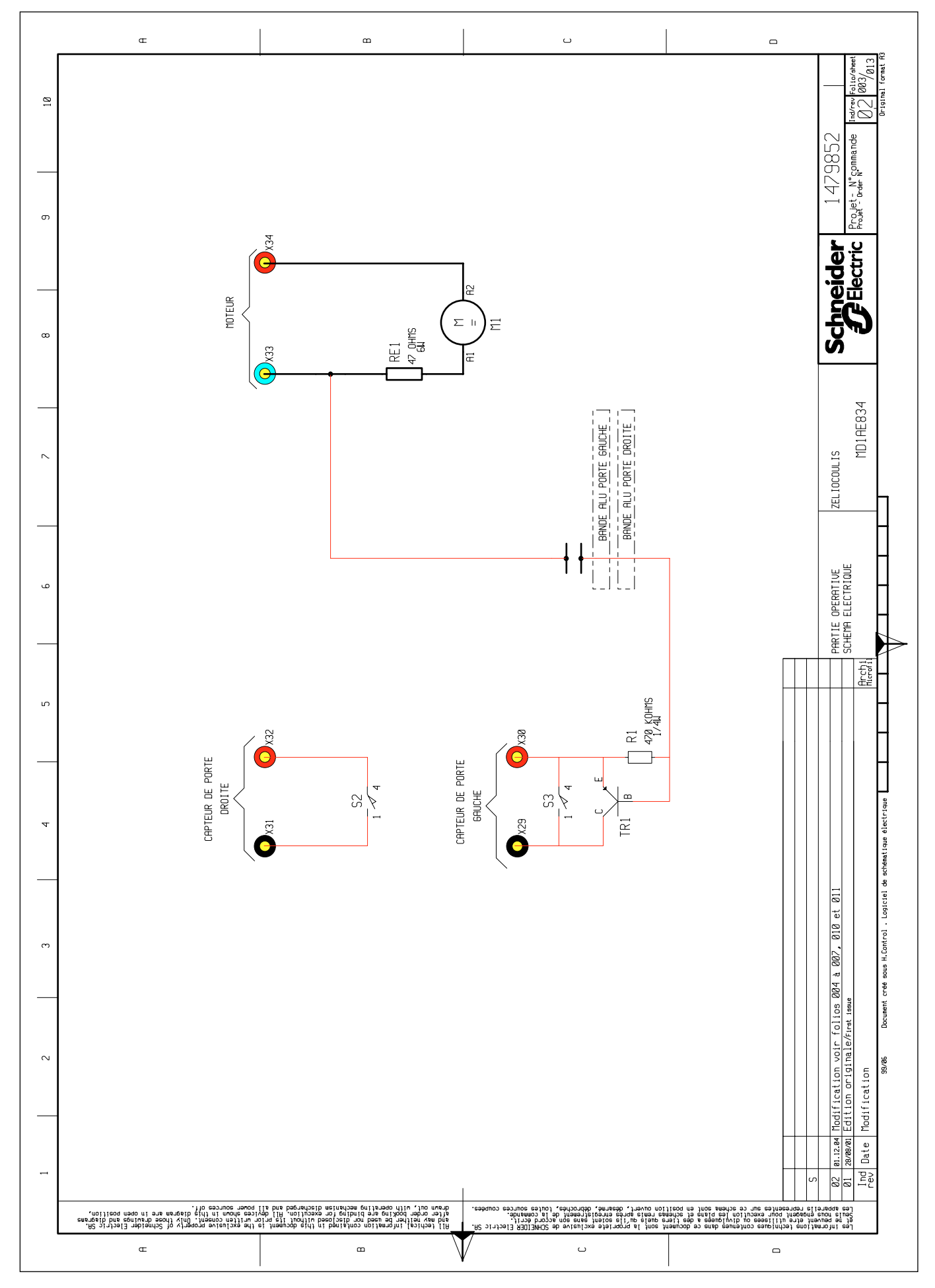

|                              |                                 | œ                                        |                                                                                                    |                                                                 |                                              |                                              |                                               |                                               | в                                         |                                               |                                                |                               |                 |                                       |                                               | J                                           |                                                      |                                         |                                            |                                      |                                                   |                                       | l is m <sup>g</sup>                                                           |
|------------------------------|---------------------------------|------------------------------------------|----------------------------------------------------------------------------------------------------|-----------------------------------------------------------------|----------------------------------------------|----------------------------------------------|-----------------------------------------------|-----------------------------------------------|-------------------------------------------|-----------------------------------------------|------------------------------------------------|-------------------------------|-----------------|---------------------------------------|-----------------------------------------------|---------------------------------------------|------------------------------------------------------|-----------------------------------------|--------------------------------------------|--------------------------------------|---------------------------------------------------|---------------------------------------|-------------------------------------------------------------------------------|
| FOURNISSFUR                  | SCHNEIDER                       | SOUS-TRAIATANT                           | SOUS-TRAIATANT                                                                                               | SOUS-TRAIATANT                                                  | SOUS-TRAIATANT                               | SOUS-TRAITANT                                | SOUS-TRAITANT                                 | SOUS-TRAITANT                                 | SOUS-TRAITANT                             | SOUS-TRAITANT                                 | SOUS-TRAITANT                                  | SOUS-TRAITANT                 | SOUS-TRAITANT   | SOUS-TRAITANT                         | SOUS-TRAITANT                                 | SOUS-TRAITANT                               | SOUS-TRAITANT                                        | SOUS-TRAITANT                           | SOUS-TRAITANT                              | SOUS-TRAITANT                        | SOUS-TRAITANT                                     |                                       | 479852   <br>Prese Rommande    100/2012/100<br>   02  004/01                  |
| FABRICANT                    | TELEMECANIQUE                   | MICROMOTEUR                              | RADIOSPARES                                                                                                  | PHILIPS                                                         | RADIOSPARES                                  | CROUSET                                      | MULTI-CONTACT                                 | MULTI-CONTACT                                 | MULTI-CONTACT                             | HELLERMANN TYTON                              | MICHELOT                                       | MICHELOT                      |                 |                                       |                                               |                                             |                                                      | ЭМ                                      | ЭМ                                         | SKIFFY/ACME                          | μορυι I Χ                                         |                                       | Electric Frontier                                                             |
| RFFFRENCE FABRICANT          | XSZB108                         | L1491290                                 | 159-411                                                                                                    | BC327-40                                                        | 165-1255                                     | 8317ØD                                       | 65.9194-22                                    | 65.9194-21                                    | 65.9194-23                                | UPC20                                         | 1479861                                        | 1479658.47                    | NON REFERENCEE  | NON REFERENCE                         | NON REFERENCE                                 | NON REFERENCEE                              | NON REFERENCEE                                       | 425                                     | 425                                        | 048150011307                         | 1479862                                           |                                       | ZELIOCOULIS<br>MDIAE834                                                       |
| 9                            | XS5                             |                                          |                                                                                                    |                                                                 | .4W +/-5%                                    |                                              |                                               |                                               |                                           |                                               |                                                |                               |                 |                                       |                                               | M3×16                                       | E BLANC M3×10                                        | UEUR = 170mm                            | UEUR = 100mm                               |                                      |                                                   |                                       | PARTIE OPERATIVE<br>Norenclature PO<br>Acchi                                  |
| DFSTGNATTON                  | IXATION POUR DETECTEUR INDUCTIF |                                          | 30BINEE SERIE RB 470HMS 6W                                                                                   | 3IPOLAIRE PNP BOITIER T092                                      | 7 COUCHE METALLIQUE 470 KOHMS 0.             | SUBMINIATURE TYPE U4                         | SECURITE 2mm SLB 2-R ROUGE                    | SECURITE 2mm SLB 2-R NOIRE                    | SECURITE 2mm SLB 2-R BLEUE                | 3 WPC 27x15mm                                 | [F 295×160mm                                   | 'IDENTIFICATION               | HISEE CHc M4x12 |                                       | ATE D4-10                                     | INDRIQUE FENDUE ZINGUEE BLANC 1             | AISEE CYLINDRIQUE FENDUE ZINGUEB                     | VIUM ADHESIVE LARGEUR =8mm LONG         | VIUM ADHESIVE LARGEUR =5mm LONG            | 40UC Diam. 20mm HAUTEUR 10mm         | BALLAGE 480×510×590                               |                                       | icoloriai da enhematizuna Ainerioriuna                                        |
| ۳<br>                        | BRIDE DE F                      | MOTEUR 24UCC                             | RESISTANCE B                                                                                                 | TRANSISTOR E                                                    | RESISTANCE F                                 | MINIRUPTEUR                                  | DOUILLE DE 3                                  | DOUILLE DE                                    | DOUILLE DE S                              | ATTACHE FILS                                  | ZEBRA ADHES                                    | ETIQUETTE D.                  | UIS TETE FRF    | ECROU M4                              | RONDELLE PLF                                  | UIS TETE CYI                                | UIS TETE FRF                                         | BANDE ALUMIN                            | BANDE ALUMIN                               | PIED CAOUTCH                         | CARTON D'EME                                      |                                       | élémecanique<br>ratissue<br>Document créé sous H. Control                     |
| 2<br>QUANTT                  |                                 |                                          |                                                                                                    |                                                                 | 1                                            | 5                                            | e                                             | 2                                             | 1                                         | 2                                             | 1                                              | 1                             | 9               | 9                                     | 9                                             | 10                                          | 4                                                    |                                         | 2                                          | و                                    |                                                   |                                       | ner bandeau t.<br>n originale/fin<br>ation                                    |
| REPERF                       |                                 | M1                                       | RE1                                                                                                    | TR1                                                             | R1                                           | 52/53                                        | X30-32-34                                     | X29-31                                        | X33                                       |                                               |                                                |                               |                 |                                       |                                               |                                             |                                                      |                                         |                                            |                                      |                                                   |                                       | S Supprin<br>2 BL-12.04 Supprin<br>11 28-08.01 Edition<br>nd Date Modific     |
| , noi<br>saranga<br>isgrafia | itieoq nəq                      | C<br>bisntad<br>turnb seor<br>o ni sne n | io vineqo<br>II vinU -<br>II vinU -<br>II vine<br>II -<br>II -<br>II -<br>II -<br>II -<br>II -<br>II -<br>II | re president<br>finaeron<br>fin fin fin<br>fin each<br>fin each | the excl<br>r uritter<br>so ahou<br>pouer ac | el fremu<br>noing eff<br>iveb [IA<br>[Is brs | this doc<br>without<br>secution.<br>secherged | nî bənir<br>bəsoləsi<br>xə noiqn<br>ib meiner | ton cont<br>ed nor d<br>tbrid<br>ting nec | fan orni<br>au ad nar<br>a prižoo<br>ango dži | techical<br>May neiti<br>n order i<br>n out, u | All i<br>and<br>after<br>draw | .te SA.         | R Electr<br>1t.<br>ande.<br>purces co | ccord éci<br>la comma<br>SCHNEIDI<br>SCHNEIDI | natve de<br>na son a<br>enent de<br>roches, | ر<br>tete excl<br>soient se<br>snregist<br>armé, déb | la propr<br>sitvis<br>sénes<br>ert, dés | ine in<br>eleup era<br>iner sam<br>tion ou | teo docume<br>set actor<br>te docume | o ensb cei<br>s essigiuv<br>naiq cei<br>noe smedi | C C C C C C C C C C C C C C C C C C C | ifemoînî es.<br>Inevueq en 18<br>e Lune Lueč<br>Lianeqde es.<br>Elianeqde es. |

| REPERE            |                                     |                                                                 |                     |                           |                                      |
|-------------------|-------------------------------------|-----------------------------------------------------------------|---------------------|---------------------------|--------------------------------------|
|                   | QUANTITE                            | DESIGNATION                                                     | REFERENCE FABRICANT | FABRICANT                 | FOURNISSEU                           |
| B1/B2             | 2                                   | DETECTEUR PHOTOELECTRIQUE D18 10-30VCC                          | XUB1APANL2          | TELEMECANIQUE             | SCHNE I DER                          |
|                   | 5                                   | REFLECTEUR SYSTEME REFLEX 50×50mm 1479850.03                    | XUZC50              | TELEMECANIQUE             | SCHNEIDER                            |
|                   | 5                                   | VIS TET CYLINDRIDUE FENDUE M4×10                                | NON REFERENCEE      |                           | SOUS-TRAITANT                        |
|                   | 5                                   | MIRDIR SØ×SØmm PMMA EXTRUDE MICRO BLEU                          | 236.40300           | SOUS-TRAITANT             | SOUS-TRAITANT                        |
| B3/B4             | 2                                   | DETECTEUR DE PROXIMITE INDUCTIF PNP M8 10-30UCC                 | XS508B1PAL2         | TELEMECANIQUE             | SCHNEIDER                            |
| S1/S2             | 2                                   | BOUTON POUSSOIR A IMPULSION DIAM. 16mm RECTANGULAIRE BLANC 1"F" | XB6DA11B            | TELEMECANIQUE             | SCHNEIDER                            |
| H1                |                                     | UOVANT LUMINEUX ROND VERT 12-240 AC-DC                          | XB6AU3BB            | TELEMECANIQUE             | SCHNEIDER                            |
| H2                | 1                                   | UOYANT LUMINEUX ROND JAUNE 12-240 AC-DC                         | XB6AU5BB            | TELEMECANIQUE             | SCHNEIDER                            |
| B5                |                                     | BUZZER A EMISSION CONTINUE 3-28 UCC (88dB à 30cm / 12 UCC)      | KB-26               | KINGSTATE                 | SOUS-TRAITANT                        |
|                   | ை                                   | DOUILLE DE SECURITE 2mm SLB 2-R ROUGE                           | 65.9194-22          | MULTI-CONTACT             | SOUS-TRAITANT                        |
|                   | ை                                   | DOUILLE DE SECURITE 2mm SLB 2-R NOIRE                           | 65.9194-21          | MULTI-CONTACT             | SOUS-TRAITANT                        |
|                   | 4                                   | DOUILLE DE SECURITE 2mm SLB 2-R BLEUE                           | 65.9194-23          | MULTI-CONTACT             | SOUS-TRAITANT                        |
|                   | 11                                  | CORDON DE SECURITE 2mm ROUGE SLK 205-K L=60cm                   | 659179-060.22       | MULTI-CONTACT             | SOUS-TRAITANT                        |
|                   | 1                                   | CORDON DE SECURITE 2mm ROUGE SLK 205-K L=100cm                  | 659179-100.22       | MULTI-CONTACT             | SOUS-TRAITANT                        |
|                   | 10                                  | CORDON DE SECURITE 2mm NDIR SLK 205-K L=60cm                    | 659179-060.21       | MULTI-CONTACT             | SOUS-TRAITANT                        |
|                   | 1                                   | CORDON DE SECURITE 2mm NOIR SLK 205-K L=100cm                   | 659179-100.21       | MULTI-CONTACT             | SOUS-TRAITANT                        |
|                   | ۍ<br>۲                              | CORDON DE SECURITE 2mm BLEU SLK 205-K L=60cm                    | 659179-060.23       | MULTI-CONTACT             | SOUS-TRAITANT                        |
|                   |                                     |                                                                 |                     |                           |                                      |
|                   |                                     |                                                                 |                     |                           |                                      |
|                   |                                     |                                                                 |                     |                           |                                      |
|                   |                                     |                                                                 |                     |                           |                                      |
|                   |                                     |                                                                 |                     |                           |                                      |
| ر<br>د            |                                     |                                                                 | -                   |                           |                                      |
| 02 81.12.84 Chang | é détecteurs B1, B2                 | et B3,B4 PARTIE OPERATIVE                                       | ZELIOCOULIS         | chneider                  | 479852                               |
| Ind Date Modif    | 00 Of 191 Nale/First 1:<br>1004 for | NUIENLETIUNE TULESSUINES                                        | MD1AE834            | <b>JF</b> Electric Projet | - N°commande Ind/rev Fol<br>Order N° |

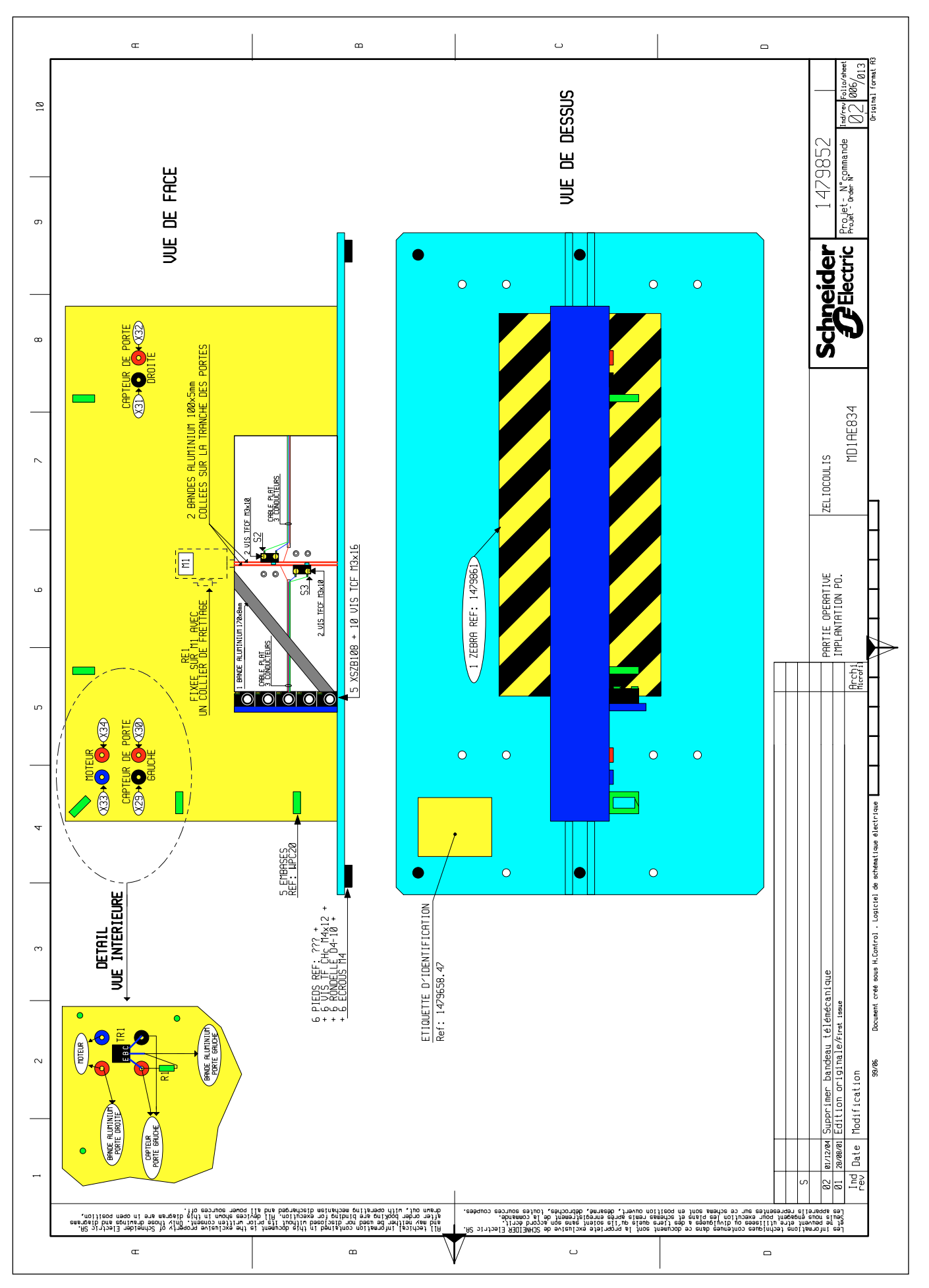

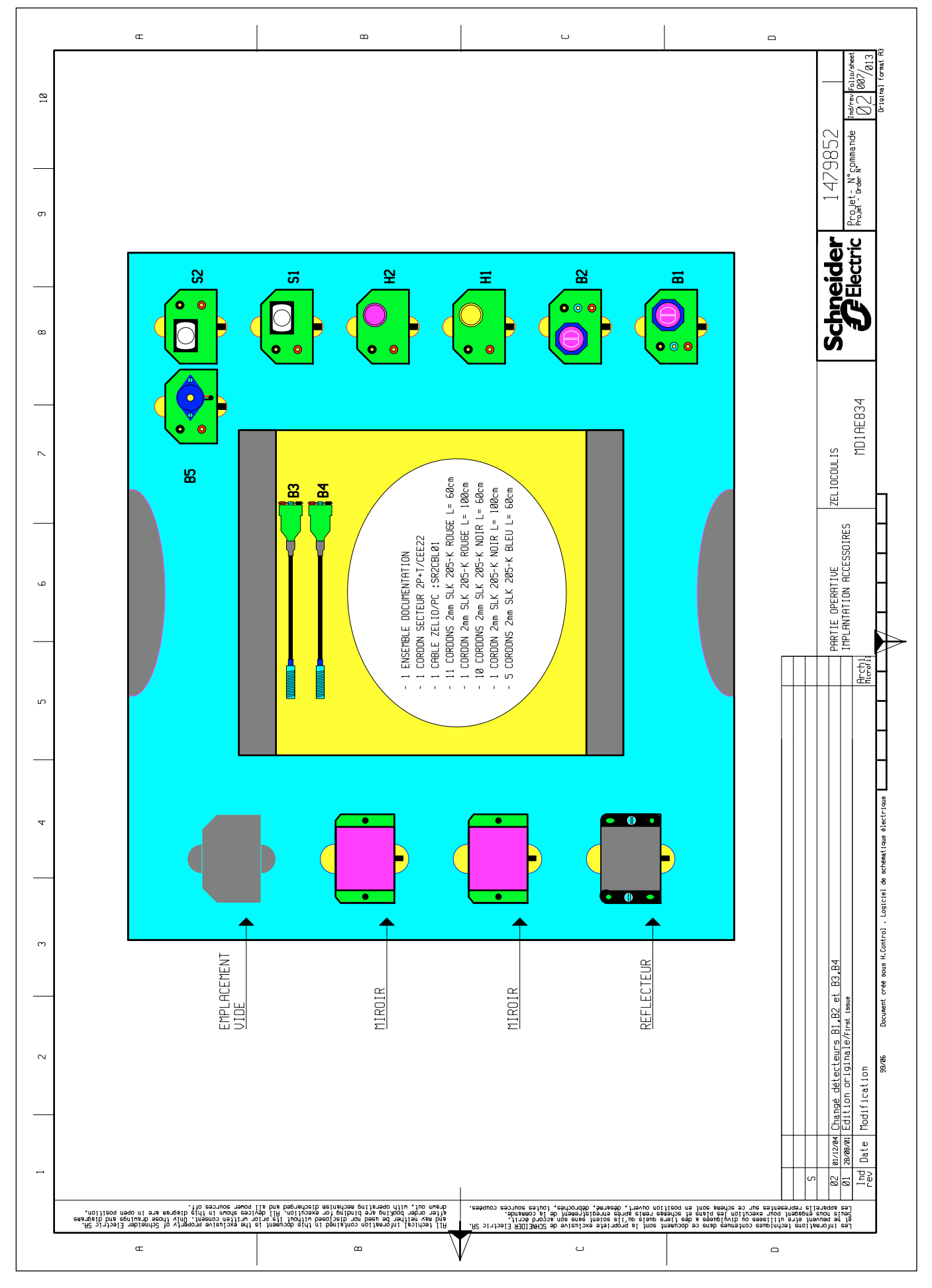

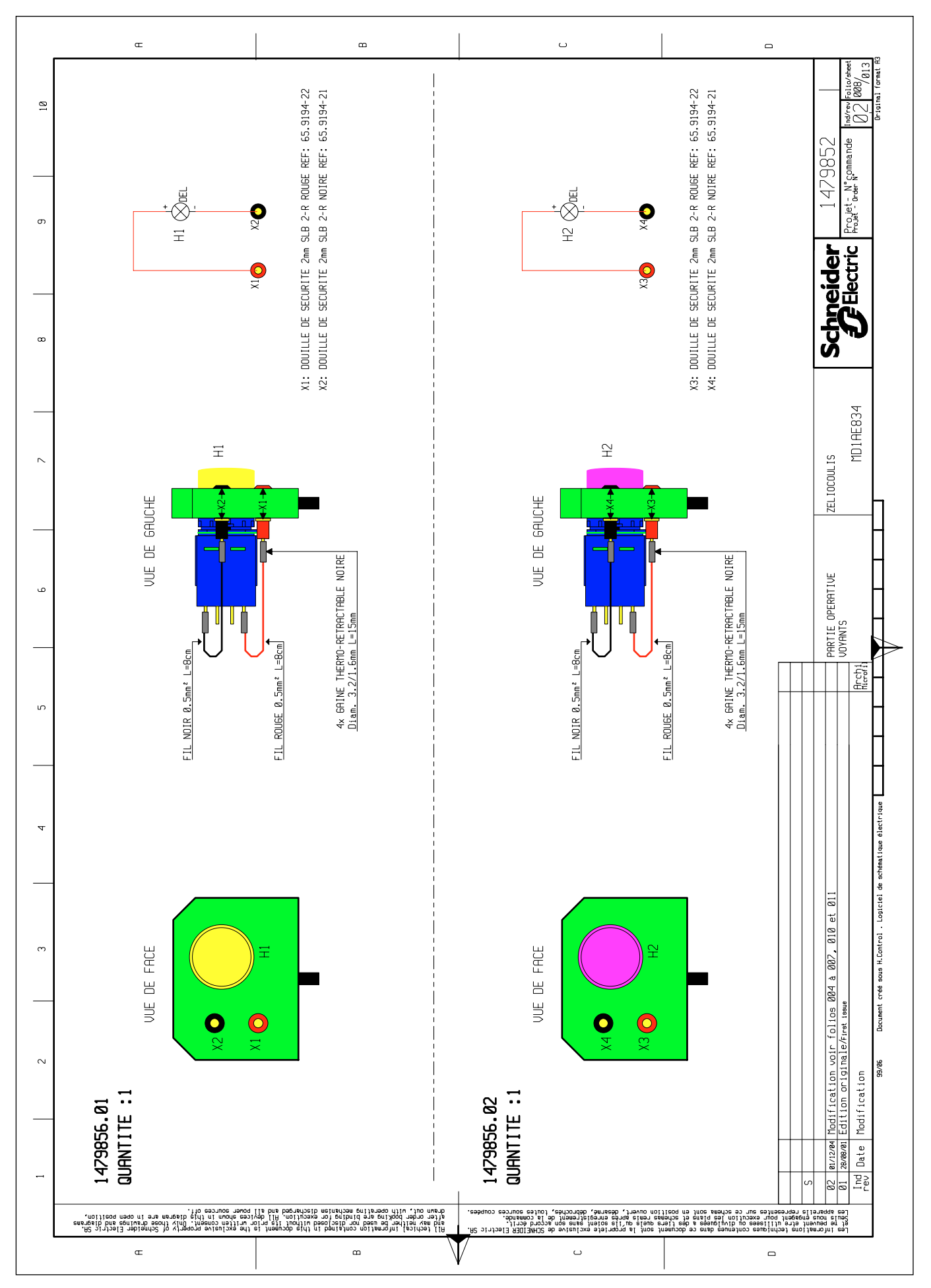

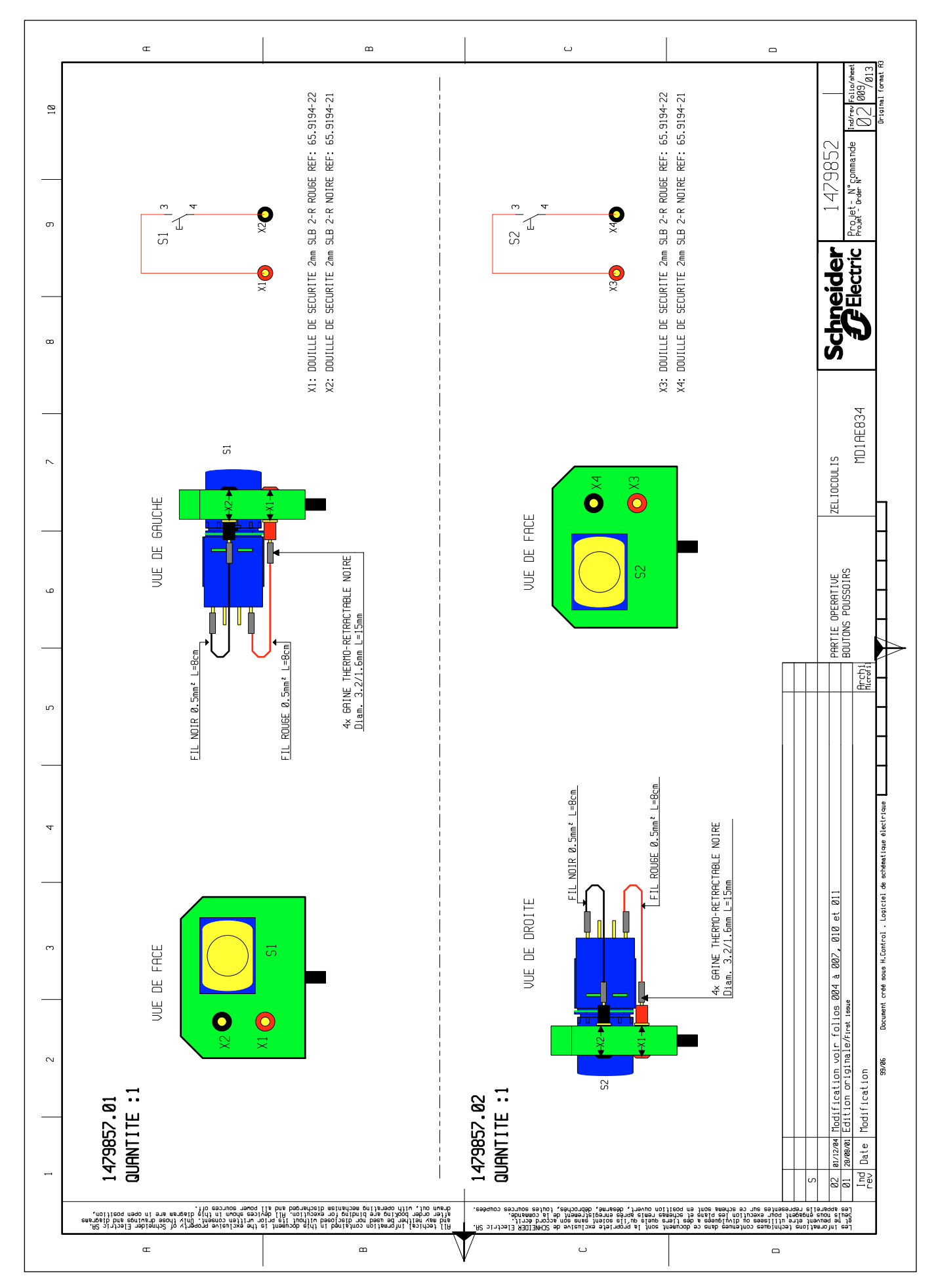

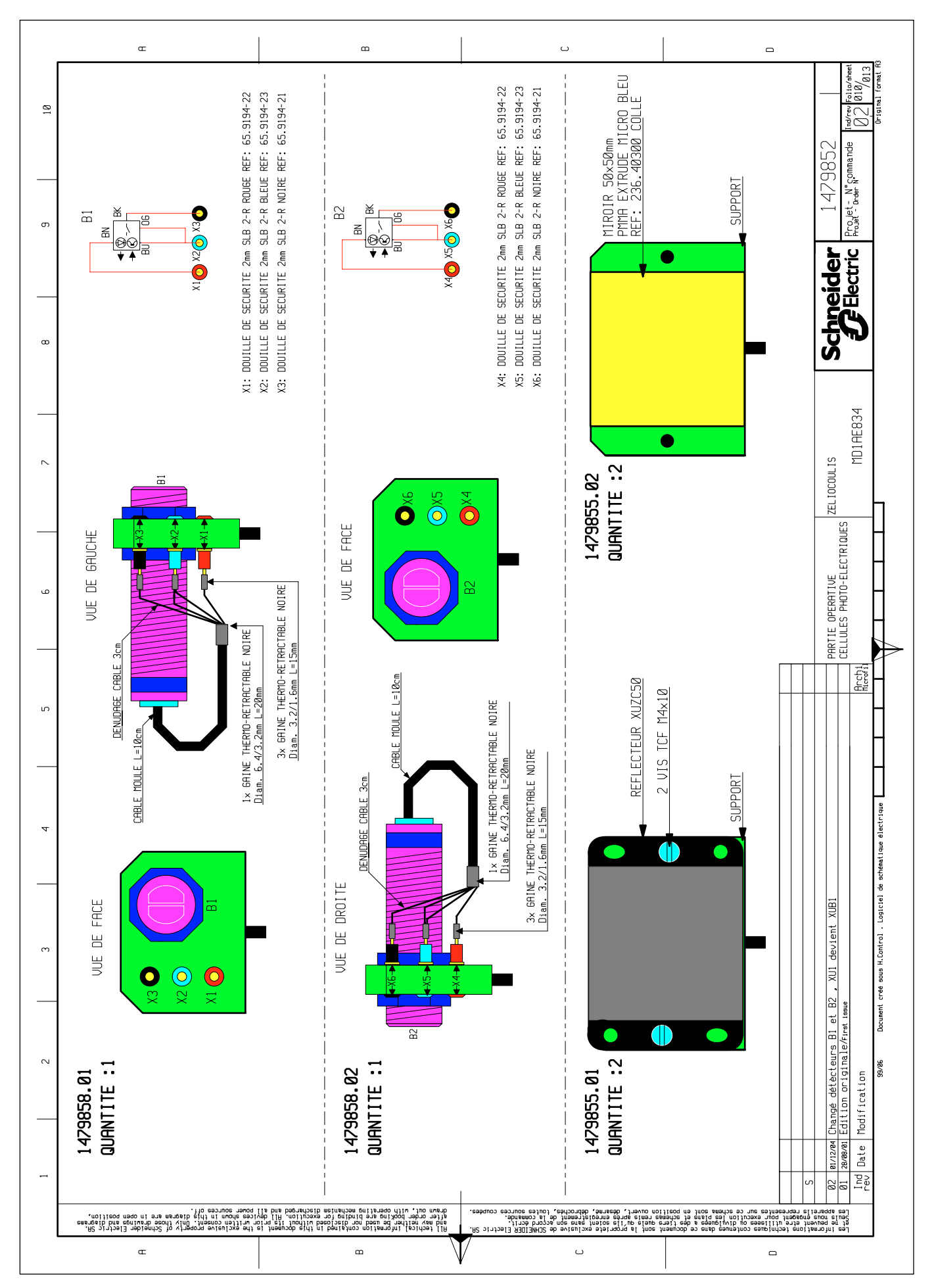

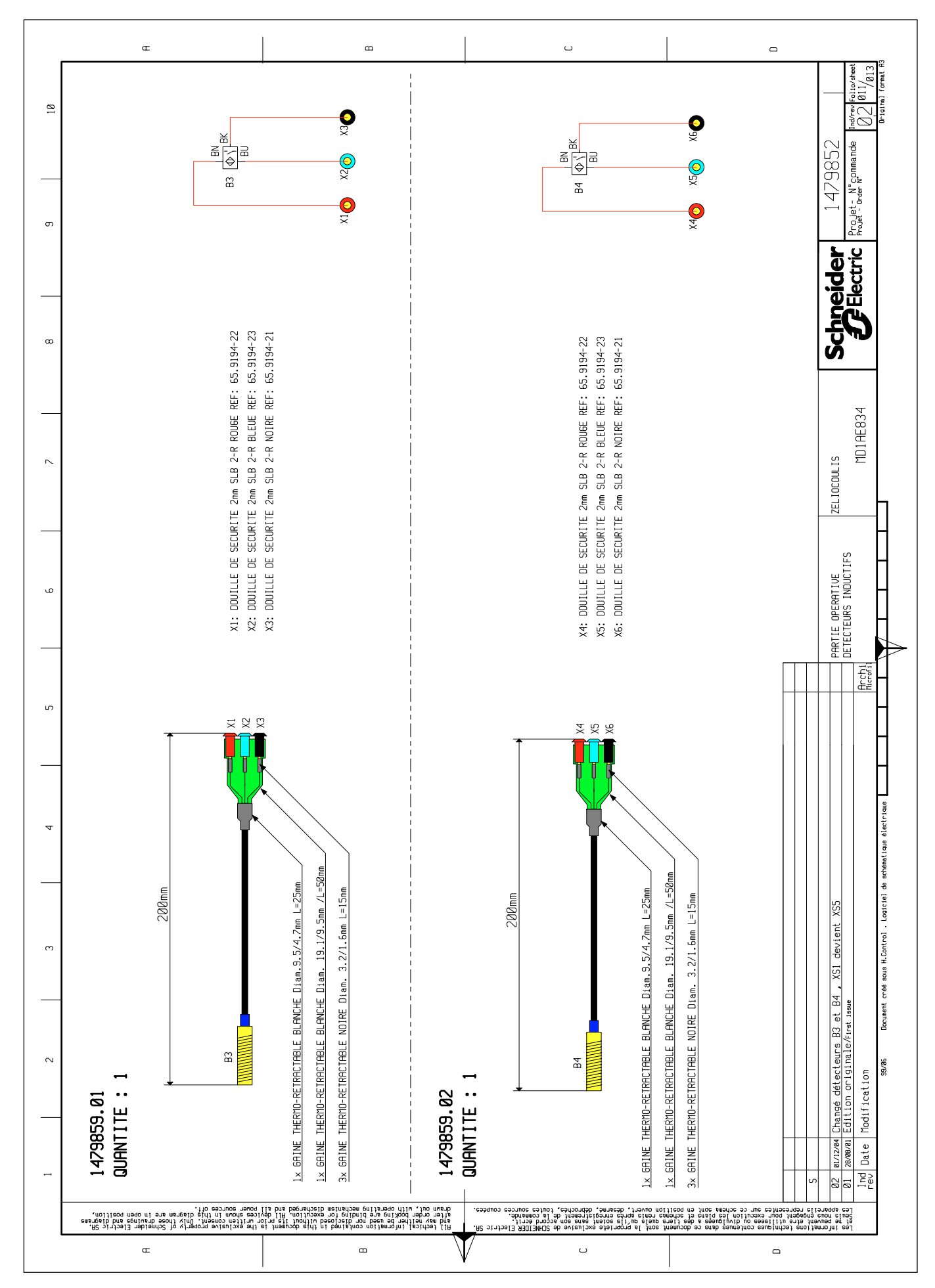

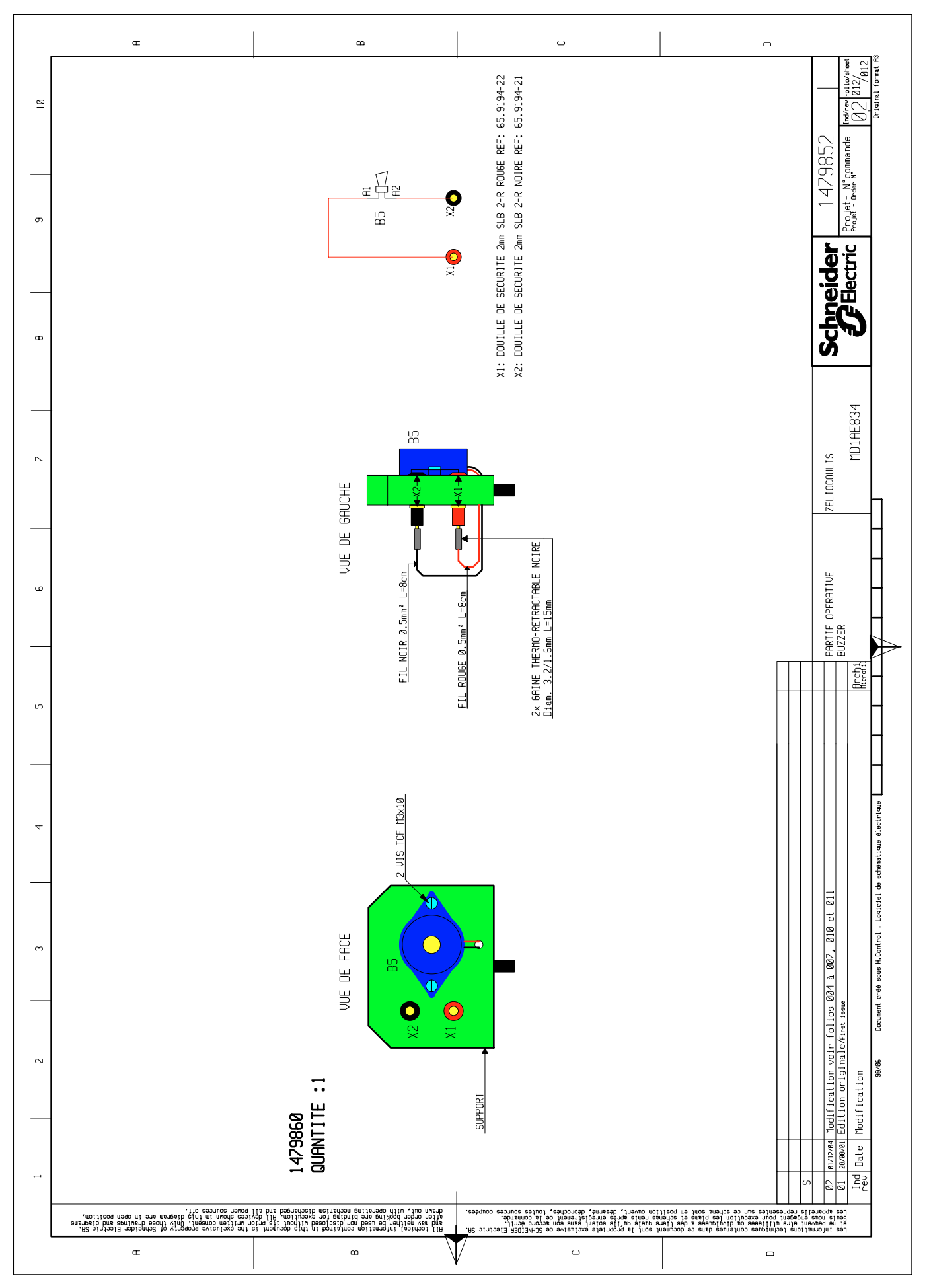

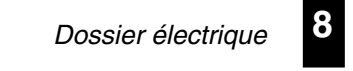

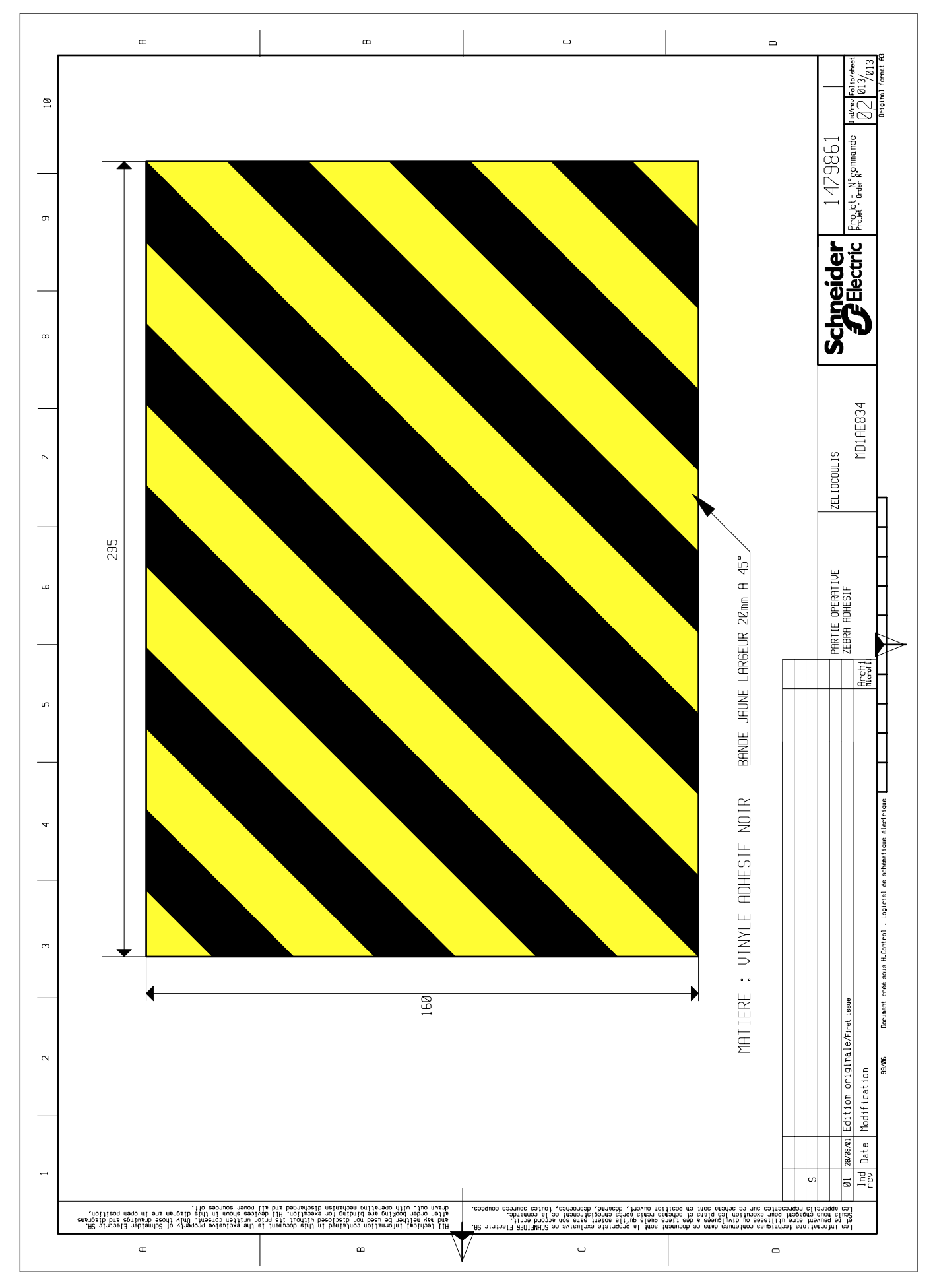
## 8.2 Programme du Zelio

8

Fonctionnement par appel par un des boutons poussoirs. Présignalisation des mouvements par voyant orange clignotant. Sécurités à la fermeture par cellules photos et anti-pincement. Texte d'indication sur l'écran du Zelio.

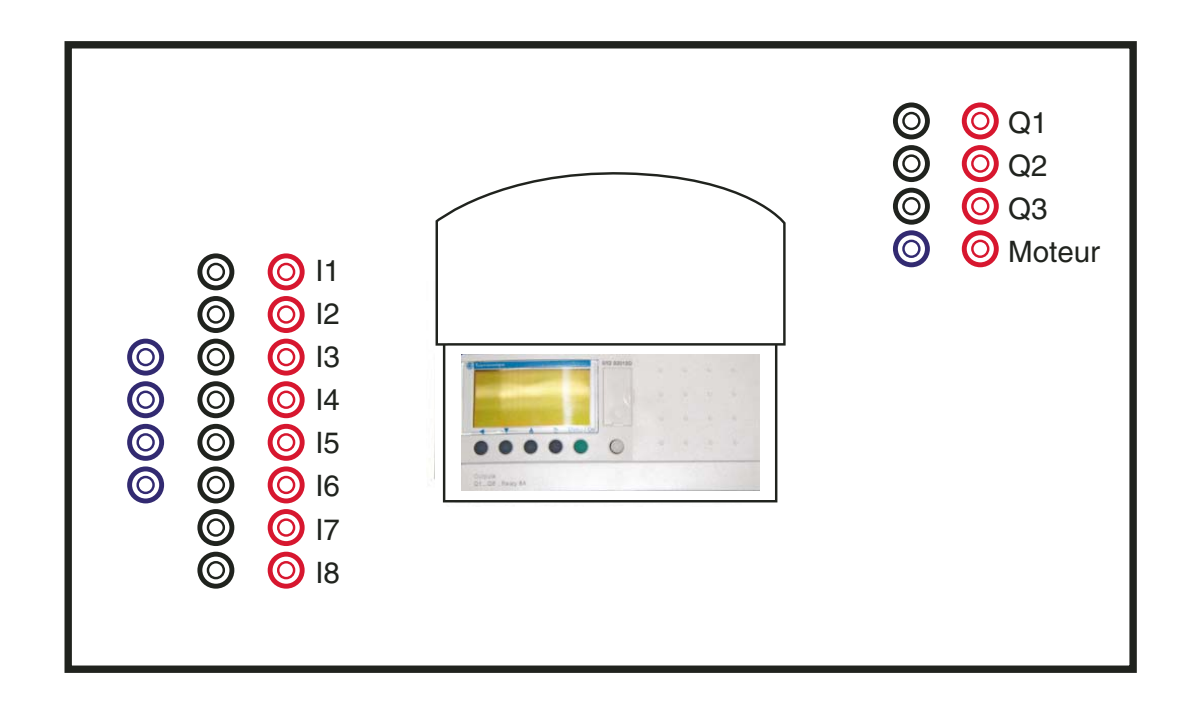

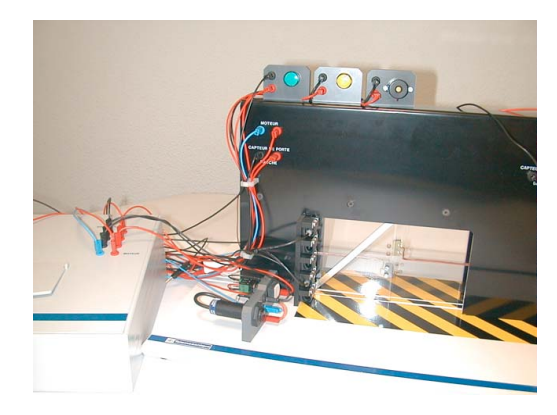

| Ra              | ccordement des entrées                                                                          | Raccordement des sorties |                        |  |  |  |
|-----------------|-------------------------------------------------------------------------------------------------|--------------------------|------------------------|--|--|--|
| 11              | Bouton poussoir 1                                                                               | Q1                       | Voyant vert            |  |  |  |
| 12              | Bouton poussoir 2                                                                               | Q2                       | Voyant orange          |  |  |  |
| 13              | Détecteur Inductif "porte<br>ouverte"                                                           | Q3                       | Buzzer                 |  |  |  |
| 14              | Détecteur Inductif "porte<br>fermée"                                                            | Q4                       | Relais 1               |  |  |  |
| 15              | Détecteur photoélectrique 1                                                                     | Q5                       | Relais 2               |  |  |  |
| 16              | Détecteur photoélectrique 2                                                                     |                          |                        |  |  |  |
| 17              | Capteur porte anti-<br>pincement droite                                                         |                          |                        |  |  |  |
| 18              | Capteur porte anti-<br>pincement gauche                                                         |                          |                        |  |  |  |
| Les<br>R1<br>R2 | relais R1 et R2 sont câblés d<br>correspond à l'ouverture de la<br>correspond à la fermeture de | ans I<br>port<br>la po   | e coffret,<br>e<br>rte |  |  |  |

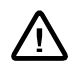

Note :

Les programmes sont développés en Zelio1. Pour la conversion des programmes en Zelio2, consulter le chapitre 4.5 "Fonctionnement".

|          | Porte coulissante                      | Programm                          | e avec présignalisation 2 "        | et blocs texres              | Zeliocoulis                                                                       |
|----------|----------------------------------------|-----------------------------------|------------------------------------|------------------------------|-----------------------------------------------------------------------------------|
|          |                                        |                                   |                                    |                              |                                                                                   |
| Conf     | figuration du relais SR2-B20           | BD                                |                                    |                              |                                                                                   |
|          | Mot de passe                           | Inactif                           |                                    |                              |                                                                                   |
|          | Bouton                                 | Actif                             |                                    |                              |                                                                                   |
|          | Aide                                   | Actif                             |                                    |                              |                                                                                   |
| No       | Contact 1 C                            | ontact 2                          | Contact 3                          | Bobine                       | Commentaire                                                                       |
| 01       | demande ouverture porte                |                                   |                                    |                              | *** Institut Schneider Formation **                                               |
| <u> </u> |                                        |                                   |                                    | demonde enventues sente      | Porte de Garage ZELIO                                                             |
| 02       | I1 I                                   | i3 K                              |                                    | [MA / ]                      | demande ouverture de la porte                                                     |
|          | bouton exterieur ordre d'ouverture     |                                   |                                    |                              |                                                                                   |
| 03       |                                        |                                   |                                    |                              |                                                                                   |
|          | sécurité réouverture                   |                                   |                                    |                              |                                                                                   |
| 04       | M4                                     |                                   |                                    |                              |                                                                                   |
|          | demande ouverture porte                |                                   |                                    | attente ouverture            | Attente 2"                                                                        |
| 05       | MA                                     |                                   | 1                                  | ( )                          |                                                                                   |
|          | attente ouverture                      |                                   |                                    | ouverture porte              | ouverture porte                                                                   |
| 06       | T3                                     |                                   |                                    | [M1 ( )                      | _                                                                                 |
| -        | réouverture immédiate                  |                                   |                                    |                              |                                                                                   |
| 07       | M8                                     |                                   |                                    |                              |                                                                                   |
|          | détecteur porte ouverte fei            | meture porte                      |                                    | attente 5"                   | la porte est ouverte si on a m2 et l3, on                                         |
| 08       | 13                                     | <sup>m3</sup> N                   |                                    | ()                           |                                                                                   |
| :        | sécurité cellules de passage sé        | curité anti pincement             | bouton interieur ordre d'ouverture | arrêt tempo 5"               | arrêt tempo 5"                                                                    |
| 09       | M5                                     | M6                                | i <sup>1</sup> N                   | [M7 ( )                      |                                                                                   |
| 10       | attente 5" an                          | êt tempo 5"                       | bouton exterieur ordre d'ouverture | tempo attente                | attente 5 secondes                                                                |
| 10       | M2                                     | M7                                | <sup>12</sup> N                    | ()                           |                                                                                   |
| 11       | attente 5" ter                         | npo attente                       |                                    | demande fermeture porte      | demande fermeture de la porte                                                     |
|          |                                        |                                   |                                    | ()                           |                                                                                   |
| 12       | MBI I                                  |                                   |                                    | TT4 / >                      | attente 2 "                                                                       |
|          | attente fermeture                      |                                   |                                    | fermeture porte              | fermeture porte                                                                   |
| 13       | T4                                     |                                   |                                    |                              | lemeture porte                                                                    |
| 1        | fermeture porte dé                     | ecteur porte fermée               |                                    | demande fermeture porte      | la porte est fermée si on a M3 et l4                                              |
| 14       | M3                                     | <u>14</u>                         | 1                                  | RMB()                        |                                                                                   |
|          | sécurité réouverture dé                | ecteur porte ouverte              |                                    | <b>~</b>                     |                                                                                   |
| 15       | M4                                     |                                   |                                    |                              |                                                                                   |
|          | capteur anti pincement porte droite ca | oteur anti pincement porte gauche | 9                                  | sécurité anti pincement      | Contrôle capteurs de porte                                                        |
| 16       | <sup>i7</sup> N                        |                                   |                                    | [M6 ( )                      |                                                                                   |
|          | cellule 1 contrôle de passage ce       | lule 2 contrôle de passage        |                                    | sécurité cellules de passage | contrôle de passage par les 2 capteurs                                            |
| 17       | <sup>i5</sup> N                        |                                   |                                    | [M5()                        |                                                                                   |
| *        | sécurité anti pincement                |                                   | fermer porte                       | sécurité réouverture         | ordre de réouverture des portes si action<br>sur fins de course ou passage devant |
| 18       | <sup>6</sup> N                         |                                   | Q4                                 | ()                           | cellule pendant la fermeture                                                      |
| 10       | sécurité cellules de passage           |                                   |                                    |                              |                                                                                   |
| 19       |                                        |                                   |                                    |                              |                                                                                   |
| 20       | bouton interieur ordre d'ouverture     |                                   |                                    |                              |                                                                                   |
|          |                                        |                                   |                                    |                              |                                                                                   |
|          |                                        |                                   |                                    |                              |                                                                                   |
|          | Auteur Jacques C                       | uigniez                           |                                    | Version                      | 01                                                                                |
| 9        | Service CITI                           | F                                 |                                    | Date                         | 06/06/2001                                                                        |
|          |                                        |                                   |                                    | <b>T</b> !                   | 1                                                                                 |

| Porte                                | coulissante       | Pro                   | ogramme avec présignalisa | tion 2 " et blocs texres | 8          | Zeliocoulis                            |
|--------------------------------------|-------------------|-----------------------|---------------------------|--------------------------|------------|----------------------------------------|
| Configuration d                      | u relais SR2-B201 | BD                    |                           |                          |            |                                        |
| Mot de pas<br>Filtre d'ent<br>Bouton | sse I<br>rée L    | nactif<br>LENT.       |                           |                          |            |                                        |
| Aide                                 |                   | Actif                 |                           |                          |            |                                        |
| No Contact 1<br>bouton exterieur     | ordre d'ouverture | ontact 2              | Contact 3                 | Bobine                   |            | Commentaire                            |
| 21 I2<br>attente 5"                  |                   |                       |                           | feu vert                 |            | Q1 feu vert                            |
| 22 M2                                |                   |                       |                           | [Q1                      | ()         | -                                      |
| 23 M1                                | <b> </b>          |                       |                           | clignoteur<br>TT2        | ()         | clignoteur                             |
| 24 fermeture porte<br>M3             |                   |                       |                           |                          |            |                                        |
| demande ouvert                       | ure porte         |                       |                           |                          |            |                                        |
| demande fermet                       | ure porte         |                       |                           |                          |            |                                        |
| 26 MB                                |                   |                       |                           | feu orange               |            | Q2 voyant d'avertissement de mouvement |
| 27 <u>T2</u>                         |                   |                       |                           | [Q2                      | ()         | de la porte feu orange                 |
| 28 M1                                | <b> </b>          |                       |                           | buzzer [Q3               | ()         | Q3 buzzeur                             |
| fermeture porte<br>29 M3             |                   |                       |                           |                          |            |                                        |
| ouverture porte                      |                   |                       | détecteur porte ouverte   | ouvrir porte             |            | ouverture de la porte                  |
| fermeture porte                      | séc               | curité anti pincement | détecteur porte fermée    | fermer porte             | ()         | fermeture de la porte                  |
| 31 M3                                |                   | M6                    | <sup>i4</sup> N           | [Q4                      | ()         | Annel texte1                           |
| 32 <u>M1</u>                         |                   |                       |                           | TX1                      | ()         |                                        |
| 33 I3                                | ouverte           |                       |                           | bloc texte ouverte       | ure<br>( ) | Effacement texte 1                     |
| sécurité anti pino<br>34 m6          | ement             |                       |                           |                          |            |                                        |
| fermeture porte                      |                   |                       |                           | bloc texte fermet        | ure        | Appel texte 2                          |
| détecteur porte f                    | ermée             |                       |                           | bloc texte fermet        | ()         | Effacement texte 2                     |
| 36 14                                | ement             |                       |                           | RX2                      | ()         | -                                      |
| 37 m6                                |                   |                       |                           |                          |            |                                        |
| 38 MA                                | ure porte ouv     | verture porte<br>m1   |                           | bloc texte attente       | ,<br>()    | Appel texte 3                          |
| demande fermet                       | ure porte ferr    | meture porte<br>m3 NL |                           |                          |            |                                        |
| fermeture porte                      |                   |                       |                           | bloc texte attente       |            | Effacement texte 3                     |
| M3                                   |                   |                       |                           | RX3                      | ()         | 1                                      |
| Autour                               | Incomes C         | uigniez               |                           |                          | Version    | 01                                     |
| Service                              |                   | anginez<br>SF         |                           |                          | Date       | 06/06/2001                             |
| Service                              |                   | ~                     |                           |                          | E l'       | 2                                      |

|    | Mot de passe<br>Filtre d'entrée<br>Bouton<br>Aide | Inactif<br>LENT.<br>Actif<br>Actif |                         |                           |                                                   |
|----|---------------------------------------------------|------------------------------------|-------------------------|---------------------------|---------------------------------------------------|
| lo | Contact 1                                         | Contact 2                          | Contact 3               | Bobine                    | Commentaire                                       |
| 11 | ouverture porte                                   |                                    |                         |                           |                                                   |
| 12 | réouverture immédiate                             |                                    |                         | bloc texte anti pincement | Appel texte 4                                     |
| 13 | détecteur porte ouverte                           |                                    |                         | bloc texte anti pincement | Effacement texte 4                                |
| 14 | détecteur porte fermée                            |                                    |                         |                           |                                                   |
| 15 | fermer porte                                      | sécurité anti pincement            | détecteur porte ouverte | réouverture immédiate     | sécurité anti picement avec réouverture immédiate |
| 16 | réouverture immédiate                             |                                    |                         |                           |                                                   |

| Auteur    | Jacques Cuigniez | Version | 01         |
|-----------|------------------|---------|------------|
| Service   | CITEF            | Date    | 06/06/2001 |
| Signature |                  | Folio   | 3          |

Porte coulissante

## Programme avec présignalisation 2 " et blocs texres

Zeliocoulis

Configuration du relais SR2-B201BD

| Mot de passe    | Inactif |
|-----------------|---------|
| Filtre d'entrée | LENT.   |
| Bouton          | Actif   |
| Aide            | Actif   |

| No | Fonction    | Label | Туре                             | Unité | Valeur | Verrou | Affichage | Commentaire               |
|----|-------------|-------|----------------------------------|-------|--------|--------|-----------|---------------------------|
| 01 | Tempo.      | T1    | A: Travail; commande maintenue   | s     | 05.00  | NON    |           | tempo attente             |
| 02 | Tempo.      | T2    | D : Clignoteur; commande mainten | s     | 00.50  | NON    |           | clignoteur                |
| 03 | Tempo.      | Т3    | A: Travail; commande maintenue   | s     | 02.00  | NON    |           | attente ouverture         |
| 04 | Tempo.      | T4    | A: Travail; commande maintenue   | s     | 02.00  | NON    |           | attente fermeture         |
| 05 | Blocs texte | X1    |                                  |       |        | NON    |           | bloc texte ouverture      |
| 06 | Blocs texte | X2    |                                  |       |        | NON    |           | bloc texte fermeture      |
| 07 | Blocs texte | X3    |                                  |       |        | NON    |           | bloc texte attente        |
| 08 | Blocs texte | X4    |                                  |       |        | NON    |           | bloc texte anti pincement |

| Auteur    | Jacques Cuigniez | Version | 01         |
|-----------|------------------|---------|------------|
| Service   | CITEF            | Date    | 06/06/2001 |
| Signature |                  | Folio   | 1          |

Porte coulissante

## Programme avec présignalisation 2 " et blocs texres

Zeliocoulis

### Configuration du relais SR2-B201BD

| Mot de passe    | Inactif |
|-----------------|---------|
| Filtre d'entrée | LENT.   |
| Bouton          | Actif   |
| Aide            | Actif   |

| Label  | Commentaire                         |
|--------|-------------------------------------|
| Entrée | s TOF                               |
| 11     | bouton interieur ordre d'ouverture  |
| 12     | bouton exterieur ordre d'ouverture  |
| 13     | détecteur porte ouverte             |
| 14     | détecteur porte fermée              |
| 15     | cellule 1 contrôle de passage       |
| 16     | cellule 2 contrôle de passage       |
| 17     | capteur anti pincement porte droite |
| 18     | capteur anti pincement porte gauche |
| 19     |                                     |
| IA     |                                     |
| IB     |                                     |
| IC     |                                     |

## Entrées Mixte

| ID |  |
|----|--|
| IC |  |
|    |  |
|    |  |

## Touches Z

| Z1 |  |
|----|--|
| Z2 |  |
| Z3 |  |
| Z4 |  |
|    |  |

## **Sorties TOF**

| Q1 | feu vert     |
|----|--------------|
| Q2 | feu orange   |
| Q3 | buzzer       |
| Q4 | fermer porte |
| Q5 | ouvrir porte |
| Q6 |              |
| Q7 |              |
| Q8 |              |

## **Bobines auxiliaire**

| M1 | ouverture porte              |
|----|------------------------------|
| M2 | attente 5"                   |
| М3 | fermeture porte              |
| M4 | sécurité réouverture         |
| M5 | sécurité cellules de passage |
| M6 | sécurité anti pincement      |
| M7 | arrêt tempo 5"               |
| M8 | réouverture immédiate        |
| M9 |                              |
| MA | demande ouverture porte      |
| MB | demande fermeture porte      |
| MC |                              |
| MD |                              |
| ME |                              |
| MF |                              |

| Auteur    | Jacques Cuigniez | Version | 01         |
|-----------|------------------|---------|------------|
| Service   | CITEF            | Date    | 06/06/2001 |
| Signature |                  | Folio   | 1          |

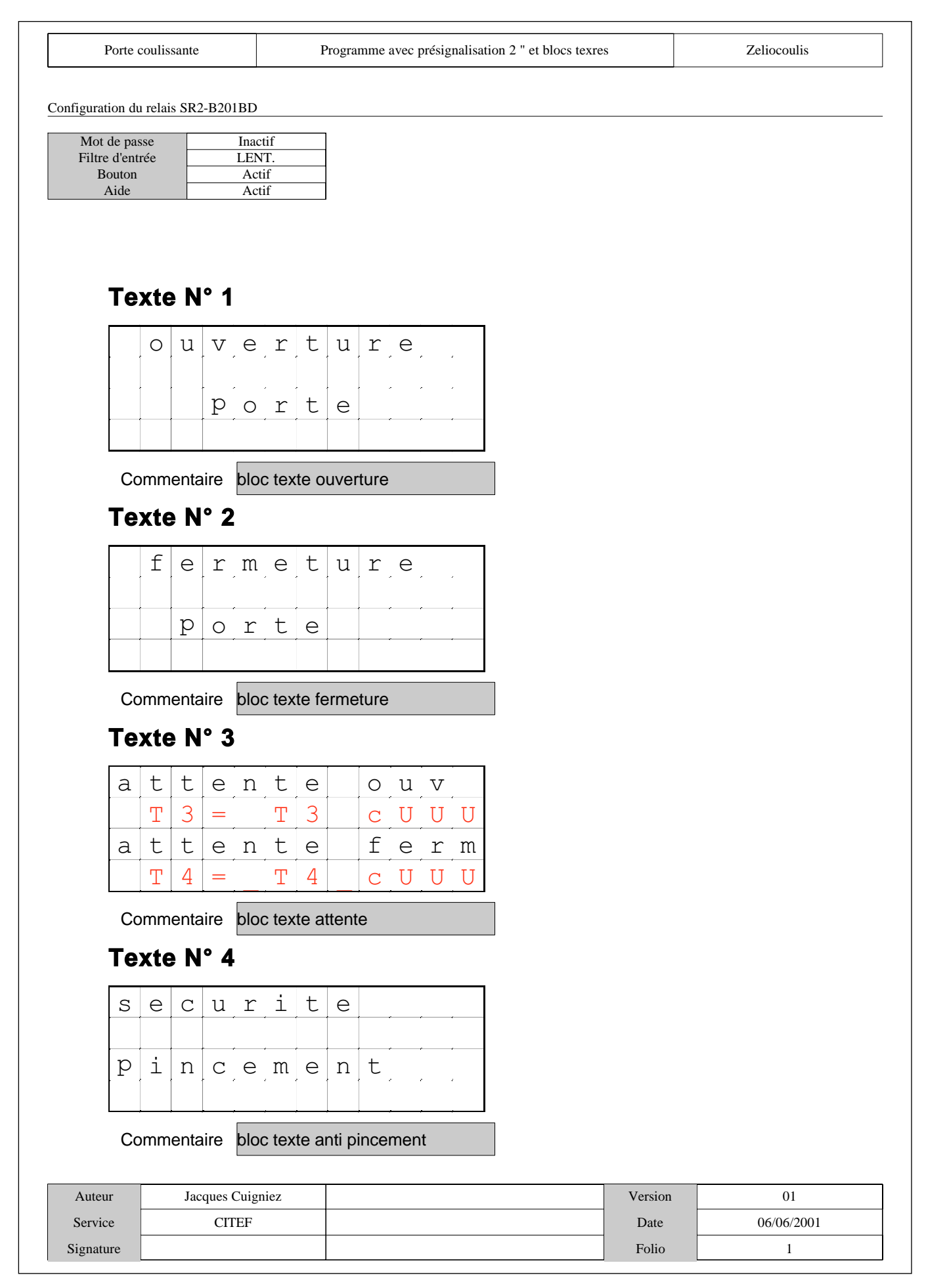

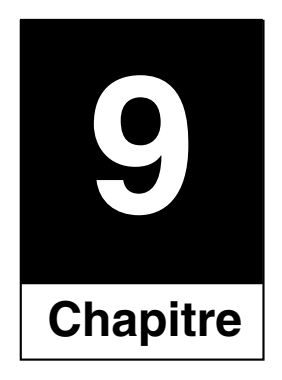

# Caractéristiques des constituants

## 9.1 Zelio Logic

## Présentation

## Modules logiques Zelio Logic

Modules logiques compacts et modulaires

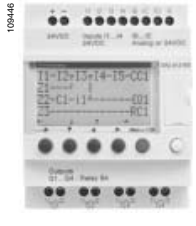

SR2 B121BD

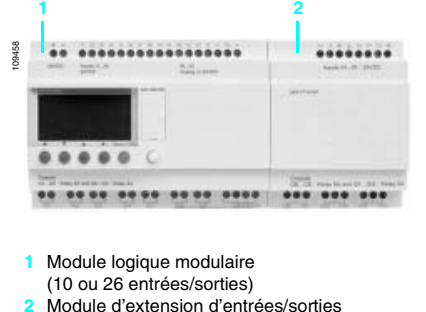

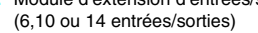

▲ Commercialisation 1<sup>er</sup> trimestre 2004.
 ▲ Commercialisation 2<sup>éme</sup> trimestre 2004.

## Présentation

Les modules logiques Zelio Logic sont destinés à la réalisation de petits équipements d'automatismes. Il sont utilisés dans les secteurs d'activité de l'industrie et du tertiaire.

Pour l'industrie :

□ automatismes de petites machines de finition, de confection, d'assemblage ou d'emballage,

 automatismes décentralisés sur les annexes de grosses et moyennes machines dans les domaines du textile, du plastique, de la transformation de matériaux,
 automatismes pour machines agricoles (irrigation, pompage, serre, ...).

- Pour le tertiaire/bâtiment :
- □ automatismes de barrières, de volets roulants, de contrôle d'accès,
- automatismes d'éclairage,

automatismes de compresseurs et de climatisation.

Leur compacité et leur facilité de mise en œuvre en font une alternative compétitive aux solutions à base de logique câblée ou de cartes spécifiques.

La simplicité de leur programmation, garantie par l'universalité des langages LADDER et blocs fonctions FBD (1), satisfait aux exigences de l'automaticien et répond aux attentes de l'électricien.

Les modules logiques compacts répondent aux besoins d'automatismes simples, jusqu'à 20 entrées/sorties.

Les modules logiques modulaires autorisent, si besoin, des extensions d'entrées/ sorties et une extension de communication sur réseau Modbus, pour plus de performance et de flexibilité, de 10 à 40 entrées/sorties.

### Programmation

La programmation peut être effectuée :

de façon autonome en utilisant le clavier du module logique (langage à contacts),
 sur PC avec le logiciel "Zelio Soft",

Sur PC, la programmation peut être réalisée soit en langage à contacts (LADDER), soit en langage blocs fonctions (FBD).

### Rétroéclairage de l'afficheur LCD (2)

Le rétroéclairage de l'afficheur est programmable à l'aide du logiciel "Zelio Soft" et par action directe sur les 6 touches de programmation du module logique.

### Mémoire

Le module logique Zelio Logic intègre une mémoire de sauvegarde, qui permet de dupliquer le programme dans un autre module logique (exemples : réalisation d'équipements identiques, envoi de mises à jour à distance).

Cette mémoire permet aussi d'effectuer une sauvegarde du programme en prévision d'un échange du produit.

Lorsqu'elle est associée à un module sans afficheur et sans touches, la copie du programme contenu dans la cartouche est automatiquement transférée dans le module logique à la mise sous tension.

### Autonomie et sauvegarde

L'autonomie de l'horloge, assurée par une pile lithium, est de 10 ans. La sauvegarde des données (valeurs de présélection et valeurs courantes) est garantie par une mémoire Flash EEPROM (10 ans).

### Extensions d'entrées/sorties

Les modules logiques Zelio Logic modulaires peuvent recevoir des extensions d'entrées/sorties si nécessaire :

- 6, 10 ou 14 E/S, alimentées en 24 V par le module logique,
- 6, 10 ou 14 E/S, alimentées en ~ 24 V par le module logique,
- 6, 10 ou 14 E/S, alimentées en ~ 100... 240 V par le module logique.

### Extension de communication **A**

Un module d'extension de communication sur réseau Modbus est proposé pour les modules logiques Zelio Logic modulaires. Il est alimenté en ---- 24 V, par le module logique.

### Interface de communication **A**

L'offre "communication" de la gamme Zelio Logic se compose :

- d'une interface de communication connectée entre un module logique et un modem,
- de modems analogiques ou GSM.
- de moderns analogiques ou d
   du logiciel "Zelio Soft Com".

Cette offre est dédiée à la surveillance ou à la télécommande à distance de machines ou d'installations fonctionnant sans personnel. L'interface de communication, alimentée en ---- 12/24 V, permet de stocker les

messages, les numéros de téléphone et les condititions d'appel.

(1) FBD : Functional Block Diagram (2) LCD : Liquid Cristal Display

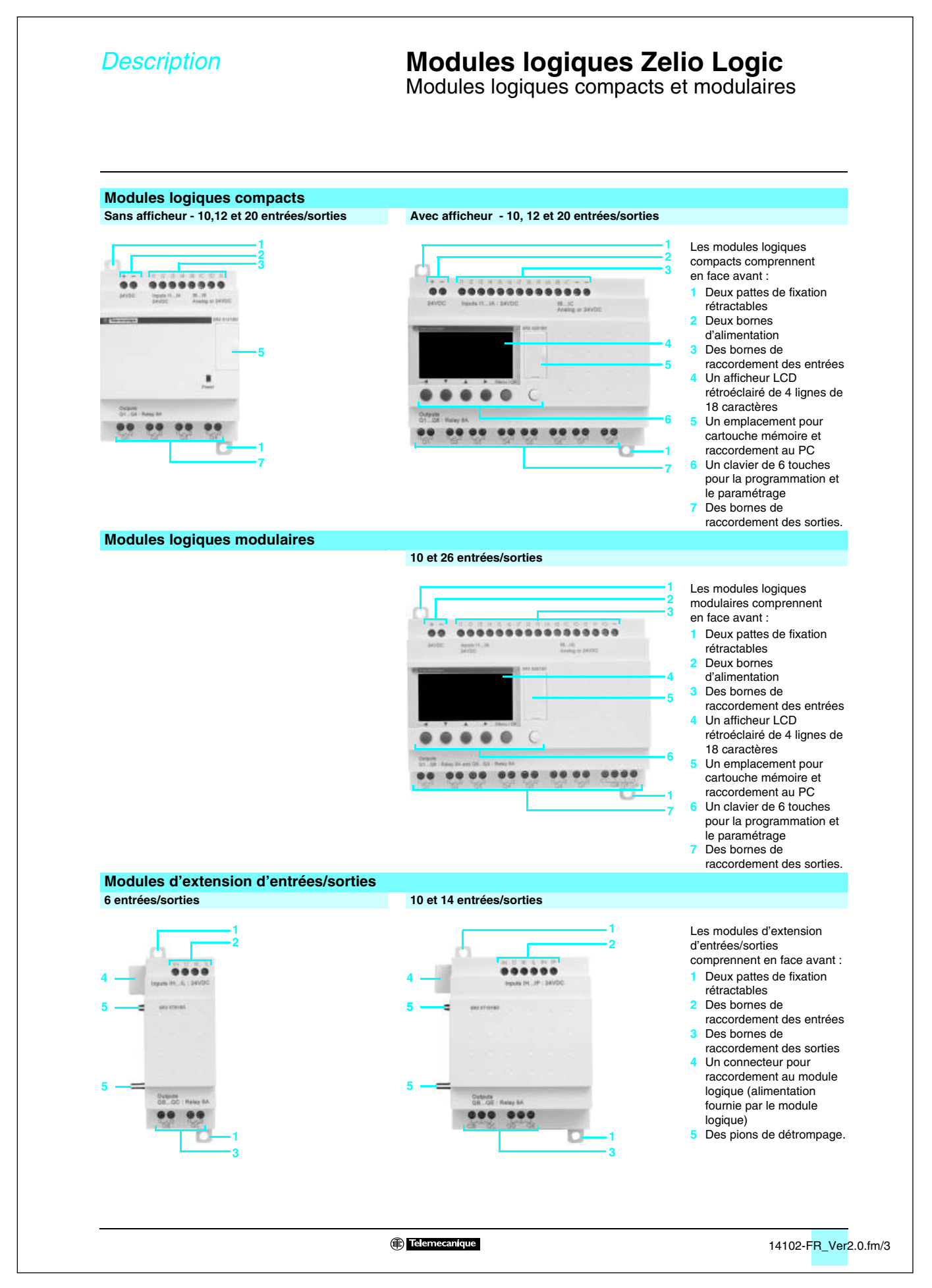

## **Fonctions**

## **Modules logiques Zelio Logic**

Modules logiques compacts et modulaires Logiciel de programmation "Zelio Soft pour PC"

| 0-    |
|-------|
| ·     |
|       |
| ~ 0 ~ |
| ~ o   |
|       |

Programmation en langage LADDER

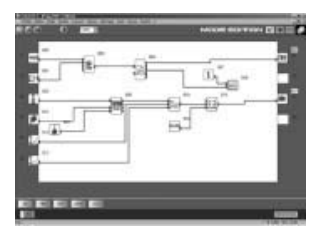

Programmation en langage FBD

| ee n 📻 | + cce        | NOR BALLETON CO |
|--------|--------------|-----------------|
|        | Æ            | -               |
|        |              |                 |
|        | 18 <u>41</u> | -               |

Mode "simulation"

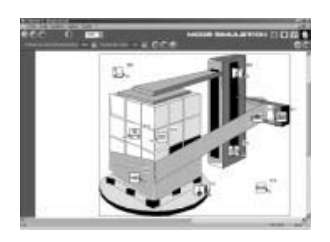

Fenêtre de "supervision

- Logiciel "Zelio Soft pour PC" (version 2.0)
- Le logiciel "Zelio Soft" permet :
- la programmation en langage à contacts (LADDER) ou en langage à blocs fonctions (FBD),
- la simulation, le monitoring et la supervision,
- le chargement et le déchargement de programmes,
- l'édition de dossiers personnalisés Ia compilation automatique de programmes
- I'aide en ligne.

Tests de cohérence et langues applicatives Le logiciel "Zelio Soft" surveille les applications grâce à son test de cohérence. A la moindre erreur de saisie, un indicateur passe au rouge. Il suffit d'un clic sur la souris pour localiser le problème.

Le logiciel "Zelio Soft" permet à tout moment de passer dans l'une des 6 langues applicatives (anglais, français, allemand, espagnol, italien, portugais), et d'éditer le dossier application dans cette langue.

### Saisie des messages affichés sur Zelio Logic

Le logiciel "Zelio Soft" permet de configurer des blocs fonctions Texte, affichables sur tous les modules logiques avec afficheur.

### Test des programmes

2 modes de test sont proposés : simulation et monitoring.

Le mode simulation de "Zelio Soft" permet de tester l'ensemble des programmes sans module c'est à dire :

- activer les entrées "Tout ou Rien" (TOR),
- visualiser l'état des sorties,
- faire varier la tension des entrées analogiques,
- activer les touches de programmation,
- simuler le programme applicatif en temps réel ou en accéléré,
- visualiser en dynamique et en rouge les différents éléments actifs du programme.

Le mode monitoring de "Zelio Soft" permet de tester le programme exécuté par le module, c'est à dire

- visualiser "en ligne" le programme,
- forçer les entrées, les sorties, les relais auxiliaires et les valeurs courantes des
- blocs fonctions,
- régler l'heure,
- passer du mode d'arrêt (STOP) au mode de marche (RUN) et inversement.

En mode simulation ou monitoring, la fenêtre de supervision permet de visualiser l'état des entrées/sorties du module dans l'environement de votre application (dessin ou image).

### **Présentation Modules logiques Zelio Logic** Modules logiques compacts et modulaires Logiciel de programmation "Zelio Soft" Langage à contacts (LADDER) Définition Le langage à contacts permet d'écrire un programme LADDER avec des fonctions élémentaires, des blocs fonctionnels élémentaires et des blocs fonctionnels dérivés, ainsi qu'avec des contacts, des bobines et des variables. Les contacts, les bobines et les variables peuvent être commentés. Du texte peut Bloc fonction texte être inséré librement sur le graphique. Modes de saisies des schémas de commande Le mode "saisie Zelio", permet à l'utilisateur ayant programmé directement sur le produit Zelio Logic de retrouver la même ergonomie, à la première prise en main du Compteur/décompteur Compteur rapide logiciel Le mode "saisie libre", plus intuitif, apporte à l'utilisateur un grand confort d'utilisation et de nombreuses fonctionnalités supplémentaires. **7.8**10 En langage de programmation LADDER, 2 types d'utilisation sont possibles : symboles LADDER, Comparateur analogique Horloge symboles électriques Le mode "saisie libre" permet aussi la création de mnémoniques et de commentaires M associés à chaque ligne de programme. Le passage d'un mode de saisie à l'autre est possible à tout instant, par un simple clic souris. Relais auxiliaire ur de compteurs Il est possible de programmer jusqu'à 120 lignes de schémas de commande, avec 5 contacts et 1 bobine par ligne de programmation. LCD Fonctionnalités : 16 temporisateurs, chacun paramétrable parmi 11 types différents (1/10<sup>ème</sup> de secondes à 9999 heures), Rétroéclairage LCD Changement été/hiver □ 16 compteurs/décompteurs de 0 à 32767, Q □ 1 compteur rapide (1 kHz), □ 16 blocs fonctions textes, □ 16 comparateurs analogiques, Bobine de sortie □ 8 horloges, disposant chacune de 4 canaux, □ 28 relais auxiliaires, □ 8 comparateurs de compteur, □ passage automatique heure d'été/heure d'hiver, □ diversité des fonctions bobine, à mémoire (Set/Reset), télérupteur, contacteur, écran LCD avec rétroéclairage programmable. Fonctions Schéma électrique Langage LADDER Commentaire Fonction I correspond à l'image réelle du contact câblé sur l'entrée du module. Contact 7 on -| |-— I i correspond à l'image inverse du contact câblé sur l'entrée du ou module

|                                 |    | — / — i |                                                                                                    |
|---------------------------------|----|---------|----------------------------------------------------------------------------------------------------|
| Bobine classique                | A2 | -( )    | La bobine est excitée lorsque les contacts auxquels elle est reliée sont passants.                                                                           |
| Bobine à accrochage (Set)       |    | (s)     | La bobine est excitée lorsque les contacts auxquels elle est<br>reliée sont passants. Elle reste enclenchée lorsque les contacts<br>ne sont plus passants.   |
| Bobine de décrochage<br>(Reset) |    | —(R)—   | La bobine est désexcitée lorsque les contacts auxquels elle est<br>reliée sont passants.<br>Elle reste inactivée lorsque les contacts ne sont plus passants. |

Telemecaníque

| Presentation (suite)                                                             | Modules logiques comp<br>Logiciel de programmation                                                                                                    | S ZEIIO LOGIC<br>pacts et modulaires<br>"Zelio Soft"                                                                                                    |
|----------------------------------------------------------------------------------|----------------------------------------------------------------------------------------------------|----------------------------------------------------------------------------------------------------|
| Langage blocs fonctions (FBD) (1)                                                |                                                                                                    |                                                                                                    |
| Définition                                                                       |                                                                                                    |                                                                                                    |
| Fonctions préprogrammées                                                         | Le langage FBD permet une programma<br>blocs fonctionnels prédéfinis.<br>Ce langage propose l'utilisation de 23 for<br>la temporisation, la minuterie, la définitio<br>température par exemple), la génération<br>multiplexage, l'affichage | tion graphique basée sur l'utilisation de<br>actions préprogrammées pour le comptag<br>n de seuil de commutation (régulation de<br>d'impulsion, la programmation horaire, le |
| Les modules logiques Zelio Logic assurent une grande of                          | capacité de traitement, jusqu'à 200 blocs fon                                                                                                    | ctions, dont 23 fonctions préprogrammée                                                                                                    |
| TIMER AC                                                                         | F TIMER BH                                                                                                    | F TIMER BW                                                                                                    |
|                                                                                  |                                                                                                    |                                                                                                    |
| Temporisateur. Fonction A/C                                                      | Temporisateur. Fonction BH.                                                                                                    | Temporisateur - Fonction BW                                                                                                    |
| (Retard à l'ouverture et à la fermeture)                                         | (Signal impulsionnel réglable)                                                                                                    | (impulsion sur front)                                                                                                    |
|                                                                                  |                                                                                                    |                                                                                                    |
| TIMER Li                                                                         | BISTABLE<br>Fonction téléruptour                                                                                                    | Mámoiro histoplo - Prioritá offoctán osit au OS                                                                                                    |
| (réglage ON, réglage OFF)                                                        | r ondion leierupleur                                                                                                    | ou au RESET                                                                                                    |
| Dep BOOLEAN                                                                      | CAM CAM                                                                                                    | PRESET COUNT                                                                                                    |
|                                                                                  | CAM                                                                                                    | PRESET                                                                                                    |
| Permet de créer des équations logiques entre les entrées                         | Programmateur à came                                                                                                    | Compteur/décompteur                                                                                                    |
|                                                                                  | PRESET H-METER                                                                                                    | IG DO TIME PBOG                                                                                                    |
|                                                                                  | DESET                                                                                                    | 02/06/03                                                                                                    |
| COUNT<br>Compteur/décompteur avec présélection extérieure                        | H-METER<br>Compteur boraire                                                                                                    | TINE PROG<br>Programmateur boraire                                                                                                    |
|                                                                                  | (présélection heure, minute)                                                                                                    | hebdomadaire et annuel.                                                                                                    |
| GAIN                                                                             |                                                                                                    | MUX                                                                                                    |
| GAIN                                                                             | TRIGGER                                                                                                    | LYMUX                                                                                                    |
| Permet de convertir une valeur analogique par changement<br>d'échelle et offset. | Définit une zone d'activation avec hystérésis                                                                                                    | Fonctions multiplexages sur 2 valeurs<br>analogiques                                                                                                    |
| MAX COMP IN ZONE                                                                 | ADD/SUB                                                                                                    |                                                                                                    |
|                                                                                  |                                                                                                    |                                                                                                    |
| Comparaison de zone<br>(Mini & Valeur & Maxi )                                   | Fonction addition et/ou soustraction                                                                                                    | Fonction multiplication et/ou division                                                                                                    |
| DISPLAY                                                                          | = COMPARE                                                                                                    | ▲ STATUS                                                                                                    |
|                                                                                  | ×¥.                                                                                                    |                                                                                                    |
| DISPLAY<br>Affichage de données numériques, analogiques, date, heure,            | COMPARE<br>Comparaison de 2 valeurs analogiques grâce                                                                                                    | STATUS<br>Accès aux états du module logique                                                                                                    |
| messages pour interface Homme-machine.                                           | aux opérateurs =, >, <, ≤, ≥.                                                                                                    |                                                                                                    |
| ARCHIVE                                                                          | 1234 SPEED COUNT                                                                                                    |                                                                                                    |
| ARCHIVE                                                                          | COUNT                                                                                                    |                                                                                                    |
| Sauvegarde de 2 valeurs simultanement                                            | Comptage rapide jusqu'a 1 kHz                                                                                                    |                                                                                                    |
|                                                                                  |                                                                                                    | L STEP                                                                                                    |
| ╧₽⇒                                                                              | *₽.                                                                                                    | ⇒ <b>Ļ⁺</b>                                                                                                    |
| RESET-INIT<br>Etape réinitialisable                                              | INIT STEP<br>Etape initiale                                                                                                    | STEP<br>Etape SFC                                                                                                    |
| DIV-OR 2                                                                         | CONV-OR 2                                                                                                    | DIV-AND 2                                                                                                    |
|                                                                                  | CONU-OR 2                                                                                                    | DIV-AND 2                                                                                                    |
| Divergence en OU                                                                 | Convergence en OU                                                                                                    | Divergence en ET                                                                                                    |
| 가 다 CONV-AND 2                                                                   |                                                                                                    |                                                                                                    |
|                                                                                  |                                                                                                    |                                                                                                    |
| Convergence en El                                                                |                                                                                                    |                                                                                                    |
|                                                                                  | J OR                                                                                                    | NAND                                                                                                    |
|                                                                                  | ₩ <u></u>                                                                                                    |                                                                                                    |
| AND<br>Fonction ET                                                               | UK<br>Fonction OU                                                                                                    | RAND<br>Fonction NON ET                                                                                                    |
| NOR                                                                              | XOR                                                                                                    | NOT                                                                                                    |
|                                                                                  |                                                                                                    | 120                                                                                                    |
| Fonction NON OU                                                                  | <b>XUR</b><br>Fonction OU exclusif                                                                                                    | NU I<br>Fonction NON                                                                                                    |
| (1) Functional Block Diagram.                                                    |                                                                                                    |                                                                                                    |
| (2) Sequential Function Chart.                                                   |                                                                                                    |                                                                                                    |
|                                                                                  |                                                                                                    |                                                                                                    |
|                                                                                  |                                                                                                    |                                                                                                    |

## Caractéristiques

## Modules logiques Zelio Logic Modules logiques compacts et modulaires

| Certification de produits                                                                                                    |                                                                                                    |                                                                                                    | UL, CSA,                                                                                                    | GL, C-TIC                                                                                                    | к                                                                                                    |                                                                              |                                                                                                    |                                                                                        |                                                                                                    |                                                                    |
|----------------------------------------------------------------------------------------------------|----------------------------------------------------------------------------------------------------|----------------------------------------------------------------------------------------------------|----------------------------------------------------------------------------------------------------|----------------------------------------------------------------------------------------------------|----------------------------------------------------------------------------------------------------|------------------------------------------------------------------------------|----------------------------------------------------------------------------------------------------|----------------------------------------------------------------------------------------|----------------------------------------------------------------------------------------------------|--------------------------------------------------------------------|
| Conformité à la directive                                                                                                    | Selon 73/23/CEE                                                                                                    |                                                                                                    | EN 61131                                                                                                    | -2 (open e                                                                                                    | quipment)                                                                                                    |                                                                              |                                                                                                    |                                                                                        |                                                                                                    |                                                                    |
| basse tension                                                                                                    | 0-1                                                                                                    |                                                                                                    |                                                                                                    | 0 (7 0                                                                                                    |                                                                                                    |                                                                              |                                                                                                    |                                                                                        |                                                                                                    |                                                                    |
| conformite a la directive CEM                                                                                                    | Selon 89/336/CEE                                                                                                    |                                                                                                    | EN 61131<br>EN 61000                                                                                                    | -2 (Zone B<br>)-6-2, EN 6                                                                                                    | s)<br>1000-6-3 e                                                                                                    | t EN 61000                                                                   | -6-4                                                                                                    |                                                                                        |                                                                                                    |                                                                    |
| Degré de protection                                                                                                    | Selon IEC 60529                                                                                                    |                                                                                                    | IP 20                                                                                                    |                                                                                                    |                                                                                                    |                                                                              |                                                                                                    |                                                                                        |                                                                                                    |                                                                    |
| Catégorie de surtension                                                                                                    | Selon IEC 60664-1                                                                                                    |                                                                                                    | 3                                                                                                    |                                                                                                    |                                                                                                    |                                                                              |                                                                                                    |                                                                                        |                                                                                                    |                                                                    |
| Degré de pollution                                                                                                    | Selon IEC/EN 61131-2                                                                                                    |                                                                                                    | 2                                                                                                    |                                                                                                    |                                                                                                    |                                                                              |                                                                                                    |                                                                                        |                                                                                                    |                                                                    |
| empérature de l'air ambiant                                                                                                    | Pour fonctionnement                                                                                                    | °C                                                                                                    | -20 +55                                                                                                    | (+40 en ar                                                                                                    | rmoire), sel                                                                                                    | on IEC 600                                                                   | 68-2-1 et l                                                                                                    | EC 60068-                                                                              | 2-2                                                                                                    |                                                                    |
| iu voisinage de l'appareil                                                                                                    | Pour stockage                                                                                                    | °C                                                                                                    | -40 +70                                                                                                    |                                                                                                    |                                                                                                    |                                                                              |                                                                                                    |                                                                                        |                                                                                                    |                                                                    |
| lumidité relative maximale                                                                                                    |                                                                                                    |                                                                                                    | 95 % sans                                                                                                    | s condensa                                                                                                    | ation ni ruis                                                                                                    | sellement                                                                    |                                                                                                    |                                                                                        |                                                                                                    |                                                                    |
| Altitude maximale d'utilisation                                                                                                    | Pour fonctionnement                                                                                                    | m                                                                                                    | 2000                                                                                                    |                                                                                                    |                                                                                                    |                                                                              |                                                                                                    |                                                                                        |                                                                                                    |                                                                    |
| . , .                                                                                                    | Pour transport                                                                                                    | m                                                                                                    | 3048                                                                                                    |                                                                                                    |                                                                                                    |                                                                              |                                                                                                    |                                                                                        |                                                                                                    |                                                                    |
| enue mecanique                                                                                                    |                                                                                                    |                                                                                                    | IEC 6006                                                                                                    | 8-2-6, essa                                                                                                    |                                                                                                    |                                                                              |                                                                                                    |                                                                                        |                                                                                                    |                                                                    |
| onuo aux déchargos                                                                                                    | Immunité aux chocs                                                                                                    |                                                                                                    | IEC 60000                                                                                                    | 0-4-2 nivo                                                                                                    | ai Ea                                                                                                    |                                                                              |                                                                                                    |                                                                                        |                                                                                                    |                                                                    |
| lectrostatiques                                                                                                    | électrostatiques                                                                                                    |                                                                                                    |                                                                                                    | 0-4-2, 111066                                                                                                    | au 5                                                                                                    |                                                                              |                                                                                                    |                                                                                        |                                                                                                    |                                                                    |
| enue aux parasites HF                                                                                                    | Immunité aux champs électro-                                                                                                    |                                                                                                    | IEC 6100                                                                                                    | 0-4-3, nivea                                                                                                    | au 3                                                                                                    |                                                                              |                                                                                                    |                                                                                        |                                                                                                    |                                                                    |
| immunité)                                                                                                    | magnétiques rayonnés                                                                                                    |                                                                                                    |                                                                                                    |                                                                                                    |                                                                                                    |                                                                              |                                                                                                    |                                                                                        |                                                                                                    |                                                                    |
|                                                                                                    | Immunité aux transitoires                                                                                                    |                                                                                                    | IEC 6100                                                                                                    | 0-4-4, nivea                                                                                                    | au 3                                                                                                    |                                                                              |                                                                                                    |                                                                                        |                                                                                                    |                                                                    |
|                                                                                                    | rapides en salves                                                                                                    |                                                                                                    |                                                                                                    | 0.4.5                                                                                                    |                                                                                                    |                                                                              |                                                                                                    |                                                                                        |                                                                                                    |                                                                    |
|                                                                                                    | Fréquence radio on made                                                                                                    |                                                                                                    | IEC 6100                                                                                                    | 0-4-0<br>0-4-6 phon                                                                                                    | au 3                                                                                                    |                                                                              |                                                                                                    |                                                                                        |                                                                                                    |                                                                    |
|                                                                                                    | commun                                                                                                    |                                                                                                    | IEC 01000                                                                                                    | 0-4-0, nivea                                                                                                    | au o                                                                                                    |                                                                              |                                                                                                    |                                                                                        |                                                                                                    |                                                                    |
|                                                                                                    | Creux et coupures de tension                                                                                                    |                                                                                                    | IEC 6100                                                                                                    | 0-4-11                                                                                                    |                                                                                                    |                                                                              |                                                                                                    |                                                                                        |                                                                                                    |                                                                    |
|                                                                                                    | (~)                                                                                                    |                                                                                                    |                                                                                                    |                                                                                                    |                                                                                                    |                                                                              |                                                                                                    |                                                                                        |                                                                                                    |                                                                    |
|                                                                                                    | Immunité aux ondes                                                                                                    |                                                                                                    | IEC 6100                                                                                                    | 0-4-12                                                                                                    |                                                                                                    |                                                                              |                                                                                                    |                                                                                        |                                                                                                    |                                                                    |
| 'miasian aandu/ta at                                                                                                    | oscillatoires amorties                                                                                                    |                                                                                                    | Classe D                                                                                                    |                                                                                                    |                                                                                                    |                                                                              |                                                                                                    |                                                                                        |                                                                                                    |                                                                    |
| mission conduite et rayonnee                                                                                                    | Selon EN 55022/11 (Groupe 1)                                                                                                    |                                                                                                    | Classe B                                                                                                    | 0.05                                                                                                    | 0.5 - 8 - 1 -                                                                                                    |                                                                              | A14/04 4                                                                                                    |                                                                                        |                                                                                                    |                                                                    |
| vis                                                                                                    | Fil souple avec embout                                                                                                    | mm-                                                                                                    | 2 conduct                                                                                                    | eur: 0,25<br>eurs: 0.25                                                                                                    | 2,5, cable<br>0.75 câ                                                                                                    | e:AWG24<br>ble:AWG3                                                          | AWG14<br>24 AWG1                                                                                                    | 18                                                                                     |                                                                                                    |                                                                    |
| Serrage par tournevis Ø 3,5)                                                                                                    | Fil semi-rigide                                                                                                    | mm <sup>2</sup>                                                                                                    | 1 conducteur : 0.2 2.5 câble : AWG 25 AWG14                                                                                                    |                                                                                                    |                                                                                                    |                                                                              |                                                                                                    |                                                                                        |                                                                                                    |                                                                    |
|                                                                                                    | Fil rigide                                                                                                    | mm <sup>2</sup>                                                                                                    | 1 conducteur : 0,22,5, câble : AWG 25 AWG14                                                                                                    |                                                                                                    |                                                                                                    |                                                                              |                                                                                                    |                                                                                        |                                                                                                    |                                                                    |
|                                                                                                    |                                                                                                    |                                                                                                    | 2 conduct                                                                                                    | eurs : 0,2                                                                                                    | .1,5, câble                                                                                                    | : AWG 24.                                                                    | . AWG16                                                                                                    |                                                                                        |                                                                                                    |                                                                    |
| Couple de serrage                                                                                                    |                                                                                                    |                                                                                                    | 0,5                                                                                                    |                                                                                                    |                                                                                                    |                                                                              |                                                                                                    |                                                                                        |                                                                                                    |                                                                    |
|                                                                                                    | Couple de serrage                                                                                                    | N.m                                                                                                    | 0,5                                                                                                    |                                                                                                    |                                                                                                    |                                                                              |                                                                                                    |                                                                                        |                                                                                                    |                                                                    |
|                                                                                                    | Couple de serrage                                                                                                    | N.m                                                                                                    | 0,5                                                                                                    |                                                                                                    |                                                                                                    |                                                                              |                                                                                                    |                                                                                        |                                                                                                    |                                                                    |
| Caractéristiques des                                                                                                    | alimentations 12                                                                                                    | N.m                                                                                                    | 0,5                                                                                                    |                                                                                                    |                                                                                                    |                                                                              |                                                                                                    |                                                                                        |                                                                                                    |                                                                    |
| Caractéristiques des<br>Type de modules                                                                                                    | alimentations 12 \                                                                                                    | N.m                                                                                                    | 0,5<br>SR2 B121                                                                                                    | IJD                                                                                                    |                                                                                                    |                                                                              | SR2 B201                                                                                                    | IJD                                                                                    |                                                                                                    |                                                                    |
| Caractéristiques des<br>Type de modules<br>rrimaire                                                                                                    | alimentations 12 V                                                                                                    | N.m<br>/<br>V                                                                                                    | 0,5<br><b>SR2 B12</b> 1<br>12                                                                                                    | IJD                                                                                                    |                                                                                                    |                                                                              | <b>SR2 B201</b><br>12                                                                                                    | IJD                                                                                    |                                                                                                    |                                                                    |
| Caractéristiques des<br>Type de modules<br>Primaire<br>Limite de tension                                                                                                    | alimentations 12 V<br>Tension nominale<br>Ondulation comprise                                                                                                    | N.m<br>/<br>V<br>V                                                                                                    | 0,5<br>SR2 B121<br>12<br>10,414,                                                                                                    | <b>1JD</b><br>4                                                                                                    |                                                                                                    |                                                                              | <b>SR2 B20</b> 1<br>12<br>10,414,                                                                                                    | <b>1JD</b><br>4                                                                        |                                                                                                    |                                                                    |
| Caractéristiques des<br>Type de modules<br>Primaire<br>Limite de tension<br>Courant nominal d'entrée                                                                                                    | alimentations 12 V<br>Tension nominale<br>Ondulation comprise                                                                                                    | N.m<br>V<br>V<br>mA                                                                                                    | 0,5<br>SR2 B12<br>12<br>10,414,<br>120                                                                                                    | <b>1JD</b><br>4                                                                                                    |                                                                                                    |                                                                              | <b>SR2 B201</b><br>12<br>10,414,<br>200                                                                                                    | 1 <b>JD</b><br>4                                                                       |                                                                                                    |                                                                    |
| Caractéristiques des<br>Type de modules<br>rimaire<br>Limite de tension<br>Courant nominal d'entrée<br>Courant nominal d'entrée avec                                                                                                    | alimentations 12<br>Tension nominale<br>Ondulation comprise<br>extensions                                                                                                    | N.m<br>V<br>V<br>mA<br>mA                                                                                                    | 0,5<br><b>SR2 B121</b><br>12<br>10,414,<br>120<br>144                                                                                                    | <b>IJD</b><br>4                                                                                                    |                                                                                                    |                                                                              | SR2 B201<br>12<br>10,414,<br>200<br>250                                                                                                    | IJD<br>4                                                                               |                                                                                                    |                                                                    |
| Caractéristiques des<br>Type de modules<br>Primaire<br>Limite de tension<br>Courant nominal d'entrée<br>Courant nominal d'entrée avec<br>Puissance dissipée                                                                                                    | alimentations 12<br>Tension nominale<br>Ondulation comprise<br>extensions                                                                                                    | N.m<br>V<br>V<br>mA<br>mA<br>W                                                                                                    | 0,5<br><b>SR2 B121</b><br>12<br>10,414,<br>120<br>144<br>1,5<br><1 (4=4)                                                                                                    | IJD<br>4                                                                                                    |                                                                                                    |                                                                              | SR2 B201<br>12<br>10,414,<br>200<br>250<br>2,5                                                                                                    | <b>IJD</b><br>4                                                                        |                                                                                                    |                                                                    |
| Caractéristiques des<br>Type de modules<br>rrimaire<br>imite de tension<br>courant nominal d'entrée<br>courant nominal d'entrée avec<br>ruissance dissipée<br>filcro-coupures<br>reference                                                                                                    | alimentations 12<br>Tension nominale<br>Ondulation comprise<br>extensions<br>Durée acceptée                                                                                                    | N.m<br>V<br>V<br>mA<br>mA<br>W<br>ms                                                                                                    | 0,5<br><b>SR2 B121</b><br>12<br>10,414,<br>120<br>144<br>1,5<br>≤ 1 (répéti                                                                                                    | 4<br>ition 20 fois                                                                                                    | 6)                                                                                                    |                                                                              | SR2 B201<br>12<br>10,414,<br>200<br>250<br>2,5                                                                                                    | <b>IJD</b><br>4                                                                        |                                                                                                    |                                                                    |
| Caractéristiques des<br>Type de modules<br>Trimaire<br>imite de tension<br>courant nominal d'entrée<br>courant nominal d'entrée avec<br>l'uissance dissipée<br>ficro-coupures<br>Protection                                                                                                    | alimentations 12<br>Tension nominale<br>Ondulation comprise<br>extensions<br>Durée acceptée                                                                                                    | N.m<br>V<br>V<br>mA<br>mA<br>W<br>ms                                                                                                    | 0,5<br><b>SR2 B121</b><br>12<br>10,414,<br>120<br>144<br>1,5<br>≤ 1 (répét<br>Contre l'in                                                                                                    | 4<br>ition 20 fois                                                                                                    | s)<br>polarité                                                                                                    |                                                                              | SR2 B201<br>12<br>10,414,<br>200<br>250<br>2,5                                                                                                    | 1 <b>JD</b><br>4                                                                       |                                                                                                    |                                                                    |
| Caractéristiques des<br>Type de modules<br>Primaire<br>Limite de tension<br>Courant nominal d'entrée<br>Courant nominal d'entrée avec<br>Puissance dissipée<br>Aicro-coupures<br>Protection<br>Caractéristiques des                                                                                                    | alimentations 12<br>Tension nominale<br>Ondulation comprise<br>extensions<br>Durée acceptée<br>alimentations 24                                                                                                    | N.m<br>V<br>V<br>mA<br>mA<br>W<br>ms                                                                                                    | 0,5<br><b>SR2 B121</b><br>12<br>10,414,<br>120<br>144<br>1,5<br>≤ 1 (répét<br>Contre l'in                                                                                                    | 4<br>ition 20 fois                                                                                                    | s)<br>e polarité                                                                                                    |                                                                              | SR2 B201<br>12<br>10,414,<br>200<br>250<br>2,5                                                                                                    | 4                                                                                      |                                                                                                    |                                                                    |
| Caractéristiques des<br>Type de modules<br>Primaire<br>.imite de tension<br>Courant nominal d'entrée<br>Courant nominal d'entrée avec<br>Puissance dissipée<br>Micro-coupures<br>Protection<br>Caractéristiques des                                                                                                    | alimentations 12<br>Tension nominale<br>Ondulation comprise<br>extensions<br>Durée acceptée<br>alimentations 24 \                                                                                                    | N.m<br>V<br>V<br>mA<br>mA<br>W<br>ms                                                                                                    | 0,5<br>SR2 B121<br>12<br>10,414,<br>120<br>144<br>1,5<br>≤ 1 (répét<br>Contre l'ir                                                                                                    | 4<br>ition 20 fois<br>iversion de                                                                                                    | s)<br>polarité                                                                                                    | SR2                                                                          | SR2 B201<br>12<br>10,414,<br>200<br>250<br>2,5                                                                                                    | 4<br>4<br>583                                                                          | 583                                                                                                    | SB2                                                                |
| Caractéristiques des<br>Type de modules<br>Imite de tension<br>Courant nominal d'entrée<br>Courant nominal d'entrée avec<br>Vuissance dissipée<br>Nicro-coupures<br>Protection<br>Caractéristiques des<br>Type de modules                                                                                                    | alimentations 12<br>Tension nominale<br>Ondulation comprise<br>extensions<br>Durée acceptée<br>alimentations 24 \                                                                                                    | N.m<br>V<br>V<br>MA<br>MA<br>W<br>MS                                                                                                    | 0,5<br>SR2 B121<br>12<br>10,414,<br>120<br>144<br>1,5<br>≤ 1 (répét<br>Contre l'ir<br>SR2<br>●1●1BD                                                                                                    | 4<br>ition 20 fois<br>iversion de<br>SR2<br>•1•2BD                                                                                                    | s)<br>polarité<br>•2•1BD                                                                                                    | SR2<br>•2•28D                                                                | SR2 B201<br>12<br>10,414,<br>200<br>250<br>2,5<br>SR3<br>B101BD                                                                                                    | 4<br>4<br>SR3<br>B102BD                                                                | SR3<br>B261BD                                                                                                    | SR3<br>B262BI                                                      |
| Caractéristiques des<br>Type de modules<br>Primaire<br>.imite de tension<br>Courant nominal d'entrée<br>Poussance dissipée<br>Micro-coupures<br>Protection<br>Caractéristiques des<br>Type de modules<br>Primaire                                                                                                    | alimentations 12<br>Tension nominale<br>Ondulation comprise<br>extensions<br>Durée acceptée<br>alimentations 24<br>Tension nominale                                                                                                    | N.m<br>V<br>V<br>MA<br>MA<br>MS<br>V                                                                                                    | 0,5<br>SR2 B121<br>12<br>10,414,<br>120<br>144<br>1,5<br>≤ 1 (répét<br>Contre l'ir<br>SR2<br>●1●1BD<br>24                                                                                                    | 4<br>ition 20 fois<br>aversion de<br>•1•2BD<br>24                                                                                                    | s)<br>polarité<br>e2e1BD<br>24                                                                                                    | SR2<br>•2•2BD<br>24                                                          | SR2 B201<br>12<br>10,414,<br>200<br>250<br>2,5<br>SR3<br>B101BD<br>24                                                                                                    | 1JD<br>4<br>8<br>8<br>8<br>102BD<br>24                                                 | SR3<br>B261BD<br>24                                                                                                    | SR3<br>B262BI<br>24                                                |
| Caractéristiques des<br>Type de modules<br>Trimaire<br>imite de tension<br>courant nominal d'entrée<br>courant nominal d'entrée avec<br>l'uissance dissipée<br>licro-coupures<br>Trotection<br>Caractéristiques des<br>Type de modules<br>trimaire<br>imite de tension                                                                                                    | alimentations 12<br>Tension nominale<br>Ondulation comprise<br>extensions<br>Durée acceptée<br>alimentations 24<br>Tension nominale<br>Ondulation comprise                                                                                                    | N.m<br>V<br>V<br>mA<br>mA<br>W<br>ms                                                                                                    | 0,5<br>SR2 B12 <sup>-1</sup><br>12<br>10,414,<br>120<br>144<br>1,5<br>≤ 1 (répét<br>Contre l'ir<br>SR2<br>●1●1BD<br>24<br>19,230                                                                                                    | 4<br>ition 20 fois<br>iversion de<br>•1•2BD<br>24<br>19,230                                                                                                    | s)<br>polarité<br>e2e1BD<br>24<br>19,230                                                                                                    | SR2<br>•2•28D<br>24<br>19,230                                                | SR2 B201<br>12<br>10,414,<br>200<br>250<br>2,5<br>SR3<br>B101BD<br>24<br>19,230                                                                                                    | 4<br>8<br>8<br>8<br>102BD<br>24<br>19,230                                              | SR3<br>B261BD<br>24<br>19,230                                                                                                    | SR3<br>B262BI<br>24<br>19,23                                       |
| Caractéristiques des<br>Type de modules<br>Trimaire<br>imite de tension<br>courant nominal d'entrée<br>courant nominal d'entrée avec<br>Puissance dissipée<br>flicro-coupures<br>trotection<br>Caractéristiques des<br>Type de modules<br>Trimaire<br>imite de tension<br>courant nominal d'entrée                                                                                                    | alimentations 12<br>Tension nominale<br>Ondulation comprise<br>extensions<br>Durée acceptée<br>alimentations 24<br>Tension nominale<br>Ondulation comprise                                                                                                    | N.m<br>V<br>V<br>mA<br>mA<br>W<br>ms<br>V<br>V<br>V<br>V<br>V                                                                                                    | 0,5<br>SR2 B12 <sup>-1</sup><br>12<br>10,414,<br>120<br>144<br>1,5<br>≤ 1 (répét<br>Contre l'ir<br>SR2<br>●101BD<br>24<br>19,230<br>100                                                                                                    | 4<br>ition 20 fois<br>iversion de<br>•1•2BD<br>24<br>19,230<br>100                                                                                                    | s)<br>polarité<br>•2•1BD<br>24<br>19,230                                                                                                    | SR2<br>•2•28D<br>24<br>19.230<br>100                                         | SR2 B201<br>12<br>10,414,<br>200<br>250<br>2,5<br>SR3<br>B101BD<br>24<br>19,230<br>100                                                                                                    | 4<br>8<br>8<br>8<br>102BD<br>24<br>19,230<br>50                                        | SR3<br>B261BD<br>24<br>19,230<br>190                                                                                                    | SR3<br>B262BI<br>24<br>19,23<br>70                                 |
| Caractéristiques des<br>Type de modules<br>Trimaire<br>imite de tension<br>courant nominal d'entrée<br>courant nominal d'entrée avec<br>truissance dissipée<br>licro-coupures<br>trotection<br>Caractéristiques des<br>Type de modules<br>Type de modules<br>trimaire<br>imite de tension<br>courant nominal d'entrée<br>courant nominal d'entrée                                                                                                    | alimentations 12<br>Tension nominale<br>Ondulation comprise<br>extensions<br>Durée acceptée<br>alimentations 24<br>Tension nominale<br>Ondulation comprise<br>extensions                                                                                                    | V.m<br>V<br>W<br>mA<br>mA<br>W<br>ms<br>V<br>V<br>V<br>V<br>MA<br>mA                                                                                                    | 0,5<br>SR2 B12 <sup>-1</sup><br>12<br>10,414,<br>1,5<br>≤ 1 (répét<br>Contre l'ir<br>SR2<br>●1●1BD<br>24<br>19,230<br>100<br>-                                                                                                    | 4<br>ition 20 fois<br>version de<br>•1•28D<br>24<br>19,230<br>100<br>–                                                                                                    | s)<br>polarité<br>•201BD<br>24<br>19,230<br>100<br>-                                                                                                    | SR2<br>•2•2BD<br>24<br>19,230<br>100<br>–                                    | SR2 B201<br>12<br>10,414,<br>200<br>250<br>2,5<br>SR3<br>B101BD<br>24<br>19,230<br>100                                                                                                    | 4<br>8<br>8<br>102BD<br>24<br>19,230<br>50<br>160                                      | SR3<br>B261BD<br>24<br>19,230<br>190<br>300                                                                                                    | SR3<br>B262BI<br>24<br>19,23<br>70<br>180                          |
| Caractéristiques des<br>Type de modules<br>Trimaire<br>Limite de tension<br>Courant nominal d'entrée<br>Courant nominal d'entrée<br>Puissance dissipée<br>Micro-coupures<br>Protection<br>Caractéristiques des<br>Type de modules<br>Primaire<br>Limite de tension<br>Courant nominal d'entrée<br>Courant nominal d'entrée                                                                                                    | alimentations 12<br>Tension nominale<br>Ondulation comprise<br>extensions<br>Durée acceptée<br>alimentations 24<br>Tension nominale<br>Ondulation comprise<br>extensions                                                                                                    | N.m<br>V<br>V<br>mA<br>mA<br>W<br>ms<br>V<br>V<br>V<br>V<br>mA<br>mA<br>W                                                                                                  | 0,5<br>SR2 B12 <sup>-1</sup><br>12<br>10,414,<br>120<br>144<br>1,5<br>≤ 1 (répét<br>Contre l'ir<br>SR2<br>●1●1BD<br>24<br>19,230<br>100<br>-<br>3                                                                                                    | 4<br>4<br>ition 20 fois<br>ition 20 fois<br>version de<br><b>SR2</b><br>•1•2BD<br>24<br>19,230<br>100<br>–<br>3                                                                                                    | s)<br>polarité<br>•2•1BD<br>24<br>19,230<br>100<br>–<br>6                                                                                                    | SR2<br>•2•2BD<br>24<br>19,230<br>100<br>-<br>3                               | SR2 B201<br>12<br>10,414,<br>200<br>250<br>2,5<br>SR3<br>B101BD<br>24<br>19,230<br>100<br>100<br>3                                                                                                    | 4<br>8<br>8<br>8<br>1028D<br>24<br>19,230<br>50<br>160<br>4                            | SR3<br>B261BD<br>24<br>19,230<br>190<br>300<br>6                                                                                                    | SR3<br>B262BI<br>24<br>19,23<br>70<br>180<br>5                     |
| Caractéristiques des<br>Type de modules<br>Primaire<br>Limite de tension<br>Courant nominal d'entrée<br>Ourant nominal d'entrée avec<br>Puissance dissipée<br>Alicro-coupures<br>Protection<br>Caractéristiques des<br>Type de modules<br>Primaire<br>Limite de tension<br>Courant nominal d'entrée<br>Courant nominal d'entrée<br>Puissance dissipée                                                                                                    | alimentations 12<br>Tension nominale<br>Ondulation comprise<br>extensions<br>Durée acceptée<br>alimentations 24<br>Tension nominale<br>Ondulation comprise<br>extensions<br>sions                                                                                                    | N.m<br>V<br>V<br>mA<br>mA<br>W<br>ms<br>V<br>V<br>V<br>V<br>V<br>V<br>W<br>W                                                                                               | 0,5<br>SR2 B121<br>12<br>10,414,<br>120<br>144<br>1,5<br>≤ 1 (répét<br>Contre l'ir<br>SR2<br>●1●1BD<br>24<br>19,230<br>100<br>-<br>-<br>3<br>-                                                                                                    | 4<br>ition 20 foisi<br>wersion de<br>SR2<br>•1•2BD<br>24<br>19,230<br>100<br>-<br>-<br>3<br>-                                                                                                    | s)<br>polarité<br>•2•1BD<br>24<br>19,230<br>100<br>-<br>-<br>6<br>-                                                                                                    | SR2<br>•2•2BD<br>24<br>19.230<br>100<br>-<br>-<br>3<br>-                     | SR2 B201<br>12<br>10,414,<br>200<br>250<br>2,5<br>SR3<br>B101BD<br>24<br>19,230<br>100<br>100<br>3<br>8                                                                                                    | SR3<br>B102BD<br>24<br>19,230<br>50<br>160<br>4<br>8                                   | SR3<br>B261BD<br>24<br>19,230<br>190<br>300<br>6<br>10                                                                                                 | SR3<br>B262BI<br>24<br>19,23<br>70<br>180<br>5<br>10               |
| Caractéristiques des<br>Type de modules<br>Primaire<br>.imite de tension<br>Courant nominal d'entrée<br>courant nominal d'entrée avec<br>Puissance dissipée<br>Micro-coupures<br>Protection<br>Caractéristiques des<br>Type de modules<br>Primaire<br>.imite de tension<br>Courant nominal d'entrée<br>courant nominal d'entrée<br>courant nominal d'entrée<br>evissance dissipée                                                                                                    | alimentations 12<br>Tension nominale<br>Ondulation comprise<br>extensions<br>Durée acceptée<br>alimentations 24<br>Tension nominale<br>Ondulation comprise<br>extensions<br>sions<br>Durée acceptée                                                                                    | N.m<br>V<br>V<br>mA<br>mA<br>W<br>W<br>ms<br>V<br>V<br>V<br>V<br>V<br>W<br>mA<br>mA<br>W<br>W<br>W<br>W<br>ms                                                              | 0,5<br>SR2 B121<br>12<br>10,414,<br>120<br>144<br>1,5<br>≤ 1 (répét<br>SR2<br>●1●1BD<br>24<br>19,230<br>100<br>-<br>3<br>-<br>≤ 1 (répét                                                                                                    | 4<br>ition 20 fois<br>eversion de<br>e1e2BD<br>24<br>19,230<br>100<br>-<br>3<br>-<br>-<br>:<br>tion 20 fois                                                                                                    | s)<br>polarité<br>•2•1BD<br>24<br>19,230<br>100<br>-<br>-<br>6<br>-<br>-<br>s)                                                                                                    | SR2<br>•2•2BD<br>24<br>19,230<br>100<br>-<br>3<br>3<br>-                     | SR2 B201<br>12<br>10,414,<br>200<br>250<br>2,5<br>SR3<br>B101BD<br>24<br>19,230<br>100<br>100<br>3<br>8                                                                                                    | AJD<br>4<br>4<br>8<br>8<br>8<br>102BD<br>24<br>19,230<br>50<br>160<br>4<br>8<br>8      | <b>SR3</b><br><b>B261BD</b><br>24<br>19,230<br>190<br>300<br>6<br>10                                                                                   | <b>SR3</b><br><b>B262BI</b><br>24<br>19,23<br>70<br>180<br>5<br>10 |
| Caractéristiques des<br>Type de modules<br>Primaire<br>.imite de tension<br>Courant nominal d'entrée<br>Courant nominal d'entrée avec<br>Puissance dissipée<br>Micro-coupures<br>Protection<br>Caractéristiques des<br>Type de modules<br>Primaire<br>.imite de tension<br>Courant nominal d'entrée<br>Courant nominal d'entrée avec<br>Puissance dissipée<br>Puissance dissipée avec extension<br>Micro-coupures<br>Protection                                                                                                    | alimentations 12<br>Tension nominale<br>Ondulation comprise<br>extensions<br>Durée acceptée<br>alimentations 24<br>Tension nominale<br>Ondulation comprise<br>extensions<br>sions<br>Durée acceptée                                                                                    | N.m<br>V<br>V<br>MA<br>MA<br>W<br>W<br>Ms<br>V<br>V<br>V<br>V<br>MA<br>MA<br>W<br>W<br>W<br>W<br>Ms                                                                        | 0,5<br>SR2 B121<br>12<br>10,414,<br>120<br>144<br>1,5<br>≤ 1 (répét<br>Contre l'ir<br>SR2<br>●1●1BD<br>24<br>19,230<br>100<br>-<br>≤ 1 (répét<br>Contre l'ir                                                                                                    | tition 20 fois<br>aversion de<br>stresson de<br>e1e2BD<br>24<br>19,230<br>100<br>-<br>-<br>3<br>-<br>-<br>-<br>-<br>tition 20 fois<br>sversion de                                                                                                    | s)<br>polarité<br>•2•1BD<br>24<br>19,230<br>100<br>-<br>-<br>-<br>s)<br>polarité                                                                                                    | SR2<br>•2•2BD<br>24<br>19,230<br>100<br>-<br>3<br>-                          | SR2 B201<br>12<br>10,414,<br>200<br>250<br>2,5<br>SR3<br>B101BD<br>24<br>19,230<br>100<br>100<br>3<br>8                                                                                                    | 4<br>8<br>8<br>8<br>102BD<br>24<br>19,230<br>50<br>160<br>4<br>8<br>8                  | SR3<br>B261BD<br>24<br>19,230<br>190<br>300<br>6<br>10                                                                                                 | SR3<br>B262BI<br>24<br>19,23<br>70<br>180<br>5<br>10               |
| Caractéristiques des<br>Type de modules<br>Trimaire<br>Imite de tension<br>Courant nominal d'entrée<br>Courant nominal d'entrée avec<br>Vuissance dissipée<br>Nicro-coupures<br>Protection<br>Caractéristiques des<br>Type de modules<br>Type de modules<br>Type de modules<br>Trimaire<br>Imite de tension<br>Courant nominal d'entrée<br>Courant nominal d'entrée<br>Courant nominal d'entrée<br>Vuissance dissipée<br>Vuissance dissipée avec extension<br>Nicro-coupures<br>Protection                                                                                                    | alimentations 12 \ Tension nominale Ondulation comprise extensions Durée acceptée alimentations 24 \ Tension nominale Ondulation comprise extensions sions Durée acceptée alimentations 24 \                                                                                           | V.m<br>V<br>W<br>mA<br>mA<br>W<br>W<br>W<br>W<br>MA<br>mA<br>W<br>W<br>W<br>W<br>W                                                                                         | 0,5<br>SR2 B121<br>12<br>10,414,<br>120<br>144<br>1,5<br>≤1 (répét<br>Contre l'ir<br>SR2<br>e1●1BD<br>24<br>19,230<br>100<br>-<br>3<br>-<br>≤1 (répét<br>Contre l'ir<br>SR2<br>e1●1BD<br>24<br>19,230<br>100<br>-<br>5<br>5<br>5<br>6<br>5<br>6<br>7<br>7<br>8<br>8<br>7<br>8<br>8<br>8<br>8<br>8<br>8<br>8<br>8<br>8<br>8<br>8<br>8<br>8                                                                                                    | IJD           4           ition 20 fois           eversion de           e1e2BD           24           19,230           100           -           3           -           ition 20 fois           version de                                                                                                    | s)<br>polarité<br>e2e1BD<br>24<br>19,230<br>100<br>-<br>-<br>6<br>-<br>s)<br>polarité                                                                                                    | SR2<br>•2•2BD<br>24<br>19,230<br>100<br>-<br>3<br>-                          | SR2 B201<br>12<br>10,414,<br>200<br>250<br>2,5<br>SR3<br>B101BD<br>24<br>19,230<br>100<br>100<br>3<br>8                                                                                                    | 4<br>8<br>8<br>8<br>102BD<br>24<br>19,230<br>50<br>160<br>4<br>8<br>8                  | SR3<br>B261BD<br>24<br>19,230<br>190<br>300<br>6<br>10                                                                                                 | SR3<br>B262BI<br>24<br>19,23<br>70<br>180<br>5<br>10               |
| Caractéristiques des<br>Type de modules<br>rimaire<br>imite de tension<br>courant nominal d'entrée<br>courant nominal d'entrée<br>isourant nominal d'entrée<br>isourant nominal d'entrée<br>courant nominal d'entrée<br>imite de tension<br>courant nominal d'entrée<br>iuissance dissipée<br>uissance dissipée<br>avec extensi<br>itoro-coupures<br>rotection                                                                                                    | alimentations 12<br>Tension nominale<br>Ondulation comprise<br>extensions<br>Durée acceptée<br>alimentations 24<br>Tension nominale<br>Ondulation comprise<br>extensions<br>sions<br>Durée acceptée<br>alimentations ~- 24<br>24<br>24<br>24<br>24<br>24<br>24<br>24                   | N.m<br>V<br>V<br>mA<br>mA<br>W<br>W<br>W<br>V<br>V<br>V<br>MA<br>mA<br>MA<br>W<br>W<br>W<br>W<br>W                                                                         | 0,5<br>SR2 B12 <sup>-1</sup><br>12<br>10,414,<br>120<br>144<br>1,5<br>≤ 1 (répét<br>Contre l'ir<br>SR2<br>e1●1BD<br>24<br>19,230<br>100<br>-<br>3<br>-<br>≤ 1 (répét<br>Contre l'ir                                                                                                    | IJD           4           ition 20 fois           iversion de           ●1●2BD           24           19,230           100           -           3           -           ition 20 fois           version de                                                                                                    | s)<br>polarité<br>•2•1BD<br>24<br>19,230<br>100<br>-<br>6<br>-<br>-<br>s)<br>polarité                                                                                                    | SR2<br>•2•2BD<br>24<br>19,230<br>100<br>-<br>3<br>-                          | SR2 B201<br>12<br>10,414,<br>200<br>250<br>2,5<br>SR3<br>B101BD<br>24<br>19,230<br>100<br>100<br>3<br>8                                                                                                    | 4<br>SR3<br>B102BD<br>24<br>19,230<br>50<br>160<br>4<br>8                              | SR3<br>B261BD<br>24<br>19,230<br>190<br>300<br>6<br>10                                                                                                 | SR3<br>B262Bl<br>24<br>19,23<br>70<br>180<br>5<br>10               |
| Caractéristiques des<br>Type de modules<br>rimaire<br>imite de tension<br>courant nominal d'entrée<br>courant nominal d'entrée<br>iuissance dissipée<br>licro-coupures<br>rotection<br>Caractéristiques des<br>Type de modules<br>rimaire<br>imite de tension<br>courant nominal d'entrée<br>courant nominal d'entrée<br>iuissance dissipée<br>uissance dissipée<br>uissance dissipée<br>rotection<br>Caractéristiques des<br>rotection                                                                                                    | alimentations 12<br>Tension nominale<br>Ondulation comprise<br>extensions<br>Durée acceptée<br>alimentations 24<br>Tension nominale<br>Ondulation comprise<br>extensions<br>sions<br>Durée acceptée<br>alimentations ~ 24<br>Tension s                                                 | N.m<br>V<br>V<br>W<br>MA<br>mA<br>W<br>V<br>V<br>V<br>V<br>W<br>MA<br>mA<br>W<br>W<br>W<br>W<br>W                                                                          | 0,5<br>SR2 B12 <sup>-1</sup><br>12<br>10,414,<br>120<br>144<br>1,5<br>≤ 1 (répét<br>Contre l'ir<br>SR2<br>●1●1BD<br>24<br>19,230<br>100<br>-<br>3<br>-<br>≤ 1 (répét<br>Contre l'ir<br>SR2<br>●1●1BD<br>SR2<br>●1●1<br>SR2<br>●1●1                                                                                                    | 4<br>ition 20 fois<br>iversion de<br>e1e2BD<br>24<br>19,230<br>100<br>-<br>3<br>-<br>-<br>ition 20 fois<br>iversion de<br>B                                                                                                    | s)<br>polarité<br>•2•1BD<br>24<br>19,230<br>100<br>-<br>6<br>-<br>-<br>s)<br>polarité                                                                                                    | SR2<br>e2e2BD<br>24<br>19,230<br>100<br>-<br>3<br>-<br>3<br>B                | SR2 B201<br>12<br>10,414,<br>200<br>250<br>2,5<br>SR3<br>B101BD<br>24<br>19,230<br>100<br>100<br>3<br>8<br>SR3 B101<br>SR3 B101<br>SR3 B101                                                                                         | 4<br>SR3<br>B102BD<br>24<br>19,230<br>50<br>160<br>4<br>8<br>8<br>B                    | SR3<br>B261BD<br>24<br>19,230<br>190<br>3000<br>6<br>10<br>5<br>8<br>8<br>8<br>8<br>8<br>8<br>8<br>8<br>8<br>8<br>8<br>8<br>8<br>8<br>8<br>8<br>8<br>8 | SR3<br>B262BB<br>24<br>19,23<br>70<br>180<br>5<br>10               |
| Caractéristiques des<br>Type de modules<br>rimaire<br>imite de tension<br>ourant nominal d'entrée<br>ourant nominal d'entrée avec<br>uissance dissipée<br>licro-coupures<br>rotection<br>Caractéristiques des<br>Type de modules<br>rimaire<br>imite de tension<br>ourant nominal d'entrée<br>ourant nominal d'entrée<br>ourant nominal d'entrée<br>ourant nominal d'entrée<br>uissance dissipée<br>uissance dissipée<br>uissance dissipée<br>state de tension<br>Caractéristiques des<br>Type de modules<br>rotection<br>Caractéristiques des<br>Type de modules<br>Type de modules<br>Type de modules                                                                                                    | alimentations 12<br>Tension nominale<br>Ondulation comprise<br>extensions<br>Durée acceptée<br>alimentations 24<br>Tension nominale<br>Ondulation comprise<br>extensions<br>Sions<br>Durée acceptée<br>alimentations ~ 24<br>Tension nominale                                          | N.m<br>V<br>V<br>W<br>MA<br>mA<br>W<br>W<br>V<br>V<br>V<br>W<br>MA<br>MA<br>W<br>W<br>W<br>MS                                                                              | 0,5<br>SR2 B12 <sup>-1</sup><br>12<br>10,414,<br>120<br>144<br>1,5<br>≤ 1 (répét<br>Contre l'ir<br>SR2<br>●101BD<br>24<br>19,230<br>100<br>-<br>≤ 1 (répét<br>Contre l'ir<br>SR20101<br>24<br>9,000<br>-<br>SR2<br>0,000<br>-<br>SR2<br>SR20101<br>24<br>SR20101<br>-<br>SR20101<br>-<br>SR2010<br>-<br>SR20101<br>-<br>SR20101<br>-<br>SR2010<br>-<br>SR20101<br>-<br>SR2010<br>-<br>SR2010<br>-<br>SR2010<br>-<br>SR2010<br>-<br>SR2010<br>-<br>SR2010<br>-<br>SR20101<br>-<br>SR20101<br>-<br>SR2010<br>-<br>SR2010<br>-<br>SR20<br>-<br>SR20<br>-<br>SR20<br>-<br>SR20<br>-<br>SR2010<br>-<br>SR20                                                                                                    | 4<br>ition 20 fois<br>iversion de<br>•1•2BD<br>24<br>19.230<br>100<br>-<br>                                                                                                    | s)<br>polarité<br>•2•1BD<br>24<br>19,230<br>100<br>-<br>6<br>-<br>-<br>s)<br>polarité<br>SR2•2•1<br>24<br>SR2•2•1                                                                                                    | SR2<br>•2•28D<br>24<br>19.230<br>100<br>-<br>3<br>-<br>B<br>B                | SR2 B201<br>12<br>10,414,<br>200<br>250<br>2,5<br>SR3<br>B101BD<br>24<br>19,230<br>100<br>100<br>3<br>8<br>SR3 B101<br>24<br>SR3 B101<br>24                                                                                         | 4<br>8<br>8<br>8<br>1028D<br>24<br>19,230<br>50<br>160<br>4<br>8<br>8                  | SR3<br>B261BD<br>24<br>19,230<br>190<br>3000<br>6<br>10<br>3000<br>6<br>10<br>3000<br>24<br>24<br>24                                                   | SR3<br>B262BI<br>24<br>19,23<br>70<br>180<br>5<br>10               |
| Caractéristiques des<br>Type de modules<br>rimaire<br>imite de tension<br>courant nominal d'entrée<br>courant nominal d'entrée avec<br>uissance dissipée<br>licro-coupures<br>rotection<br>Caractéristiques des<br>Type de modules<br>rimaire<br>imite de tension<br>courant nominal d'entrée<br>ourant nominal d'entrée<br>courant nominal d'entrée<br>iussance dissipée<br>uissance dissipée<br>uissance dissipée<br>uissance dissipée<br>srotection<br>Caractéristiques des<br>Type de modules<br>rimaire<br>imite de tension                                                                                                    | alimentations 12<br>Tension nominale<br>Ondulation comprise<br>extensions<br>Durée acceptée<br>alimentations 24<br>Tension nominale<br>Ondulation comprise<br>extensions<br>Sions<br>Durée acceptée<br>alimentations ~ 24<br>Tension nominale                                          | N.m<br>V<br>V<br>MA<br>MA<br>W<br>MS<br>V<br>V<br>V<br>V<br>V<br>W<br>MA<br>MA<br>W<br>W<br>W<br>W<br>MS<br>V<br>V<br>V<br>V<br>V<br>V<br>V                                | 0,5<br>SR2 B121<br>12<br>10,414,<br>120<br>144<br>1,5<br>≤ 1 (répét<br>Contre l'ir<br>SR2<br>■1●1BD<br>24<br>19,230<br>100<br>-<br>-<br>3<br>-<br>≤ 1 (répét<br>Contre l'ir<br>SR2●1●11<br>24<br>20,428,<br>SR2●1●11                                                                                                    | A<br>ition 20 foisi<br>version der<br>SR2<br>•1•2BD<br>24<br>19,230<br>100<br>-<br>-<br>-<br>-<br>-<br>-<br>-<br>-<br>-<br>-<br>-<br>-<br>-                                                                                                    | s)<br>polarité<br>•2•1BD<br>24<br>19,230<br>100<br>-<br>-<br>6<br>-<br>-<br>s)<br>polarité<br>SR2•2•1<br>24<br>20,428,<br>50 02                                                                                                    | SR2<br>•2•2BD<br>24<br>19.230<br>100<br>-<br>-<br>3<br>-<br>-<br>8<br>8      | SR2 B201<br>12<br>10,414,<br>200<br>250<br>2,5<br>SR3<br>B101BD<br>24<br>19,230<br>100<br>100<br>3<br>8<br>SR3 B101<br>24<br>SR3 B101<br>24<br>SR3 B101<br>24<br>24<br>20,5<br>SR3<br>SR3<br>SR3<br>SR3<br>SR3<br>SR3<br>SR3<br>SR3 | SR3<br>B102BD<br>24<br>19,230<br>50<br>160<br>4<br>8<br>8<br>8<br>8<br>8               | SR3<br>B261BD<br>24<br>19,230<br>19,0<br>300<br>6<br>10<br>SR3 B26<br>24<br>20,428,<br>P0 02                                                           | SR3<br>B262Bl<br>24<br>19,22<br>70<br>180<br>5<br>10               |
| Caractéristiques des<br>Type de modules<br>Trimaire<br>imite de tension<br>iourant nominal d'entrée<br>iourant nominal d'entrée<br>iourant nominal d'entrée avec<br>uissance dissipée<br>licro-coupures<br>trotection<br>Caractéristiques des<br>Type de modules<br>Type de modules<br>rimaire<br>uissance dissipée<br>uissance dissipée<br>avec extension<br>frotection<br>Caractéristiques des<br>Type de modules<br>Type de modules<br>Type de modules<br>Type de modules<br>rimaire<br>imite de tension<br>réquence nominale                                                                                                    | alimentations 12<br>Tension nominale<br>Ondulation comprise<br>extensions<br>Durée acceptée<br>alimentations 24<br>Tension nominale<br>Ondulation comprise<br>extensions<br>sions<br>Durée acceptée<br>alimentations ~ 24<br>Tension nominale                                          | N.m<br>V<br>V<br>W<br>mA<br>W<br>W<br>ms<br>V<br>V<br>V<br>V<br>W<br>MA<br>MA<br>W<br>W<br>W<br>MS                                                                         | 0,5<br>SR2 B121<br>12<br>10,414,<br>120<br>144<br>1,5<br>≤ 1 (répét<br>Contre l'ir<br>SR2<br>●1●1BD<br>24<br>19,230<br>100<br>-<br>≤ 1 (répét<br>Contre l'ir<br>SR2●1●1<br>24<br>20,428,<br>50-60                                                                                                    | IJD<br>4<br>ition 20 foisi<br>version de<br>91•28D<br>24<br>19,230<br>100<br>-<br>-<br>3<br>-<br>-<br>ition 20 foisi<br>version de<br>8<br>8                                                                                                    | s)<br>polarité<br>•2•1BD<br>24<br>19,230<br>100<br>-<br>-<br>6<br>-<br>-<br>s)<br>polarité<br>SR2•2•1<br>24<br>20,428,<br>50-60<br>24                                                                                                    | SR2<br>•2•2BD<br>24<br>19,230<br>100<br>-<br>3<br>-<br>-<br>-<br>8<br>8<br>8 | SR2 B201<br>12<br>10,414,<br>200<br>250<br>2,5<br>SR3<br>B101BD<br>24<br>19,230<br>100<br>100<br>3<br>8<br>SR3 B101<br>24<br>20,428,<br>50-60<br>400                                                                                | SR3<br>B102BD<br>24<br>19,230<br>50<br>160<br>4<br>8<br>8<br>8<br>8                    | SR3<br>B261BD<br>24<br>19,230<br>190<br>300<br>6<br>10<br>10<br>SR3 B26 <sup>-</sup><br>24<br>20,428,<br>50-60<br>240                                  | SR3<br>B262Bl<br>24<br>19,23<br>70<br>180<br>5<br>10               |
| Caractéristiques des<br>Type de modules<br>Primaire<br>Imite de tension<br>Courant nominal d'entrée<br>Courant nominal d'entrée avec<br>Puissance dissipée<br>Ricro-coupures<br>Protection<br>Caractéristiques des<br>Type de modules<br>Primaire<br>Imite de tension<br>Courant nominal d'entrée<br>Courant nominal d'entrée<br>Vuissance dissipée<br>Protection<br>Caractéristiques des<br>Protection<br>Caractéristiques des<br>Protection<br>Caractéristiques des<br>Protection<br>Caractéristiques des<br>Type de modules<br>Primaire<br>Imite de tension<br>réquence nominale<br>Courant nominal d'entrée                                                                                                    | alimentations 12<br>Tension nominale<br>Ondulation comprise<br>extensions<br>Durée acceptée<br>alimentations 24<br>Tension nominale<br>Ondulation comprise<br>extensions<br>sions<br>Durée acceptée<br>alimentations ~ 24<br>Tension nominale                                          | N.m<br>V<br>V<br>W<br>mA<br>mA<br>W<br>W<br>W<br>V<br>V<br>V<br>W<br>W<br>MA<br>mA<br>W<br>W<br>W<br>W<br>MS                                                               | 0,5<br>SR2 B121<br>12<br>10,414,<br>120<br>144<br>1,5<br>≤ 1 (répét<br>Contre l'ir<br>SR2<br>●1●1BD<br>24<br>19,230<br>100<br>-<br>≤ 1 (répét<br>Contre l'ir<br>SR2<br>●1●1BD<br>24<br>19,230<br>100<br>-<br>SR2<br>●1●1BD<br>24<br>19,230<br>100<br>-<br>SR2<br>●10,414,<br>1,5<br>SR2<br>●1●1BD<br>24<br>19,230<br>100<br>-<br>SR2<br>●10,428,<br>50-60<br>145<br>SR2<br>9,6<br>145<br>SR2<br>9,7<br>SR2<br>9,7<br>SR2<br>SR2<br>SR2<br>9,7<br>SR2<br>9,7<br>SR2<br>SR2<br>SR2<br>SR2<br>SR2<br>SR2<br>SR2<br>SR2                                                                                                    | A<br>tition 20 foisi<br>aversion de<br>e1e2BD<br>24<br>19,230<br>100<br>-<br>-<br>tition 20 foisi<br>aversion de<br>B<br>8                                                                                                    | s)<br>polarité<br><b>SR2</b><br><b>24</b><br><b>19</b> ,230<br><b>100</b><br>-<br>-<br>-<br>-<br>-<br>-<br>-<br>-<br>-<br>-<br>-<br>-<br>-                                                                                                    | SR2<br>•2•2BD<br>24<br>19,230<br>100<br>-<br>3<br>-<br>B<br>8<br>8           | SR2 B201<br>12<br>10,414,<br>200<br>250<br>2,5<br>SR3<br>B101BD<br>24<br>19,230<br>100<br>100<br>100<br>3<br>8<br>SR3 B101<br>24<br>20,428,<br>50-60<br>160<br>290                                                                  | SR3<br>B102BD<br>24<br>19,230<br>50<br>160<br>4<br>4<br>8<br>8<br>8<br>8               | SR3<br>B261BD<br>24<br>19,230<br>190<br>300<br>6<br>10<br>SR3 B26 <sup>-</sup><br>24<br>20,428,<br>50-60<br>280<br>                                    | SR3<br>B262Bl<br>24<br>19,23<br>70<br>180<br>5<br>10               |
| Caractéristiques des<br>Type de modules<br>Primaire<br>Imite de tension<br>Courant nominal d'entrée<br>Courant nominal d'entrée avec<br>Puissance dissipée<br>Micro-coupures<br>Protection<br>Caractéristiques des<br>Primaire<br>Imite de tension<br>Courant nominal d'entrée<br>Courant nominal d'entrée avec<br>Puissance dissipée<br>Prisance dissipée<br>Protection<br>Caractéristiques des<br>Protection<br>Caractéristiques des<br>Protection<br>Caractéristiques des<br>Protection<br>Caractéristiques des<br>Protection<br>Caractéristiques des<br>Protection<br>Caractéristiques des<br>Protection<br>Caractéristiques des<br>Protection<br>Caractéristiques des<br>Protection<br>Caractéristiques des<br>Protection                                                                                                    | alimentations 12 \ Tension nominale Ondulation comprise extensions Durée acceptée alimentations 24 \ Tension nominale Ondulation comprise extensions sions Durée acceptée alimentations ~ 24 \ Tension nominale extensions                                                             | N.m<br>V<br>V<br>W<br>mA<br>mA<br>W<br>W<br>W<br>W<br>M<br>M<br>M<br>W<br>W<br>W<br>W<br>M<br>M<br>M<br>V<br>V<br>V<br>Hz<br>MA<br>MA<br>MA<br>MA                          | 0,5<br>SR2 B121<br>12<br>10,414,<br>120<br>144<br>1,5<br>≤1 (répét<br>Contre l'ir<br>SR2<br>●1●1BD<br>24<br>19,230<br>100<br>-<br>3<br>-<br><1 (répét<br>Contre l'ir<br>SR2<br>●1●1BD<br>24<br>19,230<br>100<br>-<br>SR2<br>●1●1BD<br>24<br>19,230<br>100<br>-<br>SR2<br>●1●1BD<br>24<br>19,230<br>100<br>-<br>SR2<br>●1●1BD<br>24<br>19,230<br>100<br>-<br>SR2<br>●1●1BD<br>24<br>19,230<br>100<br>-<br>SR2<br>●1●1BD<br>24<br>19,230<br>100<br>-<br>SR2<br>●1●1BD<br>24<br>19,230<br>100<br>-<br>SR2<br>●1●1BD<br>24<br>100<br>-<br>SR2<br>●1●1BD<br>24<br>SR2<br>●1●1BD<br>24<br>50<br>50<br>50<br>50<br>50<br>50<br>50<br>50<br>50<br>50                                                                                                    | A<br>ition 20 foisi<br>aversion de<br>e1e2BD<br>24<br>19,230<br>100<br>-<br>ition 20 foisi<br>aversion de<br>B<br>8                                                                                                    | s)<br>polarité<br>e2e1BD<br>24<br>19,230<br>100<br>-<br>-<br>s)<br>polarité<br>SR2e2e1<br>24<br>20,428,<br>50-60<br>233<br>-<br>6                                                                                                    | SR2<br>•2•2BD<br>24<br>19,230<br>100<br>-<br>3<br>-<br>B<br>8<br>8           | SR2 B201<br>12<br>10,414,<br>200<br>250<br>2,5<br>SR3<br>B101BD<br>24<br>19,230<br>100<br>100<br>3<br>8<br>SR3 B101<br>24<br>20,428,<br>50-60<br>160<br>280<br>4                                                                    | 4<br><b>SR3</b><br><b>B102BD</b><br>24<br>19,230<br>50<br>160<br>4<br>8<br>8<br>8<br>8 | SR3<br>B261BD<br>24<br>19,230<br>190<br>300<br>6<br>6<br>10<br>50.60<br>280<br>24<br>20,428,<br>50.60<br>280<br>415<br>27 E                            | SR3<br>B262BI<br>24<br>19,23<br>70<br>180<br>5<br>10               |
| Caractéristiques des<br>Type de modules<br>Primaire<br>.imite de tension<br>Courant nominal d'entrée<br>Courant nominal d'entrée<br>Puissance dissipée<br>Micro-coupures<br>Protection<br>Caractéristiques des<br>Primaire<br>.imite de tension<br>Courant nominal d'entrée<br>Courant nominal d'entrée<br>Puissance dissipée<br>Protection<br>Caractéristiques des<br>Protection<br>Caractéristiques des<br>Protection<br>Caractéristiques des<br>Protection<br>Caractéristiques des<br>Protection<br>Caractéristiques des<br>Protection<br>Caractéristiques des<br>Protection<br>Caractéristiques des<br>Primaire<br>.imite de tension<br>Préquence nominale<br>Courant nominal d'entrée<br>Courant nominal d'entrée<br>Puissance dissipée                                                                                                    | alimentations 12 \ Tension nominale Ondulation comprise extensions Durée acceptée alimentations 24 \ Tension nominale Ondulation comprise extensions sions Durée acceptée alimentations ~ 24 \ Tension nominale extensions sions Sions                                                 | N.m<br>V<br>V<br>W<br>mA<br>mA<br>W<br>W<br>W<br>W<br>MA<br>mA<br>W<br>W<br>W<br>W<br>M<br>M<br>S<br>V<br>V<br>V<br>Hz<br>MA<br>MA<br>VA                                   | 0,5<br>SR2 B121<br>12<br>10,414,<br>120<br>144<br>1,5<br>≤1 (répét<br>Contre l'ir<br>SR2<br>●1●1BD<br>24<br>19,230<br>100<br>-<br>3<br>-<br>≤1 (répét<br>Contre l'ir<br>SR2<br>●1●1BD<br>24<br>19,230<br>100<br>-<br>SR2<br>●1●1BD<br>24<br>19,230<br>100<br>-<br>SR2<br>●1●1BD<br>24<br>19,230<br>100<br>-<br>SR2<br>●1●1BD<br>24<br>19,230<br>100<br>-<br>SR2<br>●1●1BD<br>24<br>19,230<br>100<br>-<br>SR2<br>●1●1BD<br>24<br>19,230<br>100<br>-<br>SR2<br>●1●1BD<br>24<br>19,230<br>100<br>-<br>SR2<br>●1●1BD<br>24<br>50-60<br>112<br>-<br>SR2<br>0,14<br>SR2<br>0,14<br>-<br>SR2<br>0,14<br>-<br>SR2<br>0,14<br>-<br>SR2<br>0,14<br>-<br>SR2<br>0,14<br>-<br>SR2<br>0,14<br>-<br>SR2<br>0<br>-<br>SR2<br>-<br>SR2<br>-<br>SR2<br>-<br>SR2<br>-<br>SR2<br>-<br>SR2<br>-<br>SR2<br>-<br>SR2<br>-<br>SR2<br>-<br>SR2<br>-<br>SR2<br>-<br>SR2<br>-<br>SR2<br>-<br>SR2<br>-<br>SR2<br>-<br>SR2<br>-<br>SR2<br>-<br>SR2<br>-<br>SR2<br>-<br>-<br>-<br>-<br>-<br>-<br>-<br>-<br>-<br>-<br>-<br>-<br>-                                                                                                    | A<br>ition 20 fois<br>iversion de<br>e1e2BD<br>24<br>19,230<br>100<br>-<br>ition 20 fois<br>iversion de<br>B<br>8                                                                                                    | s)<br>polarité<br><b>22-1BD</b><br>24<br>19,230<br>100<br>-<br>6<br>-<br>s)<br>polarité<br><b>SR20-201</b><br>24<br>24<br>24<br>19,230<br>100<br>-<br>5<br>0<br>23<br>-<br>6<br>-<br>-<br>6<br>-<br>-<br>-<br>-<br>-<br>-<br>-<br>-<br>-<br>-<br>-<br>-<br>- | SR2<br>•2•2BD<br>24<br>19,230<br>100<br>-<br>3<br>-<br>B<br>8<br>8<br>8      | SR2 B201<br>12<br>10,414,<br>200<br>250<br>2,5<br>SR3<br>B101BD<br>24<br>19,230<br>100<br>100<br>3<br>8<br>SR3 B101<br>24<br>24<br>20,428,<br>50-60<br>160<br>280<br>4<br>7,5                                                       | 4<br>SR3<br>B102BD<br>24<br>19,230<br>50<br>160<br>4<br>8<br>18<br>8<br>8              | SR3<br>B261BD<br>24<br>19,230<br>190<br>300<br>6<br>10<br>50<br>6<br>10<br>50<br>6<br>24<br>20,428,<br>50-60<br>280<br>415<br>7,5<br>10                | SR3<br>B262Bl<br>24<br>19,23<br>70<br>180<br>5<br>10               |
| Caractéristiques des<br>Type de modules<br>Primaire<br>Limite de tension<br>Courant nominal d'entrée<br>Courant nominal d'entrée<br>Puissance dissipée<br>Aicro-coupures<br>Protection<br>Caractéristiques des<br>Type de modules<br>Primaire<br>Limite de tension<br>Courant nominal d'entrée<br>Courant nominal d'entrée<br>Puissance dissipée<br>Puissance dissipée<br>Puissance dissipée<br>Protection<br>Caractéristiques des<br>Type de modules<br>Primaire<br>Limite de tension<br>Caractéristiques des<br>Protection<br>Caractéristiques des<br>Type de modules<br>Primaire<br>Limite de tension<br>réquence nominale<br>Courant nominal d'entrée<br>Courant nominal d'entrée<br>Courant nominal d'entrée<br>Puissance dissipée<br>Protection                                                                                                    | alimentations 12<br>Tension nominale<br>Ondulation comprise<br>extensions<br>Durée acceptée<br>alimentations 24<br>Tension nominale<br>Ondulation comprise<br>extensions<br>sions<br>Durée acceptée<br>alimentations ~ 24<br>Tension nominale<br>extensions<br>sions<br>Durée acceptée | N.m<br>V<br>V<br>mA<br>mA<br>mS<br>V<br>V<br>V<br>mA<br>mA<br>mA<br>W<br>W<br>W<br>W<br>W<br>W<br>W<br>W<br>W<br>W<br>W<br>W<br>W                                          | 0,5<br>SR2 B12 <sup>-1</sup><br>12<br>10,414,<br>120<br>144<br>1,5<br>≤1 (répét<br>Contre l'ir<br>SR2<br>●1●1BD<br>24<br>19,230<br>100<br>-<br>3<br>-<br>≤1 (répét<br>Contre l'ir<br>SR2<br>24<br>29,428,<br>50-60<br>145<br>-<br>4<br>50-60<br>145<br>-<br>50-60<br>145<br>-<br>50-60<br>-<br>50-60<br>-<br>50-70<br>-<br>50-70<br>-<br>50 | AJD<br>4<br>ition 20 fois<br>iversion de<br>e1e2BD<br>24<br>19,230<br>100<br>-<br>ition 20 fois<br>iversion de<br>B<br>8<br>8<br>a<br>ition 20 fois<br>10,20 fois<br>10,2 | s)<br>polarité<br>24<br>19,230<br>100<br>-<br>-<br>s)<br>polarité<br>SR20201<br>24<br>20,428,<br>50-60<br>233<br>-<br>6<br>-<br>-<br>50-60<br>-<br>-<br>-<br>-<br>-<br>-<br>-<br>-<br>-<br>-<br>-<br>-<br>-                                                  | SR2<br>•2•2BD<br>24<br>19,230<br>100<br>-<br>3<br>-<br>B<br>8<br>8<br>8<br>- | SR2 B201<br>12<br>10,414,<br>200<br>250<br>2,5<br>SR3<br>B101BD<br>24<br>19,230<br>100<br>100<br>3<br>8<br>SR3 B101<br>24<br>20,428,<br>50-60<br>160<br>280<br>4<br>7,5                                                             | 4<br>SR3<br>B102BD<br>24<br>19,230<br>50<br>160<br>4<br>8<br>18<br>8<br>8<br>8         | SR3<br>B261BD<br>24<br>19,230<br>190<br>300<br>6<br>10<br>5<br>8<br>8<br>8<br>8<br>8<br>8<br>8<br>24<br>20,428,<br>50-60<br>280<br>4115<br>7,5<br>10   | SR3<br>B262BI<br>24<br>19,23<br>70<br>180<br>5<br>10               |
| Caractéristiques des<br>Type de modules<br>Primaire<br>Imite de tension<br>Courant nominal d'entrée<br>Quissance dissipée<br>Micro-coupures<br>Protection<br>Caractéristiques des<br>Type de modules<br>Type de modules<br>Primaire<br>Imite de tension<br>Courant nominal d'entrée<br>Quissance dissipée<br>Puissance dissipée<br>Protection<br>Caractéristiques des<br>Type de modules<br>Protection<br>Caractéristiques des<br>Type de modules<br>Protection<br>Caractéristiques des<br>Type de modules<br>Protection<br>Caractéristiques des<br>Type de modules<br>Primaire<br>Imite de tension<br>réquence nominale<br>Courant nominal d'entrée<br>Courant nominal d'entrée<br>Pourant nominal d'entrée<br>Pourant nominal d'entrée<br>Pourant nominal d'entrée<br>Pourant nominal d'entrée<br>Pourant nominal d'entrée<br>Pourant nominal d'entrée<br>Pourant nominal d'entrée<br>Pourant nominal d'entrée<br>Pourant nominal d'entrée | alimentations 12 \ Tension nominale Ondulation comprise extensions Durée acceptée alimentations 24 \ Tension nominale Ondulation comprise extensions Sions Durée acceptée alimentations ~ 24 \ Tension nominale extensions Sions Durée acceptée                                        | N.m<br>V<br>V<br>mA<br>mA<br>W<br>ms<br>V<br>V<br>V<br>V<br>W<br>ms<br>V<br>V<br>V<br>V<br>Hz<br>mA<br>mA<br>V<br>V<br>V<br>V<br>V<br>V<br>V<br>V<br>V<br>V<br>V<br>V<br>V | 0,5<br>SR2 B121<br>12<br>10,414,<br>120<br>144<br>1,5<br>≤ 1 (répét<br>Contre l'ir<br>SR2<br>●1●1BD<br>24<br>19,230<br>100<br>-<br>3<br>-<br>-<br>3<br>-<br>-<br>\$ 1 (répét<br>Contre l'ir<br>SR2●1●1<br>24<br>20,428,<br>50-60<br>145<br>-<br>4<br>-<br>4<br>-<br>50-60<br>145<br>-<br>50-60<br>145<br>-<br>50-60<br>150-60<br>150-60<br>150-60<br>150-60<br>150-60<br>150-60<br>150-60<br>150-60<br>150-60<br>150-60<br>150-60<br>150-60<br>145<br>-<br>50-60<br>150-60<br>150                                                                                                    | 4<br>ition 20 fois<br>wersion de<br>SR2<br>•1•2BD<br>24<br>19,230<br>100<br>-<br>3<br>-<br>3<br>-<br>ition 20 fois<br>inversion de<br>B<br>8<br>8<br>-<br>-<br>-<br>-<br>-<br>-<br>-<br>-<br>-<br>-<br>-<br>-<br>-                                                                                                    | s)<br>polarité<br>•2•1BD<br>24<br>19,230<br>100<br>-<br>6<br>-<br>-<br>5)<br>polarité<br>SR2•2•1<br>24<br>20,428,<br>50-60<br>233<br>-<br>6<br>-<br>-<br>is)                                                                                                 | SR2<br>e2e2BD<br>24<br>19,230<br>100<br>-<br>3<br>-<br>B<br>8<br>8           | SR2 B201<br>12<br>10,414,<br>200<br>250<br>2,5<br>SR3<br>B101BD<br>24<br>19,230<br>100<br>100<br>3<br>8<br>SR3 B101<br>24<br>20,428,<br>50-60<br>160<br>280<br>4<br>7,5                                                             | 4<br>SR3<br>B102BD<br>24<br>19,230<br>50<br>160<br>4<br>8<br>18<br>8<br>8<br>18<br>8   | SR3<br>B261BD<br>24<br>19,230<br>190<br>300<br>6<br>10<br>50-60<br>24<br>20,428,<br>50-60<br>280<br>415<br>7,5<br>10                                   | SR3<br>B262BI<br>24<br>19,23<br>70<br>180<br>5<br>10               |

## Caractéristiques (suite)

## Modules logiques Zelio Logic Modules logiques compacts et modulaires

| Caractéristiques | des alimentations $\sim$ | 100240 V |
|------------------|--------------------------|----------|

|                                             |                  |            | -          |            |            |        |        |
|---------------------------------------------|------------------|------------|------------|------------|------------|--------|--------|
| Type de modules                             | SR2 •101FU       | SR2 •121FU | SR2 •201FU | SR3 B101FU | SR3 B261FU |        |        |
| Primaire                                    | Tension nominale | v          | 100240     | 100240     | 100240     | 100240 | 100240 |
| Limite de tension                           |                  | v          | 85264      | 85264      | 85264      | 85264  | 85264  |
| Courant nominal d'entrée mA                 |                  |            | 80/30      | 80/30      | 100/50     | 80/30  | 100/50 |
| Courant nominal d'entrée avec extensions mA |                  |            | -          | -          | -          | 80/40  | 80/60  |
| Puissance dissipée                          |                  | VA         | 7          | 7          | 11         | 7      | 12     |
| Puissance dissipée ave                      | c extensions     | VA         | -          | -          | -          | 12     | 17     |
| Micro-coupures                              | Durée acceptée   | ms         | 10         | 10         | 10         | 10     | 10     |
| Tension d'isolement eff                     | icace            | v          | 1780       | 1780       | 1780       | 1780   | 1780   |
| Tension d'isolement eff                     | icace            | V          | 1780       | 1780       | 1780       | 1780   | 1780   |

### Caractéristiques de traitement

| -                                                                  |                       |  |                                                            |
|--------------------------------------------------------------------|-----------------------|--|------------------------------------------------------------|
| Type de modules                                                    |                       |  | SR2/SR3                                                    |
| Nombre de lignes de schémas En programmation LADDER<br>de commande |                       |  | 120                                                        |
| Nombre de blocs fonctions                                          | En programmation FBD  |  | Jusqu'à 200                                                |
| Temps de cycle                                                     |                       |  | 1050                                                       |
| Temps de réponse                                                   |                       |  | 20                                                         |
| Temps de sauvegarde                                                | Jour/heure            |  | 10 ans (pile lithium) à 25 °C                              |
| (en cas de coupure<br>d'alimentation)                              | Programme et réglages |  | 10 ans (mémoire EEPROM)                                    |
| Contrôle mémoire programm                                          | e                     |  | A chaque mise sous tension                                 |
| Dérive de l'horloge                                                |                       |  | 12 min/an (0 à 55 °C)<br>6 s/mois (à 25 °C et calibration) |
| Précision des blocs temporis                                       | ateurs                |  | 1 % ± 2 temps cycle                                        |

| Caractéristiques des entrées "Tout ou Rien" — 24 V |  |                   |  |  |  |
|----------------------------------------------------|--|-------------------|--|--|--|
| Type de modules                                    |  | SR2/SR3           |  |  |  |
| Baccordement                                       |  | Par hornier à vis |  |  |  |

| Raccordement                  |                             |                   |     | Par bornier à vis                     |
|-------------------------------|-----------------------------|-------------------|-----|---------------------------------------|
| Valeur nominale des entrées   | Tension                     |                   | v   | 24                                    |
|                               | Courant                     |                   | mA  | 4                                     |
| Valeur limite de commutation  | A l'état 1                  | Tension           | v   | ≥ 15                                  |
| des entrées                   |                             | Courant           | mA  | ≥ 2,20                                |
|                               | A l'état 0                  | Tension           | v   | ≤5                                    |
|                               |                             | Courant           | mA  | < 0,75                                |
| Impédance d'entrée à l'état 1 |                             |                   | ΚΩ  | 7,4                                   |
| Temps de réponse              | Etat 0 à 1                  |                   | ms  | 0,2                                   |
| configurable                  | Etat 1 à 0                  |                   | ms  | 0,3                                   |
| Conformité IEC 61131-2        |                             |                   |     | Type 1                                |
| Compatibilité capteurs        | 3 fils                      |                   |     | Oui PNP                               |
|                               | 2 fils                      |                   |     | Non                                   |
| Type d'entrée                 |                             |                   |     | Résistive                             |
| Isolement                     | Entre alimer                | tation et entrées |     | Aucun                                 |
|                               | Entre entrée                | s                 |     | Aucun                                 |
| Fréquence maximale de comp    | tage                        |                   | kHz | 1                                     |
| Protection                    | Contre les ir<br>des bornes | iversions         |     | Pas de prise en compte de la commande |

## Caractéristiques des entrées "Tout ou Rien" $\sim$ 100...240 V

| Type de modules               |                              |                  |    | SR2/SR3                               |
|-------------------------------|------------------------------|------------------|----|---------------------------------------|
| Raccordement                  |                              |                  |    | Par bornier à vis                     |
| Valeur nominale des entrées   | Tension                      |                  | v  | 100 240                               |
|                               | Courant                      |                  | mA | 0,6                                   |
|                               | Fréquence                    |                  | Hz | 47 63                                 |
| Valeur limite de commutation  | A l'état 1                   | Tension          | v  | ≥ 79                                  |
| des entrées                   |                              | Courant          | mA | > 0,1750                              |
|                               | A l'état 0                   | Tension          | v  | ≤ 40                                  |
|                               |                              | Courant          | mA | < 0,05                                |
| Impédance d'entrée à l'état 1 |                              |                  | ΚΩ | 350                                   |
| Temps de réponse              | Etat 0 à 1 (50               | )/60 Hz)         | ms | 50                                    |
| configurable                  | Etat 1 à 0 (50               | )/60 Hz)         | ms | 50                                    |
| Isolement                     | Entre aliment                | ation et entrées |    | Aucun                                 |
|                               | Entre entrées                | 6                |    | Aucun                                 |
| Protection                    | Contre les inv<br>des bornes | versions         |    | Pas de prise en compte de la commande |

14102-FR\_Ver2.0.fm/8

Telemecaníque

| Caractéristiques des                  |                                             |        |                                  |                         |
|---------------------------------------|---------------------------------------------|--------|----------------------------------|-------------------------|
| Caractéristiques des                  |                                             |        |                                  |                         |
| Type de modules                       | entrées analogiques                         | intég  | rées<br>SB2/SB3                  |                         |
| Entrées analogiques                   | Gamme d'entrée                              | v      | 010 ou 024                       |                         |
|                                       | Impédance d'entrée                          | ΚΩ     | 12                               |                         |
|                                       | Tension maximale sans                       | v      | 30                               |                         |
|                                       | Valeur du LSB                               |        | 39 mV / mA                       |                         |
|                                       | Type d'entrée                               |        | Mode commun                      |                         |
| Conversion                            | Résolution                                  |        | 8 bits                           |                         |
|                                       | Temps de conversion                         |        | Temps de cycle module            |                         |
|                                       | Précision à 25 °C                           |        | ± 5 %                            |                         |
|                                       | à 55 °C                                     |        | ± 6,2 %                          |                         |
| colomont                              | Repetabilite à 55 °C                        |        | ± 2 %                            |                         |
| Distance de câblage                   | voie analogique et allmentation             | m      | 10 maximum, avec câble blindé (c | apteur non isolé)       |
| Protection                            | Contre les inversions                       |        | Pas de prise en compte de la com | mande                   |
|                                       | des bornes                                  |        |                                  |                         |
| Caractéristiques des                  | sorties à relais                            |        |                                  |                         |
| Type de modules                       |                                             |        | SR2000/ SR3 B10100               | SR3 B26100, SR3 XT14100 |
| /aleur limite d'emploi                |                                             | v      | <u></u> 5150,                    | <u></u> 5150,           |
| Type de contact                       |                                             |        | A fermeture                      | A fermeture             |
| Courant thermique                     |                                             | Α      | 8                                | 8 sorties : 8 A         |
| •                                     |                                             |        |                                  | 2 sorties : 5 A         |
| Durabilité électrique                 | Catégorie DC-12                             | V      | 24                               | 24                      |
| Jour 500 000 mandeuvres               |                                             | A      | 1,5                              | 1,5                     |
|                                       | DC-13                                       | V<br>A | 24 (L/R = 10 ms)                 | 24 (L/R = 10 ms)        |
|                                       | AC-12                                       | v      | 230                              | 230                     |
|                                       | 1012                                        | A      | 1,5                              | 1,5                     |
|                                       | AC-15                                       | v      | 230                              | 230                     |
|                                       |                                             | Α      | 0,9                              | 0,9                     |
| Courant de commutation                | Sous une tension minimale                   | mA     | 10                               | 10                      |
| Fiabilité de contact<br>en bas niveau |                                             |        | 12 V - 10 mA                     | 12 V - 10 mA            |
| Cadence maximale de                   | A vide                                      | Hz     | 10                               | 10                      |
| onctionnement                         | A le (courant d'emploi)                     | Hz     | 0,1                              | 0,1                     |
| Durée de vie mécanique E              | En millions de cycles de nanœuvres          |        | 10                               | 10                      |
| ension assignée de tenue              | beion IEC 60947-1 et 60664-1                | ĸV     | 4                                | 4                       |
| lemps de réponse E                    | Enclenchement                               | ms     | 10                               | 10                      |
| 0                                     | Déclenchement                               | ms     | 5                                | 5                       |
| Protections incorporées               | Contre les courts-circuits                  |        | Aucune                           |                         |
| (<br>s                                | surcharges                                  |        | Aucune                           |                         |
| Caractéristiques des                  | sorties à transistors                       |        |                                  |                         |
| Type de modules                       |                                             |        | SR2/SR3                          |                         |
| /aleur limite d'emploi                |                                             | V      | 19,230                           |                         |
| Charge 1                              | ension nominale                             | V      | <u> </u>                         |                         |
| (                                     | Courant nominal                             | A      | 0,5                              |                         |
| (<br>Cension de déchot                | Jourant maximal                             | A      | 0,625 a 30 V<br>≤ 2 pour I=0.5 A |                         |
| Temps de réponse F                    | Enclenchement                               | ms     | ≤ 2 pour 1=0,5 A                 |                         |
| [                                     | Déclenchement                               | ms     | ≤1                               |                         |
| Protections incorporées C             | Contre les surcharges<br>et courts-circuits |        | Oui                              |                         |
| C                                     | Contre les surtensions (1)                  |        | Oui                              |                         |
| C                                     | Contre les inversions<br>l'alimentation     |        | Oui                              |                         |

Telemecaníque

9

## **Références**

## Modules logiques Zelio Logic Modules logiques compacts

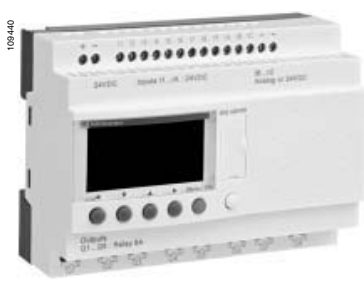

SR2 A201BD

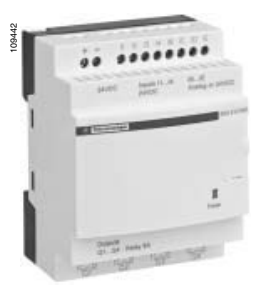

SR2 E121BD

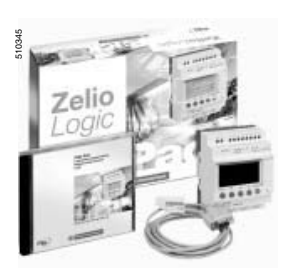

SR2 PACKeee

| Modu            |                |                                | mnact                   | e avoc a                    | ffichou | ۲              |       |
|-----------------|----------------|--------------------------------|-------------------------|-----------------------------|---------|----------------|-------|
| Nombre<br>d'E/S | Entrées<br>TOR | Dont<br>entrées<br>analogiques | Sorties<br>à<br>relais. | Sorties<br>à<br>transistors | Horloge | Référence      | Masse |
|                 |                | 0-10 V                         |                         |                             |         |                | kg    |
| Alimen          | tation -       | = 12 V                         |                         |                             |         |                |       |
| 12              | 8              | 4                              | 4                       | 0                           | Oui     | SR2 B121JD     | 0,250 |
| 20              | 12             | 6                              | 8                       | 0                           | Oui     | SR2 B201JD     | 0,250 |
| Alimen          | tation -       | 24 V                           |                         |                             |         |                |       |
| 10              | 6              | 0                              | 4                       | 0                           | Non     | SR2 A101BD (1) | 0,250 |
| 12              | 8              | 4                              | 4                       | 0                           | Oui     | SR2 B121BD     | 0,250 |
|                 | 8              | 4                              | 0                       | 4                           | Oui     | SR2 B122BD     | 0,220 |
| 20              | 12             | 2                              | 8                       | 0                           | Non     | SR2 A201BD (1) | 0,380 |
|                 | 12             | 6                              | 8                       | 0                           | Oui     | SR2 B201BD     | 0,380 |
|                 | 12             | 6                              | 0                       | 8                           | Oui     | SR2 B202BD     | 0,280 |
| Alimen          | tation ~       | √ 24 V                         |                         |                             |         |                |       |
| 12              | 8              | 0                              | 4                       | 0                           | Oui     | SR2 B121B      | 0,250 |
| 20              | 12             | 0                              | 8                       | 0                           | Oui     | SR2 B201B      | 0,380 |
| Alimen          | tation ~       | ~ 100240 V                     | /                       |                             |         |                |       |
| 10              | 6              | 0                              | 4                       | 0                           | Non     | SR2 A101FU (1) | 0,250 |
| 12              | 8              | 0                              | 4                       | 0                           | Oui     | SR2 B121FU     | 0,250 |
| 20              | 12             | 0                              | 8                       | 0                           | Non     | SR2 A201FU (1) | 0,380 |
|                 | 12             | 0                              | 8                       | 0                           | Oui     | SR2 B201FU     | 0,380 |
| Modu            | les log        | giques co                      | mpact                   | s sans a                    | fficheu | ır             |       |
| Nombre          | Entrées        | Dont                           | Sorties                 | Sorties                     | Horloge | Référence      | Masse |

| ď  | E/S    | TOR      | entrées<br>analogiques<br>0-10 V | a<br>relais | a<br>transistors |     |                | kg    |
|----|--------|----------|----------------------------------|-------------|------------------|-----|----------------|-------|
| A  | liment | tation 🗄 | 24 V                             |             |                  |     |                |       |
| 10 |        | 6        | 0                                | 4           | 0                | Non | SR2 D101BD (1) | 0,220 |
| 12 |        | 8        | 4                                | 4           | 0                | Oui | SR2 E121BD     | 0,220 |
| 20 |        | 12       | 2                                | 8           | 0                | Non | SR2 D201BD (1) | 0,350 |
|    |        | 12       | 6                                | 8           | 0                | Oui | SR2 E201BD     | 0,350 |
| A  | liment | tation ~ | ~ 24 V                           |             |                  |     |                |       |
| 12 |        | 8        | 0                                | 4           | 0                | Oui | SR2 E121B      | 0,220 |
| 20 |        | 12       | 0                                | 8           | 0                | Oui | SR2 E201B      | 0,350 |
| A  | liment | tation ~ | ~ 100240 V                       | /           |                  |     |                |       |
| 10 |        | 6        | 0                                | 4           | 0                | Non | SR2 D101FU (1) | 0,220 |
| 12 |        | 8        | 0                                | 4           | 0                | Oui | SR2 E121FU     | 0,220 |
| 20 |        | 12       | 0                                | 8           | 0                | Non | SR2 D201FU (1) | 0,350 |
|    |        | 12       | 0                                | 8           | 0                | Oui | SR2 E201FU     | 0,350 |

## Packs "découverte" compacts

| Nombre<br>d'E/S | Composition du pack                                                                                                    | Référence   | Masse<br>kg |
|-----------------|----------------------------------------------------------------------------------------------------|-------------|-------------|
| Alimer          | ntation 🛖 24 V                                                                                                    |             |             |
| 12              | Un module logique compact avec afficheur<br><b>SR2 B121BD</b> , un câble de liaison et le logiciel de<br>programmation "Zelio Soft" fourni sur CD-Rom. | SR2 PACKBD  | 0,700       |
| 20              | Un module logique compact avec afficheur<br><b>SR2 B201BD</b> , un câble de liaison et le logiciel de<br>programmation "Zelio Soft" fourni sur CD-Rom. | SR2 PACK2BD | 0,850       |
| Alimer          | tation $\sim$ 100240 V                                                                                                    |             |             |
| 12              | Un module logique compact avec afficheur<br><b>SR2 B121FU</b> , un câble de liaison et le logiciel de<br>programmation "Zelio Soft" fourni sur CD-Rom. | SR2 PACKFU  | 0,700       |
| 20              | Un module logique compact avec afficheur<br><b>SR2 B201FU</b> , un câble de liaison et le logiciel de<br>programmation "Zelio Soft" fourni sur CD-Rom. | SR2 PACK2FU | 0,850       |
| (1) Progr       | ammation sur le module logique uniquement en LADDE                                                                                                    | R           |             |

(1) ogiqu

14102-FR\_Ver2.0.fm/12

Telemecaníque

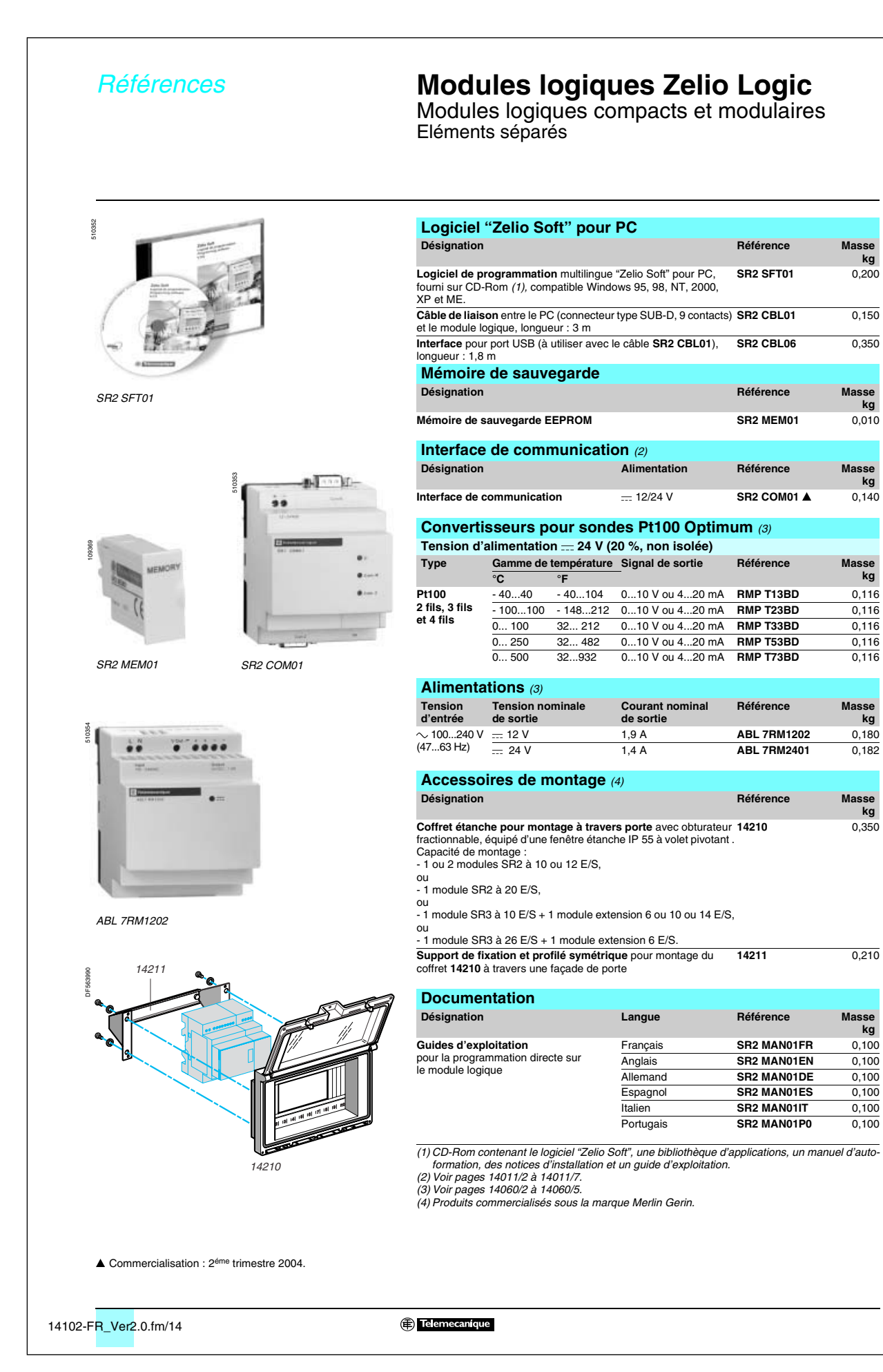

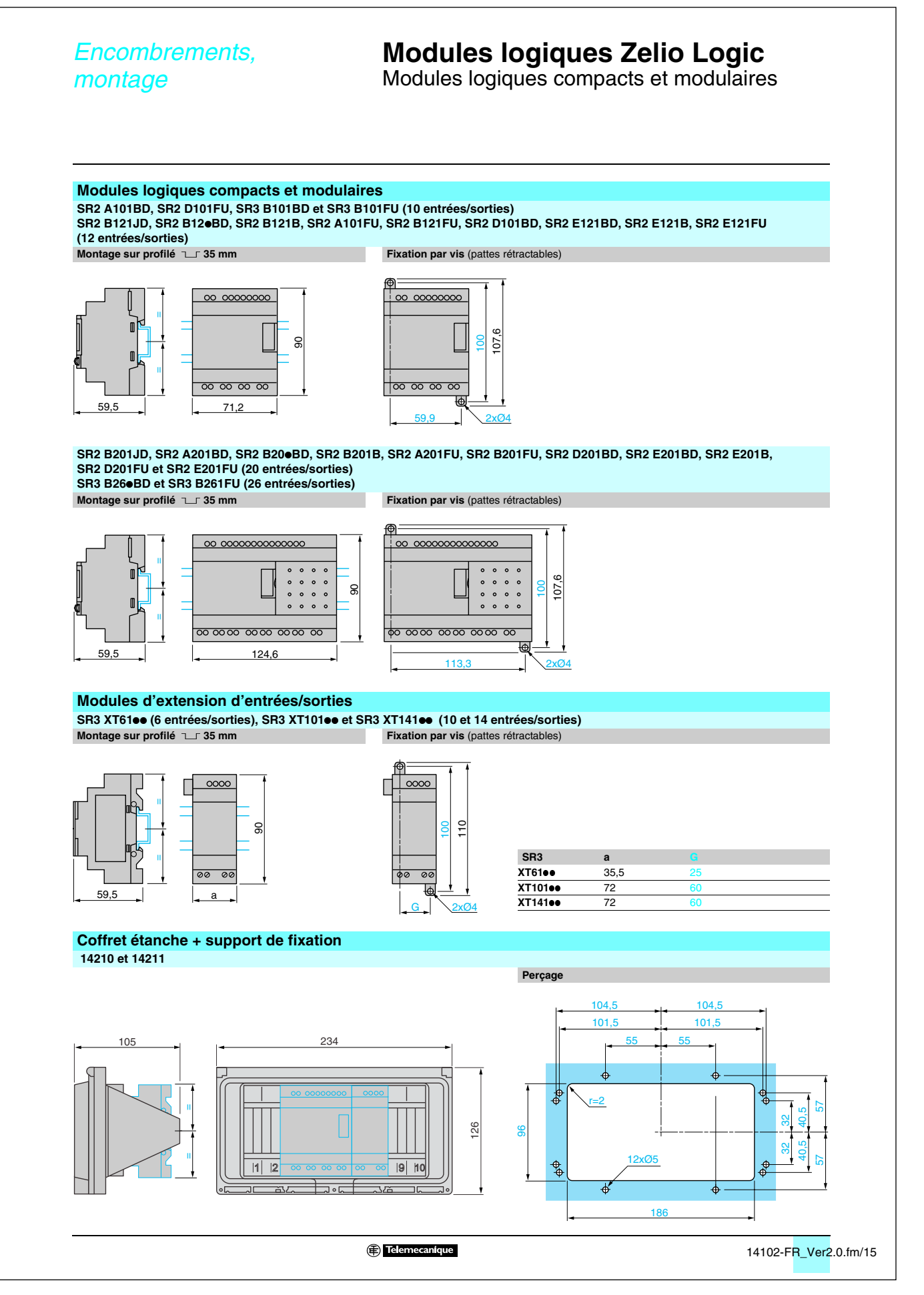

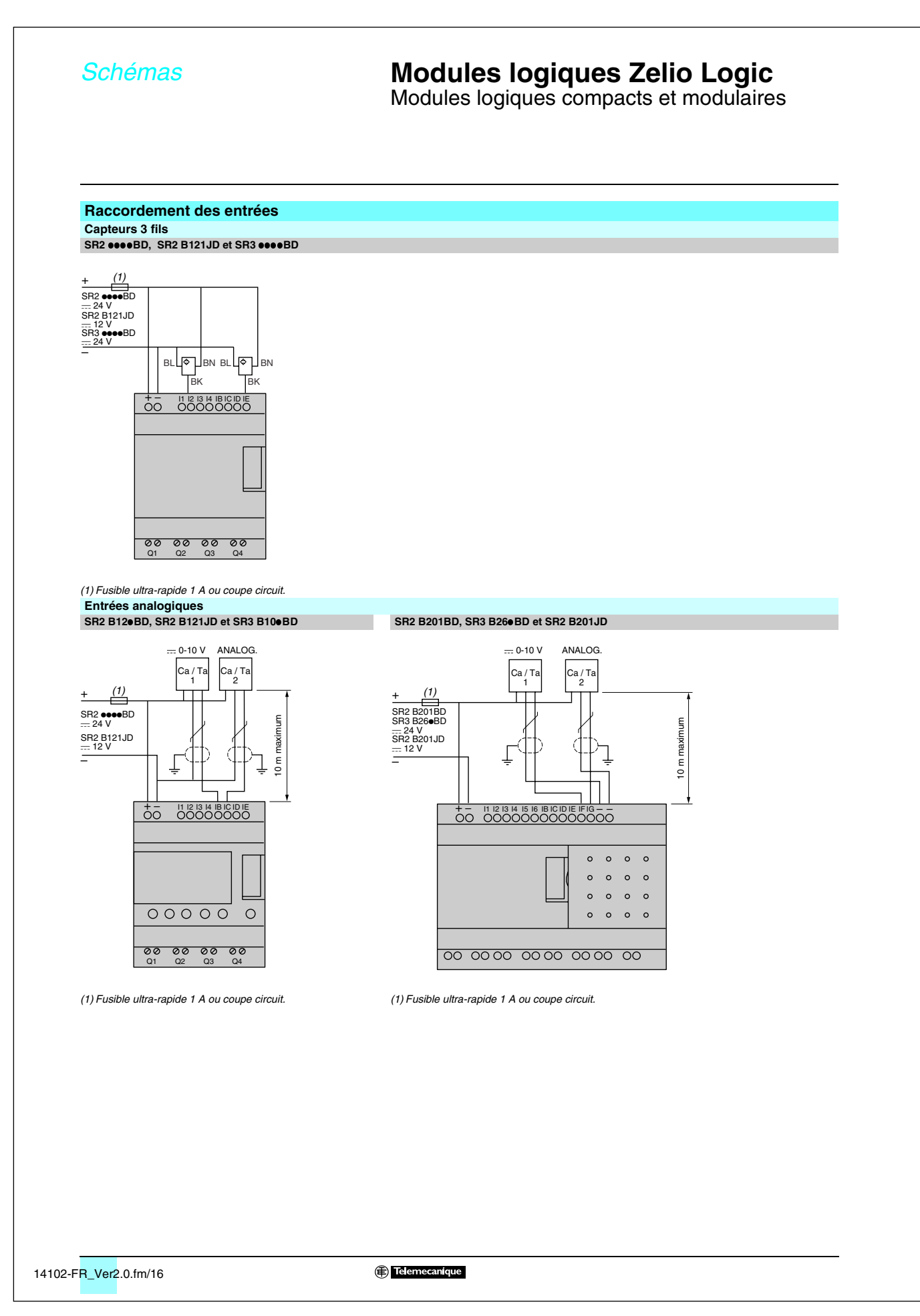

## Présentation

## Modules logiques Zelio Logic

Modules logiques compacts et modulaires

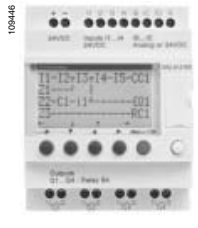

SR2 B121BD

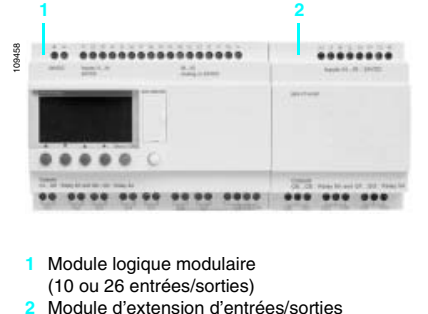

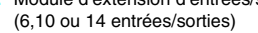

▲ Commercialisation 1<sup>er</sup> trimestre 2004.
 ▲ Commercialisation 2<sup>éme</sup> trimestre 2004.

## Présentation

Les modules logiques Zelio Logic sont destinés à la réalisation de petits équipements d'automatismes. Il sont utilisés dans les secteurs d'activité de l'industrie et du tertiaire.

Pour l'industrie :

□ automatismes de petites machines de finition, de confection, d'assemblage ou d'emballage,

 automatismes décentralisés sur les annexes de grosses et moyennes machines dans les domaines du textile, du plastique, de la transformation de matériaux,
 automatismes pour machines agricoles (irrigation, pompage, serre, ...).

- Pour le tertiaire/bâtiment :
- □ automatismes de barrières, de volets roulants, de contrôle d'accès,
- automatismes d'éclairage,

automatismes de compresseurs et de climatisation.

Leur compacité et leur facilité de mise en œuvre en font une alternative compétitive aux solutions à base de logique câblée ou de cartes spécifiques.

La simplicité de leur programmation, garantie par l'universalité des langages LADDER et blocs fonctions FBD (1), satisfait aux exigences de l'automaticien et répond aux attentes de l'électricien.

Les modules logiques compacts répondent aux besoins d'automatismes simples, jusqu'à 20 entrées/sorties.

Les modules logiques modulaires autorisent, si besoin, des extensions d'entrées/ sorties et une extension de communication sur réseau Modbus, pour plus de performance et de flexibilité, de 10 à 40 entrées/sorties.

### Programmation

La programmation peut être effectuée :

de façon autonome en utilisant le clavier du module logique (langage à contacts),
 sur PC avec le logiciel "Zelio Soft",

Sur PC, la programmation peut être réalisée soit en langage à contacts (LADDER), soit en langage blocs fonctions (FBD).

### Rétroéclairage de l'afficheur LCD (2)

Le rétroéclairage de l'afficheur est programmable à l'aide du logiciel "Zelio Soft" et par action directe sur les 6 touches de programmation du module logique.

### Mémoire

Le module logique Zelio Logic intègre une mémoire de sauvegarde, qui permet de dupliquer le programme dans un autre module logique (exemples : réalisation d'équipements identiques, envoi de mises à jour à distance).

Cette mémoire permet aussi d'effectuer une sauvegarde du programme en prévision d'un échange du produit.

Lorsqu'elle est associée à un module sans afficheur et sans touches, la copie du programme contenu dans la cartouche est automatiquement transférée dans le module logique à la mise sous tension.

### Autonomie et sauvegarde

L'autonomie de l'horloge, assurée par une pile lithium, est de 10 ans. La sauvegarde des données (valeurs de présélection et valeurs courantes) est garantie par une mémoire Flash EEPROM (10 ans).

### Extensions d'entrées/sorties

Les modules logiques Zelio Logic modulaires peuvent recevoir des extensions d'entrées/sorties si nécessaire :

- 6, 10 ou 14 E/S, alimentées en 24 V par le module logique,
- 6, 10 ou 14 E/S, alimentées en ~ 24 V par le module logique,
- 6, 10 ou 14 E/S, alimentées en ~ 100... 240 V par le module logique.

### Extension de communication **A**

Un module d'extension de communication sur réseau Modbus est proposé pour les modules logiques Zelio Logic modulaires. Il est alimenté en .... 24 V, par le module logique.

### Interface de communication

L'offre "communication" de la gamme Zelio Logic se compose :

- d'une interface de communication connectée entre un module logique et un modem,
- de modems analogiques ou GSM.
- de moderns analogiques ou d
   du logiciel "Zelio Soft Com".

Cette offre est dédiée à la surveillance ou à la télécommande à distance de machines ou d'installations fonctionnant sans personnel. L'interface de communication, alimentée en ---- 12/24 V, permet de stocker les

messages, les numéros de téléphone et les condititions d'appel.

(1) FBD : Functional Block Diagram (2) LCD : Liquid Cristal Display

## 9.2 Détecteurs de proximité inductifs

## **Références**

Détecteurs de proximité inductifs Osiprox<sup>®</sup> Optimum Cylindrique, noyable Trois fils courant continu, sortie statique

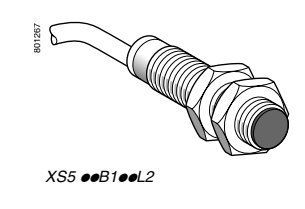

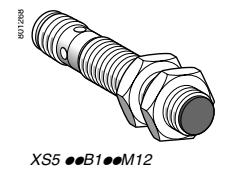

| Ø 8               |          |        |                   |               |    |
|-------------------|----------|--------|-------------------|---------------|----|
| Portée (Sn)<br>mm | Fonction | Sortie | Connectique       | Référence     | Ма |
| 1,5               | NO       | PNP    | Par câble 2 m (1) | XS5 08B1PAL2  | C  |
|                   |          |        | Connecteur M8     | XS5 08B1PAM8  | C  |
|                   |          | NPN    | Par câble 2 m (1) | XS5 08B1NAL2  | (  |
|                   |          |        | Connecteur M8     | XS5 08B1NAM8  | (  |
|                   | NC       | PNP    | Par câble 2 m (1) | XS5 08B1PBL2  | (  |
|                   |          |        | Connecteur M8     | XS5 08B1PBM8  | (  |
|                   |          | NPN    | Par câble 2 m (1) | XS5 08B1NBL2  | (  |
|                   |          |        | Connecteur M8     | XS5 08B1NBM8  | 0  |
| Ø 12              |          |        |                   |               |    |
| Portée (Sn)<br>mm | Fonction | Sortie | Connectique       | Référence     | Ма |
| 2                 | NO       | PNP    | Par câble 2 m (1) | XS5 12B1PAL2  | (  |
|                   |          |        | Connecteur M12    | XS5 12B1PAM12 | (  |
|                   |          | NPN    | Par câble 2 m (1) | XS5 12B1NAL2  | C  |
|                   |          |        | Connecteur M12    | XS5 12B1NAM12 | C  |
|                   | NC       | PNP    | Par câble 2 m (1) | XS5 12B1PBL2  | 0  |
|                   |          |        | Connecteur M12    | XS5 12B1PBM12 | C  |
|                   |          | NPN    | Par câble 2 m (1) | XS5 12B1NBL2  | C  |
|                   |          |        | Connecteur M12    | XS5 12B1NBM12 | (  |
| Ø 18              |          |        |                   |               |    |
| Portée (Sn)<br>mm | Fonction | Sortie | Connectique       | Référence     | Ма |
| 5                 | NO       | PNP    | Par câble 2 m (1) | XS5 18B1PAL2  | C  |
|                   |          |        | Connecteur M12    | XS5 18B1PAM12 | (  |
|                   |          | NPN    | Par câble 2 m (1) | XS5 18B1NAL2  | (  |
|                   |          |        | Connecteur M12    | XS5 18B1NAM12 | (  |
|                   | NC       | PNP    | Par câble 2 m (1) | XS5 18B1PBL2  | (  |
|                   |          |        | Connecteur M12    | XS5 18B1PBM12 | (  |
|                   |          | NPN    | Par câble 2 m (1) | XS5 18B1NBL2  | (  |
|                   |          |        | Connecteur M12    | XS5 18B1NBM12 | 0  |
| Ø 30              |          |        |                   |               |    |
| Portée (Sn)       | Fonction | Sortie | Connectique       | Référence     | Ма |
| 10                | NO       | PNP    | Par câble 2 m (1) | XS5 30B1PAL2  | (  |
|                   |          |        | Connecteur M12    | XS5 30B1PAM12 | (  |
|                   |          | NPN    | Par câble 2 m (1) | XS5 30B1NAL2  | (  |
|                   |          |        | Connecteur M12    | XS5 30B1NAM12 | (  |
|                   | NC       | PNP    | Par câble 2 m (1) | XS5 30B1PBL2  | (  |
|                   |          |        | Connecteur M12    | XS5 30B1PBM12 | (  |
|                   |          | NPN    | Par câble 2 m (1) | XS5 30B1NBL2  | (  |
|                   |          |        | Connecteur M12    | XS5 30B1NBM12 | (  |
| Accessoi          | res (2)  |        |                   |               |    |
| Désignation       |          |        |                   | Référence     | Ма |
| Brides de fixat   | ion      | Ø 8    |                   | XSZ B108      | C  |
|                   |          | Ø 12   |                   | XSZ B112      | C  |
|                   |          | Ø 18   |                   | XSZ B118      |    |
|                   |          | Ø 30   |                   | XS7 B130      |    |

Pour une sortie avec un câble de longueur 5 m remplacer L2 par L5, de longueur 10 m L2 par L10. Exemple : XS5 08B1PAL2 devient XS5 08B1PAL5 avec câble de longueur 5 m.
 Pour plus d'informations, voir page 37317/2.

37303-FR\_Ver2.2.fm/2

XSZ B1 ee

Telemecanique

Expert automatismes V3 - Avril 2003 - 1/2

Schneider Electric

## Caractéristiques, raccordements, mise en œuvre, encombrements

Détecteurs de proximité inductifs Osiprox<sup>®</sup> Optimum Cylindrique, noyable Trois fils courant continu, sortie statique

| Type de détecteurs                                                                                                    |                                         |             |                     | XS5 00B100M8, XS5 00                         | B100M12                   | XS5 eeB1ee        | DL2                                   |
|----------------------------------------------------------------------------------------------------|-----------------------------------------|-------------|---------------------|----------------------------------------------|---------------------------|-------------------|---------------------------------------|
| Certifications de produits                                                                                                    |                                         |             |                     | UL, CSA, C€                                  |                           |                   |                                       |
| lode de raccordement                                                                                                    | Par connecteur                          |             |                     | M8 sur Ø 8, M12 sur Ø 1                      | 2, Ø 18 et Ø 30           | -                 |                                       |
| New States and the states of the states of t | Par câble                               |             |                     | -                                            |                           | Longueur : 2      | m                                     |
| omaine de fonctionnement                                                                                                    | 8 0                                     |             | mm                  | 01,2                                         |                           |                   |                                       |
|                                                                                                    | 0 12                                    |             | mm                  | 01,6                                         |                           |                   |                                       |
|                                                                                                    | Ø 18<br>Ø 20                            |             | mm                  | 04                                           |                           |                   |                                       |
| luctórócie                                                                                                    | 0 30                                    |             | %                   | 1 15 portée réelle (Sr)                      |                           |                   |                                       |
| Degré de protection                                                                                                    | Selon IEC 60529                         |             | /0                  |                                              |                           | IP 68 🗊 (sa       | uf Ø 8 · IP 67)                       |
| Température de stockage                                                                                                    | 000000000000000000000000000000000000000 |             | °C                  | - 40+ 85                                     |                           | 11 00 ₪ (38       |                                       |
| Température de fonctionneme                                                                                                    | ent                                     |             | °C                  | - 25+ 70                                     |                           |                   |                                       |
| <b>N</b> atériaux                                                                                                    | Boîtier                                 |             | -                   | Laiton nickelé                               |                           |                   |                                       |
|                                                                                                    | Câble                                   |             |                     | PvR 3 x 0,34 mm <sup>2</sup> sauf )          | <b>S5 08</b> : 3 x 0,11 r | nm²               |                                       |
| enue aux vibrations                                                                                                    | Selon IEC 60068-2-6                     |             |                     | 25 gn, amplitude ± 2 mm                      | (f = 10 à 50 Hz)          |                   |                                       |
| enue aux chocs                                                                                                    | Selon IEC 60068-2-27                    | ,           |                     | 50 gn, durée 11 ms                           |                           |                   |                                       |
| Signalisation d'état de sortie                                                                                                    |                                         |             |                     | DEL jaune : 4 positions à                    | ι 90°                     | DEL jaune : a     | annulaire                             |
| ension assignée d'alimentat                                                                                                    | ion                                     |             | ۷                   | = 1224 avec protection                       | n contre l'inversio       | n de polarité     |                                       |
| imites de tension (ondulatio                                                                                                    | n comprise)                             |             | v                   | <u> </u>                                     |                           |                   |                                       |
| Courant commuté                                                                                                    |                                         |             | mA                  | ≤ 200 avec protection co                     | ntre les surcharge        | es et les courts- | -circuits                             |
| ension de déchet, état fermé                                                                                                    |                                         |             | V                   | ≤2                                           |                           |                   |                                       |
| Courant consommé sans cha                                                                                                    | rge                                     |             | mA                  | ≤ 10<br>5                                    |                           |                   |                                       |
| Frequence maximale de XS5 08B10000, XS5                                                                                                    |                                         | 12810000    | KHZ                 | 5                                            |                           |                   |                                       |
|                                                                                                    | AS5 1881000                             |             | KHZ                 | 2                                            |                           |                   |                                       |
| Potarde                                                                                                    |                                         |             | Kriz<br>mo          | < 10                                         |                           |                   |                                       |
| 1010103                                                                                                    | A l'action                              |             | me                  | < 0.1 XS5 08B1                               | (S5 12B1                  | 0 15 XS5 18B      | 10000                                 |
|                                                                                                    |                                         |             |                     | ≤ 0,3 XS5 30B10000                           |                           | 0,10 100 100      | · · · · · · · · · · · · · · · · · · · |
|                                                                                                    | Au relâchement                          |             | ms                  | ≤ 0,1 XS5 08B1●●● et 3<br>≤ 0,7 XS5 30B1●●●● | KS5 12B1●●●●, ≤           | 0,35 XS5 18B      | 310000,                               |
| Raccordements                                                                                                    |                                         |             |                     |                                              |                           |                   |                                       |
| Par connecteur                                                                                                    | Par câble                               |             | PNP                 |                                              | NPN                       |                   |                                       |
| /8 M12                                                                                                    |                                         |             |                     |                                              |                           |                   |                                       |
| 4 4 2                                                                                                    | BU : Bleu                               |             | BN/1                |                                              | BN/1                      | +                 |                                       |
|                                                                                                    | BN : Brun<br>BK : Noir                  |             |                     | BK/2 (NC)                                    |                           | K/4 (NO)          |                                       |
|                                                                                                    | DIC. NOI                                |             | BU/2                |                                              | BU/3                      | K/2 (NC)          |                                       |
| 1 2                                                                                                    |                                         |             | Bouro               | oppostour MR_NO at NC                        | ur borno 4                |                   |                                       |
| bade 30210/3.                                                                                                    |                                         |             | 1 001 0             |                                              | ar bonne 4                |                   |                                       |
| Précautions de mise                                                                                                    | e en œuvre                              |             |                     |                                              |                           |                   |                                       |
|                                                                                                    |                                         |             | Dista               | nces à respecter au r                        | nontage (mm)              |                   |                                       |
|                                                                                                    |                                         |             |                     | •                                            |                           |                   |                                       |
|                                                                                                    |                                         |             | m                   | m                                            | 0.0                       | 0.0               |                                       |
|                                                                                                    |                                         |             |                     |                                              | e HHH                     | MANA              | e MM                                  |
|                                                                                                    |                                         |             |                     |                                              |                           | ШНШНШГ            | ТШНИНИШ                               |
|                                                                                                    |                                         |             |                     | e e                                          | 00                        | 00                | 00                                    |
|                                                                                                    |                                         |             | Côte                | côte                                         | Face à face               |                   | Face à masse métallique               |
|                                                                                                    |                                         | Ø8          | e > 3               |                                              | e > 18                    |                   | e > 4.5                               |
|                                                                                                    |                                         | <u>0 12</u> | $\frac{b}{e \ge 4}$ |                                              | <br>e ≥ 24                |                   | $\frac{1}{e \ge 6}$                   |
|                                                                                                    |                                         | Ø 18        | e ≥ 10              |                                              | e ≥ 60                    |                   | e ≥ 15                                |
|                                                                                                    |                                         | Ø 30        | e ≥ 20              |                                              | e ≥ 120                   |                   | e ≥ 30                                |
| Encombrements                                                                                                    |                                         |             |                     |                                              |                           |                   |                                       |
| XS5                                                                                                    |                                         |             |                     |                                              |                           |                   |                                       |
|                                                                                                    |                                         |             |                     |                                              |                           |                   |                                       |
| (1)                                                                                                    |                                         |             | Par ca              | ible P                                       | ar connecteur             |                   |                                       |
|                                                                                                    |                                         | XS5         | а                   | b a                                          | b                         |                   |                                       |
|                                                                                                    |                                         | Ø 8         | 33                  | 25 42                                        | 2 26                      |                   |                                       |
|                                                                                                    |                                         | Ø 12        | 33                  | 25 44                                        | 3 29                      |                   |                                       |
|                                                                                                    |                                         | Ø 18        | 36,5                | 28 44                                        | 3,6 28                    |                   |                                       |
| l <b>→</b> a                                                                                                    |                                         | Ø 30        | 40,6                | 32 50                                        | 0,7 32                    |                   |                                       |
| 1) DEL                                                                                                    |                                         |             |                     |                                              |                           |                   |                                       |
|                                                                                                    |                                         |             |                     |                                              |                           |                   |                                       |
|                                                                                                    |                                         |             |                     |                                              |                           |                   |                                       |
|                                                                                                    |                                         |             |                     |                                              |                           |                   |                                       |
|                                                                                                    |                                         |             |                     |                                              |                           |                   |                                       |
|                                                                                                    |                                         |             |                     |                                              |                           |                   |                                       |
|                                                                                                    |                                         |             |                     |                                              |                           |                   |                                       |
|                                                                                                    |                                         |             |                     |                                              |                           |                   |                                       |

## 9.3 Détecteurs photoélectriques

9

## Références

## Détecteurs photoélectriques

Osiris<sup>®</sup> Optimum Design 18, plastique Trois fils courant continu, sortie statique

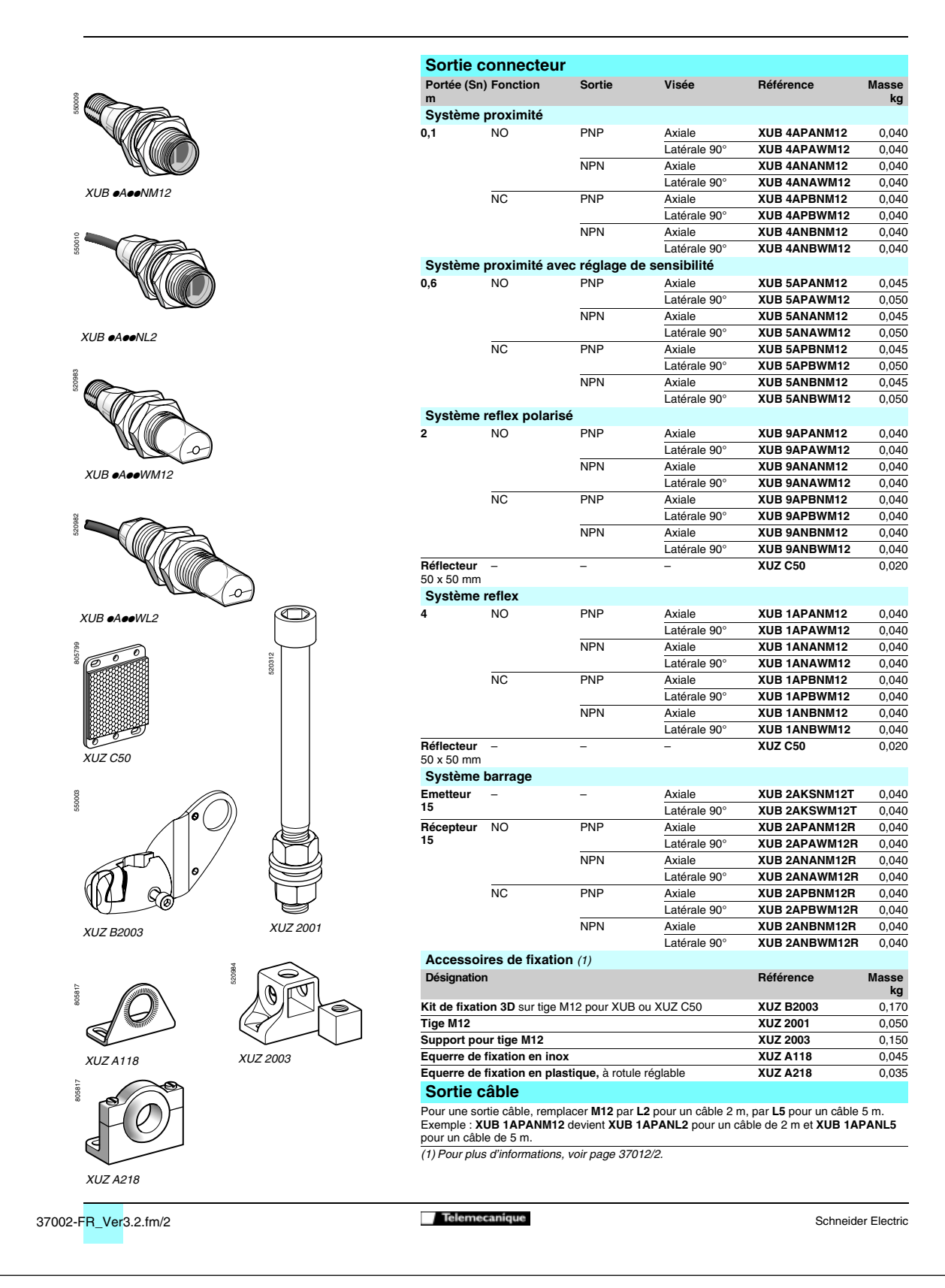

## Caractéristiques, raccordements, courbes, encombrements

Détecteurs photoélectriques Osiris<sup>®</sup> Optimum Design 18, plastique Trois fils courant continu, sortie statique

| Type de détectours                               |                     |                                 |                        |                                                    |                           |                                                                                          |
|--------------------------------------------------|---------------------|---------------------------------|------------------------|----------------------------------------------------|---------------------------|------------------------------------------------------------------------------------------|
| Certifications de pro                            | oduits              |                                 |                        | UL. CSA. CE                                        | X00 0, X00 9 X0           | , , , , , , , , , , , , , , , , , , ,                                                    |
| Node de raccordem                                | ent                 | Par connecteur                  |                        | M12                                                | -                         |                                                                                          |
|                                                  |                     | Par câble                       |                        | -                                                  | Lor                       | nqueur : 2 m                                                                             |
| Portée                                           |                     |                                 | m                      | 0,1 / 0,15 proximité                               |                           | 5                                                                                        |
| nominale Sn / ma                                 | iximale             |                                 |                        | 0,6 / 0,8 proximité ave                            | c réglage de sensibilite  | é                                                                                        |
| excess gain = 2) (ex                             | cess gain =         | 1)                              | m                      | 2 / 3 reflex polarisé                              |                           |                                                                                          |
|                                                  |                     |                                 | m                      | 4 / 5,5 reflex                                     |                           |                                                                                          |
|                                                  |                     |                                 | m                      | 15 / 20 barrage                                    |                           |                                                                                          |
| Type d'émission                                  |                     |                                 |                        | Infrarouge, sauf reflex p                          | oolarisé en rouge         |                                                                                          |
|                                                  | -                   | 0 1 150 00500                   |                        |                                                    |                           |                                                                                          |
| Degré de protection                              |                     | Selon IEC 60529                 |                        | IP 65, IP 67, double iso                           | lement 💷                  |                                                                                          |
| emperature de sto                                | ckage               |                                 | °C                     | - 40+ 70                                           |                           |                                                                                          |
| emperature de ton                                | ctionneme           | nt                              | ÷C                     | - 25+ 55                                           |                           |                                                                                          |
| lateriaux                                        |                     | Bollier                         |                        |                                                    |                           |                                                                                          |
|                                                  |                     | Câblo                           | _                      | FIVIIVIA                                           | DvE                       | 2                                                                                        |
| onuo aux vibration                               |                     |                                 | _                      | -<br>7 ap. amplitudo + 1.5 m                       | rvr                       | 1                                                                                        |
| enue aux vibration                               | 5                   | Selon IEC 60068-2-6             | _                      | 7 gri, amplitude $\pm$ 1,5 m<br>20 gri durác 11 ms | IIII (I = 10 a 55 HZ)     |                                                                                          |
| enue aux chocs                                   | ation               | Selon IEC 60068-2-27            | _                      | DEL journe (court nour V                           |                           |                                                                                          |
| oyanto de signalis                               |                     | Présence tension                |                        | DEL yerte (pour YIIP 2                             | eeeeeT upiquement)        |                                                                                          |
| ension assignée d                                | alimenteti          | n 16361166 161131011            | v                      | - 12 24 avec protect                               | ion contre les inversions | de polarité                                                                              |
| choion aborginee u                               | annendu             |                                 | •                      | 1224 avec protect                                  | ion contre les inversions | do polarito                                                                              |
| imites de tension (                              | ondulatior          | n comprise)                     | V                      | <u> </u>                                           |                           |                                                                                          |
|                                                  |                     | · ·                             |                        |                                                    |                           |                                                                                          |
| Courant consommé                                 | sans char           | ge                              | mA                     | 35                                                 |                           |                                                                                          |
|                                                  |                     |                                 | _                      |                                                    |                           |                                                                                          |
| ourant commuté                                   |                     |                                 | mA                     | < 100 avec protection c                            | ontre les surcharges et l | es courts-circuits                                                                       |
| anaion da dáchat                                 | átat farmá          |                                 | V                      | 1 5                                                |                           |                                                                                          |
| ension de dechet,                                | etat terme          |                                 | v                      | 1,0                                                |                           |                                                                                          |
| réquence maximal                                 | e de comm           | nutation                        | Hz                     | 500                                                |                           |                                                                                          |
| Retards                                          |                     | A la disponibilité              | ms                     | < 15                                               |                           |                                                                                          |
|                                                  |                     | A l'action                      | ms                     | <1                                                 |                           |                                                                                          |
|                                                  |                     | Au relâchement                  | ms                     | <1                                                 |                           |                                                                                          |
|                                                  |                     |                                 |                        |                                                    |                           |                                                                                          |
| Raccordemer                                      | nts                 |                                 |                        |                                                    |                           |                                                                                          |
| Par connecteur I                                 | M12                 | Par câble                       | PNP                    |                                                    | NPN                       | Emetteur                                                                                 |
| 3 (-)                                            |                     | (-) BU (Bleu)                   |                        |                                                    |                           |                                                                                          |
| <sup>4</sup> 1 (+)                               |                     | (+) BN (Brun)                   | BN/1                   | +                                                  | BN/1                      | + → ⑦ → <sup>1/BN</sup>                                                                  |
|                                                  | Sortie              | (UU I/Sortie) BK (Noir)         | PNP                    | BK/4 (NO/NC)                                       |                           |                                                                                          |
|                                                  | 5 coupure<br>on (1) | VI (Violet)                     | $\Diamond$             |                                                    |                           | ′                                                                                        |
| 0                                                | 1.7                 | 、·····                          | BU/3                   | <del>_</del>                                       | BU/3                      | Entrée 2/VI :                                                                            |
| oir connectique nao                              | ie 30210/2          |                                 |                        |                                                    |                           | <ul> <li>non connectée : émission étab</li> <li>reliée au – : émission counée</li> </ul> |
| Courbes de d                                     | létectio            | n                               |                        |                                                    |                           | · · · · · · · · · · · · · · · · · · ·                                                    |
|                                                  | electio             |                                 | <b>a</b>               |                                                    | <b>a</b> 1) <i>u</i>      |                                                                                          |
| Systeme barrage                                  |                     | Systeme proximite               | Syste                  | eme proximite avec                                 | Systeme reflex            | Systeme reflex polarise                                                                  |
|                                                  |                     |                                 | regia                  | ge de sensibilite                                  |                           | a du trippopu                                                                            |
| cmı .                                            |                     | cmı                             |                        | cmı                                                | cm <sub>l</sub>           | cm                                                                                       |
|                                                  |                     |                                 |                        | 1,4 1                                              | 10                        |                                                                                          |
| 15 Ø 12 mm                                       |                     |                                 | An⊢⊸                   |                                                    | 4                         | E/R 2                                                                                    |
|                                                  |                     |                                 | -/IIL.                 |                                                    |                           |                                                                                          |
| -15                                              |                     |                                 | <u>j</u> t             |                                                    | -4 2 1                    | -2 + 0,2                                                                                 |
|                                                  |                     | -1,4<br>Sn ≤10 cm               | ं न                    | <sup>,4</sup> Sn ≤ 60 cm                           | -10 t<br>Sn < 4 m         | -6                                                                                       |
| <u>+</u> +                                       |                     |                                 |                        |                                                    |                           | [++]                                                                                     |
|                                                  |                     | Ecran 10 x 10 cm ; 1 Blanc 90 9 | % ; <mark>2</mark> Gri | is 18 %                                            | Avec réflecteur XUZ C     | 50 Avec réflecteur XUZ C50                                                               |
| Encombreme                                       | nts                 |                                 |                        |                                                    |                           |                                                                                          |
| XUB                                              |                     |                                 |                        |                                                    |                           |                                                                                          |
|                                                  |                     |                                 |                        |                                                    |                           |                                                                                          |
|                                                  | 1                   |                                 | Racc                   | ordement par câble (mr                             | n) Raccore                | dement par connecteur (mm)                                                               |
|                                                  | ļ                   |                                 | а                      | b                                                  | a                         | b                                                                                        |
| b                                                |                     | Ø 18 visée axiale               | 46 (2)                 | 28                                                 | 60 (1)                    | 28                                                                                       |
| a                                                |                     | Ø 18 visée latérale 90°         | 62                     | 28                                                 | 76                        | 28                                                                                       |
|                                                  | •                   | Ø 18 visée axiale XUB 5         | 62                     | 44                                                 | 76                        | 44                                                                                       |
|                                                  |                     | Ø 18 visée latérale 90° XUB 5   | 78                     | 44                                                 | 92                        | 44                                                                                       |
|                                                  | mission sur         | émetteur barrage uniquement.    |                        |                                                    | 02                        | · · ·                                                                                    |
| 1) Entrée counure é                              |                     | olarisé) 46 devient 48 mm et 60 | devient                | 62 mm.                                             |                           |                                                                                          |
| 1) Entrée coupure ér<br>2) Pour <b>XUB 90000</b> | 🗩 (reflex p         |                                 |                        |                                                    |                           |                                                                                          |
| 1) Entrée coupure ér<br>2) Pour <b>XUB 9eeee</b> | ●● (reflex p        |                                 |                        |                                                    |                           |                                                                                          |
| 1) Entrée coupure ér<br>2) Pour <b>XUB 90000</b> | ee (reflex p        |                                 |                        |                                                    |                           |                                                                                          |
| 1) Entrée coupure én<br>2) Pour <b>XUB 90000</b> | ●● (reflex p        |                                 |                        | lemecanique                                        |                           | 07000 50 1                                                                               |
# 9.4 Unités de commande et de signalisation

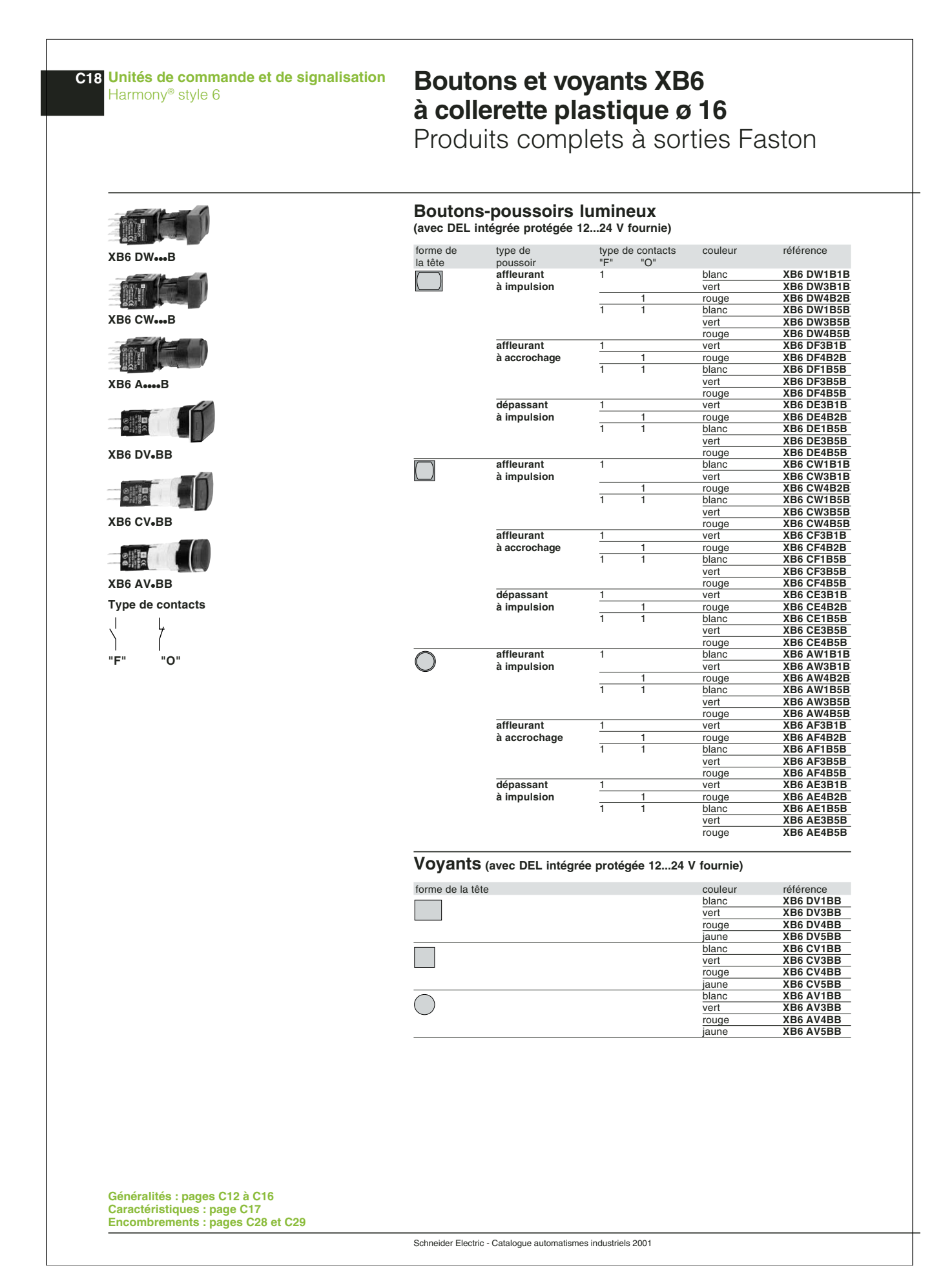

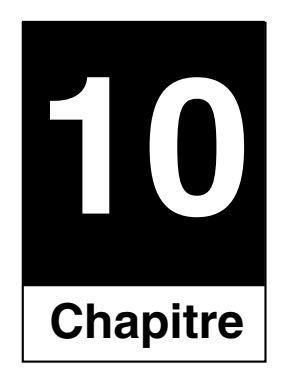

### Maintenance

#### 10.1 Entretien

■ Pour nettoyer l'équipement il est impératif de le déconnecter au préalable du réseau électrique.

Eviter toutes projections d'eau ou d'autres liquides. Dépoussiérer l'équipement si nécessaire.

■ Ne pas utiliser d'éponge imbibée d'eau : utiliser un chiffon légèrement humide (pas de produit chimiquement corrosif).

#### 10.2 Dépannage

■ Toute intervention de remplacement de composant nécessite au préalable la déconnexion du réseau électrique ; la remise sous tension n'aura lieu qu'après remise en place complète des fixations et connexions.

■ Pour changer éventuellement des constituants, Schneider ou autre fourniture, se reporter à la nomenclature du matériel située dans cette notice.

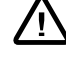

Cette opération doit être effectuée seulement par un personnel compétent et habilité.

#### 10.3 Nos coordonnées

Institut Schneider Formation CITEF S.A.S 7, rue Henri Sainte Claire Deville BP50604 F-9263 Rueil Malmaison cedex N°Azur: 0 810 815 815 http://www.formation.schneider-electric.com e-mail : isf@fr.schneider-electric.com

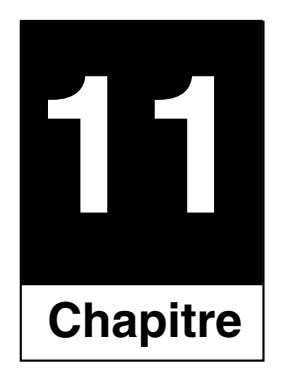

## Déclaration de conformité

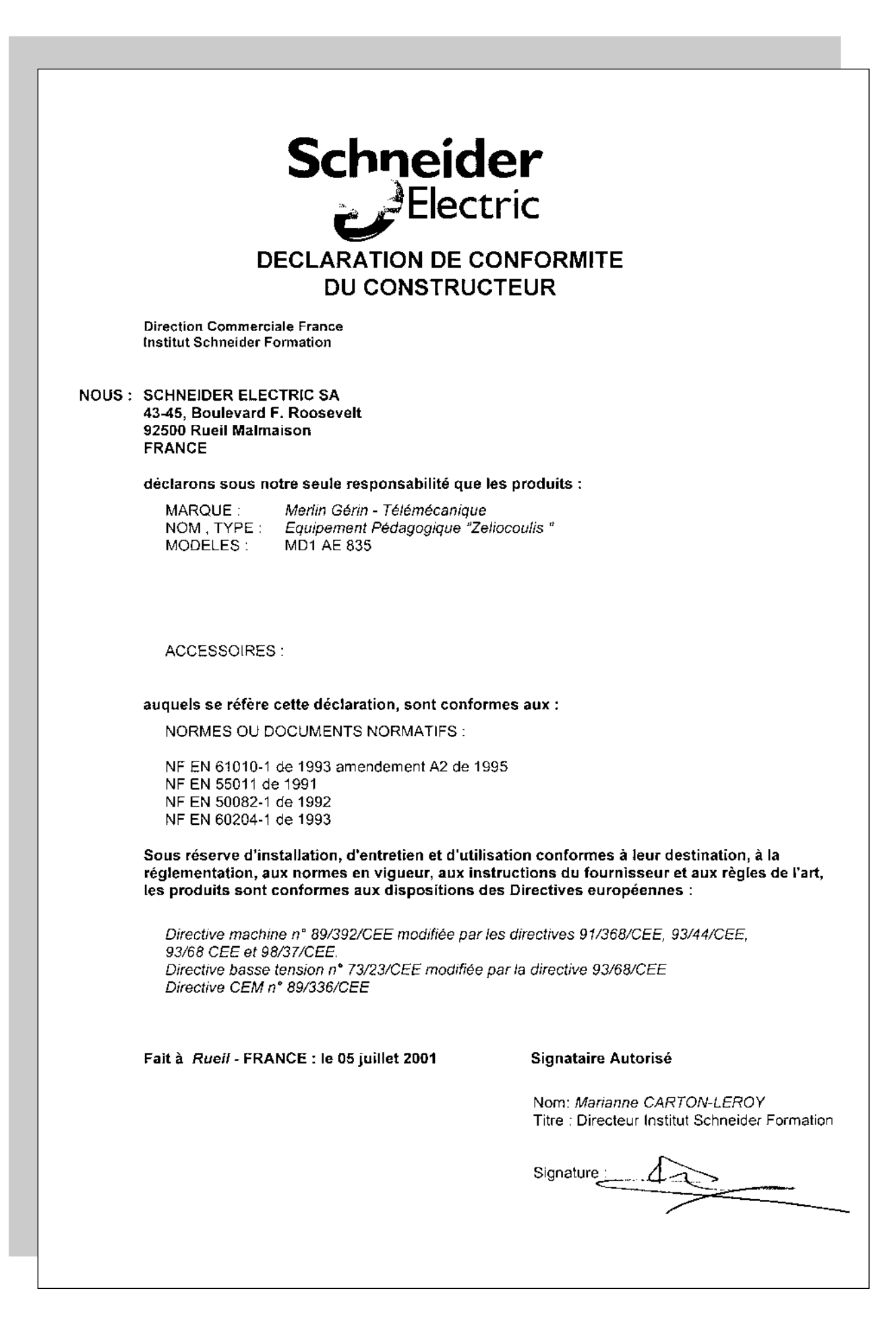

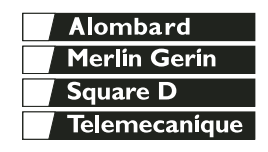

Institut Schneider Formation CITEF S.A.S. 7, rue Henri. Sainte Claire Deville 92500 Rueil Malmaison - France Ce document est la proprieté de l'Institut Schneider Formation. Il ne peut être reproduit, même partiellement et par quelque procédé que ce soit, sans son autorisation expresse.